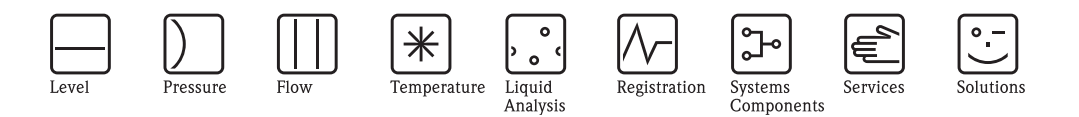

取扱説明書 – 機能説明書

セラバー S / デルタバー S / デルタパイロット S 圧力差圧デバイス

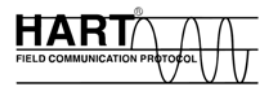

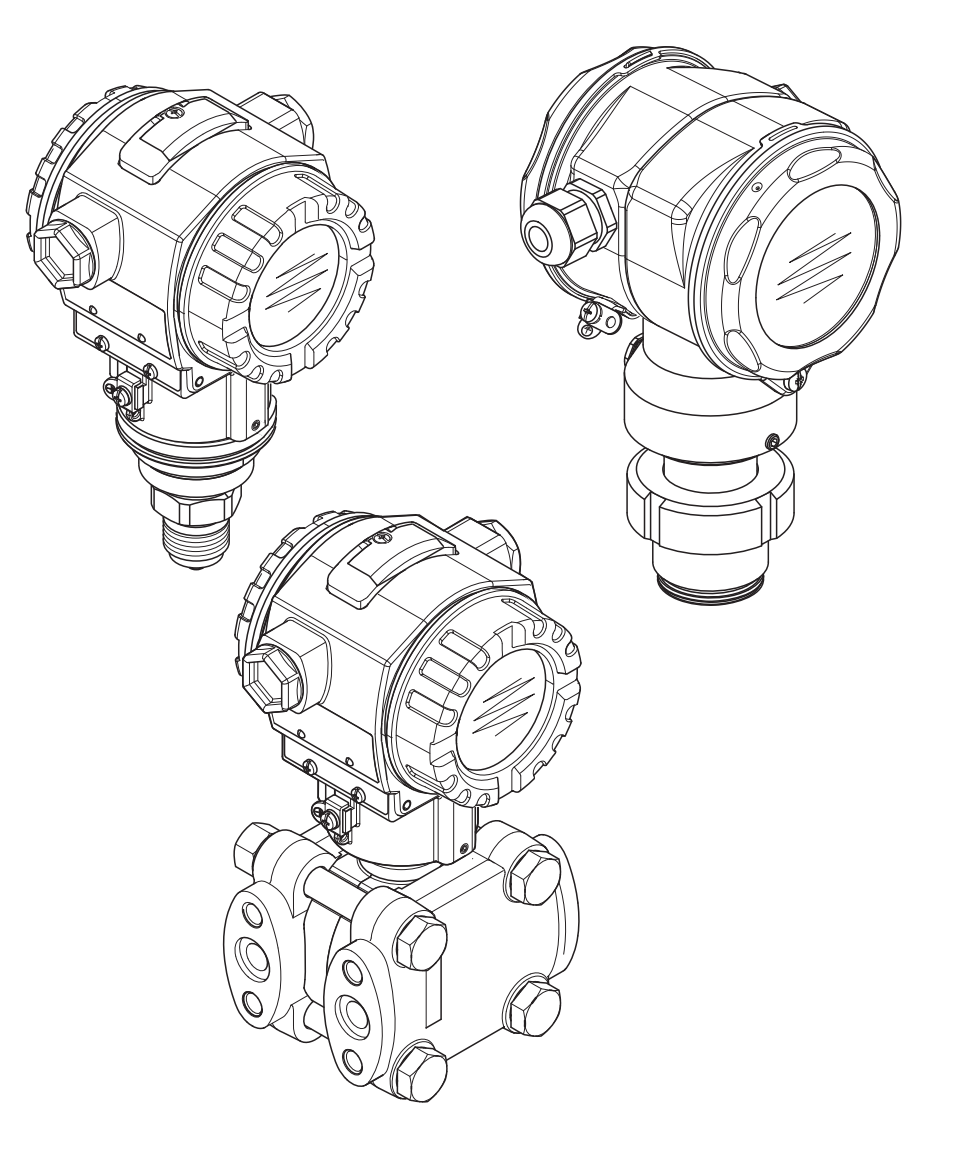

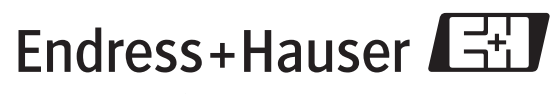

People for Process Automation

エンドレスハウザー ジャパン株式会社

BA274P/33/ja/07.07(07.08) ソフトウェアパージョン: V 02.10.40

# ドキュメントオーバービュー

| デバイス        | 文書               | 内容                                                                                                    | 備考                                                                                                    |
|-------------|------------------|----------------------------------------------------------------------------------------------------|----------------------------------------------------------------------------------------------------|
| セラバー S      | 技術仕様書 TI383P     | テクニカルデータ                                                                                                    |                                                                                                    |
| 420 mA HART | 取扱説明書 BA271P     | <ul> <li>本製品について</li> <li>設置</li> <li>配線</li> <li>操作</li> <li>コミッショニング クイックセットアップ<br/>メニュー詳細</li> <li>保守</li> <li>トラブルシューティングとスペア部品</li> <li>付録:メニューイラスト</li> </ul> | - この書類はマニュアル CD に収録されて                                                                                                    |
|             | 取扱説明書 BA274P     | - 圧力・レベル測定の設定例<br>- パラメータの詳細<br>- トラブルシューティング<br>- 付録:メニューイラスト                                                                                                    | <ul> <li>この書類はインターネットでも入手できます。→</li> <li>参照:www.endress.com → Download</li> </ul>                                                                                            |
|             | 簡易取扱説明書 KA1019P  | <ul> <li>設置</li> <li>記線</li> <li>現場操作</li> <li>コミッショニング</li> <li>クイックセットアップメニュー詳細</li> </ul>                                                                        |                                                                                                    |
|             | 簡易取扱説明書 KA218P   | - 配線<br>- 現場操作-機器本体ディスプレイなし<br>- クイックセットアップメニュー詳細<br>- HistoROM <sup>®</sup> /M-DAT 操作                                                                              |                                                                                                    |
|             | 機能安全マニュアル SD190P | <ul> <li>セラバーSの安全機能</li> <li>操作、不具合における対応</li> <li>コミッショニングおよび繰返し試験</li> <li>設定</li> <li>技術的安全性に関する特性定量値</li> <li>管理の概要</li> </ul>                                  | <ul> <li>この説明書が適用されるのは、機能 100</li> <li>「追加オプション 1」または機能 110 「追<br/>加オプション 2」でバージョン「E」が<br/>示されているデバイスです。</li> <li>→技術仕様書 TI383P の「オーダリング<br/>インフォメーション」の章を参照ください。</li> </ul> |

| デバイス        | 文書               | 内容                                                                                                    | 備考                                                                                                    |
|-------------|------------------|----------------------------------------------------------------------------------------------------|----------------------------------------------------------------------------------------------------|
| デルタバー S     | 技術仕様書 TI382P     | テクニカルデータ                                                                                                    |                                                                                                    |
| 420 mA HART | 取扱説明書 BA270P     | <ul> <li>本製品について</li> <li>設置</li> <li>配線</li> <li>操作</li> <li>コミッショニング クイックセットアップ<br/>メニュー詳細</li> <li>保守</li> <li>トラブルシューティングとスペア部品</li> <li>付録:メニューイラスト</li> </ul> | - この書類はマニュアル CD に収録されて                                                                                                    |
|             | 取扱説明書 BA274P     | - 圧力・レベル・流量測定の設定例<br>- パラメータの詳細<br>- トラブルシューティング<br>- 付録:メニューイラスト                                                                                                   | <ul> <li>この書類はインターネットでも入手できます。</li> <li>→参照:www.endress.com → Download</li> </ul>                                                                                           |
|             | 簡易取扱説明書 KA1018P  | <ul> <li>設置</li> <li>記線</li> <li>現場操作</li> <li>コミッショニング</li> <li>クイックセットアップメニュー詳細</li> </ul>                                                                        |                                                                                                    |
|             | 簡易取扱説明書 KA218P   | <ul> <li> 配線</li> <li> 現場操作-機器本体ディスプレイなし</li> <li> クイックセットアップメニュー詳細</li> <li> HistoROM<sup>®</sup>/M-DAT 操作</li> </ul>                                              |                                                                                                    |
|             | 機能安全マニュアル SD189P | <ul> <li>デルタバーSの安全機能</li> <li>操作、不具合における対応</li> <li>コミッショニングおよび繰返し試験</li> <li>設定</li> <li>技術的安全性に関する特性定量値</li> <li>管理の概要</li> </ul>                                 | <ul> <li>この説明書が適用されるのは、機能 100</li> <li>「追加オプション 1」または機能 110</li> <li>「追加オプション 2」でバージョン「E」が示されているデバイスです。</li> <li>→技術仕様書 TI382P の「オーダリング<br/>インフォメーション」の章を参照ください。</li> </ul> |

| デバイス        | 文書               | 内容                                                                                                    | 備考                                                                                                    |
|-------------|------------------|----------------------------------------------------------------------------------------------------|----------------------------------------------------------------------------------------------------|
| デルタパイロットS   | 技術仕様書 TI416P     | テクニカルデータ                                                                                                    |                                                                                                    |
| 420 mA HART | 取扱説明書 BA332P     | <ul> <li>本製品について</li> <li>設置</li> <li>配線</li> <li>操作</li> <li>コミッショニング クイックセットアップ<br/>メニュー詳細</li> <li>保守</li> <li>トラブルシューティングとスペア部品</li> <li>付録:メニューイラスト</li> </ul> | - この書類はマニュアル CD に収録されて                                                                                                    |
|             | 取扱説明書 BA274P     | - 圧力・レベル測定の設定例<br>- パラメータの詳細<br>- トラブルシューティング<br>- 付録:メニューイラスト                                                                                                    | います。<br>- この書類はインターネットでも入手でき<br>ます。<br>→ 参照:www.endress.com → Download                                                                                                    |
|             | 簡易操作説明書 KA1020P  | <ul> <li>設置</li> <li>記線</li> <li>現場操作</li> <li>コミッショニング</li> <li>クイックセットアップメニュー詳細</li> </ul>                                                                        |                                                                                                    |
|             | レポレロ KA218P      | - 配線<br>- 操作パーツの説明<br>- HistoROM <sup>®</sup> /M-DAT 操作                                                                                                    |                                                                                                    |
|             | 機能安全マニュアル SD213P | <ul> <li>デルタパイロットSの安全機能</li> <li>操作、不具合における対応</li> <li>コミッショニングおよび繰返し試験</li> <li>設定</li> <li>技術的安全性に関する特性定量値</li> <li>管理の概要</li> </ul>                              | <ul> <li>この説明書が適用されるのは、機能 100</li> <li>「追加オプション 1」または機能 110</li> <li>「追加オプション 2」でパージョン「E」が示されているデバイスです。</li> <li>→技術仕様書 T1416P の「オーダリング<br/>インフォメーション」の章を参照ください。</li> </ul> |

# ※本機器を安全にご使用いただくために

## ●本書に対する注意

- 1) 本書は、最終ユーザまでお届けいただきますようお願いします。
- 2) 本製品の操作は、本書をよく読んで内容を理解した後に行なってください。
- 3) 本書は、本製品に含まれる機能詳細を説明するものであり、お客様の特定目的に適合するものでは ありません。
- 4) 本書の内容の一部または全部を無断で転載、複製することは固くお断りいたします。
- 5) 本書の内容については、将来予告無しに変更することがあります。
- 6)本書の内容については、細心の注意をもって作成しましたが、もし不審な点や誤り、記載もれなど お気付きのことがありましたら当社営業所・サービスまたはお買い求めの代理店までご連絡くだ さい。

### ●本製品の保護・安全および改善に関する注意

 当該製品および当該製品で、制御するシステムの保護・安全のため当該製品を取り扱う際には、本 書の安全に関する指示事項に従ってください。なお、これらの指示事項に反する扱いをされた場合 は、当社は安全性の保証をいたしません。

2) 本製品を、安全に使用していただくため本書に使用するシンボルマークは下記の通りです。

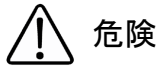

この表示を無視して誤った取り扱いをすると、死亡したり、大けがをしたりするほ か、爆発・火災を引き起こす恐れがあります。

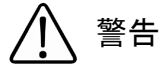

この表示を無視して誤った取り扱いをすると、死亡、大けが、爆発、火災の恐れが あります。

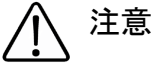

この表示を無視して誤った取り扱いをすると、けが、物的損害の恐れがあります。

図番号の意味

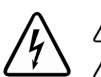

△ 記号は、警告(注意を含む)を促す事項を示しています。
∧ の中に具体的な警告内容(左図は感電注意)が描かれています。

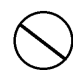

記号は、してはいけない行為(禁止事項)を示しています。 の中や近くに具体的禁止内容(左図は一般的禁止)が描かれています。

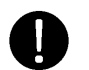

この記号は、必ずしてほしい行為を示しています。 の中に具体的な指示内容(左図は一般的指示)が描かれています。

## ●電源が必要な製品について

1) 電源を使用している場合

機器の電源電圧が、供給電源電圧に合っているか必ず確認した上で本機器の電源をいれてください。 2) 危険地区で使用する場合

「新・工場電気設防爆指針」に示される爆発性ガス・蒸気の発生する危険雰囲気でも使用できる機器がございます(0種場所、1種場所および2種場所に設置)。設置する場所に応じて、本質安全防爆構造・耐圧防爆構造あるいは特殊防爆構造の機器を選定して頂きご使用ください。

これらの機器は安全性を確認するため、取付・配線・配管など充分な注意が必要です。また保守や 修理には安全のために制限が加えられております。

外部接続が必要な場合
 保護接地を確実に行なってから、測定する対象や外部制御回路への接続を行ってください。

### ●製品の返却に関する注意

製品を返却される場合、いかなる事情でも弊社従業員と技術員および取り扱いに関わるすべての関係者の健康と安全に対する危険性を回避するために、適正な洗浄を行なってください。 返却時には必ず添付「安全/洗浄確認依頼書」に記入していただき、この依頼書と製品を必ず一緒 に送りください。

必要事項を記入して頂かない限り、ご依頼をお受けすることができません。

また返却の際、弊社従業員あるいは技術員と必ず事前に打ち合わせの上、返却をしてください。

## 安全/洗浄確認依頼書

物品を受け取る弊社従業員と技術員および、取扱いに関わるすべての関係者の健康と安全に対する危険性を回避する ために、適正な洗浄を行なって頂くと共に被測定物についての的確な情報を記載下さるようお願い申し上げます。 For the health and safety of all personnels related with returned instruments, please proceed proper cleaning and give the precise information of the matter.

| 会社名:                            | 担当者名:                                                                              |
|---------------------------------|------------------------------------------------------------------------------------|
| 在 示 ·                           | (Person to contact:)                                                               |
| (Address:)                      |                                                                                    |
| 電話:(Tel.:)                      | F A X :                                                                            |
| 返品理由/ Process data              |                                                                                    |
| 型式:                             | シリアルナンハ゛ー:                                                                         |
| (Type of instruments:)          | (Serial number:)                                                                   |
| 修理/Repair 校ī                    | E/Calibration   交換/Exchange                                                        |
| 返品/Return その                    | ひ他/ Other                                                                          |
| プロセスデータ/ Process data           |                                                                                    |
| 被測定物:<br>(Process matter:)      | 使用洗浄液名:<br>(Cleaned with : )                                                       |
| 特性/ Properties :                |                                                                                    |
| 毒性/ Toxic                       | 水と反応/ Reacts with water                                                            |
| 腐食性/ Corrosive                  | 水溶性/ Soluble in water                                                              |
| 爆発性/ Explosive                  | 判別不能/ Unknown                                                                      |
| 生物学的危険性/ Biologically dangerous | 」<br>安全/洗浄確認依頼書をすべて記入して頂かない限り、ご依頼を                                                 |
| 放射性/ Radioactive                | お受けすることができません。<br>The order can not be handled without the completed safety sheet. |

私 (達) は、返送した製品に毒性 (酸性、アルカリ性溶液、触媒体等) または すべての危険性がないことをここに 確認します。放射性汚染機器は放射線障害防止法に基づき、お送りになる前に除染されていなければなりません。 We herewith confirm, that the returned instruments are free of any dangerous or poisonous materials (acids, alkaline solutions, solvents). Radioactive contaminated instruments must be decontaminated according to the radiological safety regulations prior to shipment.

日付/ date : \_\_\_\_\_

ご署名/ signature : \_\_\_\_\_

本依頼書は製品と一緒にお送りください。

Endress+Hauser People for Process Automation エンドレスハウザー ジャパン株式会社

エンドレスハウザー ジャパン

# 目次

| 1                 | ドキュメントの使用について6                                                   |
|-------------------|------------------------------------------------------------------|
| 1.1<br>1.2        | ID No. を使用してパラメータの詳細を検索 6<br>グラフィック表示を使用して                       |
| 1.3               | 機能クルーフの検索6<br>パラメータ名 (索引)を使用して<br>パラメータの詳細を検索6                   |
| 2                 | ID No. からのパラメータ検索7                                               |
| 3                 | 機能グループのグラフィック表示12                                                |
| 4                 | 圧力測定13                                                           |
| 4.1<br>4.2        | 基準圧力で校正13<br>基準圧力なしで校正14                                         |
| 5                 | レベル測定16                                                          |
| 5.1<br>5.2        | レベル測定の概要16<br>「レベルイージープレッシャー」                                    |
| 5.3<br>5.4        | レベル選択                                                            |
| 55                | 「リニア」レベルタイプ 25<br>「レベルエキスパート」レベル選択                               |
| 5.6               | 「圧カリニアライズ」レベルタイプ 29<br>「レベルエキスパート」レベル選択、<br>「レベルリニアライズ」レベルタイプ 34 |
| 6                 | 流量測定41                                                           |
| 6.1<br>6.2        | 校正                                                               |
| 7                 | パラメータの詳細44                                                       |
| 8                 | トラブルシューティング132                                                   |
| 8.1<br>8.2<br>8.3 | メッセージ                                                            |
| 9                 | 付録141                                                            |
| 9.1               | デジタル通信用機器本体ディスプレイ<br>操作メニュー141                                   |

# 1 ドキュメントの使用について

7 章では、全てのパラメータがメニュー上でどのように表示されるかを記載しています。4 章から6 章までは典型的な設定例を述べています。 1.1 章から1.3 章までは容易にパラメータの詳細を検索できる方法を示しています。

# 1.1 ID No. を使用してパラメータの詳細を検索

機器本体ディスプレイでは個々のパラメータに個別の ID ナンバーが表示されます。2 章では全 てのパラメータを ID ナンバー順にリストアップしています。リスト中の参照ページからパラ メータの詳細へリンクしています。

操作プログラムには、2章にリストアップしたパラメータ以外に追加のパラメータがあります。 これらのパラメータは索引から検索することができます。→1.3章を参照ください。

# 1.2 グラフィック表示を使用して機能グループの検索

全ての機能グループが3章の表に記載されています。表中の参照ページからパラメータの詳細へ リンクしています。7章では機能グループに属する全てのパラメータが表毎に編集されています。

# 1.3 パラメータ名(索引)を使用してパラメータの詳細を検索

アルファベット順に全てのパラメータが記載されています。この索引からパラメータの詳細ヘリンクしています。

# 2 ID No. からのパラメータ検索

| ID ナンバー | パラメータ名                        | 参照ページ                                         |
|---------|-------------------------------|-----------------------------------------------|
| 001     | 密度単位 – レベル選択「レベルイージープレッシャー」   | 64 または 97                                     |
| 003     | 高さ単位                          | 64                                            |
| 004     | 満量校正 – クイックセットアップ             | 51                                            |
| 004     | 満量校正 – レベル選択「レベルイージープレッシャー」   | 61                                            |
| 004     | 満量校正 – レベル選択「レベルイージーハイト」      | 65                                            |
| 005     | 満量圧力                          | 61                                            |
| 006     | 最大高さ                          | 66                                            |
| 007     | 密度補正 – レベル選択「レベルイージーハイト」      | 64 または 97                                     |
| 008     | 校正モード – レベル選択「レベルイージープレッシャー」  | 60                                            |
| 008     | 校正モード – レベル選択「レベルイージーハイト」     | 64                                            |
| 009     | ゼロ点ポジション                      | 65                                            |
| 010     | 空校正 – クイックセットアップ              | 50                                            |
| 010     | 空校正 – レベル選択「レベルイージープレッシャー」    | 60 または 61                                     |
| 010     | 空校正 – レベル選択「レベルイージーハイト」       | 65                                            |
| 011     | 空圧力                           | 61                                            |
| 012     | URV 設定 – レベル選択「レベルイージープレッシャー」 | 61                                            |
| 012     | URV 設定 – レベル選択「レベルイージーハイト」    | 66                                            |
| 013     | LRV 設定 – レベル選択「レベルイージープレッシャー」 | 61                                            |
| 013     | LRV 設定 – レベル選択「レベルイージーハイト」    | 66                                            |
| 014     | ダウンロード選択                      | 126                                           |
| 015     | 満量圧力                          | 参照 1                                          |
| 016     | 空圧力                           | 参照 1                                          |
| 017     | 満量校正                          | 参照 <sup>1</sup>                               |
| 018     | 空校正                           | 参照 1                                          |
| 020     | レベル選択                         | 46                                            |
| 021     | LRV 設定                        | 参照 1                                          |
| 022     | URV 設定                        | 参照 <sup>1</sup>                               |
| 023     | 出力単位 – レベル選択「レベルイージープレッシャー」   | 60                                            |
| 023     | 出力単位 – レベル選択「レベルイージーハイト」      | 64                                            |
| 025     | プロセス密度 – レベル選択「レベルイージープレッシャー」 | 97                                            |
| 036     | プリアンブル番号                      | 115                                           |
| 042     | 電流トリム 20mA                    | 131                                           |
| 043     | オフセット 4mA トリム                 | 131                                           |
| 044     | オフセット 20mA トリム                | 131                                           |
| 045     | 電流トリム 4mA                     | 131                                           |
| 046     |                               | 128                                           |
| 047     | リセットコードの人力                    | 125                                           |
| 048     | 伸入ビン番号                        | 126                                           |
| 050     | リーノノイス前のレベル<br>コーザー指定 TAC No  | 122                                           |
| 055     | エーリー相足 IAG NO.                | 110                                           |
| 075     |                               | $56, 59, 63, 67 \pm 52$                       |
| 079     | → 9 平位1<br>言鈺                 | 45                                            |
| 245     | 日<br>I RV 設定 — 「圧力」 測定モード     | 48 またけ 56                                     |
| 246     | URV 設定 - 「圧力」 測定モード           | 48 または 56                                     |
| 247     | ダンピング値                        | $48, 51, 53, 57, 61, 66, 77, 81, 90 \pm t 95$ |
| 250     | センサシリアル No.                   | 119                                           |
| 251     | センサ損傷最小圧力                     | 119                                           |
| 252     | センサ損傷最大圧力                     | 119                                           |
| 254     | 出力電流                          | 112                                           |
| 264     | ソフトウェア バージョン                  | 117                                           |
| 266     | ハードウェア 改訂番号                   | 117                                           |
| 270     | SIM. 電流                       | 127                                           |
| 271     | HART メッセージ                    | 115                                           |
| 272     | 追加の情報                         | 116                                           |
| 301     | 圧力-「圧力」測定モード                  | 121                                           |
|         | 圧力ー「レベル」測定モード                 | 122                                           |
|         | 圧力ー「流量」測定モード                  | 123                                           |
| 305     | ロング TAG 番号                    | 116                                           |

1) デルタバー S の SD189P、セラバー S の SD190P およびデルタパイロット S の SD213P 安全マニュアル を参照

| ID ナンバー | パラメータ名                                             | 参照ページ                |
|---------|----------------------------------------------------|----------------------|
| 309     | 現在値を LRV に                                         | 57                   |
| 310     | 現在値を URV に                                         | 57                   |
| 311     | 最大流量                                               | 52 または 95            |
| 313     | 容量単位 – 「リニア」レベルタイプ                                 | 71 または 75            |
|         | 容量単位ー「圧力リニアライズ」レベルタイプ                              | 79                   |
|         | 容量単位- レベルリニアライズ」レベルタイプ                             | 84                   |
| 314     | 空校止ークイックセットアップ                                     | 50                   |
|         | 空仪止ー「リニノ」レベルタイノ<br>  空校正 _ 「レベルリーアライブ」レベルタイプ       | 13                   |
| 315     | 宝伙正 = - レ・ハリー / ノイハ」 レ・ハレタイノ<br> 満量校正 = カイックセットアップ | 51                   |
| 010     | 満量校正 – 「圧力リニアライズ」レベルタイプ                            | 74                   |
|         | 満量校正 – 「レベルリニアライズ」レベルタイプ                           | 87                   |
| 316     | 密度補正 「リニア」レベルタイプ                                   | 74                   |
|         | 密度補正 –「レベルリニアライズ」レベルタイプ                            | 88                   |
|         | 密度補正 「レベル」 拡張セットアップ                                | 97                   |
| 317     | 圧力ユーザー単位係数                                         | 56,68 または 93         |
| 318     | 温度単位-「圧力」測定モード                                     | 96                   |
|         |                                                    | 97                   |
| 210     | □ ○ □ □ □ □ □ □ □ □ □ □ □ □ □ □ □ □                | 99                   |
| 323     | ローフローカットオフ値                                        | 99                   |
| 329     | ユーザー単位係数 積算計 1                                     | 108                  |
| 330     | ユーザー単位係数 積算計 2                                     | 109                  |
| 331     | 積算計1リセット                                           | 109                  |
| 332     | アラームウィンドウの最小圧力                                     | 130                  |
| 333     | アラームウィンドウの最大圧力                                     | 130                  |
| 334     | アラームウィンドウの最低温度                                     | 130                  |
| 335     | アラームウィンドウの最高温度                                     | 130                  |
| 336     | アラーム遅延                                             | 129                  |
| 339     | 衣示コントフスト アラーム時の長士値設定                               | 111                  |
| 342     | 7 / 五时の取入直政定                                       | 113                  |
| 345     | バスアドレス                                             | 114                  |
| 350     | デバイスの形式                                            | 117                  |
| 351     | デバイスタイプ、デルタバー S                                    | 114                  |
| 352     | 設定レコーダ                                             | 117                  |
| 354     | デバイスシリアル No.                                       | 116                  |
| 357     | PCB 温度                                             | 117                  |
| 358     | PCB 許容最小温度                                         | 117                  |
| 359     | PCB 計谷最大温度                                         | 117                  |
| 361     | ノロビス依続付員 + 側<br>プロセス接続材質 - 側                       | 118                  |
| 362     | シールタイプ                                             | 118                  |
| 363     | DIP スイッチ ステータス                                     | 117                  |
| 365     | メンブレン材質                                            | 120                  |
| 366     | 充填液                                                | 120                  |
| 367     | センサ温度                                              | 121 または 123          |
| 368     | 最低温度センサ                                            | 120                  |
| 369     | 最高温度センサ                                            | 120                  |
| 370     | タンク測定                                              | 122                  |
| 378     | リノレツンヨノノロー<br>測定値トレンド                              | 120                  |
| 380     | BRACILE F ビンド<br>カウンタ・P > 最大圧力                     | 121 5/175 120<br>123 |
| 382     | ピークホールドリセット                                        | 124                  |
| 383     | 最大測定圧力 圧力センサ上限                                     | 123                  |
| 386     | 電子基板シリアル No.                                       | 116                  |
| 388     | エラー時の出力モード                                         | 112                  |
| 389     | 測定モード                                              | 45                   |
| 390     | リニア / スクエアルート                                      | 113                  |
| 391     | 流量単位                                               | 93                   |
| 392     | 校正モード – 「リニア」 レベルタイプ                               | 73                   |
| 397     | 次正モート − 「レヘルリニナフイス」レベルタイプ テーブルスカエード                | 87<br>101            |
| 398     | / / /////  <br>                                    | 101                  |
| 399     | 私 + + + + + + + + + + + + + + + + + +              | 109                  |
| 400     | 逆方向流量積算計1                                          | 108                  |
| 401     | アラームモード確認                                          | 128                  |

| ID ナンバー | パラメータ名                                    | 参照ページ     |
|---------|-------------------------------------------|-----------|
| 404     | カウンタ : T> 最高温度                            | 124       |
| 409     | 稼働時間                                      | 125       |
| 413     | シミュレーション モード                              | 127       |
| 414     | 圧力シュミレーション                                | 127       |
| 416     | 逆方向流量積算計 2                                | 109       |
| 419     | 表示内容                                      | 110       |
| 423     | 表示切替                                      | 110       |
| 432     | 製造者 ID                                    | 115       |
| 434     | 補正圧力ー「圧力」測定モード                            | 121       |
|         | 補正圧力-「レベル」測定モード                           | 122       |
|         | 補正圧力-「流量」測定モード                            | 123       |
| 442     | ローフローカットオフ                                | 99        |
| 467     |                                           | 124       |
| 409     | 東小側定圧力圧力でシッエ版                             | 124       |
| 471     | 取入例だ山刀 値及手位<br>カウンタ・T/ 鼻低泪度               | 124       |
| 472     | - ハリンク・11 取凶温及<br>- 島小測定圧力 温度単位           | 124       |
| 476     | エラー No シュミレーション                           | 121       |
| 480     | アラーム表示時間                                  | 129       |
| 481     | HART 目付                                   | 115       |
| 482     | プロセス接続タイプ                                 | 117       |
| 484     | 圧力センサ LO リミット                             | 119       |
| 485     | 圧力センサ HI リミット                             | 119       |
| 487     | センサハードウェア REV                             | 120       |
| 488     | PCB カウント : T> 最高温度                        | 124       |
| 490     | PCB 最高温度                                  | 124       |
| 492     | PCB カウント:T< 最低温度                          | 124       |
| 494     | PCB 最低温度                                  | 124       |
| 500     | アラームモード確認 アラーム                            | 128       |
| 549     | テーブルの表示                                   | 103       |
| 549     | アーブル人刀、フィンナンバー(人刀モード)                     | 102       |
| 550     | アーフル人刀、X 個(人力セード)<br>ニーブルユカー又仿(ユカエード)     | 102       |
| 562     |                                           | 102,102   |
| 564     | 12 単 冊 正 八 刀                              | 128       |
| 570     | 秋 (2) (2) (2) (2) (2) (2) (2) (2) (2) (2) | 117       |
| 571     | 質量流量単位                                    | 94        |
| 581     | センサタイプ                                    | 119       |
| 584     | センサ圧力 – 「圧力」 測定モード                        | 121       |
|         | センサ圧力 –「レベル」測定モード                         | 122       |
|         | センサ圧力 –「流量」測定モード                          | 123       |
| 591     | 最小スパン                                     | 119       |
| 595     | アラームタイプの選択                                | 129       |
| 597     | 出力オーバーアラーム                                | 113       |
| 600     | アラームタイプの選択                                | 129       |
| 603     | すべてのアラームをリセット                             | 129       |
| 607     | 容量ユーザー単位係数 – 「リニア」レベルタイプ                  | 72        |
|         | 谷重ユーザー単位係数-「圧力リニアライス」レベルタイプ               | 79        |
| 609     | 谷里ユーリー単位は数ー「レベルリー」ノイス」レベルタイノ              | 85        |
| 000     |                                           | 71        |
|         | 容量 9 単位 「圧力リーアライズ」レベルタイプ                  | 85        |
| 609     | 流量ユーザー単位係数                                | 95        |
| 610     | 流量ユーザー単位                                  | 94        |
| 627     | 積算計1ユーザー単位                                | 108       |
| 628     | 積算計 2 ユーザー単位                              | 109       |
| 634     | 最大流量圧力                                    | 53 または 95 |
| 637     | LRV 設定-「流量」拡張セットアップ                       | 99        |
| 638     | URV 設定 –「流量」拡張セットアップ                      | 100       |
| 639     | SIM. 流量值                                  | 127       |
| 640     | 流量測定タイプ                                   | 93        |
| 652     | 積算計 1                                     | 123       |
| 655     | 積算計1オーバーフロー                               | 123       |
| 657     | 積昇計 2<br>  【林徳吉 2                         | 123       |
| 658     | 積易計2オーバーフロー<br>  其海法見出け                   | 123       |
| 661     | 本平加重単位                                    | 94        |
| 1001    | / * / / / / 風 半   2                       | <i>70</i> |

| ID ナンバー | パラメータ名                                                 | 参照ページ             |
|---------|--------------------------------------------------------|-------------------|
| 662     | 積算計1単位 「質量流量」流量測定タイプ                                   | 108               |
| 663     | 積算計2単位 - 「質量流量」流量測定タイプ                                 | 109               |
| 664     | 積算計1単位 - 「体積流量(std.)」流量測定タイプ                           | 108               |
| 665     | 積算計2単位 「体積流量(std.)」流量測定タイプ                             | 109               |
| 666     | 積算計1単位 「体積流量 (Norm)」流量測定タイプ                            | 108               |
| 667     | 積算計 2 単位 — 「体積流量 (Norm)」流量測定タイプ                        | 109               |
| 679     | 測定值 — 「圧力」                                             | 121               |
|         | 測定値 - 「レベル」                                            | 121               |
|         | 測定值 — 「流量」                                             | 122               |
| 685     |                                                        | 48, 50, 52 または 54 |
| 688     | メインアーダ フォーマット                                          | 110               |
| 694     | 電流特性 - 「上刀」                                            | 112               |
| 696     | 電洗特性ー「温文」                                              | 112               |
| 699     | モルハロー・向こ」<br>デバイスリビジョン                                 | 112               |
| 703     | 質量ユーザー単位係数 – 「リニア」レベルタイプ                               | 73                |
| 100     | 質量ユーザー単位係数 – 「圧力リニアライズ」レベルタイプ                          | 80                |
|         | 質量ユーザー単位係数 –「レベルリニアライズ」レベルタイプ                          | 86                |
| 704     | 質量ユーザー単位-「リニア」レベルタイプ                                   | 72                |
|         | 質量ユーザー単位 – 「圧力リニアライズ」レベルタイプ                            | 80                |
|         | 質量ユーザー単位 –「レベルリニアライズ」レベルタイプ                            | 86                |
| 705     | 高さユーザー単位係数 –「リニア」レベルタイプ                                | 71 または 76         |
|         | 高さユーザー単位係数ー「レベルリニアライズ」レベルタイプ                           | 84 または 89         |
| 706     | 高さユーザー単位-「リニア」レベルタイプ                                   | 70 または 76         |
|         | 高さユーザー単位 –  レベルリニアライズ」レベルタイプ                           | 84 または 89         |
| 708     | 高さ単位 - 「リニア」 レベルタイプ                                    | 70 または 76         |
| 700     | 高き単位 - レベルリニアフィス」レベルタイン                                | 83 または 88         |
| 709     | 復重単位                                                   | 12                |
|         | 貝里甲位 ー「圧力リーノノイス」レベルタイノ<br>雪島単位 ー「レベルリーアライズ」レベルタイプ      | 80                |
| 710     | 資産半位 「レーッレリニア」レベルタイプ<br>空圧力 – 「リニア」レベルタイプ              | 74                |
| 110     | 空圧力 – 「レベルリニアライズ」レベルタイプ                                | 87                |
| 711     | 満量圧力ー「リニア」レベルタイプ                                       | 74                |
|         | 満量圧力 –「レベルリニアライズ」レベルタイプ                                | 87                |
| 712     | 最大レベル                                                  | 86                |
| 713     | 最大タンク測定                                                | 101               |
| 714     | レベルシュミレーション                                            | 127               |
| 715     | タンク測定のシュミレーション                                         | 127               |
| 717     | テーブルの表示(選択)                                            | 103               |
| 718     | レベルモード                                                 | 68                |
| 719     | LRV 設定 – レベル」 基本設定                                     | 77                |
| 720     | URV 設定 - 「レハンレ」 基本設定                                   | 11<br>90          |
| 750     | 東小レベル                                                  | 80                |
| 760     | 取小クシンク 例足<br>雪流出力 割当                                   | 113               |
| 761     | 最大静圧                                                   | 81                |
| 762     | LRV 設定 —「レベル」拡張セットアップ                                  | 98                |
| 763     | URV 設定 –「レベル」拡張セットアップ                                  | 98                |
| 764     | 電流特性 – 「タンクレベル」                                        | 112               |
| 770     | テーブル入力 (入力の継続)                                         | 103               |
| 775     | 最大静圧                                                   | 80                |
| 802     | デバイスタイプ、セラバーS                                          | 114               |
| 804     | 測定タイプ                                                  | 70                |
| 805     | 測定タイプ                                                  | 79                |
| 806     | 測定タイフ                                                  | 83                |
| 800     | アーノル選択 テーブル深切)                                         | 101               |
| 810     | ノーノルハル (ノーノル迭状)<br>補正密度 — 「リニア」レベルタイプ                  | 74                |
| 010     | 〒二山ス 「 - ソーノ 」 レーンレン コノ<br>  補正密度 — 「レベルリニアライズ」 レベルタイプ | 87                |
| 811     | 「「「「」」」「「「」」」」」」」」」」」」」」」」」」」」」」」」」」」                  | 97                |
| 812     | 密度単位 – 「リニア」レベルタイプ                                     | 74                |
|         | 密度単位 —「レベルリニアライズ」レベルタイプ                                | 88                |
| 813     | 100%ポイントー「リニア」レベルタイプ                                   | 77                |
|         | 100 % ポイント -「レベルリニアライズ」レベルタイプ                          | 89                |

| ID ナンバー | パラメータ名                     | 参照ページ           |
|---------|----------------------------|-----------------|
| 814     | ゼロ点ポジションー「リニア」レベルタイプ       | 77              |
|         | ゼロ点ポジションー「レベルリニアライズ」レベルタイプ | 90              |
| 815     | タンクの説明                     | 103             |
| 831     | HistoROM 利用可能              | 126             |
| 832     | HistoROM 制御                | 126             |
| 836     | 安全ロックステータス                 | 参照 1            |
|         | 安全ロック                      |                 |
| 838     | 安全パスワード                    | 参照 1            |
| 840     | 小数点設定                      | 111             |
| 841     | 小数点設定                      | 参照 1            |
| 844     | アラームモード確認                  | 参照 1            |
| 845     | 測定モード                      | 参照 1            |
| 847     | オフセット校正                    | 参照 1            |
| 848     | 最大流量                       | 参照 <sup>1</sup> |
| 849     | 最大流量圧力                     | 参照 1            |
| 850     | ローフローカットオフ                 | 参照1             |
| 851     | ローフローカットオフ値                | 参照 <sup>1</sup> |
| 852     | LRV 設定                     | 参照 1            |
| 853     | URV 設定                     | 参照 1            |
| 854     | リニア / スクエアルート              | 参照 <sup>1</sup> |
| 855     | ダンピング値                     | 参照 1            |
| 856     | パスワード確認                    | 参照 1            |
| 858     | タンク容量                      | 75              |
| 859     | タンク高さ                      | 76              |
| 875     | 電流出力                       | 参照 <sup>1</sup> |

1) デルタバー S の SD189P、セラバー S の SD190P およびデルタパイロット S の SD213P 安全マニュアル を参照

# 3 機能グループのグラフィック表示

注意!測定モ

測定モード「流量」はデルタバーSのみ設定可能です。「\*」マークはデルタバーSのみ表示されます。

| セレクションレベル1        | セレクションレベル 2(グループ)  | 機能グループ                            | 参照ページ            |                 |
|-------------------|--------------------|-----------------------------------|------------------|-----------------|
| 言語                | 言語 (079)           |                                   | $\rightarrow$ 45 |                 |
| 測定モード             | 測定モード (389)        |                                   | $\rightarrow$    | 45              |
| クイックセットアップ圧力      |                    |                                   | $\rightarrow$    | 47              |
| クイックセットアップレベル     |                    |                                   | $\rightarrow$    | 49              |
| クイックセットアップ 流量 *   |                    |                                   | $\rightarrow$    | 52              |
| オペレーティングメニュー(555) | → セッティング(557)      | → 位置補正                            | $\rightarrow$    | 53              |
|                   |                    | → 基本セットアップ 圧力                     | $\rightarrow$    | 55              |
|                   |                    | → 基本セットアップレベル、「レベル<br>イージープレッシャー」 | $\rightarrow$    | 58              |
|                   |                    | → 基本セットアップレベル、「レベル<br>イージーハイト」    | $\rightarrow$    | 62              |
|                   |                    | → 基本セットアップレベル、「レベル<br>エキスパート」     | $\rightarrow$    | 67              |
|                   |                    | → 基本セットアップ 流量*                    | $\rightarrow$    | 91              |
|                   |                    | → 拡張セットアップ 圧力                     | $\rightarrow$    | 96              |
|                   |                    | → 拡張セットアップ レベル                    | $\rightarrow$    | 96              |
|                   |                    | → 拡張セットアップ<br>流量*                 | $\rightarrow$    | 99              |
|                   |                    | → リニアライゼーション –<br>機器本体ディスプレイ      | $\rightarrow$    | 100             |
|                   |                    | → リニアライゼーション –<br>デジタル通信          | $\rightarrow$    | 104             |
|                   |                    | → 積算計セットアップ*                      | $\rightarrow$    | 107             |
|                   | → 安全確定             |                                   | $\rightarrow$    | 参照 <sup>1</sup> |
|                   | → ディスプレイ (558)     |                                   | $\rightarrow$    | 110             |
|                   | → 出力 (559)         |                                   | $\rightarrow$    | 112             |
|                   | → トランスミッタインフォ(560) | → HART データ                        | $\rightarrow$    | 114             |
|                   |                    | → トランスミッタデータ                      | $\rightarrow$    | 116             |
|                   |                    | → プロセス接続                          | $\rightarrow$    | 117             |
|                   |                    | → センサデータ                          | $\rightarrow$    | 119             |
|                   | → プロセスインフォ(561)    | → プロセス値 圧力                        | $\rightarrow$    | 121             |
|                   |                    | → プロセス値レベル                        | $\rightarrow$    | 121             |
|                   |                    | → プロセス値 流量*                       | $\rightarrow$    | 122             |
|                   |                    | → ピークホールド                         | $\rightarrow$    | 123             |
| -                 | → オペレーション          |                                   | $\rightarrow$    | 125             |
|                   | → 自己診断 (562)       | → シミュレーション                        | $\rightarrow$    | 127             |
|                   |                    | → メッセージ                           | $\rightarrow$    | 128             |
| -                 |                    | → ユーザー限度                          | $\rightarrow$    | 130             |
|                   | → サービス (561)       | → システム 2                          | $\rightarrow$    | 131             |

1) デルタバー S の SD189P、セラバー S の SD190P およびデルタパイロット S の SD213P 安全マニュアルを参照

# 4 圧力測定

# 4.1 基準圧力で校正

#### 例:

この例では、500 mbar センサ仕様のデバイスを測定レンジ 0...+300 mbar に設定します (4 mA の 値として 0 mbar、20 mA の値として 300 mbar)。

#### 前提条件:

注意!

• 既にデバイスは設置されていて、0 mbar と 300 mbar の実圧をかけることができる条件。

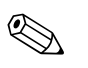

- デルタバーS取扱説明書(BA270P)の6.6章「差圧測定」、セラバーS取扱説明書(BA271P)の6.4章「圧力測定」、またはデルタパイロットS取扱説明書(BA332P)の6.5章「圧力測定」を参照ください。
- パラメータの詳細に関しては下記のページを参照ください。
  - 45 ページ、表 2:測定モード [ソクテイモード]
  - 53 ページ、表 6:位置補正[イチホセイ]
- 55 ページ、表 7:基本設定 [キホンセットアップ]
- 関連するパラメータの詳細に関しては下記のページを参照ください。
  - 96 ページ、表 15: 拡張セットアップ [カクチョウセットアップ]
  - 121 ページ、表 25:プロセス値[プロセスバリュー]

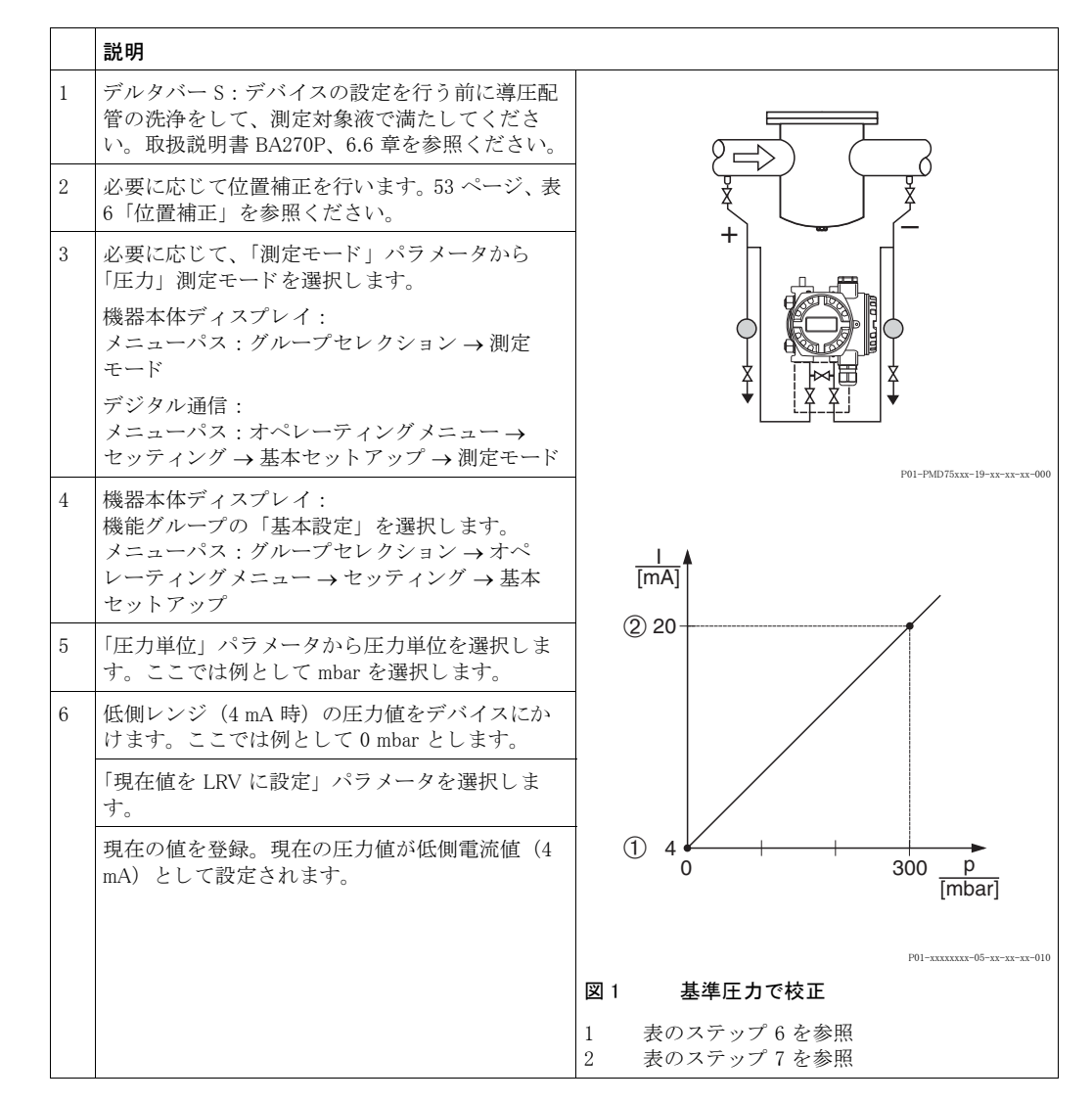

|   | 説明                                                       |
|---|----------------------------------------------------------|
| 7 | 高側レンジ(20 mA 時)の圧力値をデバイスにか<br>けます。ここでは例として 300 mbar とします。 |
|   | 「現在値を URV に設定」パラメータを選択します。                               |
|   | 現在の値を登録。現在の圧力値が高側電流値(20<br>mA)として設定されます。                 |
| 8 | 結果 :<br>測定レンジは 0+300 mbar に設定されました。                      |

 ユーザー指定単位も同様に設定が行えます。「圧力単位」のパラメータの詳細を参照ください (→ 56ページ)。

# 4.2 基準圧力なしで校正

#### 例:

この例では、400 mbar センサ仕様のデバイスを測定レンジ 0...+300 mbar に設定します(4 mA の 値として 0 mbar、20 mA の値として 300 mbar)。

#### 前提条件:

• この校正は理論上の校正で、低側レンジと高側レンジが分かっていること。

注意!

- デルタバーS取扱説明書(BA270P)の6.6章「差圧測定」、セラバーS取扱説明書(BA271P)の6.4章「圧力測定」、またはデルタパイロットS取扱説明書(BA332P)の6.5章「圧力測定」を参照ください。
- デバイスの方向によっては測定値が変動することがあります(コンテナが空でも測定値はゼロを示しません)。→位置補正を行うには、53ページ、表6「位置補正」を参照ください。
- パラメータの詳細に関しては下記のページを参照ください。
  - 45 ページ、表 2: 測定モード [ソクテイモード]
  - 53 ページ、表 6:位置補正[イチホセイ]
  - 55 ページ、表 7:基本設定 [ キホンセットアップ ]
- 関連するパラメータの詳細に関しては下記のページを参照ください。
  - 96 ページ、表 15:拡張セットアップ [カクチョウセットアップ]
  - 121 ページ、表 27: プロセス値 [プロセスバリュー]

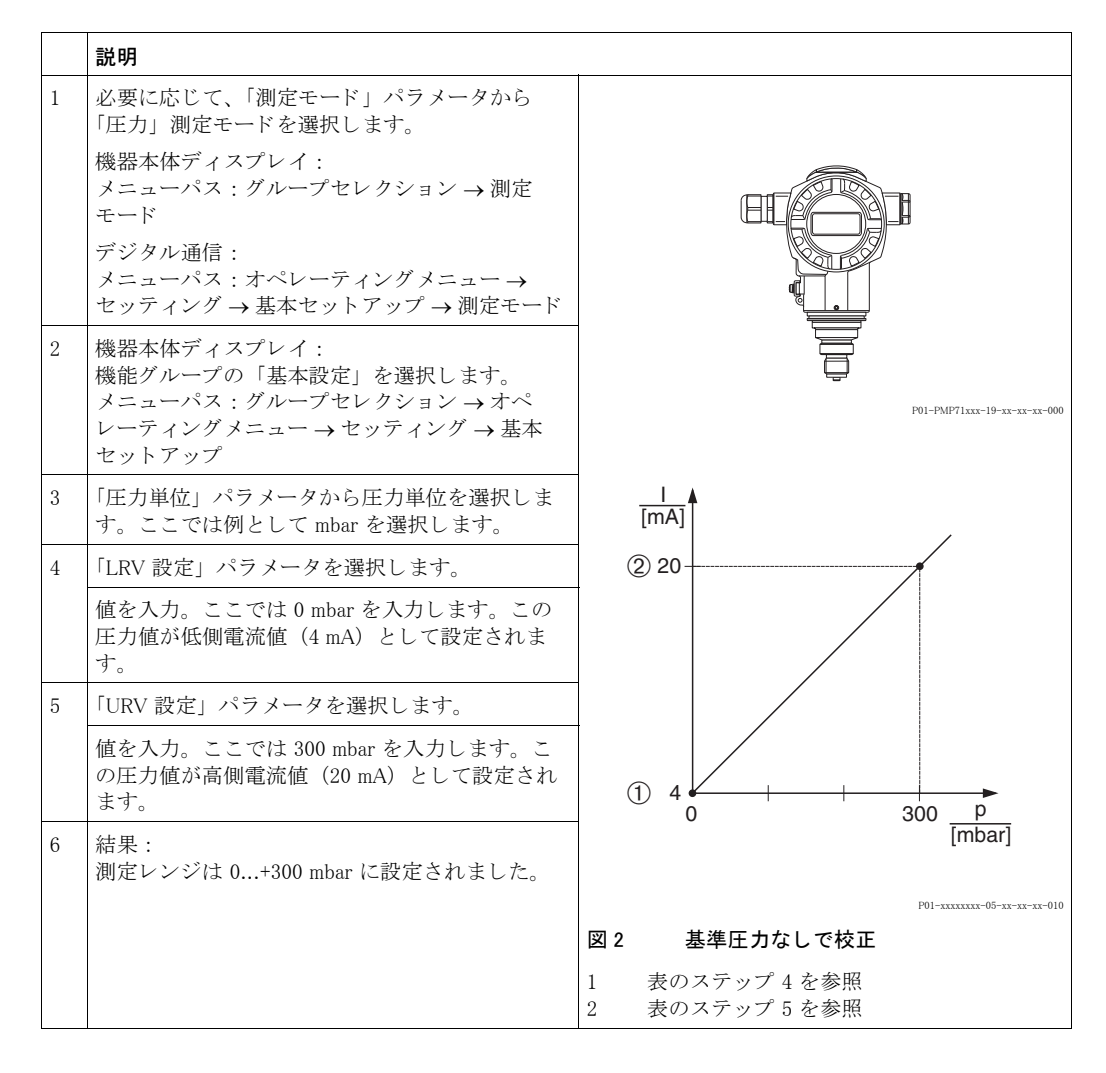

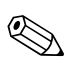

- 注意!
- 「クイックセットアップ」メニューからも基準圧力なしで校正を行うことができます。
   →47ページ、表3「クイックセットアップ」メニューを参照ください。
- ユーザー指定単位も同様に設定が行えます。「圧力単位」パラメータの詳細を参照ください (→ 56ページ)。

# 5 レベル測定

# 5.1 レベル測定の概要

| 測定作業                                                                                                    | レベル選択 /<br>レベルモード                                 | 実測変数<br>オプション                                                                                                    | 説明                                                                                                    | コメント                                                                                           | 測定値の表示                                                                                                    |
|----------------------------------------------------------------------------------------------------|---------------------------------------------------|----------------------------------------------------------------------------------------------------|----------------------------------------------------------------------------------------------------|------------------------------------------------------------------------------------------------|----------------------------------------------------------------------------------------------------|
| 測定変数が測定圧に正<br>比例しています。<br>圧カレベル2つの値の<br>組み合わせを入力し、<br>校正します。                                                                                                    | レベル選択 : レベ<br>ルイージープレッ<br>シャー                     | 出力単位パラメー<br>タ:%、レベル、<br>容量、質量単位                                                                                                    | <ul> <li>基準圧力で校正<br/>(ウェット校正)。</li> <li>17ページ、5.2.1 章を<br/>参照ください。</li> <li>基準圧力なしで校正<br/>(ドライ校正)。</li> <li>19ページ、5.2.2 章を<br/>参照ください。</li> </ul>                                                             | <ul> <li>不適当な入力が可能</li> <li>SIL モード可</li> <li>単位のカスタマイズ<br/>不可</li> </ul>                      | 測定値の表示と「リニア<br>ライズ前のレベル」パラ<br>メータは測定値を表示<br>します。                                                                                   |
| 測定変数が測定圧に正<br>比例しています。<br>密度と高さレベル2つ<br>の値の組み合わせを入<br>力し、校正します。                                                                                                    | レベル選択 : レベ<br>ルイージーハイト                            | 出力単位パラメー<br>タ:%、レベル、<br>容量、質量単位                                                                                                    | <ul> <li>基準圧力で校正<br/>(ウェット校正)。<br/>21ページ、5.3.1章を<br/>参照ください。</li> <li>基準圧力なしで校正<br/>(ドライ校正)。<br/>23ページ、5.3.2章を<br/>参照ください。</li> </ul>                                                                         | <ul> <li>不適当な入力が可能</li> <li>SIL モード不可</li> <li>単位のカスタマイズ<br/>不可</li> </ul>                     | 測定値の表示と「リニア<br>ライズ前のレベル」パラ<br>メータは測定値を表示<br>します。                                                                                   |
| 測定変数が測定圧に正<br>比例しています。                                                                                                    | レベル選択 : レベ<br>ルエキスパート /<br>レベルモード :<br>リニア        | リニアライズ測定<br>パラメータ:<br>- % (レベル)<br>- レベル<br>- 容量<br>- 質量                                                                                                    | <ul> <li>基準圧力で校正<br/>(ウェット校正)。<br/>25ページ、5.4.1章を<br/>参照ください。</li> <li>基準圧力なしで校正<br/>(ドライ校正)。<br/>27ページ、5.4.2章を<br/>参照ください。</li> </ul>                                                                         | <ul> <li>不適当な入力は機器<br/>が拒否</li> <li>SILモード不可</li> <li>レベル、容量、質量<br/>単位のカスタマイズ<br/>可</li> </ul> | 測定値の表示と「リニア<br>ライズ前のレベル」パラ<br>メータは測定値を表示<br>します。                                                                                   |
| 例えば放水口が円錐状<br>のタンクについては、<br>測定変数が測定圧に正<br>比例しません。校正の<br>際、リニアライズテー<br>ブルを入力しなければ<br>なりません。                                                                                                    | レベル選択 : レベ<br>ルエキスパート /<br>レベルモード : 圧<br>カリニアライズ  | リニアライズ測定<br>パラメータ:<br>- 圧力 +%<br>- 圧力 + 容量<br>- 圧力 + 質量                                                                                                    | <ul> <li>基準圧力で校正とリニアライズテーブルのセミオートマチック(半自動)入力。29ページ、5.5.1章を参照ください。</li> <li>基準圧力なしで校正(ドライ校正)とリニアライズテーブルのマニュアル入力。32ページ、5.5.2章を参照ください。</li> </ul>                                                                | <ul> <li>不適当な入力は機器<br/>が拒否</li> <li>SILモード不可</li> <li>レベル、容量、質量<br/>単位のカスタマイズ<br/>可</li> </ul> | 測定値の表示と「タンク<br>容量」パラメータは測定<br>値を表示しま「レベル<br>イージープレッ<br>シャー」、「レベルイー<br>ジーハイト」のレベル<br>モードで入力値は「レ<br>ベルエキスパート」ほ<br>ど広範囲に検証されま<br>せんす。 |
| <ul> <li>測定変数が2つ必要<br/>か</li> <li>タンクの形状が高さ、<br/>容量等の値の超み合<br/>わせにより表されま<br/>す。</li> <li>第1の測定変数である<br/>高さパーセントトに正比<br/>例しなければなりません。第2の測定変数で<br/>ある容量、質量、%は<br/>測定圧に正比例してはいけません。リニアラ<br/>イズテーブルが第2の<br/>変数に対して入力され<br/>なければなりません。</li> <li>第2の測定変数はこの<br/>テーブルにより第1の<br/>測定変数にあっ<br/>れます。</li> </ul> | レベル選択 : レベ<br>ルエキスパート /<br>レベルモード : レ<br>ベルリニアライズ | <ul> <li>測定タイプパラ</li> <li>メータ:</li> <li>高さ+容量</li> <li>高さ+留量</li> <li>高さパーセント</li> <li>+容量</li> <li>高さパーセント</li> <li>+ 留量</li> <li>- 高さパーセント</li> <li>+ 4</li> <li>+ 4</li> <li>- 高さパーセント</li> <li>+%</li> </ul> | <ul> <li>基準圧力で校正<br/>(ウェット校正)とリ<br/>ニアライズテーブル<br/>のセミオートマチッ<br/>ク(半自動)入力。<br/>34ページ、5.6.1章を<br/>参照ください。</li> <li>基準圧力なしで校正<br/>(ドライ校正)とリニ<br/>アライズテーブルの<br/>マニュアル入力。<br/>38ページ、5.6.2章を<br/>参照ください。</li> </ul> | <ul> <li>不適当な入力は機器<br/>が拒否</li> <li>SILモード不可</li> <li>レベル、容量、質量<br/>単位のカスタマイズ<br/>可</li> </ul> | 測定値の表示と「タンク<br>容量」パラメータは第2<br>の測定値(容量、質量<br>か、%)を表示します。<br>「リニアライズ前のレベ<br>ル」パラメータは第1の<br>測定値を表示します<br>(高さパーセントか、高<br>さ)。           |

# 5.2 「レベルイージープレッシャー」レベル選択

## 5.2.1 基準圧力で校正 - ウェット 校正

#### 例:

この例では、タンクレベルを m の単位で測定し、最大レベルは 3 m、圧力レンジは 0...+300 mbar に設定します。

#### 前提条件:

注音!

- 測定値は圧力(静圧)に比例。
- タンクは空と満量状態にできる。

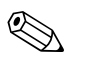

- デルタバーS取扱説明書(BA270P)またはセラバーS取扱説明書(BA271P)の6.5「レベル 測定」、またはデルタパイロットS取扱説明書(BA332P)の6.4章「レベル測定」を参照ください。
- 空校正 / 満量校正、および LRV 設定 / URV 設定の入力値は「レベルイージープレッシャー」レベルモードに対して最低1%の間隔を設けなければなりません。値が近すぎると警告メッセージで拒否されます。これ以上の限界値は確認しません。例えば測定デバイスが正しく機能するようにセンサ、測定タスクの入力値は適正でなければなりません。
- •パラメータの詳細に関しては下記のページを参照ください。
  - 45ページ、表 2:測定モード [ソクテイモード]
- 53 ページ、表 6:位置補正[イチホセイ]
- 58 ページ、表 8 : レベル選択 [レベルセンタク] 「レベルイージープレッシャー」
- 関連するパラメータの詳細に関しては下記のページを参照ください。
  - 96 ページ、表 16:拡張セットアップ [カクチョウセットアップ]
     121 ページ、表 28:プロセス値 [プロセスバリュー]

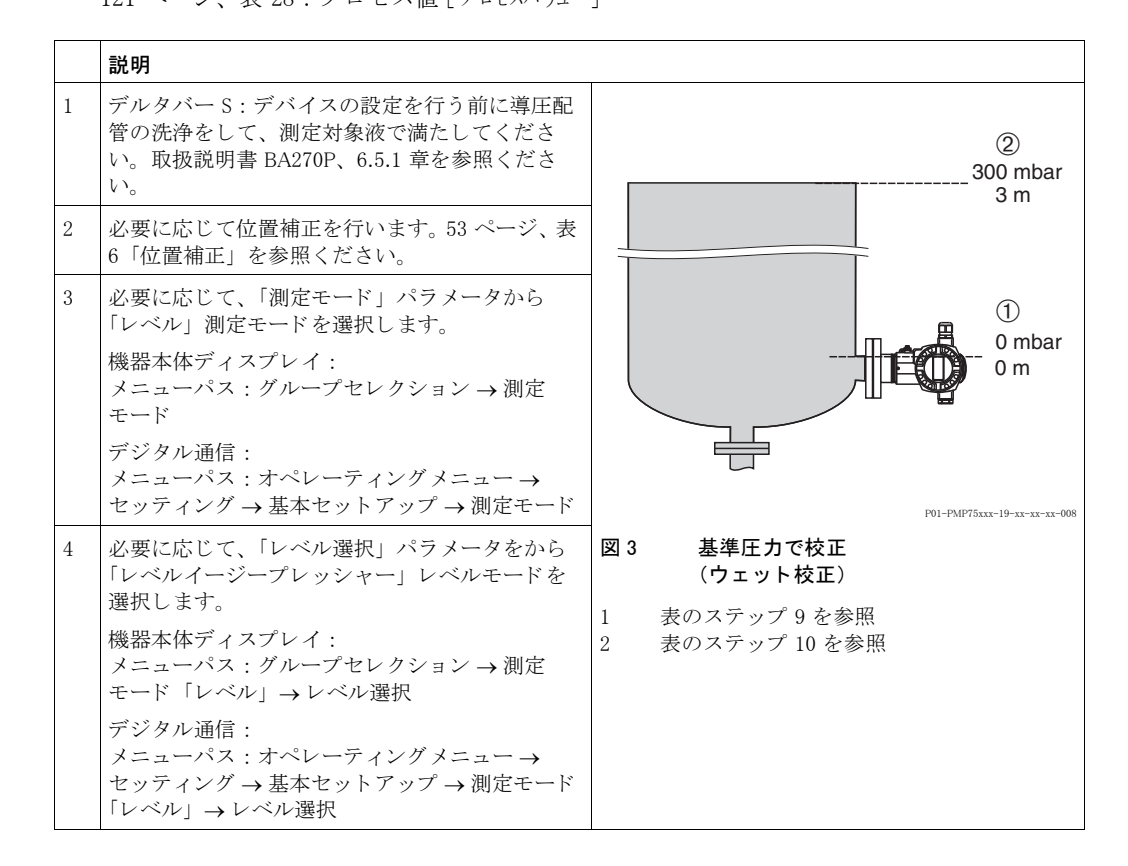

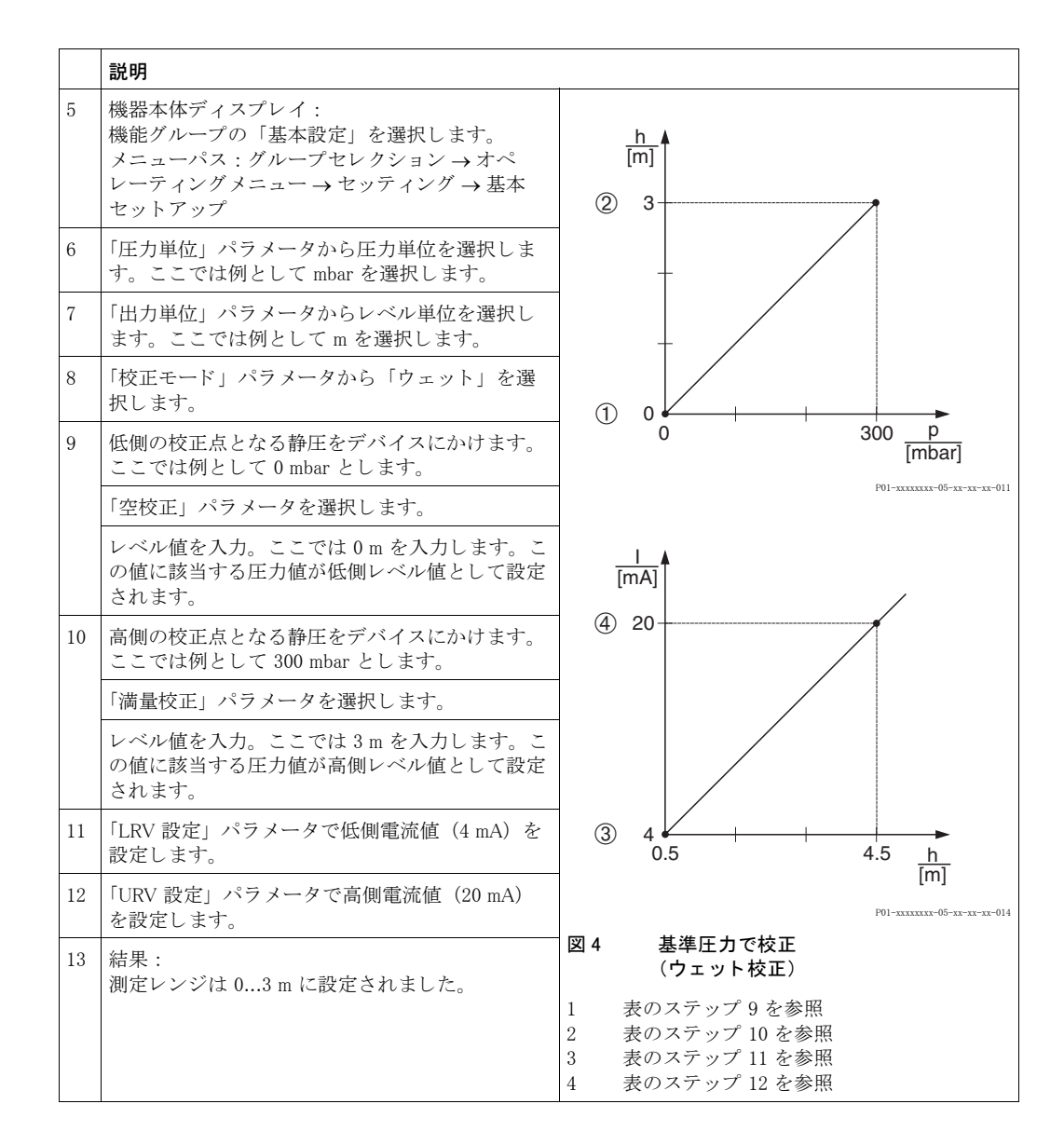

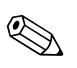

- 「クイックセットアップ」メニューからも基準圧力で校正を行うことができます。
   →49ページ、表4「クイックセットアップ」メニューを参照ください。
- このレベルモードでは測定タイプを%、レベル、容量、質量から選択できます。
   →「出力単位」パラメータの詳細を参照ください(60ページ)。
- 機器本体ディスプレイを使用した操作の場合、「空校正」(→61ページ)および「満量校正」(→61ページ)パラメータに、デバイスにかかった各圧力が表示されます。デジタル通信を使用した操作の場合は、デバイスにかかった圧力は「プロセス値」グループ(メニューパス:オペレーティングメニュー→プロセスインフォ→プロセス値)に表示されます。

# 5.2.2 基準圧力なしで校正 - ドライ校正

#### 例:

この例では、タンク容量を1の単位で測定し、最大容量 10001を圧力 450 mbar、最小容量 01を 圧力 50 mbar に設定します。デバイスは低側レンジよりも下側に設置します。

#### 前提条件:

- 測定値は圧力(静圧)に比例。
- この校正は理論上の校正で、低側と高側の校正点の圧力および容量が分かっていること。

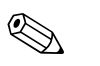

- デルタバーS取扱説明書(BA270P)またはセラバーS取扱説明書(BA271P)の6.5「レベル 測定」、またはデルタパイロットS取扱説明書(BA332P)の6.4章「レベル測定」を参照ください。
- 空校正 / 満量校正、および LRV 設定 / URV 設定の入力値は「レベルイージープレッシャー」レベルモードに対して最低1%の間隔を設けなければなりません。値が近すぎると警告メッセージで拒否されます。これ以上の限界値は確認しません。例えば測定デバイスが正しく機能するようにセンサ、測定タスクの入力値は適正でなければなりません。
- デバイスの方向によっては測定値が変動することがあります(コンテナが空でも測定値はゼロを示しません)。→位置補正を行うには、53ページ、表6「位置補正」を参照ください。
- パラメータの詳細に関しては下記のページを参照ください。
  - 45 ページ、表 2 : 測定モード [ ソクテイモード]
- 58 ページ、表 8 : レベル選択 [レベルセンタク] 「レベルイージープレッシャー」
- 関連するパラメータの詳細に関しては下記のページを参照ください。
  - 96 ページ、表 16: 拡張セットアップ [ カクチョウセットアップ]
  - 121 ページ、表 28: プロセス値 [プロセスハリュー]

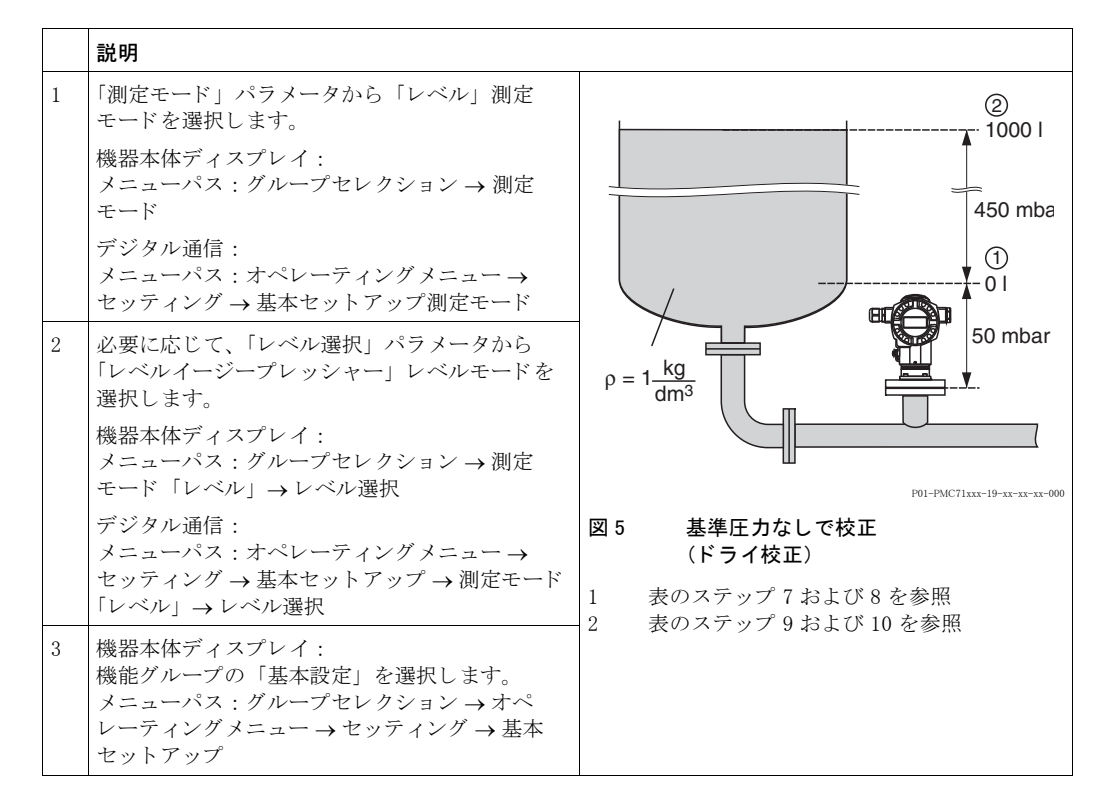

|    | 説明                                                              |                                                                                                    |
|----|-----------------------------------------------------------------|----------------------------------------------------------------------------------------------------|
| 4  | 「圧力単位」パラメータから圧力単位を選択しま<br>す。ここでは例として mbar を選択します。               |                                                                                                    |
| 5  | 「出力単位」パラメータから容量の単位を選択し<br>ます。ここでは例として1(リッター)を選択し<br>ます。         | 3 1000                                                                                                    |
| 6  | 「校正モード」パラメータから「ドライ」を選択<br>します。                                  |                                                                                                    |
| 7  | 低側の校正点として「空校正」パラメータに容量<br>値を入力します。ここでは例として 01を入力し<br>ます。        |                                                                                                    |
| 8  | 低側の校正点として「空圧力」パラメータに圧力<br>値を入力します。ここでは例として 50 mbar を入<br>力します。  | $ \begin{array}{cccccccccccccccccccccccccccccccccccc$                                                                                             |
| 9  | 高側の校正点として「満量校正」パラメータに容<br>量値を入力します。ここでは例として 10001を入<br>力します。    |                                                                                                    |
| 10 | 高側の校正点として「満量圧力」パラメータに圧<br>力値を入力します。ここでは例として 450 mbar<br>を入力します。 | © 20                                                                                                    |
| 11 | 「LRV 設定」パラメータで低側電流値(4 mA)を<br>設定します。                            |                                                                                                    |
| 12 | 「URV 設定」パラメータで高側電流値(20 mA)<br>を設定します。                           |                                                                                                    |
| 13 | 結果:<br>測定レンジは 010001に設定されました。                                   |                                                                                                    |
|    |                                                                 | <sup>P01-xxxxx-05-xx-xx-028</sup><br>図6 基準圧力なしで校正<br>(ドライ校正)                                                                                      |
|    |                                                                 | <ol> <li>表のステップ 7 を参照</li> <li>表のステップ 8 を参照</li> <li>表のステップ 9 を参照</li> <li>表のステップ 10 を参照</li> <li>表のステップ 11 を参照</li> <li>表のステップ 12 を参照</li> </ol> |

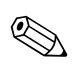

 このレベルモードでは測定タイプを%、レベル、容量、質量から選択できます。→「出力 単位」パラメータの詳細を参照ください(60ページ)。

# 5.3 「レベルイージーハイト」レベル選択

## 5.3.1 基準圧力で校正 - ウェット 校正

#### 例:

この例では、タンク容量を1の単位で測定し、最大容量 10001をレベル 4.5 m、最小容量 01をレベル 0.5 m に設定します。デバイスは低側レンジよりも下側に設置します。

#### 前提条件:

注音!

- 測定値は圧力(静圧)に比例。
- タンクは空と満量状態にできる。

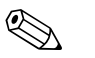

- デルタバーS取扱説明書(BA270P)またはセラバーS取扱説明書(BA271P)の6.5「レベル 測定」、またはデルタパイロットS取扱説明書(BA332P)の6.4章「レベル測定」を参照ください。
- 空校正 / 満量校正、空圧力 / 満量圧力、空高さ / 満量高さ、LRV 設定 / URV 設定の入力値は「レベルイージーハイト」レベルモードに対して最低 1%の間隔を設けなければなりません。値が近すぎると警告メッセージで拒否されます。これ以上の限界値は確認しません。例えば測定デバイスが正しく機能するようにセンサ、測定タスクの入力値は適正でなければなりません。
- パラメータの詳細に関しては下記のページを参照ください。
- 45 ページ、表 2: 測定モード [ソクテイモード]
- 53 ページ、表 6:位置補正[イチホセイ]
- 62ページ、表9:レベル選択[レベルセンタク]-「レベルイージーハイト」
- 関連するパラメータの詳細に関しては下記のページを参照ください。
  - 96 ページ、表 16:拡張セットアップ [カクチョウセットアップ]
     121 ページ、表 28:プロセス値「プロセスバリュー]

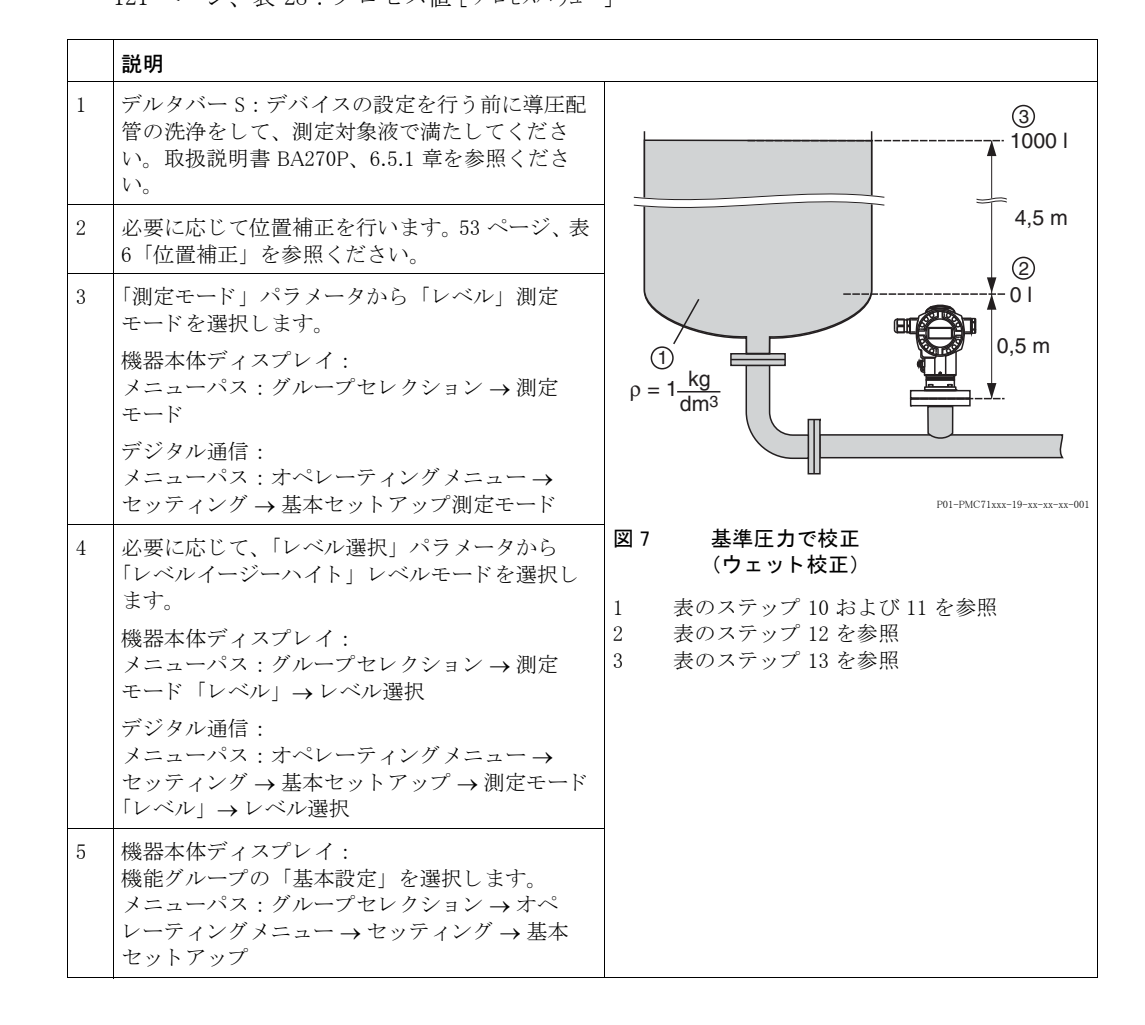

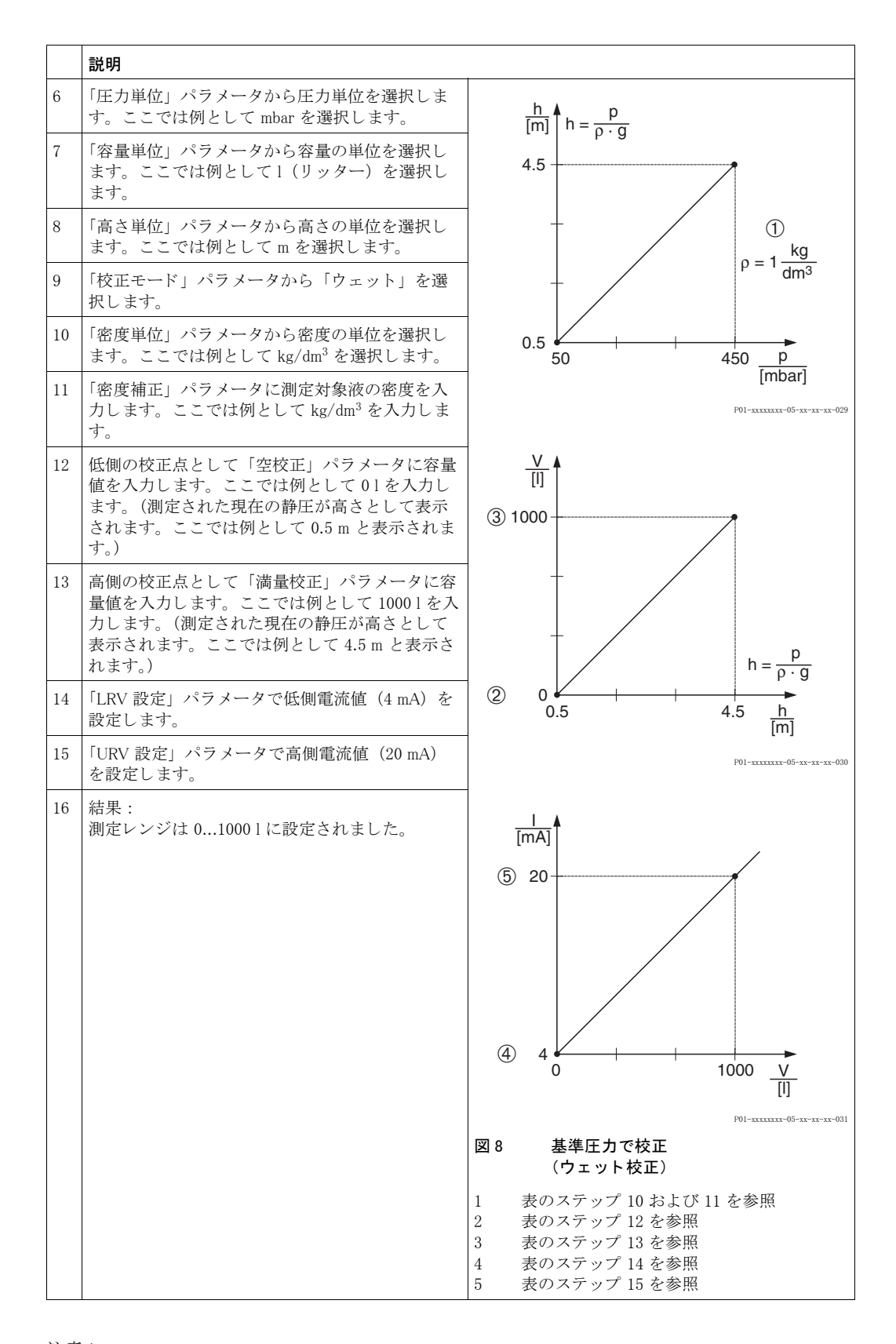

 このレベルモードでは測定タイプを%、レベル、容量、質量から選択できます。→「出力 単位」パラメータの詳細を参照ください(64ページ)。

注意!

# 5.3.2 基準圧力なしで校正 - ドライ校正

#### 例:

この例では、タンク容量を1の単位で測定し、最大容量を1000 l、最大レベルを4m、測定対象 液密度を1 kg/dm<sup>3</sup> に設定します。デバイスは低側レンジよりも下側に設置します。

#### 前提条件:

- 測定値は圧力(静圧)に比例。
- この校正は理論上の校正で、低側と高側の校正点の高さおよび容量が分かっていること。

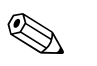

- デルタバーS取扱説明書(BA270P)またはセラバーS取扱説明書(BA271P)の6.5「レベル 測定」、またはデルタパイロットS取扱説明書(BA332P)の6.4章「レベル測定」を参照ください。
- 空校正 / 満量校正、空圧力 / 満量圧力、空高さ / 満量高さ、LRV 設定 / URV 設定の入力値は「レベルイージーハイト」レベルモードに対して最低1%の間隔を設けなければなりません。値が近すぎると警告メッセージで拒否されます。これ以上の限界値は確認しません。例えば測定デバイスが正しく機能するようにセンサ、測定タスクの入力値は適正でなければなりません。
- デバイスの方向によっては測定値が変動することがあります(コンテナが空でも測定値はゼロを示しません)。→位置補正を行うには、53ページ、表6「位置補正」を参照ください。
- パラメータの詳細に関しては下記のページを参照ください。
  - 45 ページ、表 2 : 測定モード [ ソクテイモード]
- 62ページ、表9:レベル選択[レベルセンタク]-「レベルイージーハイト」
- 関連するパラメータの詳細に関しては下記のページを参照ください。
  - 96 ページ、表16: 拡張セットアップ [カクチョウセットアップ]
  - 121 ページ、表 28 : プロセス値 [ プロセスバリュー ]

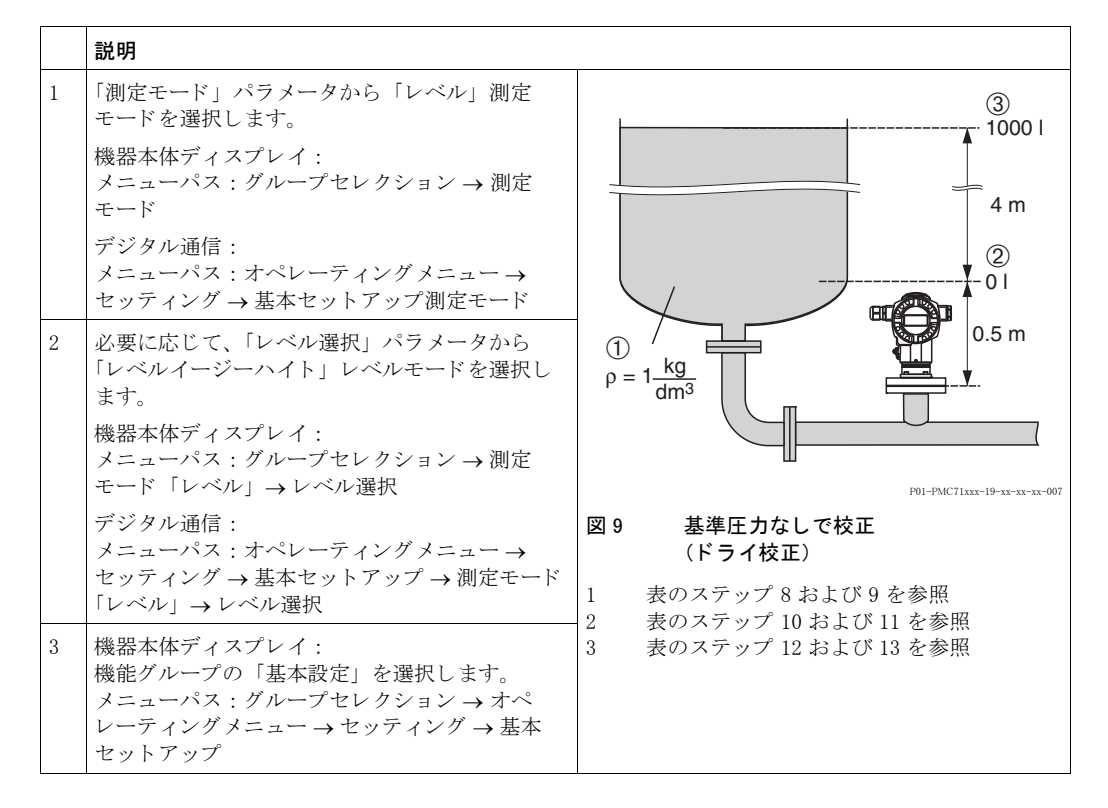

|    | 説明                                                                     |                                                                                                    |
|----|------------------------------------------------------------------------|----------------------------------------------------------------------------------------------------|
| 4  | 「圧力単位」パラメータから圧力単位を選択しま<br>す。ここでは例として mbar を選択します。                      | $\frac{h}{[m]}h = \frac{p}{p+q}$                                                                                                    |
| 5  | 「容量単位」パラメータから容量の単位を選択し<br>ます。ここでは例として1(リッター)を選択し<br>ます。                | 4.5                                                                                                    |
| 6  | 「高さ単位」パラメータから高さの単位を選択し<br>ます。ここでは例として m を選択します。                        | $- \qquad (1) \\ 0 = 1 \frac{kg}{kg}$                                                                                                    |
| 7  | 「校正モード」パラメータから「ドライ」を選択<br>します。                                         |                                                                                                    |
| 8  | 「密度単位」パラメータから密度の単位を選択し<br>ます。ここでは例として kg/dm <sup>3</sup> を選択します。       |                                                                                                    |
| 9  | 「密度補正」パラメータに測定対象液の密度を入<br>力します。ここでは例として kg/dm <sup>3</sup> を入力しま<br>す。 | [ <b>mbar</b> ]<br>P01-xxxxxx-05-xx-xx-029                                                                                                   |
| 10 | 低側の校正点として「空校正」パラメータに容量<br>値を入力します。ここでは例として01を入力し<br>ます。                | (4) 1000                                                                                                    |
| 11 | 低側の校正点として「空高さ」パラメータに高さ<br>値を入力します。ここでは例として 0.5 m を入力<br>します。           |                                                                                                    |
| 12 | 高側の校正点として「満量校正」パラメータに容<br>量値を入力します。ここでは例として10001<br>(リッター)を入力します。      | $h = \frac{p}{0 + 0}$                                                                                                    |
| 13 | 高側の校正点として「満量高さ」パラメータに高<br>さ値を入力します。ここでは例として 4.5 m を入<br>力します。          | $ \begin{array}{c ccccccccccccccccccccccccccccccccccc$                                                                                       |
| 14 | 「LRV 設定」パラメータで低側電流値(4 mA)を<br>設定します。                                   |                                                                                                    |
| 15 | 「URV 設定」パラメータで高側電流値(20 mA)<br>を設定します。                                  | [mA]                                                                                                    |
| 16 | 結果:<br>測定レンジは 010001(リッター)に設定されま<br>した。                                | ⑦ 20                                                                                                    |
|    |                                                                        |                                                                                                    |
|    |                                                                        |                                                                                                    |
|    |                                                                        | <sup>P01-xxxxx-05-xx-xx-003</sup><br>図 10 基準圧力なしで校正<br>(ドライ校正)                                                                               |
|    |                                                                        | <ol> <li>1 表のステップ 8 および 9 を参照</li> <li>2 表のステップ 10 を参照</li> <li>3 表のステップ 11 を参照</li> <li>4 表のステップ 12 を参照</li> <li>5 表のステップ 13 を参照</li> </ol> |
|    |                                                                        | 6 表のステップ 14 を参照<br>7 表のステップ 15 を参照                                                                                                    |

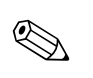

 このレベルモードでは測定タイプを%、レベル、容量、質量から選択できます。→「出力 単位」パラメータの詳細を参照ください(64ページ)。

# 5.4 「レベルエキスパート」レベル選択、 「リニア」レベルタイプ

# 5.4.1 基準圧力で校正 - ウェット 校正

#### 例:

この例では、タンクレベルを m の単位で測定し、最大レベルを 3 m、圧力レンジを 0...300 mbar に設定します。

#### 前提条件:

- 測定値は圧力(静圧)に比例。
- タンクは空と満量状態にできる。

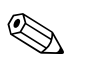

- デルタバーS取扱説明書(BA270P)またはセラバーS取扱説明書(BA271P)の6.5「レベル 測定」、またはデルタパイロットS取扱説明書(BA332P)の6.4章「レベル測定」を参照ください。
- パラメータの詳細に関しては下記のページを参照ください。
  - 45 ページ、表 2:測定モード [ソクテイモード]
  - 53 ページ、表 6 : 位置補正 [ イチホセイ ]
  - 67 ページ、表 10:基本設定 [キホンセットアップ]
- 70 ページ、表 11:基本設定 [キホンセットアップ] 「リニア」レベルタイプ
- 関連するパラメータの詳細に関しては下記のページを参照ください。
  - 96 ページ、表 16:拡張セットアップ [カクチョウセットアップ]
     121 ページ、表 28:プロセス値 [プロセスバリュー]
- 説明 デルタバーS:デバイスの設定を行う前に導圧配 1 管の洗浄をして、測定対象液で満たしてくださ 2 450 mbar い。取扱説明書 BA270P、6.5.1 章を参照くださ い。 2 必要に応じて位置補正を行います。53ページ、表 3 m 6「位置補正」を参照ください。 必要に応じて、「測定モード」パラメータから 1 3 ↓ 50 mbar 「レベル」測定モードを選択します。 0.5 m 機器本体ディスプレイ:  $\rho = 1 \frac{\text{kg}}{1}$ メニューパス:グループセレクション→測定 dm<sup>3</sup> モード デジタル通信: メニューパス:オペレーティングメニュー→ セッティング → 基本セットアップ → 測定モード P01-PMC71xxx-19-xx-xx-xx-00 基準圧力で校正 必要に応じて、「レベル選択」パラメータから 図 11 4 「レベルエキスパート」レベルモードを選択しま (ウェット校正) す。 表のステップ 11 を参照 1 機器本体ディスプレイ: 2 表のステップ 12 を参照 メニューパス:グループセレクション→測定 モード「レベル」→レベル選択 デジタル通信: メニューパス:オペレーティングメニュー→ セッティング→基本セットアップ→測定モード 「レベル」→レベル選択

|    | 説明                                                                                            |                                                                                 |  |
|----|-----------------------------------------------------------------------------------------------|---------------------------------------------------------------------------------|--|
| 5  | 機器本体ディスプレイ:<br>機能グループの「基本設定」を選択します。<br>メニューパス:グループセレクション→オペ<br>レーティングメニュー→セッティング→基本<br>セットアップ | 2 4                                                                             |  |
| 6  | 「圧力単位」パラメータから圧力単位を選択しま<br>す。ここでは例として mbar を選択します。                                             |                                                                                 |  |
| 7  | 「レベルモード」パラメータから「リニア」を選<br>択します。                                                               |                                                                                 |  |
| 8  | 「測定タイプ」パラメータから「レベル」を選択<br>します。                                                                |                                                                                 |  |
| 9  | 「高さ単位」パラメータからレベルの単位を選択<br>します。ここでは例として m を選択します。                                              | 50 450 <u>p</u><br>[mbar]                                                       |  |
| 10 | 「校正モード」パラメータから「ウェット」を選<br>択します。                                                               |                                                                                 |  |
| 11 | 低側の校正点となる圧力をデバイスにかけます。<br>ここでは例として 50 mbar とします。                                              |                                                                                 |  |
|    | 「空校正」パラメータを選択します。                                                                             | (4) 20                                                                          |  |
|    | レベル値を入力。ここでは0mを入力します。この値に該当する圧力値が低側レベル値として設定されます。                                             |                                                                                 |  |
| 12 | 高側の校正点となる圧力をデバイスにかけます。<br>ここでは例として 450 mbar とします。                                             |                                                                                 |  |
|    | 「満量校正」パラメータを選択します。                                                                            |                                                                                 |  |
|    | レベル値を入力。ここでは3mを入力します。この値に該当する圧力値が高側レベル値として設定されます。                                             | 0.5 4.5 <u>n</u><br>[m]                                                         |  |
| 13 | 「LRV 設定」パラメータで低側電流値(4 mA)を<br>設定します。                                                          | 図 12 基準圧力で校正<br>(ウェット校正)                                                        |  |
| 14 | 「URV 設定」パラメータで高側電流値(20 mA)<br>を設定します。                                                         | <ol> <li>表のステップ 11 を参照</li> <li>表のステップ 12 を参照</li> <li>表のステップ 13 を参照</li> </ol> |  |
| 15 | 結果:<br>測定レンジは 03 m に設定されました。                                                                  | 4 表のステップ 14 を参照                                                                 |  |

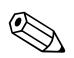

- 1. 「クイックセットアップ」メニューからも基準圧力で校正を行うことができます。→49 ページ、表4「クイックセットアップ」メニューを参照ください。
- 2. ユーザー指定単位も同様に設定が行えます。「圧力単位」(→67 ページ)、「高さ単位」(→70 ページ)、「容量単位」(→71 ページ)、および「質量単位」(→72 ページ) パラメータの詳細を参照ください。
- 3. このレベルタイプでは測定タイプを%、レベル、容量、質量から選択できます。 →70ページを参照ください。
- 4.「空圧力」(→74ページ)および「満量圧力」(→74ページ)パラメータには、「空校正」と 「満量校正」パラメータに関連する圧力値が表示されます。

# 5.4.2 基準圧力なしで校正 - ドライ校正

#### 例:

この例では、タンク容量を m<sup>3</sup>の単位で測定し、最大容量を 5 m<sup>3</sup>、最大レベルを 4 m、測定対象 液密度を 1 kg/dm<sup>3</sup> に設定します。デバイスは低側レンジよりも下側に設置します。

#### 前提条件:

- 測定値は圧力(静圧)に比例。
- この校正は理論上の校正で、タンク容量、タンクレベル、および測定対象液密度が分かっていること。

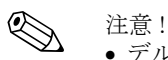

- デルタバーS取扱説明書(BA270P)またはセラバーS取扱説明書(BA271P)の6.5「レベル 測定」、またはデルタパイロットS取扱説明書(BA332P)の6.4章「レベル測定」を参照ください。
- デバイスの方向によっては測定値が変動することがあります(コンテナが空でも測定値はゼロを示しません)。→位置補正を行うには、53ページ、表6「位置補正」を参照ください。
- パラメータの詳細に関しては下記のページを参照ください。
  - 45 ページ、表 2:測定モード [ソクテイモード]
  - 67 ページ、表 10:基本設定 [キホンセットアップ]
  - 70 ページ、表 11:基本設定[キホンセットアップ]- 「リニア」レベルタイプ
- 関連するパラメータの詳細に関しては下記のページを参照ください。
  - 96 ページ、表 16:拡張セットアップ [カクチョウセットアップ]
- 121 ページ、表 26 : プロセス値 [ プロセスハリュー ]

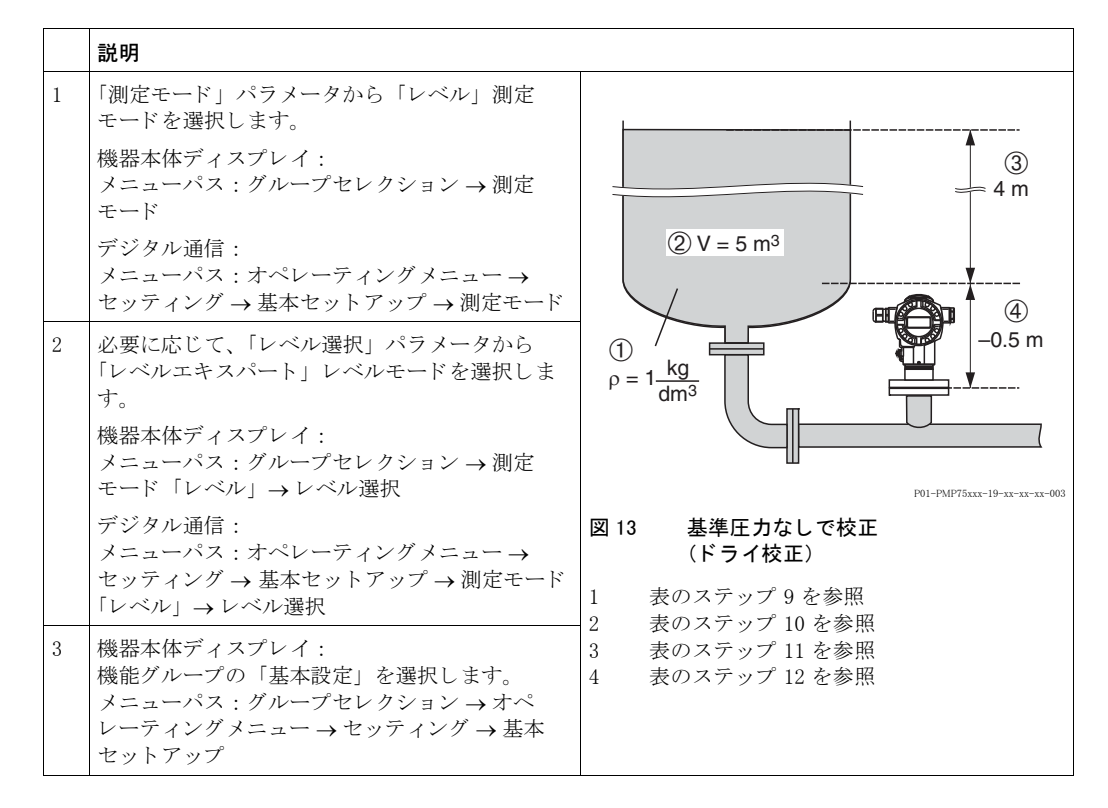

|    | 説明                                                             |                                                                 |
|----|----------------------------------------------------------------|-----------------------------------------------------------------|
| 4  | 「圧力単位」パラメータから圧力単位を選択しま<br>す。ここでは例として mbar を選択します。              |                                                                 |
| 5  | 「レベルモード」パラメータから「リニア」を選<br>択します。                                | 2 20                                                            |
| 6  | 「測定タイプ」パラメータから「容量」を選択し<br>ます。                                  |                                                                 |
| 7  | 「容量単位」パラメータから容量の単位を選択します。ここでは例として m <sup>3</sup> を選択します。       |                                                                 |
| 8  | 「校正モード」パラメータから「ドライ」を選択<br>します。下記の注意!の3を参照ください。                 | $(1)  4  0  5  V \\ [m^3]$                                      |
| 9  | 「密度補正」パラメータに密度値を入力します。<br>ここでは例として1kg/dm <sup>3</sup> を入力します。  |                                                                 |
| 10 | 「タンク容量」パラメータにタンク容量を入力し<br>ます。ここでは例として 5 m <sup>3</sup> を入力します。 | <sup>P01-mm mm-19-m-m-n-012</sup><br>図 14 基準圧力なしで校正<br>(ドライ 枝正) |
| 11 | 「タンク高さ」パラメータにタンク高さ値を入力<br>します。ここでは例として4mを入力します。                | - (トワイヤロ)<br>5 表のステップ 13 を参照<br>6 寿のステップ 14 を参照                 |
| 12 | 「ゼロ点ポジション」パラメータにレベルオフ<br>セットを入力します。ここでは例として -0.5 m<br>を入力します。  | - b 衣の人アツノ 14 を参照                                               |
| 13 | 「LRV 設定」パラメータで低側電流値(4 mA)を<br>設定します。                           |                                                                 |
| 14 | 「URV 設定」パラメータで高側電流値(20 mA)<br>を設定します。                          |                                                                 |
| 15 | 結果:<br>測定レンジは 05 m <sup>3</sup> に設定されました。                      |                                                                 |

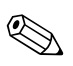

- このレベルタイプでは測定タイプを%、レベル、容量、質量から選択できます。 →70ページを参照ください。
- ユーザー指定単位も同様に設定が行えます。「圧力単位」(→67 ページ)、「高さ単位」 (→70 ページ)、「容量単位」(→71 ページ)、および「質量単位」(→72 ページ)パラメータの詳細を参照ください。
- 3.「LRV 設定」(→77 ページ)と「URV 設定」(→77 ページ)パラメータでレベル値を低側電 流値、高側電流値にそれぞれ設定することができます。「ドライ」校正を選択するとエラー メッセージ(異常)A711「LRV または URV が設定範囲外です」が表示されます。「LRV 設 定」、「URV 設定」パラメータで許容レベル値を入力するとエラーメッセージは消えます。 「リセットコード入力」パラメータ(→125 ページ)でコード 2710を入力すると、「LRV 設 定」と「URV 設定」は自動的に許容値内のレベル値に設定されます。

# 5.5 「レベルエキスパート」レベル選択、 「圧カリニアライズ」レベルタイプ

# 5.5.1 リニアライズテーブルのセミオートマチック(半自動)入力

#### 例:

この例では、コニカル形状のタンク容量をm<sup>3</sup>の単位で測定するように設定します。

#### 前提条件:

タンクを満量状態にでき、リニアライズ特性が連続的な増加であること。

# 注意!デル

- デルタバーS取扱説明書(BA270P)またはセラバーS取扱説明書(BA271P)の6.5「レベル 測定」、またはデルタパイロットS取扱説明書(BA332P)の6.4章「レベル測定」を参照ください。
   パラメータの詳細に関しては下記のページを参照ください。
  - 45 ページ、表 2:測定モード [ソクティモード]
  - 53 ページ、表 6:位置補正[イチホセイ]
  - 67 ページ、表 10:基本設定[キホンセットアップ]
  - 78ページ、表 11: 基本設定 [キホンセットアップ] 「圧力リニアライズ」レベルタイプ
  - 100 ページ、表 18: リニアライゼーション 機器本体ディスプレイ
  - 104 ページ、表 19:リニアライゼーション デジタル通信
- 関連するパラメータの詳細に関しては下記のページを参照ください。
  - 96 ページ、表 16: 拡張セットアップ [ カクチョウセットアップ]
  - 121 ページ、表 26: プロセス値 [プロセスハリュー]

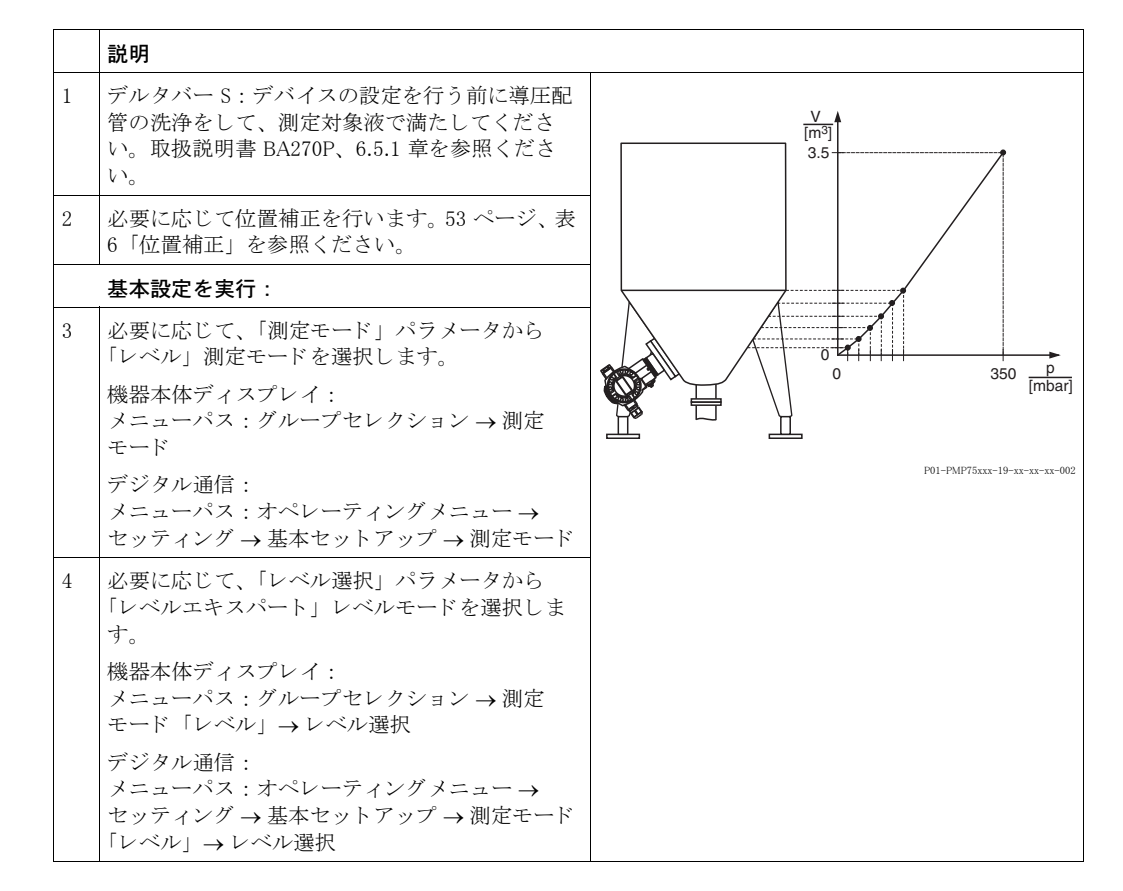

|    | 説明                                                                                            |
|----|-----------------------------------------------------------------------------------------------|
| 5  | 機器本体ディスプレイ:<br>機能グループの「基本設定」を選択します。<br>メニューパス:グループセレクション→オペ<br>レーティングメニュー→セッティング→基本<br>セットアップ |
| 6  | 「圧力単位」パラメータから圧力単位を選択しま<br>す。ここでは例として mbar を選択します。                                             |
| 7  | 「レベルモード」パラメータから「圧力リニアラ<br>イズ」を選択します。下記の注意!の3を参照く<br>ださい。                                      |
| 8  | 「測定タイプ」パラメータから「容量」を選択し<br>ます。                                                                 |
| 9  | 「容量単位」パラメータから容量の単位を選択し<br>ます。ここでは例として m <sup>3</sup> を選択します。                                  |
| 10 | 「最小静圧」パラメータを選択します。                                                                            |
|    | 静圧の最小値を入力します。ここでは例として0<br>mbarを入力します。                                                         |
| 11 | 「最大静圧」パラメータを選択します。                                                                            |
|    | 静圧の最大値を入力します。                                                                                 |
|    | リニアライゼーションの設定:                                                                                |
| 12 | 機能グループを変更します。<br>メニューパス:(グループセレクション→)オペ<br>レーティングメニュー→セッティング→リニア<br>ライゼーション                   |
| 13 | 「最小タンク測定」パラメータを選択します。                                                                         |
|    | 測定するタンクの最小値を設定します。ここでは<br>例として 0 m <sup>3</sup> を入力します。                                       |
| 14 | 「最大タンク測定」パラメータを選択します。                                                                         |
|    | 測定するタンクの最大値を設定します。ここでは<br>例として 3.5 m <sup>3</sup> を入力します。                                     |
| 15 | 機器本体ディスプレイ:<br>「テーブル選択」パラメータから「テーブル入力」<br>を選択します。                                             |
| 16 | 「テーブル入力モード」パラメータから「セミ<br>オートマチック」を選択します。                                                      |
| 17 | 「テーブル入力」パラメータから「新しいテーブ<br>ル」を選択します。                                                           |

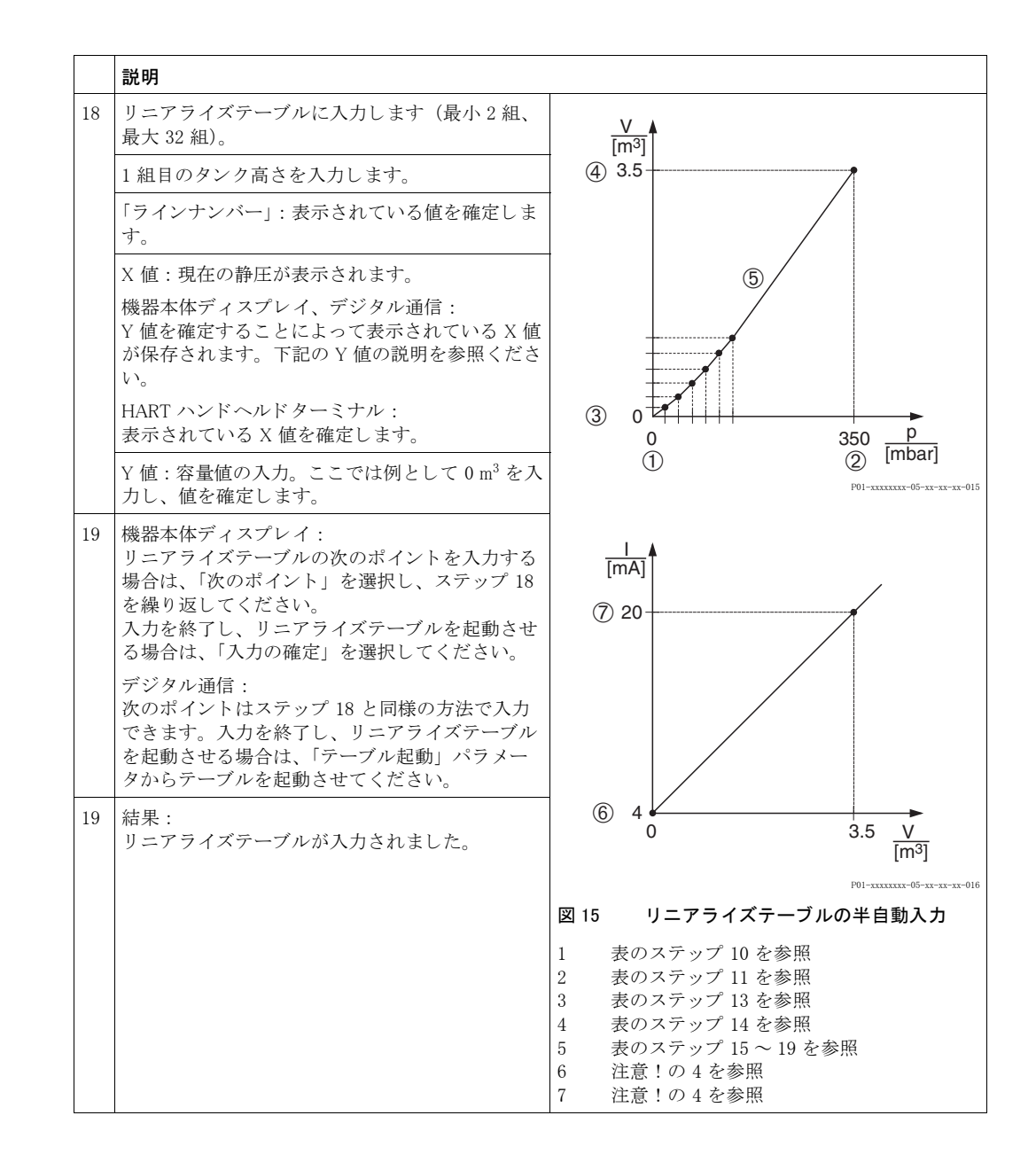

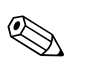

- 1. このレベルタイプでは測定タイプを%、レベル、容量、質量から選択できます。 →78ページを参照ください。
- ユーザー指定単位も同様に設定が行えます。「圧力単位」(→67 ページ)、「高さ単位」 (76 ページ)、「容量単位」(79 ページ)、および「質量単位」(80 ページ) パラメータの詳細 を参照ください。

- レベルタイプ「圧力リニアライズ」を選択するとエラーメッセージ(警告)「W710 設定スパンが小さすぎます。設定範囲外です」が表示されます。この状態では既に基準の2組のリニアライズテーブルとなっています。これは2組目の値がX値の最大値で許容最小スパンよりも小さい可能性があります(→「最小スパン」119ページを参照ください)。X値の最大値が最小スパンよりも大きければこのメッセージは消えます。
- 4.「LRV 設定」(→98ページ)と「URV 設定」(→98ページ)パラメータでレベル値を低側電流値、高側電流値にそれぞれ設定することができます。「最小タンク測定」(→101または104ページ)と「最大タンク測定」(→101または105ページ)を設定すると、「LRV設定」と「URV設定」パラメータは同じ値に変更されます。低側電流値(4 mA)と高側電流値(20 mA)に「最小タンク測定」と「最大タンク測定」以外の値を入力するためには、任意の値を直接「LRV 設定」と「URV 設定」に入力します。

# 5.5.2 リニアライズテーブルのマニュアル入力

## 例:

注意!

この例では、コニカル形状のタンク容量を m<sup>3</sup>の単位で測定するように設定します。

#### 前提条件:

この校正は理論上の校正で、すなわちリニアライズテーブルの校正ポイントが分かっていること。

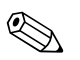

- デルタバーS取扱説明書(BA270P)またはセラバーS取扱説明書(BA271P)の6.5「レベル 測定」、またはデルタパイロットS取扱説明書(BA332P)の6.4章「レベル測定」を参照ください。
- パラメータの詳細に関しては下記のページを参照ください。
  - 45 ページ、表 2:測定モード [ソクテイモード]
  - 53 ページ、表 6:位置補正[イチホセイ]
  - 67 ページ、表 10: 基本設定 [ キホンセットアップ ]
  - 78 ページ、表 12:基本設定[キホンセットアップ]- 「圧力リニアライズ」レベルタイプ
  - 100 ページ、表 18:リニアライゼーション 機器本体ディスプレイ
  - 104 ページ、表 19: リニアライゼーション デジタル通信
- 関連するパラメータの詳細に関しては下記のページを参照ください。
  - 96 ページ、表 16:拡張セットアップ [カクチョウセットアップ]
  - 121 ページ、表 28: プロセス値 [プロセスバリュー]

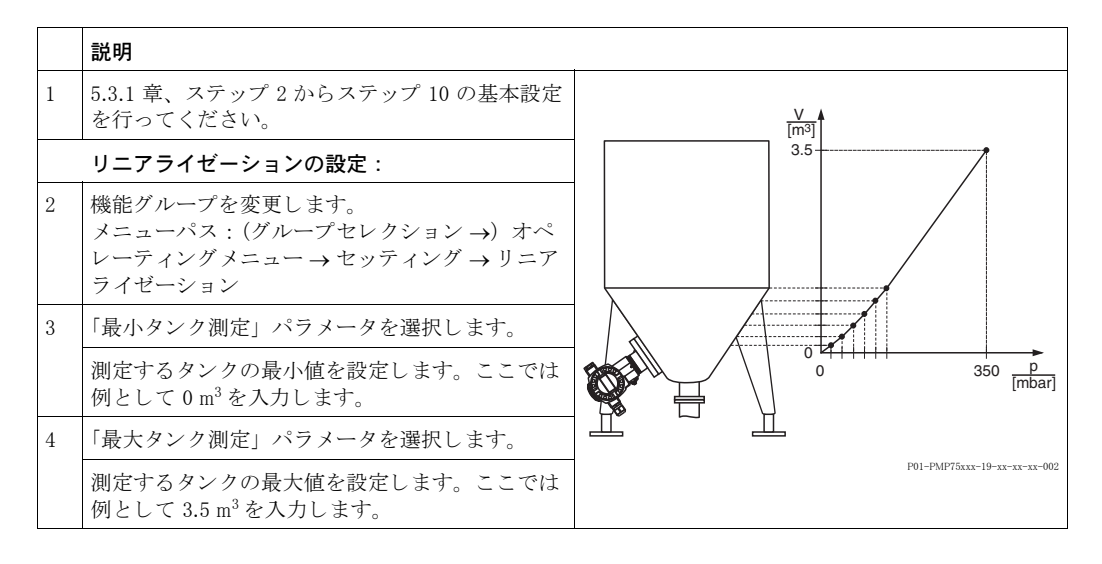

|   | 説明                                                                                                    |                                                                                                    |
|---|----------------------------------------------------------------------------------------------------|----------------------------------------------------------------------------------------------------|
| 5 | 機器本体ディスプレイ:<br>「テーブル選択」パラメータから「テーブル入力」<br>を選択します。                                                                                                    | V<br>[m <sup>3</sup> ]<br>(4) 3.5                                                                                                    |
| 6 | 「テーブル入力モード」パラメータから「マニュ<br>アル」を選択します。                                                                                                    |                                                                                                    |
| 7 | 「テーブル入力」パラメータから「新しいテーブ<br>ル」を選択します。                                                                                                    | 6                                                                                                    |
| 8 | リニアライズテーブルに入力します(最小 2 組、<br>最大 32 組)。                                                                                                    |                                                                                                    |
|   | 「ラインナンバー」:表示されている値を確定しま<br>す。                                                                                                    |                                                                                                    |
|   | X 値:圧力値を入力し、確定します。                                                                                                    | 0 350 <u>p</u><br>(mbar]                                                                                                    |
|   | Y値:容量値を入力します。ここでは例として0m <sup>3</sup> を入力し、確定します。                                                                                                    | P01-xx11111-05-x1-x1-015                                                                                                    |
| 9 | 機器本体ディスプレイ<br>リニアライズテーブルの次のポイントを入力する<br>場合は、「次のポイント」を選択し、ステップ 8<br>を繰り返してください。<br>入力を終了し、リニアライズテーブルを起動させ<br>る場合は、「入力の確定」を選択してください。<br>デジタル通信:<br>次のポイントはステップ 8 と同様の方法で入力で<br>きます。入力を終了し、リニアライズテーブルを<br>起動させる場合は、「テーブル起動」パラメータ<br>からテーブルを起動させてください。<br>結果:<br>リニアライズテーブルが入力されました。 | (6) 4 0 3.5 V<br>(m <sup>3</sup> )                                                                                                    |
|   |                                                                                                    | <ul> <li>P01-mmm-85-m-n-016</li> <li>図 16 リニアライズテーブルのマニュアル<br/>入力</li> <li>1 5.3.1 章の表、ステップ 9 を参照</li> <li>2 5.3.1 章の表、ステップ 10 を参照</li> <li>3 表のステップ 3 を参照</li> <li>4 表のステップ 4 を参照</li> <li>5 表のステップ 5~9 を参照</li> <li>6 注意!の4 を参照</li> </ul> |

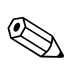

- このレベルタイプでは測定タイプを%、レベル、容量、質量から選択できます。 →78ページを参照ください。
- ユーザー指定単位も同様に設定が行えます。「圧力単位」(→67 ページ)、「高さ単位」 (→79 ページ)、「容量単位」(→79 ページ)、および「質量単位」(→80 ページ) パラメータ の詳細を参照ください。
- レベルタイプ「圧力リニアライズ」を選択するとエラーメッセージ(警告)「W710 設定スパンが小さすぎます。設定範囲外です」が表示されます。この状態では既に基準の2組のリニアライズテーブルとなっています。これは2組目の値がX値の最大値で許容最小スパンよりも小さい可能性があります(→「最小スパン」119ページを参照ください)。X値の最大値が最小スパンよりも大きければこのメッセージは消えます。
- 4.「LRV 設定」(→98 ページ)と「URV 設定」(→98 ページ)パラメータでレベル値を低側電 流値、高側電流値にそれぞれ設定することができます。「最小タンク測定」(→101 または 104 ページ)と「最大タンク測定」(→101 または 105 ページ)を設定すると、「LRV 設定」 と「URV 設定」パラメータは同じ値に変更されます。低側電流値(4 mA)と高側電流値 (20 mA)に「最小タンク測定」と「最大タンク測定」以外の値を入力するためには、任意の 値を直接「LRV 設定」と「URV 設定」に入力します。

# 5.6 「レベルエキスパート」レベル選択、 「レベルリニアライズ」レベルタイプ

# 5.6.1 リニアライズテーブルのセミオートマチック(半自動)入力 - ウェット 校正

例:

注意!

この例では、同時に高さと容量を測定するように設定します。

### 前提条件:

• タンクを満量状態にでき、リニアライズ特性が連続的な増加であること。

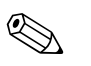

- デルタバーS取扱説明書(BA270P)またはセラバーS取扱説明書(BA271P)の6.5「レベル 測定」、またはデルタパイロットS取扱説明書(BA332P)の6.4章「レベル測定」を参照ください。
- •パラメータの詳細に関しては下記のページを参照ください。
  - 45 ページ、表 2: 測定モード [ソクテイモート]
  - 53 ページ、表 6:位置補正[イチホセイ]
  - 67 ページ、表 10: 基本設定 [キホンセットアップ]
  - 83 ページ、表 13:基本設定[キホンセットアップ]-「レベルリニアライズ」レベルタイプ
  - 100 ページ、表 18: リニアライゼーション 機器本体ディスプレイ
  - 104 ページ、表 19:リニアライゼーション デジタル通信
- 関連するパラメータの詳細に関しては下記のページを参照ください。
  - 96 ページ、表 16:拡張セットアップ [カクチョウセットアップ]
  - 121 ページ、表 28:プロセス値[プロセスバリュー]

|   | 説明                                                                                            |
|---|-----------------------------------------------------------------------------------------------|
| 1 | デルタバー S:デバイスの設定を行う前に導圧配<br>管の洗浄をして、測定対象液で満たしてくださ<br>い。取扱説明書 BA270P、6.5.1 章を参照くださ<br>い。        |
| 2 | 必要に応じて位置補正を行います。53 ページ、表<br>6「位置補正」を参照ください。                                                   |
|   | 測定値 1 の校正を実行:                                                                                 |
| 3 | 必要に応じて、「測定モード」パラメータから<br>「レベル」測定モードを選択します。                                                    |
|   | 機器本体ディスプレイ:<br>メニューパス:グループセレクション → 測定<br>モード                                                  |
|   | デジタル通信:<br>メニューパス:オペレーティングメニュー →<br>セッティング → 基本セットアップ → 測定モード                                 |
| 4 | 必要に応じて、「レベル選択」パラメータから<br>「レベルエキスパート」レベルモードを選択しま<br>す。                                         |
|   | 機器本体ディスプレイ:<br>メニューパス:グループセレクション → 測定<br>モード「レベル」→ レベル選択                                      |
|   | デジタル通信:<br>メニューパス:オペレーティングメニュー →<br>セッティング → 基本セットアップ → 測定モード<br>「レベル」→ レベル選択                 |
| 5 | 機器本体ディスプレイ:<br>機能グループの「基本設定」を選択します。<br>メニューパス:グループセレクション→オペ<br>レーティングメニュー→セッティング→基本<br>セットアップ |
| 6 | 「圧力単位」パラメータから圧力単位を選択しま<br>す。ここでは例として mbar を選択します。                                             |
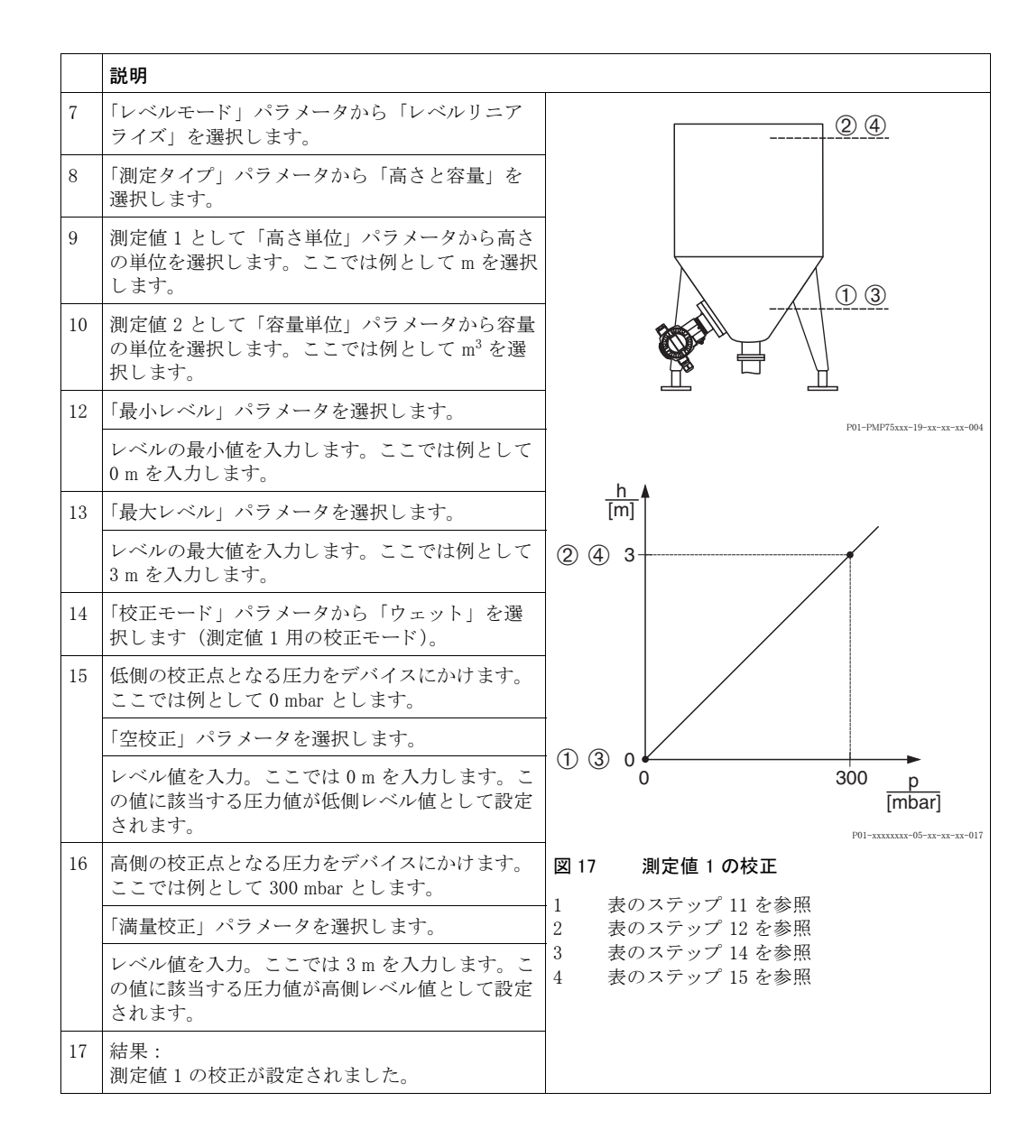

|    | 説明                                                                                                    |                                                                                                    |
|----|----------------------------------------------------------------------------------------------------|----------------------------------------------------------------------------------------------------|
|    | リニアライゼーションの設定(測定値2の校正)                                                                                                    | V                                                                                                    |
| 16 | 機能グループを変更します。<br>メニューパス:(グループセレクション→)オペ<br>レーティングメニュー→セッティング→リニア<br>ライゼーション                                                                                             | 5                                                                                                    |
| 17 | 「最小タンク測定」パラメータを選択します。                                                                                                    |                                                                                                    |
|    | 測定するタンクの最小値を設定します。ここでは<br>例として0m <sup>3</sup> を入力します。                                                                                                    |                                                                                                    |
| 18 | 「最大タンク測定」パラメータを選択します。                                                                                                    |                                                                                                    |
|    | 測定するタンクの最大値を設定します。ここでは<br>例として 5 m <sup>3</sup> を入力します。                                                                                                    | P01-PMP75xxx-19-xx-xx-005                                                                                                    |
| 19 | 機器本体ディスプレイ:<br>「テーブル選択」パラメータから「テーブル入力」<br>を選択します。                                                                                                    | V<br>[m <sup>3</sup> ]                                                                                                    |
| 20 | 「テーブル入力モード」パラメータから「セミ<br>オートマチック」を選択します。                                                                                                    |                                                                                                    |
| 21 | 「テーブル入力」パラメータから「新しいテーブ<br>ル」を選択します。                                                                                                    |                                                                                                    |
| 22 | リニアライズテーブルに入力します(最小2組、<br>最大32組)。                                                                                                    |                                                                                                    |
|    | 1 組目のタンク高さを入力します。                                                                                                    |                                                                                                    |
|    | 「ラインナンバー」:表示されている値を確定しま<br>す。                                                                                                    | $\begin{bmatrix} 5 & 0 & 1 \\ 0 & 3 & \frac{h}{[m]} \end{bmatrix}$                                                                      |
|    | X値:現在の静圧が、設定しているレベル値に換<br>算されて表示されます。                                                                                                    | <b>[11]</b><br>P01-xxxxxxx-05-xx-xx-018                                                                                                 |
|    | 機器本体ディスプレイ、デジタル通信:<br>Y値を確定することによって表示されている X値<br>が保存されます。下記の Y値の説明を参照ください。                                                                                              |                                                                                                    |
|    | HART ハンドヘルドターミナル :<br>表示されている X 値を確定します。                                                                                                    | (9) 20                                                                                                    |
|    | Y値:容量値の入力。ここでは例として0m <sup>3</sup> を入<br>力し、値を確定します。                                                                                                    |                                                                                                    |
| 23 | 機器本体ディスプレイ<br>リニアライズテーブルの次のポイントを入力する<br>場合は、「次のポイント」を選択し、ステップ23<br>を繰り返してください。<br>入力を終了し、リニアライズテーブルを起動させ<br>る場合は、「入力の確定」を選択してください。                                      | (8) 4 0 5 V<br>[m <sup>3</sup> ]<br>F01-mmm-05-m-m-019                                                                                  |
|    | デジタル通信:<br>次のポイントはステップ23と同様の方法で入力<br>できます。入力を終了し、リニアライズテーブル<br>を起動させる場合は、「テーブル起動」パラメー<br>タからテーブルを起動させてください。                                                             | <ul> <li>図 18 測定値 2 の校正</li> <li>5 表のステップ 18 を参照</li> <li>6 表のステップ 19 を参照</li> <li>7 表のステップ 20 ~ 24 を参照</li> <li>8 注意!の4 を参照</li> </ul> |
| 24 | <ul> <li>結米:</li> <li>リニアライズテーブルが入力されました。</li> <li>測定値として「タンク測定」パラメータ、測定値2(ここでは容量)が表示されます。</li> <li>「リニアライズ前のレベル」パラメータでは測定値1(ここでは高さ)が表示されます。下記の注意!の5を参照ください。</li> </ul> | 9 注意!の4を参照                                                                                                    |

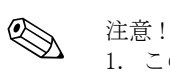

- 1. このレベルタイプでは測定タイプを「高さと%」、「高さと容量」、「高さと質量」、「%高さと %」、「%高さと容量」、「%高さと質量」から選択できます。→79ページを参照ください。
- ユーザー指定単位も同様に設定が行えます。「圧力単位」(→67 ページ)、「高さ単位」 (→83 ページ)、「容量単位」(→84 ページ)、および「質量単位」(→85 ページ) パラメータ の詳細を参照ください。
- 3. レベルタイプ「圧力リニアライズ」を選択するとエラーメッセージ(警告)「W710 設定スパ ンが小さすぎます。設定範囲外です」が表示されます。この状態では既に基準の2組のリニ アライズテーブルとなっています。これは2組目の値がX値の最大値で許容最小スパンより も小さい可能性があります(→「最小スパン」119ページを参照ください)。X値の最大値が 最小スパンよりも大きければこのメッセージは消えます。
- 4.「LRV 設定」(→98ページ)と「URV 設定」(→98ページ)パラメータでレベル値を低側電流値、高側電流値にそれぞれ設定することができます。
   「電流値の割当て」(→113ページ)パラメータから電流出力を測定値1または測定値2に設定することができます。「電流値の割当て」パラメータの設定により、「LRV 設定」と「URV設定」に下記の値を入力してください。
  - 「電流値の割当て」=「タンク測定」(工場設定)⇒この場合、%、容量、質量測定値のいず れかを設定します。
  - 「電流値の割当て」=「高さ」⇒この場合、レベル測定値を設定します。

「電流値の割当て」を「タンク測定」にする場合は下記の設定が適用できます。 「最小タンク測定」( $\rightarrow$ 101 または 104 ページ)、「最大タンク測定」( $\rightarrow$ 101 または 105 ページ)を設定すると、「LRV 設定」と「URV 設定」パラメータは同じ値に変更されます。低側 電流値(4 mA)と高側電流値(20 mA)に「最小タンク測定」と「最大タンク測定」以外の 値を入力するためには、任意の値を直接「LRV 設定」と「URV 設定」に入力します。

「電流値の割当て」を「高さ」にする場合は下記の設定が適用できます。 「最小レベル」( $\rightarrow$ 86 ページ)、「最大レベル」( $\rightarrow$ 86 ページ)を設定すると、「LRV 設定」と 「URV 設定」パラメータは同じ値に変更されます。低側電流値(4 mA)と高側電流値(20 mA) に「最小レベル」と「最大レベル」以外の値を入力するためには、任意の値を直接「LRV 設 定」と「URV 設定」に入力します。

5.「表示内容」(→110 ページ)パラメータから機器本体ディスプレイに表示する測定値を選択 できます。

## 5.6.2 リニアライズテーブルのマニュアル入力-ドライ校正

#### 例:

この例では、同時に高さと容量を測定するように設定します。

#### 前提条件:

• この校正は理論上の校正で、リニアライズテーブルの校正ポイントが分かっていること。

# 注意!デル

- デルタバーS取扱説明書(BA270P)またはセラバーS取扱説明書(BA271P)の6.5「レベル 測定」、またはデルタパイロットS取扱説明書(BA332P)の6.4章「レベル測定」を参照ください。
- パラメータの詳細に関しては下記のページを参照ください。
  - 45 ページ、表 2:測定モード [ソクテイモード]
  - 67 ページ、表 10: 基本設定 [キホンセットアップ]
  - 83 ページ、表 12:基本設定[キホンセットアップ]-「レベルリニアライズ」レベルタイプ
  - 100 ページ、表 18: リニアライゼーション 機器本体ディスプレイ
- 104 ページ、表 19:リニアライゼーション デジタル通信
- 関連するパラメータの詳細に関しては下記のページを参照ください。
  - 96 ページ、表 16:拡張セットアップ [カクチョウセットアップ]
  - 121 ページ、表 28: プロセス値 [プロセスバリュー]

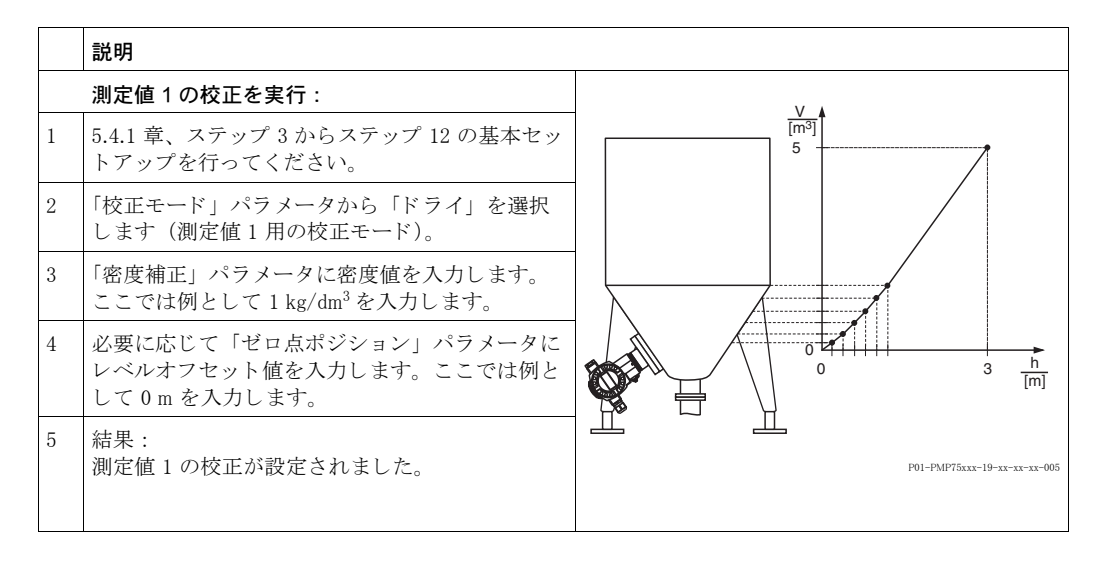

|    | 説明                                                                                                    |                                                                                                    |
|----|----------------------------------------------------------------------------------------------------|----------------------------------------------------------------------------------------------------|
|    | リニアライゼーションの設定(測定値 2 の校正)                                                                                                    |                                                                                                    |
| 6  | 機能グループを変更します。<br>メニューパス:(グループセレクション→)オペ<br>レーティングメニュー→セッティング→リニア<br>ライゼーション                                                                                                    | 6 5                                                                                                    |
| 7  | 「最小タンク測定」パラメータを選択します。                                                                                                    |                                                                                                    |
|    | 測定するタンクの最小値を設定します。ここでは<br>例として0m <sup>3</sup> を入力します。                                                                                                    |                                                                                                    |
| 8  | 「最大タンク測定」パラメータを選択します。                                                                                                    |                                                                                                    |
|    | 測定するタンクの最大値を設定します。ここでは<br>例として5m <sup>3</sup> を入力します。                                                                                                    |                                                                                                    |
| 9  | 機器本体ディスプレイ:<br>「テーブル選択」パラメータから「テーブル入力」<br>を選択します。                                                                                                    | $ \begin{array}{c} (5)  0 \stackrel{\mu}{\leftarrow} \\ 0  3 \stackrel{h}{[m]} \\                                    $                                               |
| 10 | 「テーブル入力モード」パラメータから「マニュ<br>アル」を選択します。                                                                                                    |                                                                                                    |
| 11 | 「テーブル入力」パラメータから「新しいテーブ<br>ル」を選択します。                                                                                                    | [mA]<br>(9) 20                                                                                                    |
| 12 | リニアライズテーブルに入力します(最小2組、<br>最大32組)。                                                                                                    |                                                                                                    |
|    | 「ラインナンバー」:表示されている値を確定しま<br>す。                                                                                                    |                                                                                                    |
|    | X 値:圧力値を入力し、確定します。                                                                                                    |                                                                                                    |
|    | Y値:容量値を入力します。ここでは例として0m <sup>3</sup> を入力し、確定します。                                                                                                    |                                                                                                    |
| 13 | 機器本体ディスプレイ<br>リニアライズテーブルの次のポイントを入力する<br>場合は、「次のポイント」を選択し、ステップ 12<br>を繰り返してください。<br>入力を終了し、リニアライズテーブルを起動させ<br>る場合は、「入力の確定」を選択してください。<br>デジタル通信:<br>次のポイントはステップ 12 と同様の方法で入力<br>できます。入力を終了し、リニアライズテーブル<br>を起動させる場合は、「テーブル起動」パラメー<br>タからテーブルを起動させてください。 | [m <sup>3</sup> ]<br><sup>P01-111111-05-11-11</sup><br>図 19 測定値 2 の校正<br>5 表のステップ 7 を参照<br>6 表のステップ 8 を参照<br>7 表のステップ 9 ~ 13 を参照<br>8 注意 ! の 4 を参照<br>9 注意 ! の 4 を参照 |
| 14 | <ul> <li>結果:</li> <li>リニアライズテーブルが入力されました。</li> <li>測定値として「タンク測定」パラメータ、測定値2(ここでは容量)が表示されます。</li> <li>「リニアライズ前のレベル」パラメータでは測定値1(ここでは高さ)が表示されます。下記の注意!の5を参照ください。</li> </ul>                                                                              |                                                                                                    |

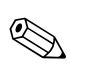

注意!

- このレベルタイプでは測定タイプを「高さと%」、「高さと容量」、「高さと質量」、「%高さと %」、「%高さと容量」、「%高さと質量」から選択できます。→79ページを参照ください。
- ユーザー指定単位も同様に設定が行えます。「圧力単位」(→67 ページ)、「高さ単位」(→83 ページ)、「容量単位」(→84 ページ)、および「質量単位」(→85 ページ)パラメータの詳細 を参照ください。
- 3. レベルタイプ「圧力リニアライズ」を選択するとエラーメッセージ(警告)「W710 設定スパンが小さすぎます。設定範囲外です」が表示されます。この状態では既に基準の2組のリニアライズテーブルとなっています。これは2組目の値がX値の最大値で許容最小スパンよりも小さい可能性があります(→「最小スパン」119ページを参照ください)。X値の最大値が最小スパンよりも大きければこのメッセージは消えます。

4. 「LRV 設定」(→98 ページ) と「URV 設定」(→98 ページ) パラメータでレベル値の低側電 流値、高側電流値をそれぞれ設定します。

「電流値の割当て」(→113 ページ) パラメータから電流出力を測定値1または測定値2に設 定することができます。「電流値の割当て」パラメータの設定により、「LRV 設定」と「URV 設定」に下記の値を入力してください。 「電流値の割当て」=「タンク測定」(工場設定)⇒この場合、%、容量、質量測定値のいずれ かを設定します。

「電流値の割当て」=「高さ」⇒この場合、レベル測定値を設定します。

「電流値の割当て」を「タンク測定」にする場合は下記の設定が適用できます。 「最小タンク測定」(→101 または 104 ページ)、「最大タンク測定」(→101 または 105 ページ)を設定すると、「LRV 設定」と「URV 設定」パラメータは同じ値に変更されます。低側 電流値(4 mA)と高側電流値(20 mA)に「最小タンク測定」と「最大タンク測定」以外の 値を入力するためには、任意の値を直接「LRV 設定」と「URV 設定」に入力します。

「電流値の割当て」を「高さ」にする場合は下記の設定が適用できます。 「最小レベル」( $\rightarrow$ 86 ページ)、「最大レベル」( $\rightarrow$ 86 ページ)を設定すると、「LRV 設定」と「URV 設定」パラメータは同じ値に変更されます。低側電流値(4 mA)と高側電流値(20 mA) に「最小レベル」と「最大レベル」以外の値を入力するためには、任意の値を直接「LRV 設 定」と「URV 設定」に入力します。

5. 「表示内容」(→110 ページ) パラメータから機器本体ディスプレイに表示する測定値を選択 できます。

流量測定

## 6 流量測定

## 6.1 校正

```
例:
```

この例では、体積流量を m³/s で測定します。

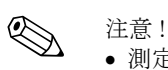

- 測定モード「流量測定」は差圧デバイスデルタバーSでのみ測定が可能です。
- デルタバー S 取扱説明書 BA270P の 6.4 章「流量測定」を参照ください。
- パラメータの詳細に関しては下記のページを参照ください。
  - 45ページ、表 2:測定モード [ソクテイモード]
  - 53 ページ、表 6:位置補正[イチホセイ]
  - 91 ページ、表 12: 基本設定 [ キホンセットアップ ]
  - 99 ページ、表 15:拡張設定 [ カクチョウセットアップ]
- 関連するパラメータの詳細に関しては下記のページを参照ください。
- 99 ページ、表 15:拡張セットアップ [ カクチョウセットアップ]
- 122 ページ、表 29 : プロセス値 [ プロセスバリュー ]

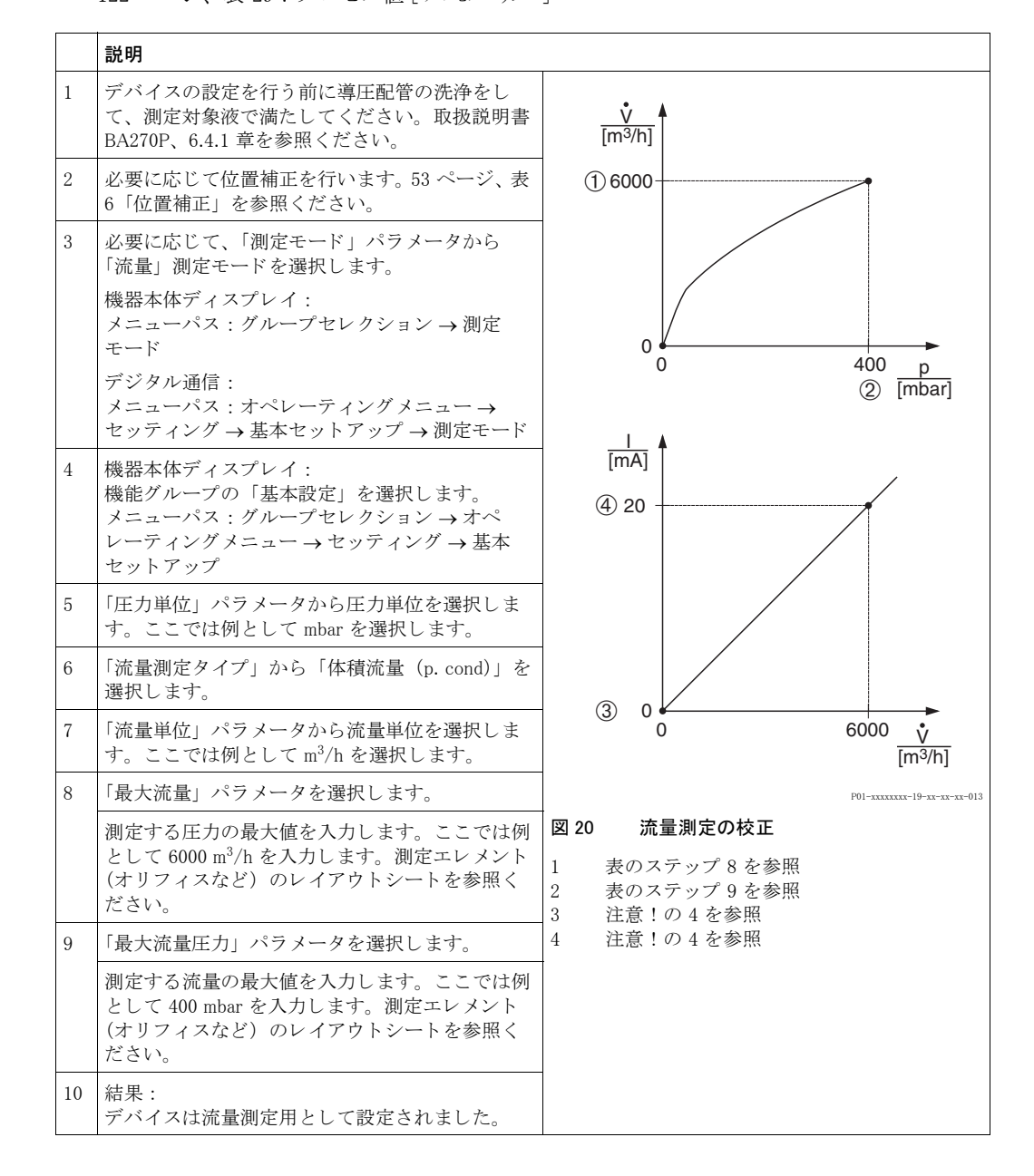

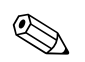

1. 「クイックセットアップ」メニューからも校正を行うことができます。→52 ページ、表5 「クイックセットアップ」メニューを参照ください。

- 2. 「流量測定タイプ」パラメータから、下記の流量タイプを選択することができます。
  - 体積流量(p.cond): 運転状態の体積流量
  - 体積流量(Norm): 1013.25 mbar、273.15 K (0 ℃) における体積流量(ヨーロッパ基準)
     体積流量(std.): 1013.25 mbar(14.7 psi)、288.15 K (15 ℃ / 59 °F) における体積流量(USA)
  - 基準)

注意!

- 質量
- 3. 流量タイプにより、複数の単位から流量単位を選択することができます。ユーザー指定単位 も同様に設定が行えます。
  - 「圧力単位」(→92 ページ)、「流量単位」(→93 ページ)、「ノーマル流量単位」(→93 ページ)、「基準流量単位」(→94 ページ)「質量流量単位」(→94 ページ)のパラメータ詳細を参照ください。
- 4.「LRV 設定」(→99ページ)と「URV 設定」(→100ページ)パラメータで流量値、または圧力値の低側電流値、高側電流値をそれぞれ設定します。 リニア/スクエアルート(→113ページ)パラメータから電流出力をリニアな圧力信号、または開平演算の流量信号(スクエアルート)に設定することができます。「リニア/スクエアルート」パラメータの設定により、「LRV 設定」と「URV 設定」に下記の値を入力してください。
   -リニア/スクエアルート = 流量(スクエアルート)(工場設定)⇒この場合、流量値を設定します。
  - リニア / スクエアルート = 差圧 ⇒ この場合、圧力測定値を設定します。

「リニア / スクエアルート」を「流量(スクエアルート)」にする場合は下記の設定が適用できます。

工場設定では、低側電流値(4 mA)が0に、高側電流値(20 mA)は「最大流量」に設定されています。「最大流量」を設定すると、「URV 設定」パラメータは同じ値に変更されます。 低側電流値(4 mA)と高側電流値(20 mA)に「最大流量」以外の値を入力するためには、任意の値を直接「LRV 設定」と「URV 設定」に入力します。

「リニア / スクエアルート」を「差圧」にする場合は下記の設定が適用できます。 工場設定では、低側電流値(4 mA)が0に、高側電流値(20 mA)は「最大流量圧力」に設 定されています。「最大流量圧力」を設定すると、「URV 設定」パラメータは同じ値に変更さ れます。低側電流値(4 mA)と高側電流値(20 mA)に「最大流量圧力」以外の値を入力す るためには、任意の値を直接「LRV 設定」と「URV 設定」に入力します。

5. 低側の測定範囲では、小流量が大きな測定変動を引き起こす可能性があります。このような 場合、「ローフローカットオフ」(→99 ページ)パラメータから流量測定値の低側測定範囲を カットすることができます。

### 6.2 積算計

#### 例:

この例では、体積流量を積算し、m<sup>3</sup>E<sup>3</sup>単位で表示するように設定します。逆方向の流量に関して も加算するように設定します。

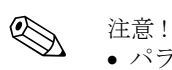

- パラメータの詳細に関しては下記のページを参照ください。
  - 107 ページ、表 18:積算計セットアップ [セキサンケイセットアップ]
  - 122 ページ、表 29:プロセス値[プロセスバリュー]
- 積算計1はリセットすることが可能ですが、積算計2はリセットすることができません。

|   | 説明                                                                           |
|---|------------------------------------------------------------------------------|
| 1 | 6.1 章に関するデバイスの校正を行います。                                                       |
| 2 | 機能グループを変更します。<br>(グループセレクション →)オペレーティングメ<br>ニュー → セッティング → 積算計セットアップ         |
| 3 | 「積算計1単位」パラメータから流量単位を選択<br>します。ここでは例として m <sup>3</sup> E <sup>3</sup> を選択します。 |
| 4 | 逆方向流量を加算設定にするため、「逆方向流量<br>積算計1」パラメータを使用します。ここでは例<br>として「プラス」を選択します。          |
| 5 | 「積算計リセット」から積算計1をゼロにリセッ<br>トします。                                              |
| 6 | 結果:<br>「積算計1」と「積算計1流量オーバー」パラ<br>メータが体積流量の積算値を表示します。                          |

- 注意! • ユーザー指定単位も同様に設定が行えます。→ 「積算計1単位」(→108ページ)と「積算計 2単位」(→109ページ)を参照ください。
- 「積算計 1」と「積算計 1 流量オーバー」パラメータは第 1 積算計として積算流量を表示します。「積算計 2」と「積算計 2 流量オーバー」パラメータは第 2 積算計として積算流量を表示します。→122ページ、機能グループ「プロセス値」を参照ください。
- 「表示内容」(→110ページ)パラメータから機器本体ディスプレイに表示する測定値を選択できます。

## 7 パラメータの詳細

# 注意!下表

- 下表は本体の設定メニューに関する全てのパラメータです。それぞれの表は、測定モード別、 設定機能別になっています。メニュー構造の全体図は 9.1 章を参照ください。
- 機器本体ディスプレイとデジタル通信のメニュー構造は部分的に異なる所があります。「測定 モード [ソクテイモード]」、「言語 [ゲンゴ`]」パラメータ、「リニアライゼーション」の機能グループの メニュー構造が異なります。
- 操作プログラムや HART ハンドヘルドターミナルでは追加のパラメータが表示されます。これ らのパラメータには分かるようにマークを付けています。
- メニューパスはそれぞれの表のヘッダーに記載しています。このメニューパスに従って設定するパラメータへ移動できます。
- 設定メニューは選択した測定モードによって異なるメニュー構造になります。すなわち、ある 測定モードにしか表示されない機能グループがあり、例えば「レベル」測定モードを選択する と「リニアライゼーション」の機能グループの設定が行えます。
- 事前に他のパラメータを設定した後、表示されるパラメータがあります。例えばレベル測定 モードのクイックセットアップでは、「レベルモード」で「リニア」を、「校正モード[コウセイモート]」 で「ウェット」を選択していない場合、「空校正[カラコウセイ]」のパラメータが表示されません。 下表ではパラメータの内容部分に、必要に応じて次のようなコメントを入れています(事前設 定:レベルモード=リニア、校正モード[コウセイモート]=ウェット)。
- パラメータネームは表示部テキストの上部に表示されます。
- 下表の「パラメータネーム」の列では())内にパラメータの個別認識(ID)ナンバーが記載されています。この ID ナンバーは機器本体ディスプレイ上に表示されます。

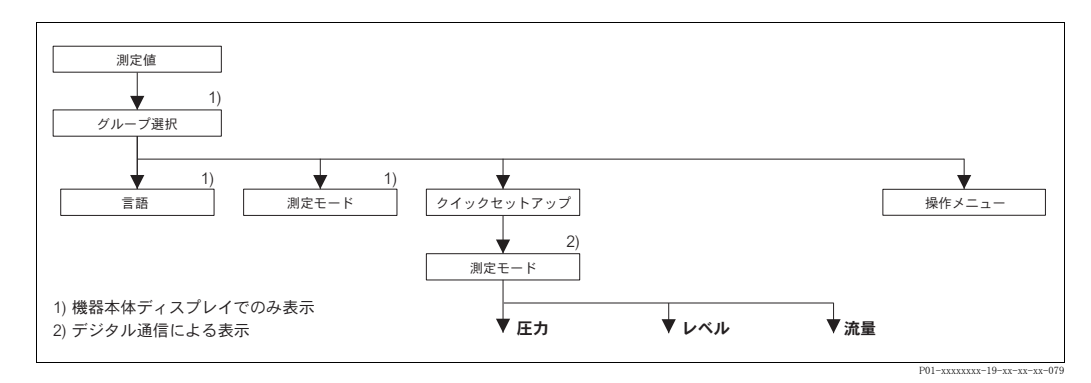

図 21 メニューの 1st セレクションレベル、言語(→45 ページ、表 1 参照) と測定モード(→45 ペー ジ、表 2 参照)

| 表1:グループ選択→言語[ゲンゴ]-機器本体ディスプレイによる設定 |                                                                                                    |  |
|-----------------------------------|----------------------------------------------------------------------------------------------------|--|
| パラメータ名                            | 説明                                                                                                    |  |
| 言語 (079)<br>[ゲンゴ]<br>選択           | <ul> <li>メニューの言語選択。</li> <li>注意!</li> <li>操作プログラムと HART ハンドヘルドターミナルでは「言語」パラメータは「ディスプレイ」機能グループにあります。</li> <li>操作プログラムの言語は次のように設定できます。「オプション」メニュー<br/>→「設定」→「言語」タブ →「ツールの言語」</li> </ul> |  |
|                                   | <ul> <li>オプション:</li> <li>ドイツ語</li> <li>英語</li> <li>フランス語</li> <li>イタリア語</li> <li>スペイン語</li> <li>オランダ語</li> <li>中国語 (CHS)</li> <li>日本語 (JPN)</li> <li>出荷時設定:</li> <li>英語</li> </ul>    |  |

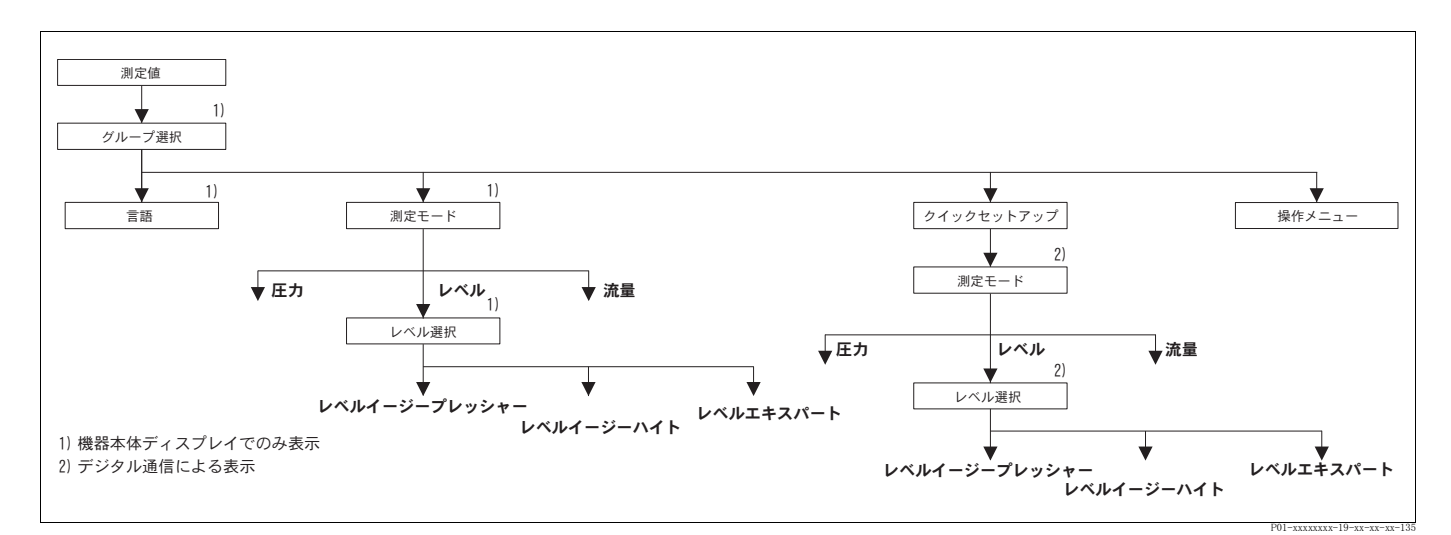

### 図 22 「レベル」測定モード:「レベル選択」パラメータ

| 表 2:グループ選択 → 測定モード – 機器本体ディスプレイによる設定 |                                                                                                    |  |
|--------------------------------------|----------------------------------------------------------------------------------------------------|--|
| パラメータ名                               | 説明                                                                                                    |  |
| 測定モード (389)<br>[ ソクティモード]<br>選択      | <ul> <li>測定モードの選択。</li> <li>操作メニューは選択された測定モードに応じて構成されます。</li> <li>注意!</li> <li>測定モードが変更してもそのまま設定を転用することはできません。測定<br/>モードを変更した際は再校正を行う必要があります。</li> <li>操作プログラムと HART ハンドヘルドターミナルでは「測定モード」パラ<br/>メータは「クイックセットアップ」メニューと「基本設定」機能グループ<br/>で表示されます(オペレーティングメニュー→セッティング→基本セット<br/>アップ)。</li> <li>オプション:</li> <li>圧力</li> <li>レベル</li> </ul> |  |
|                                      | <ul> <li> <i>テルタハー</i>S: 流重 </li> <li> 出荷時設定: </li> <li> セラバーS、デルタバーS: 圧力 </li> <li> デルタパイロットS: レベル </li> </ul>                                                                                                    |  |

| 表2:グループ選択→測定モード-機器本体ディスプレイによる設定                                                                                                    |                                                                                                    |  |
|----------------------------------------------------------------------------------------------------|----------------------------------------------------------------------------------------------------|--|
| パラメータ名                                                                                                    | 説明                                                                                                    |  |
| レベル選択(020)<br>[レベ <sup>1</sup> ルセンタク]<br>オプション                                                                                               | レベルモードを選択。<br><b>事前設定:</b><br>● 測定モード [ソクテイモード] = レベル                                                                                                    |  |
|                                                                                                    | <ul> <li>注意!</li> <li>「レベルイージープレッシャー」、「レベルイージーハイト」のレベルモードで入力値は「レベルエキスパート」ほど広範囲に検証されません。空校正/満量校正、空圧力/満量圧力、空高さ/満量高さ、LRV設定/URV設定の入力値は「レベルイージープレッシャー」、「レベルイージーハイト」のレベルモードに対して最低1%の間隔を設けなければなりません。値が近すぎると警告メッセージで拒否されます。これ以上の限界値は確認しません。例えば測定デバイスが正しく機能するようにセンサ、測定タスクの入力値は適正でなければなりません。</li> <li>→各種レベルモードおよびタイプの概要については、16ページの5.1章「レベル測定の概要」を参照ください。</li> <li>「レベルイージープレッシャー」、「レベルイージーハイト」のレベルモードには「レベルモートドおよびタイプの概要については、16ページの5.1章「レベル測定の概要」を参照ください。</li> <li>「レベルイージープレッシャー」、「レベルイージーガー単位は「レベルアプリケーションをすばやく、簡単に設定するため、使用します。</li> <li>充填レベル、容量、質量、リニアライズテーブルのユーザー単位は「レベルエキスパート」ほど多くのパラメータが含まれておらず、レベルアプリケーションをすばやく、簡単に設定するため、使用します。</li> <li>デバイスを安全機能(SL)のサブシステムとして使用する場合、「パラメータのセキュリティを高めた機器設定」(SAFETY CONFIRM)が可能なのはレベルモード「レベルイージープレッシャー」のオペレーティングモード「レベル」のみです。それまでの入力パラメータはすべてパスワード入力後、確認されます。「レベルイージーハイト」あるいは「レベルエキスパート」を選択すると、リセットパラメータ、リセットコード「7864」を使用し、最初に設定を初期状態にリセットしなければなりません(メニュパス:(グループセレクション→)セッティングメニュー→オペレーティング)。→詳細情報に関しては、デルタバーS(SD189)、セラバーS(SD190)またはデルタパイロットS(SD213P)の安全マニュアルを参照ください。</li> </ul> |  |
|                                                                                                    | <ul> <li>オプション:</li> <li>レベルイージーブレッシャー<br/>このレベルモードでは2組の圧カ-レベル値組合せが設定されます。圧力<br/>測定値は、「出力単位」パラメータで選択された単位に直接換算されます<br/>(→60ページ)。「ウェット」と「ドライ」の2つの校正モードから選択で<br/>きます。</li> <li>ウェット校正は、容器を充填および空にする際に実施されます。これら2<br/>つの異なるポイントにおけるレベル、容量、質量または%値に該当する<br/>圧力値が設定されます。</li> <li>ドライ校正は理論上の校正です。この校正では「空校正」、「空圧力」、<br/>「満量校正」、「満量圧力」パラメータで2組の圧力-レベル値組合せが設<br/>定されます。→パラメータ詳細に関しては61ページを参照ください。</li> <li>レベルイージーハイト<br/>このレベルモードでは、高さ単位、密度および2組の高さ-レベル値組合<br/>せが設定されます。匠力測定値は、入力された密度および高さ単位により、<br/>高さ値に換算されます。「ウェット」と「ドライ」の2つの校正モードから<br/>選択できます。</li> <li>ウェット校正は、容器を充填および空にする際に実施されます。これら2<br/>つの異なるポイントにおけるレベル、容量、質量または%値に換算され<br/>た高さ値が設定されます。</li> <li>ドライ校正は理論上の校正です。この校正では「空校正」、「空高さ」、「満量校正」、「満量高さ」パラメータで2組の高さ-レベル値組合せが設<br/>定されます。→パラメータ詳細に関しては65ページを参照ください。</li> <li>レベルエキスパート<br/>このレベルモードを選択すると「レベルモード」パラメータ(→68ページ)<br/>で、「リニア」「圧力リニアライズ」「レベルリニアライズ」を選択すること<br/>ができます。</li> <li>出荷時設定:</li> <li>レベルイージープレッシャー</li> </ul>                                                                                     |  |
| → レヘル選択 = 「レヘルィーシーノレッンヤー」: 58 ヘーン、表 8 を参照くたさい。<br>→ レベル選択 = 「レベルイージーハイト」: 62 ページ、表 9 を参照ください。<br>→ レベル選択 = 「レベルエキスパート」: 67 ページ、表 10 を参照ください。 |                                                                                                    |  |

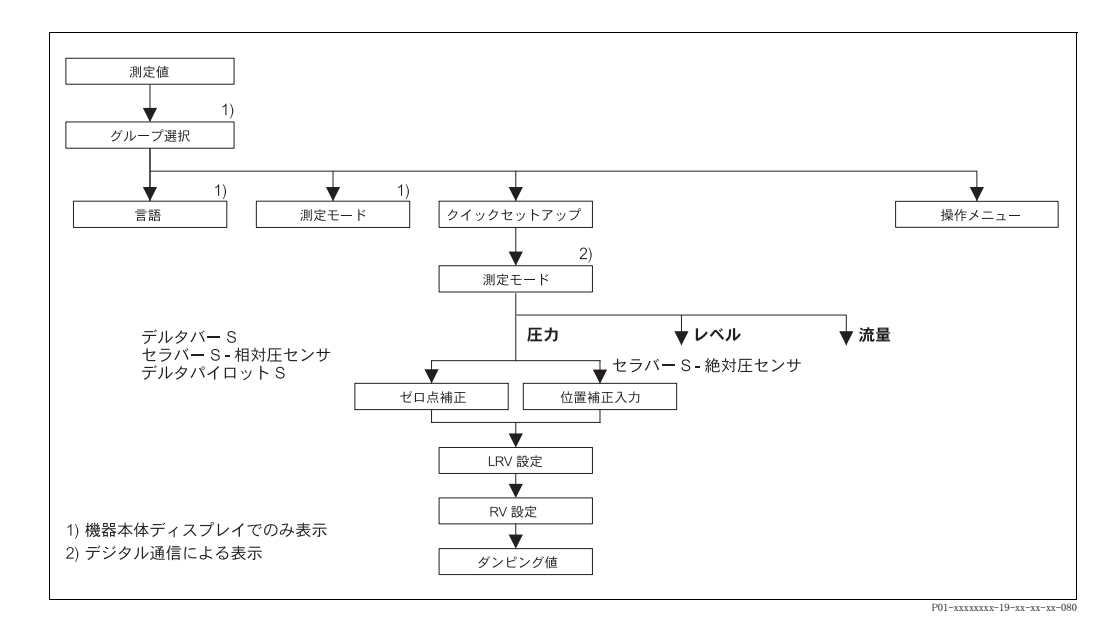

```
図 23 クイックセットアップメニュー:「圧力」測定モード
```

| 表 3:(グループ選択 →)クイックセットアップ:「圧力 [7ツリョク ]」                                                            |                                                                                                    |  |
|---------------------------------------------------------------------------------------------------|----------------------------------------------------------------------------------------------------|--|
| パラメータ名                                                                                            | 説明                                                                                                    |  |
| このメニューでは「圧力」                                                                                      | 測定モードに関して最も重要なパラメータが表示されます。                                                                                                    |  |
| <b>事前設定:</b><br>● 測定モード [ ソクテイモード] = 圧力 [ アンリョク ](→ 45 ページ参照)                                     |                                                                                                    |  |
| <b>注意:</b><br>下記を参照ください。<br>- 55ページ、表7:基本部<br>- 96ページ、表15:拡張<br>- 121ページ、表27:プロ<br>- 13ページ、4章「圧力測 | 改定[キホンセットアップ]<br>セットアップ[カクチョウセットアップ]<br>』 セス値[プロセスバリュー]<br>川定」                                                                                                    |  |
| 測定モード<br>[ ソクテイモード]<br>選択                                                                         | <ul> <li>測定モードの選択。</li> <li>操作メニューは選択された測定モードに応じて構成されます。</li> <li>注意!</li> <li>測定モードが変更してもそのまま設定を転用することはできません。測定モードを変更した際は再校正を行う必要があります。</li> <li>事前設定:</li> <li>デジタル通信</li> <li>オプション:</li> <li>圧力</li> <li>レベル</li> <li>デルタバーS:流量</li> <li>出荷時設定:</li> <li>セラバーS、デルタバーS:圧力</li> <li>デルタパイロットS:レベル</li> </ul> |  |

| 表3:(グループ選択 →)クイックセットアップ:「圧力 [アツリョク]」 |                                                                                                    |  |  |
|--------------------------------------|----------------------------------------------------------------------------------------------------|--|--|
| パラメータ名                               | 説明                                                                                                    |  |  |
| ゼロ点補正 (685)<br>[ゼロテンホセイ]<br>入力       | 位置補正 - ゼロ点(設定点)と測定圧の圧力差を明確にする必要はありませ<br>ん。デバイスに基準圧力が存在します。<br>タンクが空状態で、本体の取付け方向によって「測定値[ソクテイチ]」パラメータ<br>がゼロを表示しないような、測定値のシフトが生じることがあります。このよ<br>うな場合、位置補正をすることができます。<br><b>例:</b><br>- 測定値 = 2.2 mbar<br>- 「ゼロ点補正[ゼロテンホセイ]」パラメータで「確定[カクテイ]」を選択して「測定<br>値[ソクテイチ]」を補正します。これは 0.0 の値を実際の圧力に割り当てること<br>を意味しています。<br>- 測定値(ゼロ点補正後)=0.0 mbar<br>- 電流値も補正されます                                                                                                    |  |  |
|                                      | 「オフセット校正 [ オフセットコウセイ ]」パラメータでは「測定値 [ ソクテイチ ]」が補正されることによって生じた差圧を表示します。                                                                                                    |  |  |
|                                      | <ul> <li>事前設定:</li> <li>デルタバー S、相対圧仕様のセラバー S、デルタパイロット S でこのパラメータを表示させます。</li> </ul>                                                                                                    |  |  |
|                                      | <b>オプション</b> : <ul> <li>アボート</li> <li>確定[カクテイ]</li> </ul>                                                                                                    |  |  |
|                                      | 出荷時設定:<br>0                                                                                                    |  |  |
| 位置補正入力 (563)<br>[イチホセイニュウリョク]<br>入力  | <ul> <li>位置補正 - ゼロ点(設定点)と測定圧の圧力差を明確にする必要はありません。デバイスに基準圧力が存在します。</li> <li>タンクが空状態で、本体の取付け方向によって「測定値[ソクテイチ]」パラメータがゼロを表示しないような、測定値のシフトが生じることがあります。このような場合、任意の値を入力して位置補正をすることができます。</li> <li>例:</li> <li>測定値 = 0.5 mbar</li> <li>「測定値 [ソクテイチ]」を設定する値にするために、「位置補正入力[イチホセイニュウリョク]」パラメータ用の値を設定。</li> <li>例:2 mbar (新「測定値[ソクテイチ]]=「位置補正入力[イチホセイニュウリョク]」)</li> <li>「測定値[ソクテイチ]」(「位置補正入力[イチホセイニュウリョク]」パラメータ入力後) = 2.0 mbar</li> <li>「オフセット校正[オフセットコウセイ]」パラメータでは「測定値[ソクテイチ]」が補正されることによって生じた差圧を表示します。</li> <li>「オフセット校正[オフセットコウセイ]」= 旧「測定値[ソクテイチ]」-「位置補正入力[イチホセイニュウリョク]」=0.5 mbar - 2.0 mbar = -1.5 mbar</li> <li>電流値も補正されます。</li> <li>事前設定:</li> <li>デルタバーSと相対圧仕様のセラバーSでこのパラメータを表示させます。</li> </ul> |  |  |
| LRV 設定(245)<br>[LRV セッテイ]<br>入力      | 低側レンジの設定。基準圧力は必要ありません。<br>低側電流値(4 mA)に該当する圧力値を入力します。<br>出荷時設定:<br>0.0                                                                                                    |  |  |
| URV 設定(246)<br>[URV セッテイ]<br>入力      | 高側レンジの設定。基準圧力は必要ありません。<br>高側電流値(20 mA)に該当する圧力値を入力します。<br>出荷時設定:<br>センサ上限設定値(→「センサ HI リミット」119 ページを参照ください)                                                                                                    |  |  |
| ダンピング(247)<br>入力                     | ダンピング時間(時間係数 τ)を入力します。<br>ダンピングにより機器本体ディスプレイ、測定値、現在の出力等、後続の要素<br>すべてにおいて圧力変化に反応する速度に影響が現れます<br>入力可能範囲:<br>0.0999.0 s                                                                                                    |  |  |
|                                      | 出荷時設定:<br>2.0 s                                                                                                    |  |  |

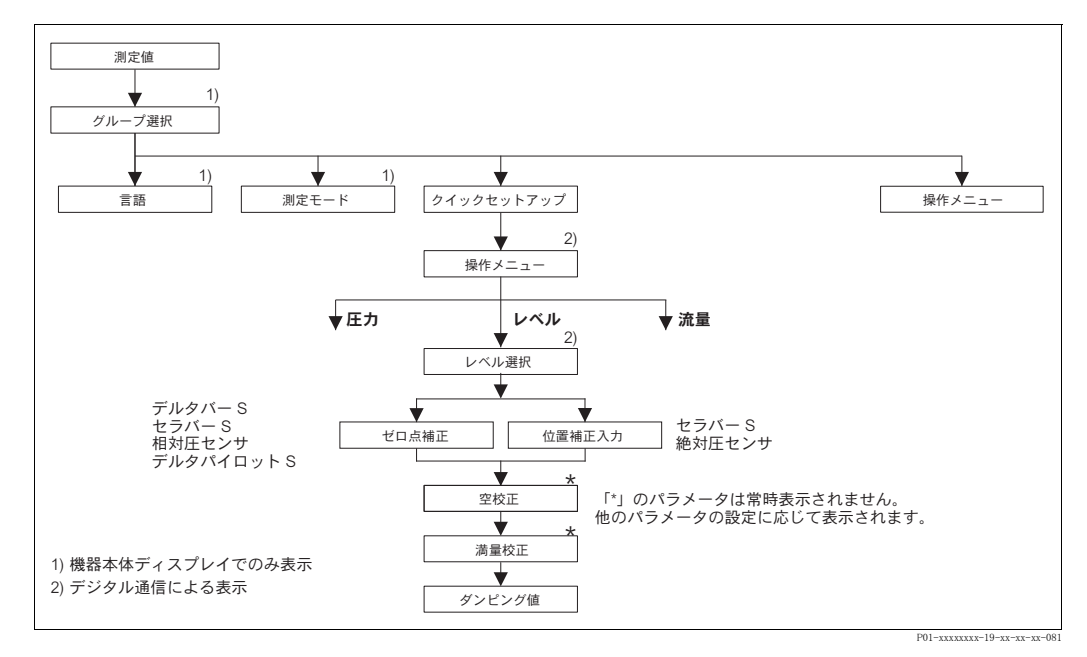

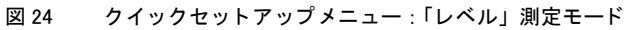

| 表4:(グループ選択 →) クイックセットアップ :「レベル」                                                                                                    |                                                                                                    |  |
|----------------------------------------------------------------------------------------------------|----------------------------------------------------------------------------------------------------|--|
| パラメータ名                                                                                                    | 説明                                                                                                    |  |
| このメニューでは「レベル                                                                                                    | 」測定モードに関して最も重要なパラメータが表示されます。                                                                                                    |  |
| <b>事前設定</b> :<br>● 測定モード [ソクテイモード] = レベル(→ 45 ページ参照)                                                                                                    |                                                                                                    |  |
| <ul> <li>注意:</li> <li>下記を参照ください。</li> <li>- 67 ページ、表 10 ~ 13:基本設定[キホンセットアップ]</li> <li>- 96 ページ、表 16:拡張セットアップ[カクチョウセットアップ]</li> <li>- 100 ページ、表 18: リニアライゼーション - 機器本体ディスプレイ</li> <li>- 104 ページ、表 19: リニアライゼーション - デジタル通信</li> <li>- 121 ページ、表 28: プロセス値[プロセスハリュー]</li> <li>- 16 ページ、5章「レベル測定」</li> </ul> |                                                                                                    |  |
| 測定モード<br>[ ソクティモード]<br>選択                                                                                                    | <ul> <li>測定モードの選択。<br/>操作メニューは選択された測定モードに応じて構成されます。</li> <li>注意!<br/>測定モードが変更してもそのまま設定を転用することはできません。測定モードを変更した際は再校正を行う必要があります。</li> <li>事前設定:</li> <li>デジタル通信</li> <li>オプション:</li> <li>圧力</li> <li>レベル</li> <li>デルタバーS:流量</li> <li>出荷時設定:</li> <li>セラバーS、デルタバーS:圧力</li> <li>デルタパイロットS:レベル</li> </ul> |  |
| レベル選択(020)<br>[レベ <sup>*</sup> ルセンタク]<br>オプション                                                                                                    | レベルモードを選択。<br>→パラメータ詳細に関しては 46 ページを参照ください。<br>出荷時設定:<br>レベルイージープレッシャー                                                                                                    |  |

| 表 4 : (グループ選択 →) クイックセットアップ :「レベル」  |                                                                                                    |  |
|-------------------------------------|----------------------------------------------------------------------------------------------------|--|
| パラメータ名                              | 説明                                                                                                    |  |
| ゼロ点補正(685)<br>[ゼロテンホセイ]<br>入力       | 位置補正 - ゼロ点(設定点)と測定圧の圧力差を明確にする必要はありません。デバイスに基準圧力が存在します。<br>デバイスの方向によっては測定値が変動することがあります(コンテナが空でも測定値はゼロを示しません)。                                                                                                    |  |
|                                     | <ul> <li>例:</li> <li>測定値 = 2.2 mbar</li> <li>「ゼロ点補正 [セロテンホセイ]」パラメータで「確定 [カクテイ]」を選択して「測定<br/>値 [ソクテイチ]」を補正します。これは 0.0 の値を実際の圧力に割り当てること<br/>を意味しています。</li> <li>測定値(ゼロ点補正後) =0.0 mbar</li> <li>電流値も補正されます。</li> </ul>                                                                                                    |  |
|                                     | 「オフセット校正 [ オフセットコウセイ ]」 パラメータでは 「測定値 [ ソクテイチ ]」が補正さ<br>れることによって生じた差圧を表示します。                                                                                                    |  |
|                                     | <ul> <li>事前設定:</li> <li>デルタバー S、相対圧仕様のセラバー S、デルタパイロット S でこのパラメータを表示させます。</li> </ul>                                                                                                    |  |
|                                     | <b>オプション</b> : <ul> <li>アボート</li> <li>確定 [ カクティ ]</li> </ul>                                                                                                    |  |
|                                     | 出荷時設定:<br>0                                                                                                    |  |
| 位置補正入力 (563)<br>[イチホセイニュウリョク]<br>入力 | 位置補正 - ゼロ点(設定点)と測定圧の圧力差を明確にする必要はありませ<br>ん。デバイスに基準圧力が存在します。<br>タンクが空状態で、本体の取付け方向によって「測定値[ソクテイチ]」パラメータ<br>がゼロを表示しないような、測定値のシフトが生じることがあります。このよ<br>うな場合、任意の値を入力して位置補正をすることができます。                                                                                                    |  |
|                                     | <ul> <li>例:</li> <li>測定値 = 0.5 mbar</li> <li>「測定値 [ソクテイチ]」を設定する値にするために、「位置補正入力<br/>[イチホセイニュウリョク]」パラメータ用の値を設定。</li> <li>例: 2 mbar (新「測定値 [ソクテイチ]] = 「位置補正入力 [ イチホセイニュウリョク ]」))</li> <li>「測定値 [ソクテイチ]」(「位置補正入力 [ イチホteイニュウリョク]」パラメータ入力後) = 2.0 mbar</li> <li>「オフセット校正 [ オフセットコウtイ]」パラメータでは「測定値 [ ソクテイチ ]」が補正<br/>されることによって生じた差圧を表示します。</li> <li>「オフセット校正 [ オフセットコウtイ]」 = 旧「測定値 [ ソクテイチ ]」 ミ「位置補正入力<br/>[ イチホteイニュウリョク ]」 = 0.5 mbar - 2.0 mbar = -1.5 mbar</li> <li>電流値も補正されます。</li> </ul> |  |
|                                     | <ul> <li>事前設定:</li> <li>● デルタバー S と相対圧仕様のセラバー S でこのパラメータを表示させます。</li> <li>出荷時設定:</li> </ul>                                                                                                    |  |
|                                     | 0.0                                                                                                    |  |
| 空校正(314)/(010)<br>[カラコウセイ]<br>入力    | 低側校正ポイントのレベル値を入力(容器が空状態)。<br>この設定では、容器が空状態、または空付近のレベル状態である必要がありま<br>す。このパラメータに値を入力すると現在の圧力値がレベル値として本体に登<br>録されます。                                                                                                    |  |
|                                     | <ul> <li>事前設定:</li> <li>レベル選択[レベルセンタク]=レベルイージープレッシャー(→46ページ参照)<br/>校正モード[コウセイモート]=ウェット(→60ページ参照)</li> <li>レベル選択[レベルセンタク]=レベルエキスパート(→46ページ参照)<br/>レベルモード=リニア(→68ページ参照)</li> <li>校正モード[コウセイモート]=ウェット(→73ページ参照)</li> </ul>                                                                                                    |  |
|                                     | 注意!<br>このパラメータでは、機器本体ディスプレイに入力するレベル値と現在の圧力<br>値が表示されます。レベル値を現在の圧力値とともに保存するためには、「E」<br>キーで確定する前に「+」または「-」キーでレベル値の入力フィールドをア<br>クティブにしなければなりません。レベル値が変更されない場合も同様です。                                                                                                    |  |
|                                     | 出荷時設定:<br>0.0                                                                                                    |  |

| 表 4 : (グループ選択 →) クイックセットアップ :「レベル」      |                                                                                                    |  |
|-----------------------------------------|----------------------------------------------------------------------------------------------------|--|
| パラメータ名                                  | 説明                                                                                                    |  |
| 満量校正 (315) / (004)<br>[マンリョウコウセイ]<br>入力 | 高側校正ポイントのレベル値を入力(容器が満量状態)。<br>この設定では、容器が満量状態、または満量付近のレベル状態である必要があ<br>ります。このパラメータに値を入力すると現在の圧力値がレベル値として本体<br>に登録されます。                                                                                                    |  |
|                                         | <ul> <li>事前設定:</li> <li>レベル選択 [レヘルセンタク] = レベルイージープレッシャー (→46 ページ参照)<br/>校正モード [コウセイモート<sup>*</sup>] = ウェット (→ 60 ページ参照)</li> <li>レベル選択 [レヘルセンタク] = レベルエキスパート<br/>レベルモード = リニア (→68 ページ参照)<br/>校正モード [コウセイモート<sup>*</sup>] = ウェット (→ 73 ページ参照)</li> <li>注意!</li> <li>ごのパラメータでは、機器本体ディスプレイに入力するレベル値と現在の圧力<br/>値が表示されます。レベル値を現在の圧力値とともに保存するためには、「E」<br/>キーで確定する前に「+」または「-」キーでレベル値の入力フィールドをア<br/>クティブにしなければなりません。レベル値が変更されない場合も同様です。</li> </ul> |  |
|                                         | 出荷時設定:<br>100.0                                                                                                    |  |
| ダンピング (247)<br>入力                       | ダンピング時間(時間係数 t)を入力します。<br>ダンピングにより機器本体ディスプレイ、測定値、現在の出力等、後続の要素<br>すべてにおいて圧力変化に反応する速度に影響が現れます                                                                                                    |  |
|                                         | <b>入力可能範囲</b> :<br>0.0999.0 s                                                                                                    |  |
|                                         | <b>出荷時設定:</b><br>2.0 s                                                                                                    |  |

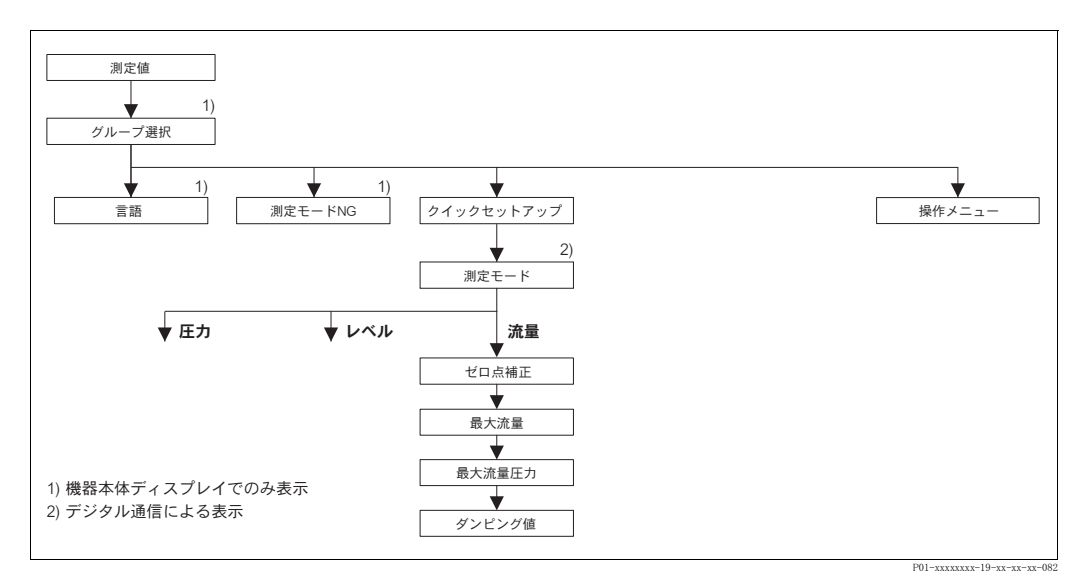

図 25 クイックセットアップメニュー:「流量」測定モード

| 表 5 :(グループ選択 →)クイックセットアップ :「流量 [ リュウリョウ ]」                                                                                                    |                                                                                                    |  |  |
|----------------------------------------------------------------------------------------------------|----------------------------------------------------------------------------------------------------|--|--|
| パラメータ名                                                                                                    | 説明                                                                                                    |  |  |
| このメニューでは「流量」                                                                                                    | 測定モードに関して最も重要なパラメータが表示されます。                                                                                                    |  |  |
| <ul> <li>事前設定:</li> <li>デルタバーS差圧デバイ</li> <li>測定モード[ソクテイモート]</li> </ul>                                                                          | 'ス<br>= 流量 [ リュウリョウ ](→ 45 ページ参照)                                                                                                    |  |  |
| <b>注意:</b><br>下記を参照ください。<br>- 91 ページ、表 14:基本設定 [キホンセットアップ]<br>- 99 ページ、表 17:拡張セットアップ [ カクチョウセットアップ]<br>- 107 ページ、表 20:積算計セットアップ [ セキサンケイセットアップ] |                                                                                                    |  |  |
| - 41 ハーン、0 早 「 加 里 ()                                                                                                    |                                                                                                    |  |  |
| 測定モート<br>[ソクテイモート <sup>*</sup> ]                                                                                                    | 測定モートの選択。<br>操作メニューは選択された測定モードに応じて構成されます。                                                                                                    |  |  |
| 選択                                                                                                    | 注意!<br>測定モードが変更してもそのまま設定を転用することはできません。測定モードを変更した際は再校正を行う必要があります。                                                                                                    |  |  |
|                                                                                                    | <b>事前設定</b> :<br>● デジタル通信                                                                                                    |  |  |
|                                                                                                    | オプション:<br>- 圧力                                                                                                    |  |  |
|                                                                                                    |                                                                                                    |  |  |
|                                                                                                    | <ul> <li>         ・</li></ul>                                                                                                    |  |  |
|                                                                                                    | <ul> <li>・セラバー S、デルタバー S: 圧力</li> <li>・デルタパイロット S: レベル</li> </ul>                                                                                                    |  |  |
| ゼロ点補正(685)<br>[ゼロテンホセイ]<br>入力                                                                                                    | 位置補正 - ゼロ点(設定点)と測定圧の圧力差を明確にする必要はありません。デバイスに基準圧力が存在します。<br>デバイスの方向によっては測定値が変動することがあります(コンテナが空でも測定値はゼロを示しません)。                                                                                                    |  |  |
|                                                                                                    | <ul> <li>例:</li> <li>- 測定値 = 2.2 mbar</li> <li>- 「ゼロ点補正 [ ゼロテンホセイ]」パラメータで「確定 [ カクテイ ]」を選択して「測定<br/>値 [ ソクテイチ ]」を補正します。これは 0.0 の値を実際の圧力に割り当てること<br/>を意味しています。</li> <li>- 測定値 ( ゼロ点補正後) =0.0 mbar</li> <li>- 電流値も補正されます。</li> </ul>                                                 |  |  |
|                                                                                                    | 「オフセット校正 [ オフセットコウセイ ]」パラメータでは「測定値 [ ソクテイチ ]」が補正されることによって生じた差圧を表示します。                                                                                                    |  |  |
|                                                                                                    | <b>選択:</b> <ul> <li>アボート</li> <li>確定[カクテイ]</li> </ul>                                                                                                    |  |  |
|                                                                                                    | 出荷時設定:<br>0                                                                                                    |  |  |
| 最大流量(311)<br>[MAX. フロー ]<br>入力                                                                                                    | 測定エレメント(オリフィスなど)の最大流量を入力。<br>測定エレメントの仕様を確認ください。この最大流量は「最大流量圧力[MAX<br>フローアンリョク]」で入力した最大圧力に該当します。                                                                                                    |  |  |
|                                                                                                    | <ul> <li>注意!</li> <li>「流量」測定モードでは電流信号の仕様を設定するために「リニア/スクエアルート」(→113ページ)パラメータを使用します。下記に「流量(スクエアルート)」設定を示します。</li> <li>「最大流量[MAX.7ロー]」に新しい値を入力すると「URV 設定」も同様に変更されます。「URV 設定」は高側の電流設定値となるので「最大流量[MAX.7ロー]」によって決まる値以外を設定する場合は、「URV 設定」に設定する値を入力します(→「URV 設定」100ページを参照ください)。</li> </ul> |  |  |
|                                                                                                    | штрунулах ле<br>1.0                                                                                                    |  |  |

表 5:(グループ選択 →)クイックセットアップ:「流量 [ リュウリョウ ]」

| パラメータ名                               | 説明                                                                                                    |
|--------------------------------------|----------------------------------------------------------------------------------------------------|
| 最大流量圧力(634)<br>[MAX. フローアツリョク]<br>入力 | 測定エレメント(オリフィスなど)の最大圧力を入力。<br>→ 測定エレメントの仕様を確認ください。この値が開平演算の 1.0 に該当し<br>ます。                                                                                                    |
|                                      | <ul> <li>注意!</li> <li>「流量」測定モードでは電流信号の仕様を設定するために「リニア/スクエアルート」(→113ページ)パラメータを使用します。下記に「差圧」設定を示します。</li> <li>「最大流量圧力[MAX.7ローアツリョク]」に新しい値を入力すると「URV 設定」も同様に変更されます。「URV 設定」は高側の電流設定値となるので「最大流量圧力[MAX.7ローアツリョク]」によって決まる値以外を設定する場合は、「URV 設定」に設定する値を入力します(→「URV 設定」100ページを参照ください)。</li> </ul> |
|                                      | <b>出荷時設定:</b><br>センサ上限設定値(→「センサ HI リミット」119 ページを参照ください)                                                                                                    |
| ダンピング (247)<br>入力                    | ダンピング時間(時間係数 τ)を入力します。<br>ダンピングにより機器本体ディスプレイ、測定値、現在の出力等、後続の要素<br>すべてにおいて圧力変化に反応する速度に影響が現れます                                                                                                    |
|                                      | <b>入力可能範囲:</b><br>0.0999.0 s                                                                                                    |
|                                      | 出荷時設定:<br>2.0 s                                                                                                    |

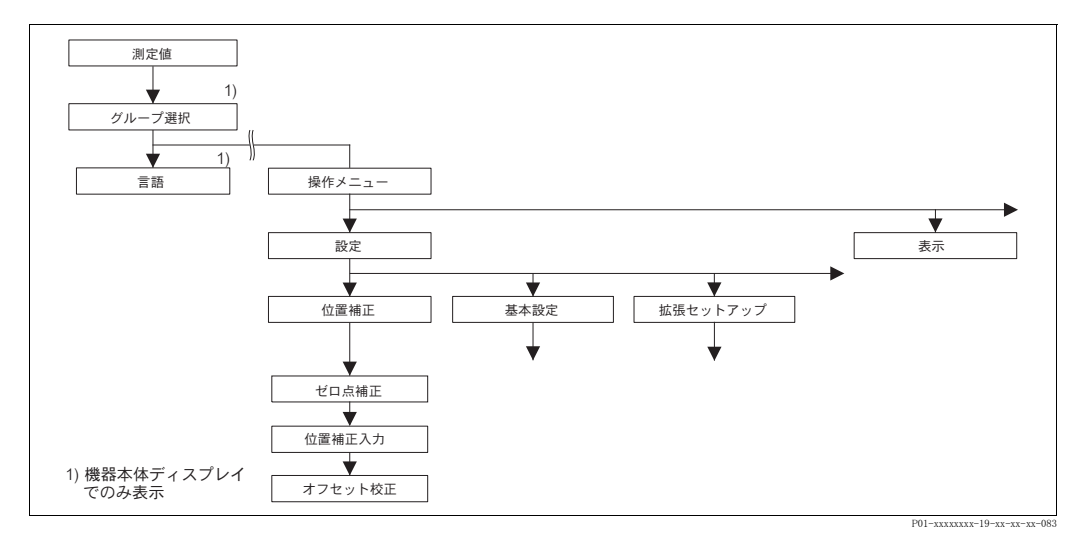

図 26 「位置補正」機能グループ

| 表 6 : (グループ選択 →) 操作メニュー → 設定 → 位置補正 [ イチルイ ] |    |  |
|----------------------------------------------|----|--|
| パラメータ名                                       | 説明 |  |
| 十世を至(1)1十七日 -                                |    |  |

本体の取付け方向によって測定値がゼロを表示しないような、測定値のシフトが生じることがあります。 このような場合に位置補正をするために、デルタバーSとセラバーSにはセンサ仕様毎に次の3種類の方 法があります。

推奨:

- ゼロ点となる圧力と測定されている圧力の差が分からない場合
  - ゼロ点補正 [ ゼロテンホセイ]: デルタバー S、セラバー S 相対圧センサ、デルタパイロット S
- 位置補正入力 [ イチホセイニュウリョク ] : セラバー S 絶対圧センサ
- ゼロ点となる圧力と測定されている圧力の差が分かる場合
- オフセット校正 [オフセットコウセイ]: デルタバー S、セラバー S 相対圧 / 絶対圧センサ、デルタパイロット

| 表 6 : (グループ選択 →) 操作メニュー → 設定 → 位置補正 [ イチルセ1] |                                                                                                    |
|----------------------------------------------|----------------------------------------------------------------------------------------------------|
| パラメータ名                                       | 説明                                                                                                    |
| ゼロ点補正(685)<br>[ゼロテンホセイ]<br>入力                | <ul> <li>位置補正 - ゼロ点(設定点)と測定圧の圧力差を明確にする必要はありません。デバイスに基準圧力が存在します。</li> <li>例: <ul> <li>測定値 = 2.2 mbar</li> <li>「ゼロ点補正[ゼロテンホセイ]」パラメータで「確定[カクテイ]」を選択して「測定値[ソクテイチ]」を補正します。これは 0.0 の値を実際の圧力に割り当てることを意味しています。</li> <li>測定値(ゼロ点補正後)=0.0 mbar</li> <li>電流値も補正されます。</li> <li>「オフセット校正[オフセットウセイ]」パラメータでは「測定値[ソクテイチ]」が補正されることによって生じた差圧を表示します。</li> </ul> </li> <li>選択: <ul> <li>アボート</li> <li>確定[カクテイ]</li> </ul> </li> </ul>                                                                                                    |
|                                              |                                                                                                    |
| 位直補止入力(563)<br>[イチホセイニュウリョク]<br>入力           | <ul> <li>位置補正 - ゼロ点(設定点) と測定圧の圧力差を明確にする必要はありません。デバイスに基準圧力が存在します。</li> <li>例: <ul> <li>測定値 = 0.5 mbar</li> <li>「測定値 [ソクテイチ]」を設定する値にするために、「位置補正入力[イチホセイニュウリョク]」パラメータ用の値を設定。</li> <li>例: 2 mbar(新「測定値 [ソクテイチ]」=「位置補正入力 [イチホセイニュウリョク]」)</li> <li>「測定値 [ソクテイチ]」(「位置補正入力 [イチホセイニュウリョク]」パラメータ入力後) = 2.0 mbar</li> <li>「オフセット校正 [オフセットコウセイ]」パラメータでは「測定値 [ソクテイチ]」が補正されることによって生じた差圧を表示します。</li> <li>「オフセット校正 [オフセットコウセイ]」= 旧「測定値 [ソクテイチ]」-「位置補正入力 [イチホセイニュウリョク]」= 0.5 mbar - 2.0 mbar = -1.5 mbar</li> <li>電流値も補正されます。</li> </ul> </li> </ul> |
| オフセット校正(319)<br>[オフセットコウセイ]<br>入力            | 位置補正 - ゼロ点(設定点)と測定圧の圧力差は既知です。<br>例:<br>- 測定値 = 2.2 mbar<br>- 「オフセット校正[オフセットコウせイ]」パラメータに「測定値[ソクテイチ]」で補正す<br>る分の値を入力します。「測定値」を 0.0 mbar に補正する際、ここで 2.2 を<br>入力しなければなりません。<br>(新「測定値[ソクテイチ]」= 旧「測定値[ソクテイチ]」–「オフセット校正<br>[オフセットコウせイ]」)<br>- 測定値(オフセット校正の入力後) = 0.0 mbar<br>- 電流値も補正されます。<br>出荷時設定:<br>0.0                                                                                                    |

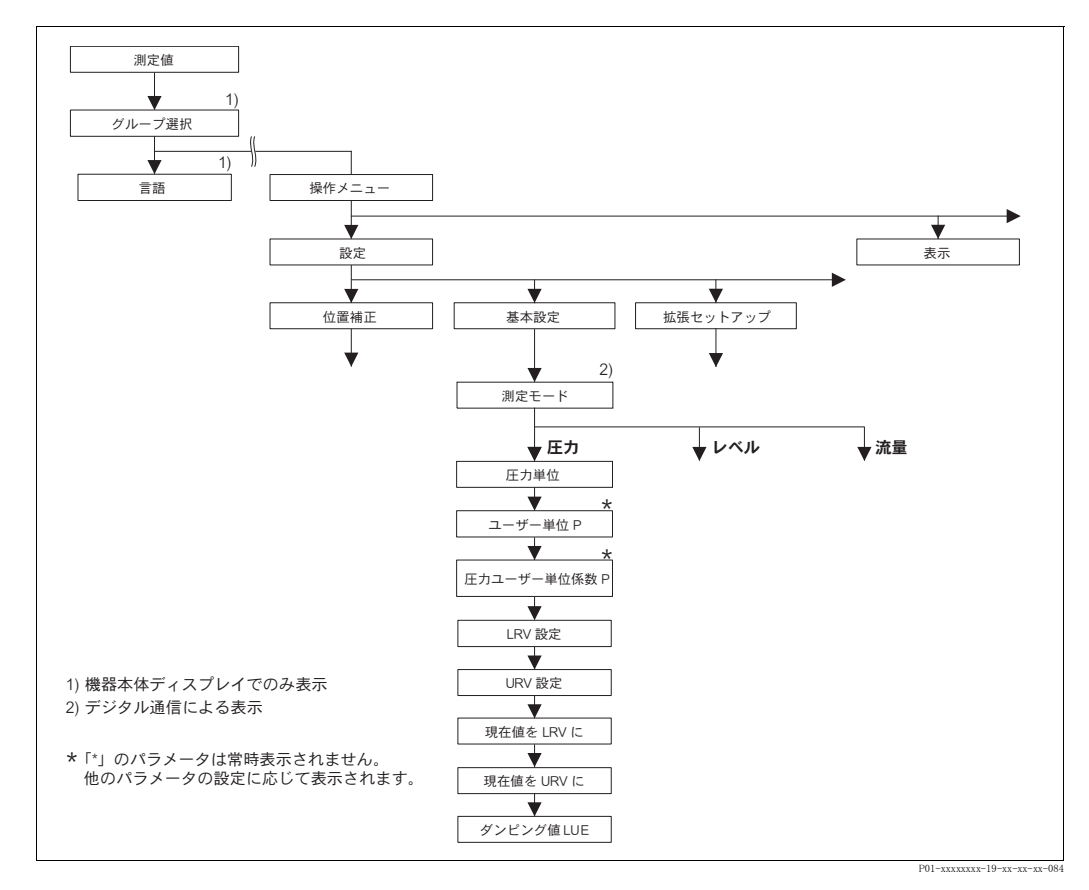

図 27 「基本設定」メニュー:「圧力」測定モード

| 表 7:(グループ選択 →)操作メニュー → 設定 → 基本設定 [ キホンセットアップ]:「圧力 [ アツリョク ]」                                         |                                                                                                    |
|----------------------------------------------------------------------------------------------------|----------------------------------------------------------------------------------------------------|
| パラメータ名                                                                                               | 説明                                                                                                    |
| <b>事前設定:</b><br>● 測定モード [ソクテイモード]                                                                    | = 圧力 [ アツリョク ](→ 45 ページ参照)                                                                                                    |
| 注意:<br>下記を参照ください。<br>- 47 ページ、表 3: クイッ<br>- 96 ページ、表 15: 拡張<br>- 121 ページ、表 27: プロ<br>- 13 ページ、4章「圧力測 | ・クセットアップ<br>セットアップ [ カクチョウセットアップ ]<br>・セス値 [ プロセスベリュー ]<br> 定」                                                                                                    |
| 測定モード<br>[ ソクティモード]<br>選択                                                                            | <ul> <li>測定モードの選択。</li> <li>操作メニューは選択された測定モードに応じて構成されます。</li> <li>注意!</li> <li>測定モードが変更してもそのまま設定を転用することはできません。測定モードを変更した際は再校正を行う必要があります。</li> <li>事前設定:</li> <li>デジタル通信</li> <li>オプション:</li> <li>圧力</li> <li>レベル</li> <li>デルタバーS:流量</li> <li>出荷時設定:</li> <li>セラバーS、デルタバーS:圧力</li> <li>デルタパイロットS:レベル</li> </ul> |

| 表7:(グループ選択 →)操作メニュー → 設定 → 基本設定 [ キホンセットアップ ] :「圧力 [ アツリョク ]」 |                                                                                                    |  |
|---------------------------------------------------------------|----------------------------------------------------------------------------------------------------|--|
| パラメータ名                                                        | 説明                                                                                                    |  |
| 圧力単位(060)<br>[アツリョクタンイ]<br>選択                                 | 圧力単位の選択。<br>圧力単位を新たに選択すると、全ての圧力に関するパラメータは換算され、新<br>しい単位にて表示されます。                                                                                                    |  |
|                                                               | オプション:<br>• mbar、bar<br>• mmH2O、mH2O、inH2O、ftH2O<br>• Pa、hPa、kPa、MPa<br>• psi<br>• mmHg、inHg<br>• Torr<br>• g/cm <sup>2</sup> 、kg/cm <sup>2</sup><br>• lb/ft <sup>2</sup>                                                                                                    |  |
|                                                               | <ul> <li>atm</li> <li>gf/cm<sup>2</sup>、kgf/cm<sup>2</sup></li> <li>ユーザー単位 → 「圧力ユーザー単位 [ アツリョクユーサータンイ]」、「圧力ユーザー単位係数 [ユーサータンイファクタ P]」パラメータ詳細を参照ください。</li> </ul>                                                                                                    |  |
|                                                               | 出荷時設定:<br>センサの規準レンジに応じて mbar、または bar                                                                                                    |  |
| 圧力ユーザー単位(075)<br>[アツリョウユーサ <sup>・</sup> ータンイ]<br>入力           | ユーザー指定の圧力単位のテキスト入力。<br>最大 8 文字まで入力することができます → 「圧力ユーザー単位係数<br>[ユーザータンイファクタ P]」を参照ください。                                                                                                    |  |
|                                                               | <b>事前設定:</b> <ul> <li>          ・ 圧力単位 [アツリョクタンイ] = ユーザー単位 [ユーザータンイ]      </li> </ul>                                                                                                    |  |
|                                                               | <ul> <li>注意!</li> <li>機器本体ディスプレイには最初の5文字のみ表示されます。例えば、ユーザー指定単位として「crates」を設定すると、「crate」と表示されます。</li> <li>「/」を含む単位の場合、機器本体ディスプレイには8文字まで表示されますが、分子部分に表示されるのは5文字までに制限されます。例えばユーザー指定の単位「crates/m2」を設定すると、「crate/m2」が表示されます(s は表示されません)。FieldCare では8文字全ての表示が可能です。</li> <li>HART ハンドヘルドターミナルでは「CUSTOMER UNIT P」のみ設定可能で、ユーザー指定単位で測定値が表示されます。</li> </ul> |  |
|                                                               | 出荷時設定:                                                                                                    |  |
| 圧力ユーザー単位係数<br>(317)<br>[ユーサ <sup>-</sup> <i>ー</i> タンイファクタ P]  | 圧力ユーザー指定単位用の換算係数を入力。<br>換算係数は SI 単位「Pa」を基準として入力する必要があります→「圧力ユー<br>ザー単位 [アツリョウユーザータンイ]」を参照ください。                                                                                                    |  |
|                                                               | <b>事前設定:</b> <ul> <li>          ・ 圧力単位 [ アツリョクタンイ ] = ユーザー単位 [ ユーザータンイ ]      </li> </ul>                                                                                                    |  |
|                                                               | <ul> <li>例:</li> <li>- 測定単位を「PU」(パッキング単位)で表示したい場合</li> <li>- 「測定値[ソクテイチ]」= 10000 Pa ≙1 PU</li> <li>- 「圧力ユーザー単位[アツリョクユーザータンイ]」: PU を入力</li> <li>- 「圧力ユーザー単位係数[ユーサータンイファクタ P]」: 0.0001 を入力</li> <li>- 結果:「測定値[ソクテイチ]」=1 PU</li> </ul>                                                                                                    |  |
|                                                               | 出荷時設定:<br>1.0                                                                                                    |  |
| LRV 設定(245)<br>[LRV セッテイ]                                     | 低側レンジの設定。基準圧力は必要ありません。<br>低側電流値(4 mA)に該当する圧力値を入力します。                                                                                                    |  |
|                                                               | 出荷時設定:<br>0.0                                                                                                    |  |
| URV 設定(246)<br>[URV セッテイ]<br>入力                               | 高側レンジの設定。基準圧力は必要ありません。<br>高側電流値(20 mA)に該当する圧力値を入力します。                                                                                                    |  |
|                                                               | <b>出荷時設定:</b><br>  センサ上限設定値(→ 「センサ HI リミット」119 ページを参照ください)                                                                                                    |  |

| 表 7:(グループ選択 →)                       | 操作メニュー → 設定 → 基本設定 [ キホンセットアップ ] :「圧力 [ アツリョク ]」                                                                                    |
|--------------------------------------|----------------------------------------------------------------------------------------------------|
| パラメータ名                               | 説明                                                                                                    |
| 現在値を LRV(309)<br>[ ゲンザイチヲ LRV]<br>入力 | 低側レンジの設定(基準圧力が必要)<br>低側電流値(4mA)として認識させる圧力を本体に加えた状態で「確定<br>[カクテイ]」を選択すると、現在の圧力が低側電流値として設定されます。<br>機器本体ディスプレイ:現在の圧力値がボトムラインに表示されます。   |
|                                      | <b>オプション</b> :<br>• アボート<br>• 確定[カクテイ]                                                                                              |
| 現在値を URV(310)<br>[ ゲンザイチヲ URV]<br>入力 | 高側レンジの設定(基準圧力が必要)<br>高側電流値(20 mA)として認識させる圧力を本体に加えた状態で「確定<br>[カクテイ]]を選択すると、現在の圧力が高側電流値として設定されます。<br>機器本体ディスプレイ:現在の圧力値がボトムラインに表示されます。 |
|                                      | <b>オプション</b> :<br>• アボート<br>• 確定 [ カクテイ ]                                                                                           |
| ダンピング(247)<br>入力                     | ダンピング時間(時間係数 t)を入力します。<br>ダンピングにより機器本体ディスプレイ、測定値、現在の出力等、後続の要素<br>すべてにおいて圧力変化に反応する速度に影響が現れます                                         |
|                                      | 入力可能範囲:<br>0.0999.0 s                                                                                                    |
|                                      | <b>出荷時設定:</b><br>2.0 s                                                                                                    |

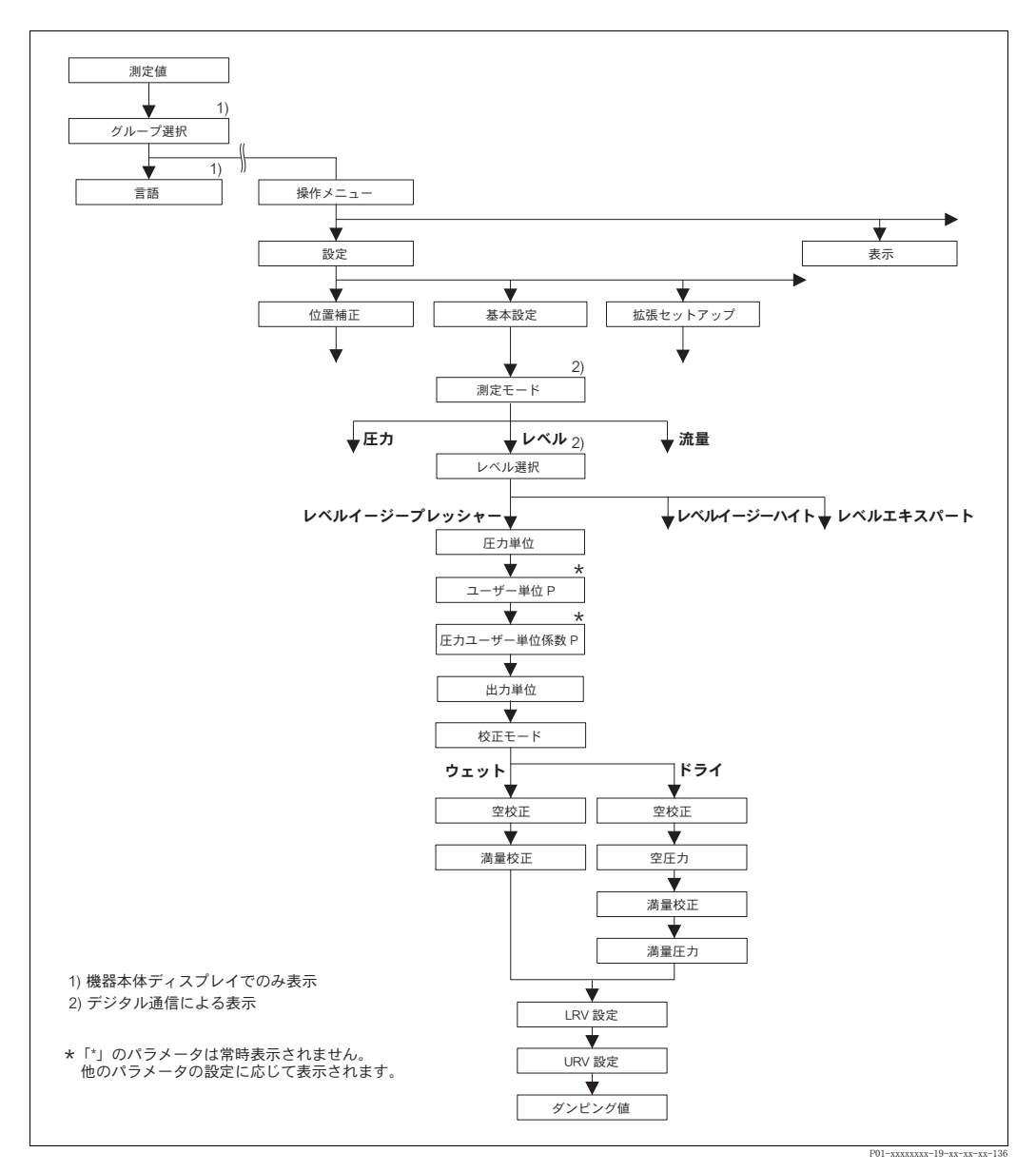

図 28 「基本設定」メニュー:「レベル」測定モード、「レベルイージープレッシャー」レベル選択

表8:(グループ選択→)操作メニュー→設定→基本設定[キネンセットアップ]:「レベル」、レベル選択[レベルジタ]:「レベルイージープレッシャー」
「レベル選択」パラメータの「レベルイージープレッシャー」を選択すると、以下のパラメータが表示されます。このレベルモードでは2組の圧力/レベル値組合せが設定されます。「ウェット」と「ドライ」の2つの校正モードから選択できます。
事前設定:
測定モード[ソクテイモード]=レベル(→45ページ参照)
レベル選択[レベルセンタク]=レベルイージープレッシャー(→46ページ参照)

| 表 8:(グループ選択 →)操作メニュー → 設定 → 基本設定 [キホンセットアップ]:「レベル」、<br>レベル選択 [レベルンタク]:「レベルイージープレッシャー」 |                                                                                                    |
|---------------------------------------------------------------------------------------|----------------------------------------------------------------------------------------------------|
| 圧力単位(060)<br>[アツリョクタンイ]<br>選択                                                         | 圧力単位の選択。<br>圧力単位を新たに選択すると、全ての圧力に関するパラメータは換算され、新<br>しい単位にて表示されます。                                                                                                    |
|                                                                                       | オプション:<br>• mbar、bar<br>• mmH2O、mH2O、inH2O、ftH2O<br>• Pa、hPa、kPa、MPa                                                                                                    |
|                                                                                       | <ul> <li>psi</li> <li>mmHg, inHg</li> <li>Torr</li> <li>g/cm<sup>2</sup>, kg/cm<sup>2</sup></li> </ul>                                                                                                    |
|                                                                                       | <ul> <li>lb/ft<sup>2</sup></li> <li>atm</li> <li>gf/cm<sup>2</sup>、kgf/cm<sup>2</sup></li> <li>ユーザー単位 → 「圧力ユーザー単位 [アソリョクユーザータンイ]」、「圧力ユーザー単位係数 [ユーザータンイファクタ P]」パラメータ詳細を参照ください。</li> </ul>                                                                                                    |
|                                                                                       | 出荷時設定:<br>センサの規準レンジに応じて mbar、または bar                                                                                                    |
| 圧力ユーザー単位 (075)<br>[アツリョクユーザータンイ]<br>入力                                                | ユーザー指定の圧力単位のテキスト入力。<br>最大 8 文字まで入力することができます → 「圧力ユーザー単位係数<br>[ユーザータンイファクタ P]」を参照ください。                                                                                                    |
|                                                                                       | <b>事前設定:</b><br>● 圧力単位 [アツリョクタンイ] = ユーザー単位 [ユーサ <sup>*</sup> ータンイ]                                                                                                    |
|                                                                                       | 注意!<br>機器本体ディスプレイには最初の5文字のみ表示されます。例えば、ユー<br>ザー指定単位として「crates」を設定すると、「crate」と表示されます。<br>「/」を含む単位の場合、機器本体ディスプレイには8文字まで表示されます<br>が、分子部分に表示されるのは5文字までに制限されます。例えばユーザー<br>指定の単位「crates/m2」を設定すると、「crate/m2」が表示されます(s は表<br>示されません)。FieldCare では8文字全ての表示が可能です。<br>HART ハンドヘルドターミナルでは「CUSTOMER UNIT P」のみ設定可能で、<br>ユーザー指定単位で測定値が表示されます。 |
|                                                                                       | 出荷時設定:                                                                                                    |
| 圧力ユーザー単位係数<br>(317)<br>[ユーザータンイファクタ P]                                                | 圧力ユーザー指定単位用の換算係数を入力。<br>換算係数は SI 単位「Pa」を基準として入力する必要があります→「圧力ユー<br>ザー単位 [アソリョクユーサータンイ]」を参照ください。                                                                                                    |
| 入力                                                                                    | <b>事前設定:</b><br>● 圧力単位 [アツリョクタンイ] = ユーザー単位 [ユーサ <sup>*</sup> ータンイ]                                                                                                    |
|                                                                                       | <ul> <li>例:</li> <li>- 測定単位を「PU」(パッキング単位)で表示したい場合</li> <li>- 「測定値[ソクテイチ]」= 10000 Pa ≙1 PU</li> <li>- 「圧力ユーザー単位[アツリョクユーサ'ータンイ]」: PU を入力</li> <li>- 「圧力ユーザー単位係数[ユーサ'ータンイファクタ P]」: 0.0001 を入力</li> <li>- 結果:「測定値[ソクテイチ]」=1 PU</li> </ul>                                                                                          |
|                                                                                       | 出荷時設定:<br>1.0                                                                                                    |

| 表 8 : (グループ選択 →) き<br>レベル選択 [レベルヒンタク] :「 | 操作メニュー → 設定 → 基本設定 [ キホンセットアップ ] :「レベル」、<br>レベルイージープレッシャー」                                                                                                    |
|------------------------------------------|----------------------------------------------------------------------------------------------------|
| 出力単位 (023)<br>[シュツリョクタンイ]                | 測定値表示および「測定値[ソクテイチ]」パラメータの単位を選択(→121 ページ<br>参照)。                                                                                                    |
| 選択                                       | <ul> <li>注意!</li> <li>選択された単位は測定値の表示にのみ使用されます。つまり新しい出力単位が</li> <li>選択されても測定値は換算されません。</li> <li>例:</li> <li>現在の測定値:0.3 ft</li> </ul>                                                                                                    |
|                                          | <ul> <li>         ・新四刀単位:m         ・新測定値:0.3 m         ・         ・         ・</li></ul>                                                                                                    |
|                                          | <ul> <li>%</li> <li>mm, cm, dm, m</li> <li>ft, inch</li> <li>cm<sup>3</sup>, dm<sup>3</sup>, m<sup>3</sup> E<sup>3</sup></li> <li>l, hl</li> </ul>                                                                                                    |
|                                          | <ul> <li>ft<sup>3</sup>, ft<sup>3</sup> E<sup>3</sup></li> <li>gal, bbl, Igal</li> <li>g, kg, t</li> </ul>                                                                                                    |
|                                          | • 10、ton、oz<br>出荷時設定:<br>%                                                                                                    |
| 校正モード (008)<br>[ コウセイモード]                | 校正モードの選択。                                                                                                    |
| 選択                                       | <ul> <li>クェット</li> <li>ウェット</li> <li>ウェット校正は、容器を充填および空にする際に実施されます。これら2</li> <li>つの異なるポイントにおけるレベル、容量、質量または%値に該当する圧力値が設定されます。(→この表中の「空校正」「満量校正」パラメータ詳細を参照ください。)</li> <li>ドライ</li> <li>ドライ</li> <li>ドライ校正は理論上の校正です。この校正では「空校正」、「空圧力」、「満量校正」「満量広力」、「満量広力」」がラメータな2900万力(レビル値組合比が認定されます。)</li> </ul> |
|                                          | <ul> <li></li></ul>                                                                                                    |
| 空校正 (010)<br>[ カラコウセイ]<br>入力             | 低側校正ポイントのレベル、容量、質量または%値を入力(容器が空状態)。<br>この設定では、容器が空状態、または空付近のレベル状態である必要がありま<br>す。このパラメータに値を入力すると現在の圧力値がレベル、容量、質量また<br>は%値として本体に登録されます。単位は「出力単位」パラメータで選択し<br>ます(→60ページ)。                                                                                                    |
|                                          | <b>事前設定:</b><br>● 校正モード = ウェット                                                                                                    |
|                                          | 注意!<br>このパラメータでは、機器本体ディスプレイに入力するレベル値と現在の圧力<br>値が表示されます。レベル値を現在の圧力値とともに保存するためには、「E」<br>キーで確定する前に「+」または「-」キーでレベル値の入力フィールドをア<br>クティブにしなければなりません。レベル値が変更されない場合も同様です。                                                                                                    |
|                                          | 出荷時設定:<br>0.0                                                                                                    |
| 満量校正(004)<br>[マンリョウコウセイ]<br>入力           | 高側校正ポイントのレベル、容量または質量値を入力(容器が満量状態)。<br>この設定では、容器が満量状態、または満量付近のレベル状態である必要があ<br>ります。このパラメータに値を入力すると現在の圧力値がレベル、容量または<br>質量値として本体に登録されます。単位は「出力単位」パラメータで選択しま<br>す(→60ページ)。                                                                                                    |
|                                          | <ul> <li>事前設定:</li> <li>校正モード=ウェット</li> </ul>                                                                                                    |
|                                          | 注意!<br>このパラメータでは、機器本体ディスプレイに入力するレベル値と現在の圧力<br>値が表示されます。レベル値を現在の圧力値とともに保存するためには、「E」<br>キーで確定する前に「+」または「-」キーでレベル値の入力フィールドをア<br>クティブにしなければなりません。レベル値が変更されない場合も同様です。                                                                                                    |
|                                          | 出荷時設定:<br>  100.0                                                                                                    |

Г

| 表 8 : (グループ選択 →)<br>レベル選択 [レベルンタク] : 「 | 操作メニュー → 設定 → 基本設定 [ キホンセットアップ ] :「レベル」、<br>レベルイージープレッシャー」                                                                      |
|----------------------------------------|----------------------------------------------------------------------------------------------------|
| 空校正 (010)<br>[カラコウセイ]<br>入力            | 低側校正ポイントのレベル、容量、質量または%値を入力(容器が空状態)。<br>「空校正」および「空圧力」パラメータの入力値は低側校正ポイントの圧力/<br>レベル値組合せとなります。単位は「出力単位」パラメータで選択します<br>(→60ページ)。    |
|                                        | <ul> <li>事前設定:</li> <li>• 校正モード [ コウセイモード] = ドライ</li> </ul>                                                                     |
|                                        | 出荷時設定:<br>0.0                                                                                                    |
| 空圧力(011)<br>[カラアツリョク]                  | 低側校正ポイントの圧力値を入力(容器が空状態)。<br>→「空校正」を参照ください。                                                                                      |
| 入力                                     | <b>事前設定:</b><br>● 校正モード [ コウセイモード] = ドライ                                                                                        |
|                                        | 出荷時設定:<br>0.0                                                                                                    |
| 満量校正(004)<br>[マンリョウコウセイ]<br>入力         | 高側校正ポイントのレベル、容量、質量または%値を入力(容器が満量状態)。<br>「満量校正」および「満量圧力」パラメータの入力値は高側校正ポイントの圧<br>力/レベル値組合せとなります。単位は「出力単位」パラメータで選択します<br>(→60ページ)。 |
|                                        | <b>事前設定:</b><br>● 校正モード [ コウセイモード] = ドライ                                                                                        |
|                                        | 出荷時設定:<br>100.0                                                                                                    |
| 満量圧力(005)<br>[マンリョウアツリョク]              | 高側校正ポイントの圧力値を入力(容器が満量状態)。<br>→「満量校正」を参照ください。                                                                                    |
| 入力                                     | <b>事前設定:</b><br>● 校正モード [コウセイモート <sup>*</sup> ] = ドライ                                                                           |
|                                        | 出荷時設定:<br>100.0                                                                                                    |
| LRV 設定(013)<br>[LRV セッテイ]              | 低側電流値(4 mA)に該当するレベル値を入力します。単位は「出力単位」<br>パラメータで選択します(→60 ページ)。                                                                   |
| 入力                                     | 出荷時設定:<br>0.0                                                                                                    |
| URV 設定(012)<br>[URV セッテイ]              | 高側電流値(20 mA)に該当するレベル値を入力します。単位は「出力単位」<br>パラメータで選択します(→60 ページ)。                                                                  |
| 入力                                     | 出荷時設定:<br>100.0                                                                                                    |
| ダンピング (247)<br>入力                      | ダンピング時間(時間係数τ)を入力します。<br>ダンピングにより機器本体ディスプレイ、測定値、現在の出力等、後続の要素<br>すべてにおいて圧力変化に反応する速度に影響が現れます                                      |
|                                        | <b>入力可能範囲</b> :<br>0.0999.0 s                                                                                                   |
|                                        | 出荷時設定:<br>2.0 s                                                                                                    |

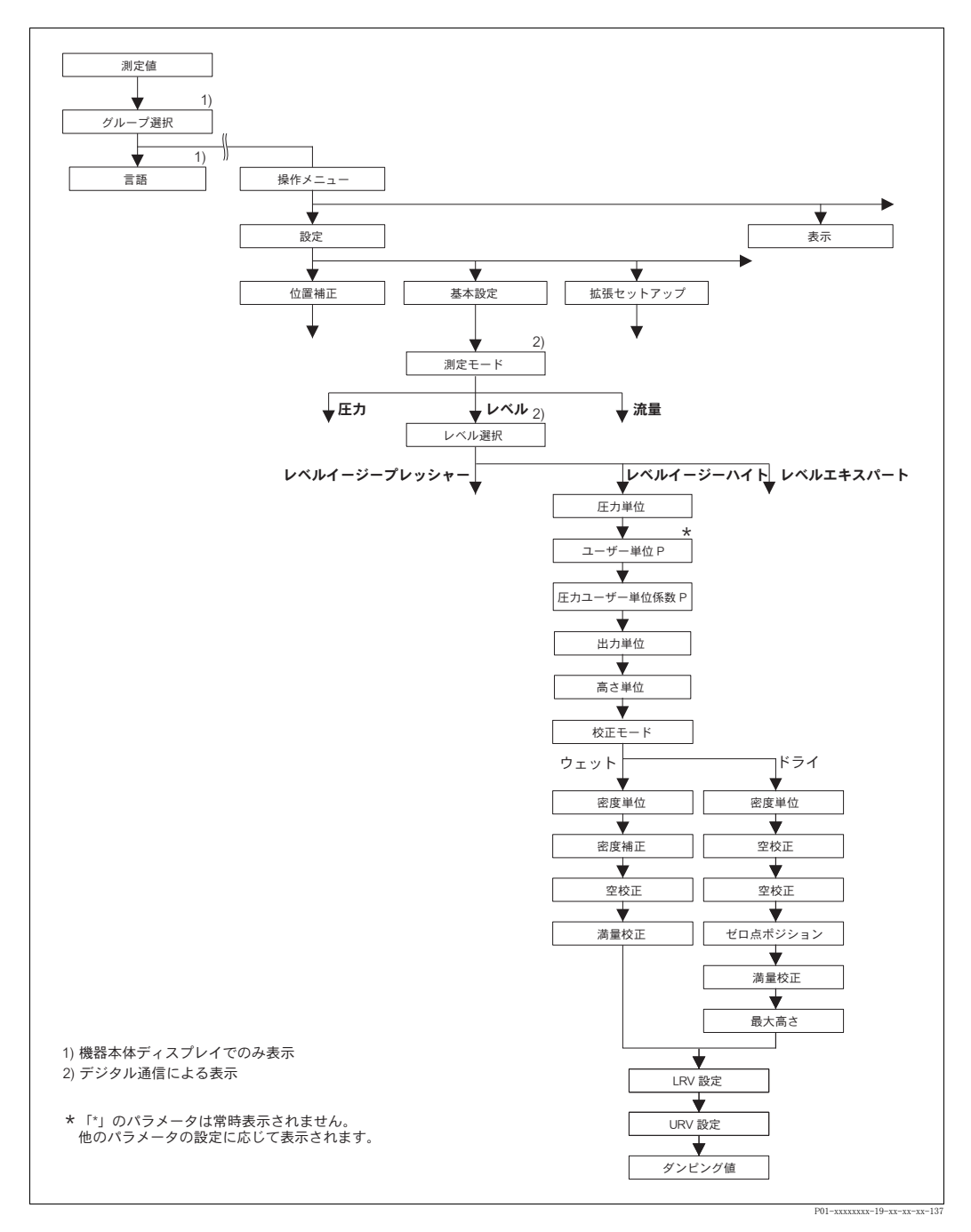

図 29 基本設定メニュー:「レベル」測定モード、「レベルイージーハイト」レベル選択

表9:(グループ選択→)操作メニュー→設定→基本設定[キホンセットアップ]:「レベル」、レベル選択 [レベルンタク]:「レベルイージーハイト」

「レベル選択」パラメータの「レベルイージーハイト」を選択すると、以下のパラメータが表示されます。 このレベルモードでは、高さ単位、密度および2組の高さ/レベル値組合せが設定されます。圧力測定値 は、入力された密度および高さにより、高さ値に換算されます。「ウェット」と「ドライ」の2つの校正 モードから選択できます。

```
事前設定:
```

- 測定モード [ソクテイモード] = レベル (→ 45 ページ参照)
- レベル選択 [レベルセンタク] = レベルイージーハイト (→46 ページ参照)

| 表 9 : (グループ選択 →)<br>[レベルセンタク] :「レベルイー                |                                                                                                    |
|------------------------------------------------------|----------------------------------------------------------------------------------------------------|
| 圧力単位(060)<br>[アッリョクタンイ]<br>オプション                     | 圧力単位の選択。<br>圧力単位を新たに選択すると、全ての圧力に関するパラメータは換算され、新<br>しい単位にて表示されます。                                                                                                    |
|                                                      | <pre>オプション     mbar、bar     mmH2O、mH2O、inH2O、ftH2O     Pa、hPa、kPa、MPa     psi     mmHg、inHg     Torr     g/cm<sup>2</sup>、kg/cm<sup>2</sup>     lb/f<sup>2</sup>     atm     gf/cm<sup>2</sup>、kgf/cm<sup>2</sup>    </pre>                                                                                                    |
|                                                      | 出何時設定:<br>センサの規準レンジに応じて mbar、または bar                                                                                                    |
| 圧力ユーザー単位 (075)<br>[アンリョクユーサ <sup>*</sup> ータンイ]<br>入力 | ユーザー指定の圧力単位のテキスト入力。<br>最大 8 文字まで入力することができます → 「圧力ユーザー単位係数<br>[ユーサ <sup>-</sup> ータン イファクタ P]」を参照ください。                                                                                                    |
|                                                      | <b>事前設定:</b><br>• 圧力単位 [アツリョクタンイ] = ユーザー単位 [ユーサ <sup>*</sup> ーダンイ]                                                                                                    |
|                                                      | 注意!<br>機器本体ディスプレイには最初の5文字のみ表示されます。例えば、ユー<br>ザー指定単位として「crates」を設定すると、「crate」と表示されます。<br>「/」を含む単位の場合、機器本体ディスプレイには8文字まで表示されます<br>が、分子部分に表示されるのは5文字までに制限されます。例えばユーザー<br>指定の単位「crates/m2」を設定すると、「crate/m2」が表示されます(s は表<br>示されません)。FieldCare では8文字全ての表示が可能です。<br>HART ハンドヘルドターミナルでは「CUSTOMER UNIT P」のみ設定可能で、<br>ユーザー指定単位で測定値が表示されます。                                                                                                    |
|                                                      | 出荷時設定:                                                                                                    |
| 圧力ユーザー単位係数<br>(317)                                  | <br>圧力ユーザー指定単位用の換算係数を入力。<br>換算係数は SI 単位「Pa」を基準として入力する必要があります→「圧力ユー                                                                                                    |
| L ユーサ <i>ータンイファクタ</i> P]<br>入力                       | サー単位[/フリョクユーサータン1]] を参照ください。<br><b>事前設定:</b><br>- 「工業体」「Zyll-200(1) - コーザー単位「コーサーかい]                                                                                                    |
|                                                      | <ul> <li>         ・ 「上ノリキリビ ( / ) リ / ) - ユーリ 一 年10 [ ユーリ - クノ1 ]     </li> <li>         例:         <ul> <li>             測定単位を「PU」( パッキング単位) で表示したい場合             </li> <li>             「測定値 [ ソクテイチ ]」= 10000 Pa ≙1 PU             </li> <li>             「圧力ユーザー単位 [ アソリョクユーザ - タンイ]」: PU を入力             </li> <li>             「圧力ユーザー単位係数 [ ユーザ - タンイファクタ P]」: 0.0001 を入力             </li> <li>             お果:「測定値 [ ソクテイチ ]」= 1 PU             </li> </ul> </li> </ul> |
|                                                      | 1.0                                                                                                    |

| 表 9 : (グループ選択 →) 操作メニュー → 設定 → 基本設定 [ キホンセットアップ ] : 「レベル」、レベル選択<br>[レベルンタク ] : 「レベルイージーハイト」 |                                                                                                    |  |
|---------------------------------------------------------------------------------------------|----------------------------------------------------------------------------------------------------|--|
| 出力単位 (023)<br>[シュツリョクタンイ]<br>オプション                                                          | <ul> <li>測定値表示および「測定値 [ソクテイチ]」パラメータの単位を選択 (→121 ページ<br/>参照)。</li> <li>注意!</li> <li>選択された単位は測定値の表示にのみ使用されます。つまり新しい出力単位が<br/>選択されても測定値は換算されません。</li> <li>例:</li> <li>現在の測定値:0.3 ft</li> <li>新出力単位:m</li> <li>新測定値:0.3 m</li> <li>オプション:</li> <li>%</li> <li>nm、cm、dm、m</li> <li>ft、inch</li> <li>cm<sup>3</sup>、dm<sup>3</sup>、m<sup>3</sup> E<sup>3</sup></li> <li>l、hl</li> <li>ft<sup>3</sup> ft<sup>3</sup> E<sup>3</sup></li> <li>gal、bbl、Igal</li> <li>g、kg、t</li> <li>lb、ton、oz</li> <li>出荷時設定:</li> <li>%</li> </ul> |  |
| 高さ単位 (003)<br>[ タカサタンイ ]<br>オプション                                                           | <ul> <li>高さ単位の選択。測定された圧力は「密度単位」および「密度補正」パラメータにより選択した高さ単位に換算されます。</li> <li>オプション:</li> <li>mm</li> <li>cm</li> <li>dm</li> <li>m</li> <li>inch</li> <li>f</li> <li>出荷時設定:</li> <li>m</li> </ul>                                                                                                    |  |
| 校正モード(008)<br>[ コウセイモード]<br>オプション                                                           | <ul> <li>校正モードの選択。</li> <li>オプション:</li> <li>ウェット</li> <li>ウェット校正は、容器を充填および空にする際に実施されます。測定された圧力は「高さ単位」、「密度単位」および「密度補正」パラメータにより選択した高さ単位に換算されます。これら2つの異なるポイントにおけるレベル、容量、質量または%値に換算された高さ値が設定されます。</li> <li>ドライ</li> <li>ドライ</li> <li>ドライ校正は理論上の校正です。この校正では「空校正」、「空高さ」、「満量校正」、「満量高さ」パラメータで2組の高さ/レベル値組合せが設定されます。</li> <li>出荷時設定:</li> <li>ドライ</li> </ul>                                                                                                    |  |
| 密度単位 (001)<br>[ミット・タンイ]<br>オプション                                                            | <ul> <li>密度単位の選択。測定された圧力は「高さ単位」、「密度単位」および「密度補正」パラメータにより選択した高さに換算されます。</li> <li>オプション:</li> <li>g/cm<sup>3</sup></li> <li>kg/dm<sup>3</sup></li> <li>US lb/in<sup>3</sup></li> <li>US lb/ft<sup>3</sup></li> <li>出荷時設定:</li> <li>kg/dm<sup>3</sup></li> </ul>                                                                                                    |  |
| 密度補正(007)<br>[ミット'ホセイ]<br>入力                                                                | 流体の密度を入力。測定された圧力は「高さ単位」、「密度単位」および「密度<br>補正」パラメータにより選択した高さに換算されます。<br>出荷時設定:<br>1.0                                                                                                    |  |

| 表 9 : (グループ選択 →) 操作メニュー → 設定 → 基本設定 [ キホンセットアップ ] : 「レベル」、レベル選択<br>[レベルンタク ] : 「レベルイージーハイト」 |                                                                                                    |  |
|---------------------------------------------------------------------------------------------|----------------------------------------------------------------------------------------------------|--|
| 空校正 (010)<br>[カラコウセイ]<br>入力                                                                 | 低側校正ポイントのレベル、容量、質量または%値を入力(容器が空状態)。<br>この設定では、容器が空状態、または空付近のレベル状態である必要がありま<br>す。測定された圧力は「高さ単位」、「密度単位」および「密度補正」パラメー<br>タにより選択した高さ値に換算され、表示されます。「空校正」パラメータに<br>より、レベル、容量、質量または%値を高さ値に割り当てることができます。<br>単位は「出力単位」パラメータで選択します(→64ページ)。     |  |
|                                                                                             | <b>事前設定</b> :<br>● 校正モード = ウェット                                                                                                    |  |
|                                                                                             | 注意!<br>このパラメータでは、機器本体ディスプレイに入力するレベル値と現在の圧力値が表示されます。レベル値を現在の圧力値とともに保存するためには、「E」キーで確定する前に「+」または「-」キーでレベル値の入力フィールドをアクティブにしなければなりません。レベル値が変更されない場合も同様です。                                                                                  |  |
|                                                                                             | <b>出荷時設定</b> :<br>0.0                                                                                                    |  |
| 満量校正(004)<br>[マンリョウコウセイ]<br>入力                                                              | 高側校正ポイントのレベル、容量、質量または%値を入力(容器が満量状態)。<br>この設定では、容器が満量状態、または満量付近のレベル状態である必要があ<br>ります。測定された圧力は「高さ単位」、「密度単位」および「密度補正」パラ<br>メータにより選択した高さ値に換算され、表示されます。「満量校正」パラ<br>メータにより、レベル、容量、質量または%値を高さ値に割り当てることが<br>できます。単位は「出力単位」パラメータで選択します(→64ページ)。 |  |
|                                                                                             | <b>事前設定:</b><br>● 校正モード = ウェット                                                                                                    |  |
|                                                                                             | 注意!<br>このパラメータでは、機器本体ディスプレイに入力するレベル値と現在の圧力値が表示されます。レベル値を現在の圧力値とともに保存するためには、「E」キーで確定する前に「+」または「-」キーでレベル値の入力フィールドをアクティブにしなければなりません。レベル値が変更されない場合も同様です。                                                                                  |  |
|                                                                                             | 出荷時設定:<br>100.0                                                                                                    |  |
| 空校正 (010)<br>[カラコウセイ]<br>入力                                                                 | 低側校正ポイントのレベル、容量、質量または%値を入力(容器が空状態)。<br>「空校正」および「空高さ」パラメータの入力値は低側校正ポイントの高さ/<br>レベル値組合せとなります。単位は「出力単位」パラメータで選択します<br>(→64ページ)。                                                                                                    |  |
|                                                                                             | <b>事前設定:</b><br>● 校正モード [ コウセイモード] = ドライ                                                                                                    |  |
|                                                                                             | 出荷時設定:<br>0.0                                                                                                    |  |
| 空高さ(009)<br>[ カラタカサ ]<br>入力                                                                 | 低側校正ポイントの高さ値(容器が空状態)。単位は「高さ単位」パラメータ<br>で選択します(→64ページ)。<br>→「空校正」を参照ください。                                                                                                    |  |
|                                                                                             | <b>事前設定:</b><br>● 校正モード [コウセイモード] = ドライ                                                                                                    |  |
|                                                                                             | <b>出荷時設定:</b><br>上限値(URL)を高さ単位に換算                                                                                                    |  |
| 満量校正(004)<br>「マンリョウコウヤイ]                                                                    | 高側校正ポイントのレベル、容量、質量または%値を入力(容器が満量状<br>能)                                                                                                    |  |
| 入力                                                                                          | 「満量校正」および「満量高さ」パラメータの入力値は高側校正ポイントの高<br>さ / レベル値組合せとなります。単位は「出力単位」パラメータで選択します<br>(→64 ページ)。                                                                                                    |  |
|                                                                                             | <b>事前設定:</b><br>● 校正モード [ コウセイモード] = ド ライ                                                                                                    |  |
|                                                                                             | 出荷時設定:<br>100.0                                                                                                    |  |

| 表 9 : (グループ選択 →) 操作メニュー → 設定 → 基本設定 [ キホンセットアップ ] : 「レベル」、レベル選択<br>[レベルンタク ] : 「レベルイージーハイト」 |                                                                                             |  |
|---------------------------------------------------------------------------------------------|---------------------------------------------------------------------------------------------|--|
| 満量高さ(006)<br>[マンリョウタカサ]<br>入力                                                               | 高側校正ポイントの高さ値を入力(容器が満量状態)。単位は「高さ単位」パ<br>ラメータで選択します(→64ページ)。<br>→「満量校正」を参照ください。               |  |
|                                                                                             | <b>事前設定:</b><br>• 校正モード [コウセイモード] = ドライ                                                     |  |
|                                                                                             | 出荷時設定:<br>0.0                                                                               |  |
| LRV 設定(013)<br>[LRV セッテイ]<br>入力                                                             | 低側電流値(4mA)のレベル、容量、質量または%値を入力。単位は「出力<br>単位」パラメータで選択します(→64ページ)。                              |  |
|                                                                                             | 出荷時設定:<br>0.0                                                                               |  |
| URV 設定(012)<br>[URV セッテイ]<br>入力                                                             | 高側電流値(20 mA)のレベル、容量、質量または%値を入力。単位は「出力<br>単位」パラメータで選択します(→64ページ)。                            |  |
|                                                                                             | 出荷時設定:<br>100.0                                                                             |  |
| ダンピング(247)<br>入力                                                                            | ダンピング時間(時間係数 τ)を入力します。<br>ダンピングにより機器本体ディスプレイ、測定値、現在の出力等、後続の要素<br>すべてにおいて圧力変化に反応する速度に影響が現れます |  |
|                                                                                             | <b>入力可能範囲</b> :<br>0.0999.0 s                                                               |  |
|                                                                                             | <b>出荷時設定:</b><br>2.0 s                                                                      |  |

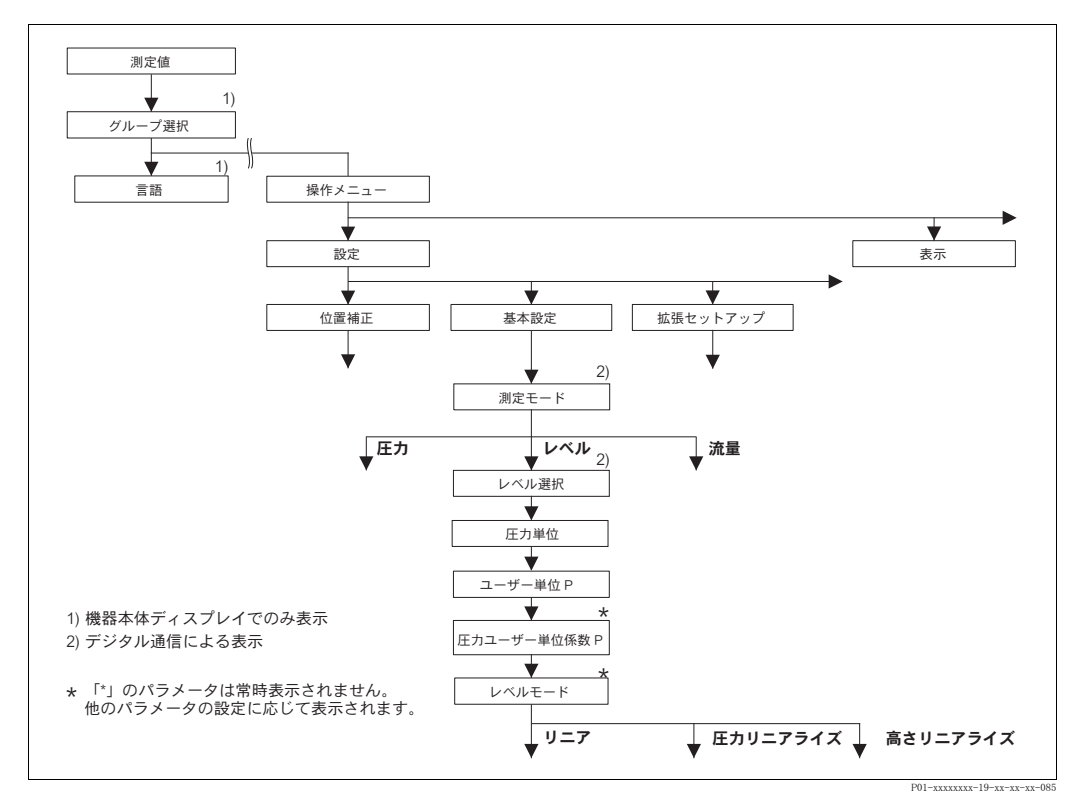

#### 図 30 基本設定メニュー:「レベル」測定モード、 「レベルモード」に応じて下記を参照ください。 → 69 ページ 図 31:レベルモード = リニア → 78 ページ 図 33:レベルモード = 圧力リニアライズ [アツリョクリニアライス<sup>\*</sup>]

→ 82 ページ 図 34 : レベルモード = レベルリニアライズ

| パラメータ名                                                                                                    | 説明                                                                                                    |
|----------------------------------------------------------------------------------------------------|----------------------------------------------------------------------------------------------------|
| <b>事前設定:</b><br>● 測定モード [ ソクテイモード                                                                                                    | ] = レベル(→ 45 ページ参照)                                                                                                    |
| <ul> <li>注意:</li> <li>下記を参照ください。</li> <li>70ページ、表 11~13</li> <li>96ページ、表 16:拡張</li> <li>100ページ、表 18:リ</li> <li>104ページ、表 19:リ</li> <li>121ページ、表 28:プ</li> <li>16ページ、5章「レベ</li> </ul> | : 基本設定 [ キホンセットアップ]<br>゙゙゙゙゙セットアップ [ カクチョウセットアップ]<br>ニアライゼーション – 機器本体ディスプレイ<br>ニアライゼーション – デジタル通信<br>ュセス値 [ プロセスベリュー ]<br>レ測定」                                                                                                    |
| 測定モード<br>[ <i>ソクテイモ</i> ード]<br>選択                                                                                                    | <ul> <li>測定モードの選択。</li> <li>操作メニューは選択された測定モードに応じて構成されます。</li> <li>注意!</li> <li>測定モードが変更してもそのまま設定を転用することはできません。測定モードを変更した際は再校正を行う必要があります。</li> </ul>                                                                                                    |
|                                                                                                    | <ul> <li>事前設定:</li> <li>デジタル通信</li> <li>オプション:</li> <li>圧力</li> <li>レベル</li> <li>デルタバーS:流量</li> <li>出荷時設定:</li> </ul>                                                                                                    |
| 圧力単位(060)                                                                                                    | 正力       圧力単位の選択。                                                                                                    |
| [アツリョクタンイ]<br>選択                                                                                                    | 圧力単位を新たに選択すると、全ての圧力に関するパラメータは換算され、新<br>しい単位にて表示されます。<br>オプション:<br>mbar、bar<br>mmH2O、mH2O、inH2O、ftH2O<br>Pa、hPa、kPa、MPa<br>psi<br>mmHg、inHg<br>Torr<br>g/cm <sup>2</sup> 、kg/cm <sup>2</sup><br>lb/ft <sup>2</sup><br>atm<br>gf/cm <sup>2</sup> 、kgf/cm <sup>2</sup><br>ユーザー単位 → 「圧力ユーザー単位 [7ツリョクユーザータンイ]」、「圧力ユーザー単<br>位係数 [ユーザータンイファクタ P]」パラメータ詳細を参照ください。<br>出荷時設定:<br>センサの規準レンジに応じて mbar、または bar |
| 圧力ユーザー単位(075)<br>[アツリョクユーサ <sup>*</sup> ータンイ]<br>入力                                                                                                    | <ul> <li>ユーザー指定の圧力単位のテキスト入力。</li> <li>最大8文字まで入力することができます → 「圧力ユーザー単位係数</li> <li>[ユーザータンイファクタ P]」を参照ください。</li> <li>事前設定:</li> <li>・圧力単位[アツリョクタンイ]=ユーザー単位[ユーザータンイ]</li> <li>注意!</li> <li>機器本体ディスプレイには最初の5文字のみ表示されます。例えば、ユーザー指定単位として「crates」を設定すると、「crate」と表示されます。</li> <li>[ノ」も含む単位の思々、燃発本体ディスプレイにはまままままままままままままままままままままままままままままままままままま</li></ul>                                                   |
|                                                                                                    | ドノ」を白む単位の場面、(数部本)キノイヘノレイには8 文子まで表示されますが、分子部分に表示されるのは5 文字までに制限されます。例えばユーザー指定の単位「crates/m2」を設定すると、「crate/m2」が表示されます(s は表示されません)。FieldCare では8 文字全ての表示が可能です。<br>HART ハンドヘルドターミナルでは「CUSTOMER UNIT P」のみ設定可能で、ユーザー指定単位で測定値が表示されます。                                                                                                    |

| 表 10:(グループ選択 →)                                                                                                    | 操作メニュー → 設定 → 基本設定 [ キホンセットアップ ] :「レベル」                                                                                                    |  |
|----------------------------------------------------------------------------------------------------|----------------------------------------------------------------------------------------------------|--|
| パラメータ名                                                                                                    | 説明                                                                                                    |  |
| 圧力ユーザー単位係数<br>(317)<br>[ユーザ <sup>・</sup> <i>ーサンイファクタ</i> P]<br>入力                                                                              | 圧力ユーザー指定単位用の換算係数を入力。<br>換算係数は SI 単位「Pa」を基準として入力する必要があります→「圧力ユー<br>ザー単位 [アンリョウユーサータンイ]」を参照ください。                                                                                                    |  |
|                                                                                                    | <b>事前設定:</b> <ul> <li> ・ 圧力単位 [ アツリョクタンイ ] = ユーザー単位 [ ユーサータンイ ] </li> </ul>                                                                                                    |  |
|                                                                                                    | <ul> <li>例:</li> <li>- 測定単位を「PU」(パッキング単位)で表示したい場合</li> <li>- 「測定値[ソクテイチ]」=10000 Pa ≙1 PU</li> <li>- 「圧力ユーザー単位[アンリョウユーザ・タンイ]」: PU を入力</li> <li>- 「圧力ユーザー単位係数[ユーザ・タンイファクタ P]」: 0.0001 を入力</li> <li>- 結果:「測定値[ソクテイチ]」=1 PU</li> </ul>                                                                                                    |  |
|                                                                                                    | 出荷時設定:<br>1.0                                                                                                    |  |
| レベルモード (718)                                                                                                    | レベルの測定タイプを選択。                                                                                                    |  |
| 選択                                                                                                    | <ul> <li>オプション:</li> <li>リニア:測定値(レベル、容量、質量、%)が測定圧力に比例する場合この<br/>測定タイプを選択します(→70ページ、表9を参照ください)。</li> <li>圧力リニアライズ:コニカル形状をしたタンク等で測定値(容量、質量、<br/>%)が測定圧力に比例しない場合この測定タイプを選択します。校正では最<br/>低2ポイントから最大32ポイントまでのリニアライズテーブルを作成しま<br/>す(→78ページ、表10を参照ください)。</li> <li>レベルリニアライズ:2つの測定値が必要な場合、またはタンクの形状が組<br/>合せの測定値(例:高さと容量)で表わされる場合この測定タイプを選択<br/>します。</li> <li>次の組合せが可能です。</li> <li>高さ+容量</li> <li>高さ+容量</li> <li>高さパーセント+容量</li> <li>高さパーセント+留量</li> <li>高さパーセント+%</li> <li>この測定タイプでは2つの校正を行うことになります。最初に「リニア」<br/>オプションと同様の高さ、または%高さの設定を行い、その後「圧力リニ<br/>アライズ」オプションと同様の容量、質量、%の設定を行います→83ページ、表11を参照ください。</li> <li>出荷時設定:<br/>リニア</li> </ul> |  |
| →レベルモード = リニア : 70 ページ、表 9 を参照ください。<br>→レベルモード = 圧力リニアライズ [ アンリョクリニアライズ ] : 78 ページ、表 10 を参照ください。<br>→レベルモード = レベルリニアライズ : 83 ページ、表 11 を参照ください。 |                                                                                                    |  |

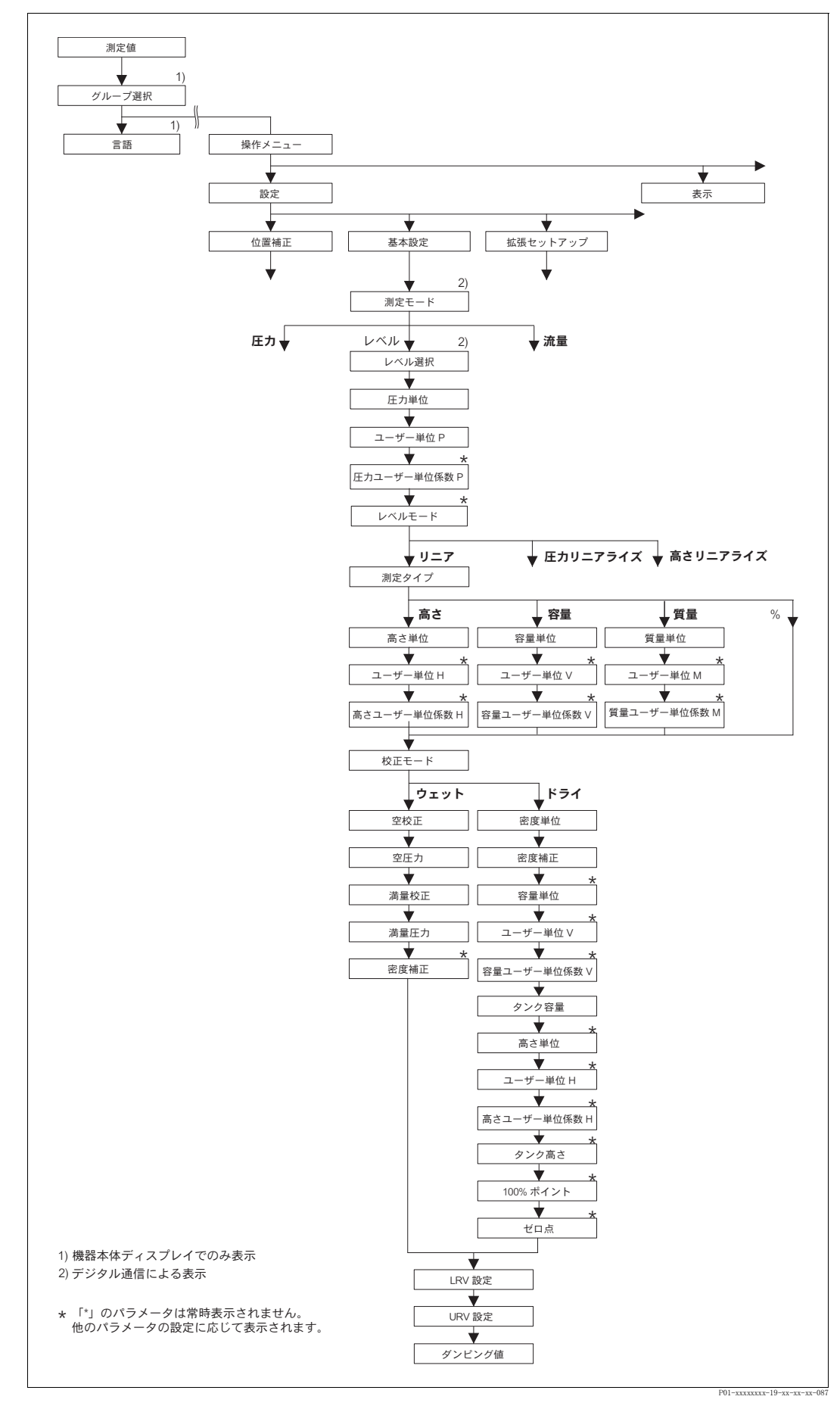

図 31 基本設定メニュー:「レベル」測定モード、「リニア」レベルタイプ

| 表 11:(グループ選択 →)操作メニュー → 設定 → 基本設定 [ キホンセットアップ ]:「レベル」、<br>レベルモード:「リニア」                                                                                      |                                                                                                    |  |
|----------------------------------------------------------------------------------------------------|----------------------------------------------------------------------------------------------------|--|
| パラメータ名                                                                                                    | 説明                                                                                                    |  |
| 下記のパラメータは「レベルモード」にて「リニア」を選択すると表示されます。この測定タイプでは測<br>定値(レベル、容量、質量、%)測定圧力に比例します。                                                                               |                                                                                                    |  |
| <ul> <li>事前設定:</li> <li>測定モード [ソクテイモード] = レベル (→ 45 ページ参照)</li> <li>レベル選択 [レヘルセンタク] = レベルエキスパート (→ 46 ページ参照)</li> <li>レベルモード = リニア (→ 68 ページ参照)</li> </ul>  |                                                                                                    |  |
| <b>注意:</b><br>下記を参照ください。<br>- 67 ページ、表 10:基本設定 [キホンセットアップ]<br>- 96 ページ、表 16:拡張セットアップ [カクチョウセットアップ]<br>- 121 ページ、表 28:プロセス値 [プロセスハリュー]<br>- 16 ページ、5章「レベル測定」 |                                                                                                    |  |
| 測定タイプ (804)                                                                                                    | 測定タイプの選択。                                                                                                    |  |
| [ ソクテイタイプ <sup>°</sup> ]<br>  選択                                                                                                    | オプション:                                                                                                    |  |
|                                                                                                    | <ul> <li>レベル</li> <li>容量</li> </ul>                                                                                                    |  |
|                                                                                                    | • <u><u>u</u></u>                                                                                                    |  |
|                                                                                                    | <ul> <li>% (レベル)</li> <li>⇒ 3</li> <li>⇒ 4</li> <li>⇒ 5</li> <li>⇒ 5</li> <li>&gt; 5</li> <li>&gt; 5</li> <li>&gt; 6</li> <li>&gt; 6</li> <li>&gt; 6</li> <li>&gt; 7</li> <li>&gt; 7</li> <li>&gt; 7</li> <li>&gt; 7</li> <li>&gt; 7</li> <li>&gt; 7</li> <li>&gt; 7</li> <li>&gt; 7</li> <li>&gt; 7</li> <li>&gt; 7</li> <li>&gt; 7</li> <li>&gt; 7</li> <li>&gt; 7</li> <li>&gt; 7</li> <li>&gt; 7</li> <li>&gt; 7</li> <li>&gt; 7</li> <li>&gt; 7</li></ul> |  |
|                                                                                                    | <b>山内時設た</b> :<br>  % (レベル)                                                                                                    |  |
| 高さ単位(708)                                                                                                    | レベル単位の選択。                                                                                                    |  |
| [タカサタンイ]<br>選択                                                                                                    | <ul> <li>事前設定:</li> <li>● 測定タイプ [ ソクティタィプ] = レベル</li> </ul>                                                                                                    |  |
|                                                                                                    | オプション:                                                                                                    |  |
|                                                                                                    | • mm                                                                                                    |  |
|                                                                                                    | • cm<br>• dm                                                                                                    |  |
|                                                                                                    | • m                                                                                                    |  |
|                                                                                                    | <ul> <li>inch</li> <li>ft</li> </ul>                                                                                                    |  |
|                                                                                                    | <ul> <li>ユーザー単位 →「高さユーザー単位 [タカサユーザータンイ]」、「高さユーザー単位<br/>係数 [ユーザータンイファクタ H]」パラメータ詳細を参照ください。</li> </ul>                                                                                                    |  |
|                                                                                                    | 出荷時設定:<br>m                                                                                                    |  |
| 高さユーザー単位(706)<br>[タカサユーザ <sup>・</sup> -タンイ]<br>入力                                                                                                    | ユーザー指定のレベル単位のテキスト入力。<br>最大 8 文字まで入力することができます<br>→「高さユーザー単位係数 [ユーザータンイファクタ H]」を参照ください。                                                                                                    |  |
|                                                                                                    | <b>事前設定:</b> <ul> <li>測定タイプ [ソクテイタイプ] = レベル、高さ単位 [タカサタンイ] = ユーザー単位 [ ユーザータンイ]</li> </ul>                                                                                                    |  |
|                                                                                                    | <ul> <li>注意!</li> <li>機器本体ディスプレイには最初の5文字のみ表示されます。例えば、ユーザー指定単位として「crates」を設定すると、「crate」と表示されます。</li> <li>「/」を含む単位の場合、機器本体ディスプレイには8文字まで表示されますが、分子部分に表示されるのは5文字までに制限されます。例えばユーザー指定の単位「crates/m2」を設定すると、「crate/m2」が表示されます(s は表示されません)。FieldCare では8文字全ての表示が可能です。</li> <li>HART ハンドヘルドターミナルでは「CUSTOMER UNIT H」のみ設定可能で、ユーザー指定単位で測定値が表示されます。</li> </ul>                                                                                                    |  |
|                                                                                                    |                                                                                                    |  |
| 表 11 : (グループ選択 →) 操作メニュー → 設定 → 基本設定 [ ホオンセットアップ ] :「レベル」、<br>レベルモード :「リニア」 |                                                                                                    |  |
|-----------------------------------------------------------------------------|----------------------------------------------------------------------------------------------------|--|
| パラメータ名                                                                      | 説明                                                                                                    |  |
| 高さユーザー単位係数<br>(705)<br>[ューサ <sup>*</sup> - <i>9ンイ</i> ファクタ H]<br>入力         | <ul> <li>高さユーザー指定単位用の換算係数を入力。</li> <li>換算係数は SI 単位「m」を基準として入力する必要があります</li> <li>→「高さユーザー単位[タカサユーサータンイ]」を参照ください。</li> <li>事前設定:</li> <li>測定タイプ[ソクテイタイプ] = レベル、高さ単位[タカサタンイ] = ユーザー単位<br/>[ユーサータンイ]</li> <li>例:</li> <li>測定単位を「PU」(パッキング単位)で表示したい場合</li> <li>「測定値[ソクテイチ]」=0.5 m ≙ 1 PU</li> <li>「高さユーザー単位[タカサユーサータンイ]」: PU を入力</li> <li>「高さユーザー単位係数[ユーサータン(1770 H]: 2 を入力</li> <li>結果:「測定値[ソクテイチ]」=1 PU</li> <li>出荷時設定:</li> <li>1.0</li> </ul>                                                                                                    |  |
| 容量単位 (313)<br>[ヨウリョウタンイ]<br>選択                                              | 容量単位の選択。<br><b>事前設定:</b><br>• 測定タイプ [ ソクテ イタイプ <sup>°</sup> ] = 容量 [ ヨウリョウ ]<br><b>オプション:</b><br>• 1<br>• hl<br>• cm <sup>3</sup><br>• dm <sup>3</sup><br>• m <sup>3</sup><br>• m <sup>3</sup><br>• ft<br>• ft <sup>3</sup> E <sup>3</sup><br>• ft<br>• ft <sup>3</sup> E <sup>3</sup><br>• gal<br>• lgal<br>• bbl<br>• ユーザー単位 → 「容量ユーザー単位 [ ヨウリョウユーサ <sup>*</sup> -タンイ]」、「容量ユーザー単<br>位係数 [ ユーサ <sup>*</sup> -タンイファクタ V]」パラメータ詳細を参照ください。<br>出荷時設定:<br>m <sup>3</sup>                                                                                 |  |
| 容量ユーザー単位 (608)<br>[ヨウリョウユーサ <sup>*</sup> ータンイ]<br>入力                        | <ul> <li>ユーザー指定の容量単位のテキスト入力。<br/>最大8文字まで入力することができます</li> <li>→「容量ユーザー単位係数[ユーザータンイファクタ V]」を参照ください。</li> <li>事前設定:</li> <li>・ 測定タイプ[ソクテイタイプ]=容量[ヨウリョウ]、容量単位[ヨウリョウタンイ]=ユーザー単位[ユーザータンイ]</li> <li>注意!</li> <li>機器本体ディスプレイには最初の5文字のみ表示されます。例えば、ユーザー指定単位として「crates」を設定すると、「crate」と表示されます。</li> <li>「/」を含む単位の場合、機器本体ディスプレイには8文字まで表示されますが、分子部分に表示されるのは5文字までに制限されます。例えばユーザー指定の単位「crates/m2」を設定すると、「crate/m2」が表示されます(s は表示されません)。FieldCare では8文字全ての表示が可能です。</li> <li>HART ハンドヘルドターミナルでは「CUSTOMER UNIT V」のみ設定可能で、ユーザー指定単位で測定値が表示されます。</li> <li>出荷時設定:</li> </ul> |  |

| 表 11 :(グループ選択 →)操作メニュー → 設定 → 基本設定 [ キホンセットアップ ] :「レベル」、<br>レベルモード :「リニア」 |                                                                                                    |  |
|---------------------------------------------------------------------------|----------------------------------------------------------------------------------------------------|--|
| パラメータ名                                                                    | 説明                                                                                                    |  |
| 容量ユーザー単位係数<br>(607)<br>[ユーザータンイファクタ V]                                    | 容量ユーザー指定単位用の換算係数を入力。<br>換算係数は SI 単位「m <sup>3</sup> 」を基準として入力する必要があります<br>→「容量ユーザー単位[ヨウリョウユーザータンイ]」を参照ください。                                                                                                    |  |
|                                                                           | <ul> <li>事前設定:</li> <li>測定タイプ [ソクテイタイプ] = 容量 [ヨウリョウ]、容量単位 [ヨウリョウタンイ] = ユーザー単位 [ユーサータンイ]</li> </ul>                                                                                                    |  |
|                                                                           | <ul> <li>例:</li> <li>- 測定単位を「buckets」で表示したい場合</li> <li>- 「測定値 [ ソクテイチ ]」 = 0.01 m3 ≤ 1 bucket</li> <li>- 「容量ユーザー単位 [ ヨウリョウユーザータンイ]」: bucket を入力</li> <li>- 「容量ユーザー単位係数 [ ユーサータンイ77クタ V]」: 100 を入力</li> <li>- 結果:「測定値 [ ソクテイチ ]」 = 1 bucket</li> </ul>                                                                                            |  |
|                                                                           | 出荷時設定:<br>1.0                                                                                                    |  |
| 質量単位 (709)                                                                | 質量単位の選択。                                                                                                    |  |
| 選択                                                                        | <ul> <li>事前設定:</li> <li>● 測定タイプ [ソクテイタイプ] = 質量 [シンリョウ]</li> </ul>                                                                                                    |  |
|                                                                           | オプション:<br>• g<br>• kg<br>• t                                                                                                    |  |
|                                                                           | • oz<br>• lb                                                                                                    |  |
|                                                                           | <ul> <li>ton</li> <li>ユーザー単位 →「質量ユーザー単位[シンリョウユーサータンイ]」、「質量ユーザー単位係数[ユーサータンイファクタ M]」パラメータ詳細を参照ください。</li> </ul>                                                                                                    |  |
|                                                                           | 出荷時設定:<br>kg                                                                                                    |  |
| 質量ユーザー単位 (704)<br>[シッリョウユーザータンイ]<br>入力                                    | ユーザー指定の質量単位のテキスト入力。<br>最大 8 文字まで入力することができます<br>→ 「質量ユーザー単位係数 [ユーザータンイファクタ M]」を参照ください。                                                                                                    |  |
|                                                                           | <ul> <li>事前設定:</li> <li>測定タイプ [ソクテイタイプ] = 質量 [シンリョウ]、質量単位 [シンリョウタンイ] = ユーザー単位 [ユーサ゚ータンイ]</li> </ul>                                                                                                    |  |
|                                                                           | <ul> <li>注意!</li> <li>機器本体ディスプレイには最初の5文字のみ表示されます。例えば、ユーザー指定単位として「crates」を設定すると、「crate」と表示されます。</li> <li>「/」を含む単位の場合、機器本体ディスプレイには8文字まで表示されますが、分子部分に表示されるのは5文字までに制限されます。例えばユーザー指定の単位「crates/m2」を設定すると、「crate/m2」が表示されます(s は表示されません)。FieldCare では8文字全ての表示が可能です。</li> <li>HART ハンドヘルドターミナルでは「CUSTOMER UNIT M」のみ設定可能で、ユーザー指定単位で測定値が表示されます。</li> </ul> |  |
|                                                                           | 出荷時設定:                                                                                                    |  |

| 表 11 :(グループ選択 →)操作メニュー → 設定 → 基本設定 [ キホンセットアップ ] :「レベル」、<br>レベルモード :「リニア」 |                                                                                                    |  |
|---------------------------------------------------------------------------|----------------------------------------------------------------------------------------------------|--|
| パラメータ名                                                                    | 説明                                                                                                    |  |
| 質量ユーザー単位係数<br>(703)<br>[ユーザータンイファクタ M]<br>入力                              | <ul> <li>          留量ユーザー指定単位用の換算係数を入力。         換算係数は SI 単位「kg」を基準として入力する必要があります         →「質量ユーザー単位[シッリョウユーザータンイ]」を参照ください。  </li> <li>          事前設定:         <ul> <li>         測定タイプ[ソクテイタイ7°]=質量[シッリョウ]、質量単位[シッリョウタンイ]=ユーザー単位[ユーザータンイ]</li> </ul> </li> <li>          Ø1:         <ul> <li>         계定単位を「buckets」で表示したい場合         <ul> <li>         「測定値[ソクテイチ]]=10 kg ≙ 1 bucket</li> </ul> </li> <li>          「質量ユーザー単位[シッリョウユーザータンイ]]: bucket を入力         <ul> <li>         「質量ユーザー単位係数[ユーザータンイ77クタ M]]: 0.1 を入力         <ul> <li>         結果:「測定値[ソクティチ]]=1 bucket         </li> </ul> </li> </ul> </li> </ul></li></ul>                                                                                                    |  |
|                                                                           | 1.0                                                                                                    |  |
| 校正モード (392)<br>[ コウセイモード]<br>選択                                           | <ul> <li>校正モードの選択。</li> <li>オプション:</li> <li>ウェット</li> <li>ウェット</li> <li>ウェット</li> <li>ウェット</li> <li>ウェット</li> <li>やエレス</li> <li>やを正は、容器を充填および空にする際に実施されます。この校正</li> <li>ではこの2組の圧力 - レベル値を本体に設定することが必要です。これら2</li> <li>つの異なるポイントにおけるレベル値に該当する圧力値が設定されます。</li> <li>→「空校正」、「空圧力」、「満量校正」、「満量圧力」を参照ください。</li> <li>ドライ</li> <li>ドライ</li> <li>ドライ</li> <li>ドライ</li> <li>ドライ</li> <li>レベル」測定では、液体の密度を入力する必要があります(→74 ページ</li> <li>ジ「密度補正」を参照ください)。</li> <li>「容量」測定では、液体の密度、タンク高きを入力する必要があります(→74 ページ「密度補正」を参照ください)。</li> <li>「容量」測定では、タンク容量、タンク高さを入力する必要があります(→74 ページ「密度補正」、「タンク高さ」を参照ください)。</li> <li>「質量」測定では、タンク容量、タンク高さ」を参照ください)。</li> <li>ゼロ点ジ</li> <li>マトがある場合は密度値を入力する必要があります(→74 ページ「密度</li> <li>補正」を参照ください)。</li> <li>「%」測定では、液体の密度と100%ポイントを設定する必要があります(→77 ページ「密度</li> <li>補正」を参照ください)。</li> <li>デバイスの取付位置をゼロ点としない場合はレベルオフセットを設定する必要があります(→77 ページ「ビロ点ボジション」を参照ください)。</li> <li>ジェット校正後にドライ校正を実施する場合は、校正モードを変更する前に</li> <li>「密度補正」および「密度プロセス」パラメータで適正な密度を入力する必要</li> <li>があります。→97 ページを参照ください。</li> </ul> |  |
| 空校正 (314)<br>[カラコウセイ]<br>入力                                               | 低側校正ポイントのレベル値を入力(容器が空状態)。<br>この設定では、容器が空状態、または空付近のレベル状態である必要がありま<br>す。このパラメータに値を入力すると現在の圧力値がレベル値として本体に登<br>録されます。→「空圧力」を参照ください。<br>事前設定:<br>•校正モード=ウェット<br>注意!<br>このパラメータでは、機器本体ディスプレイに入力するレベル値と現在の圧力<br>値が表示されます。レベル値を現在の圧力値とともに保存するためには、「E」<br>キーで確定する前に「+」または「-」キーでレベル値の入力フィールドをア<br>クティブにしなければなりません。レベル値が変更されない場合も同様です。<br>出荷時設定:<br>0.0                                                                                                    |  |

| 表 11 :(グループ選択 →)<br>レベルモード :「リニア」 | 操作メニュー → 設定 → 基本設定 [ キホンセットアップ ] :「レベル」、                                                                                                    |
|-----------------------------------|----------------------------------------------------------------------------------------------------|
| パラメータ名                            | 説明                                                                                                    |
| 空圧力 (710)<br>[カラアツリョク]<br>表示      | 低側校正ポイントの圧力値の表示(容器が空状態)。<br>→「空校正」を参照ください。<br>事前設定:                                                                                                    |
|                                   | <ul> <li>         ・ 校正モード = ワェット         </li> <li>         出荷時設定:         </li> <li>         0.0         </li> </ul>                                                                                                    |
| 満量校正(315)<br>[マンリョウコウセイ]<br>入力    | 高側校正ポイントのレベル値を入力(容器が満量状態)。<br>この設定では、容器が満量状態、または満量付近のレベル状態である必要があ<br>ります。このパラメータに値を入力すると現在の圧力値がレベル値として本体<br>に登録されます。→「満量圧力」を参照ください。                                                                                                    |
|                                   | <b>事前設定:</b><br>● 校正モード = ウェット                                                                                                    |
|                                   | 注意!<br>このパラメータでは、機器本体ディスプレイに入力するレベル値と現在の圧力<br>値が表示されます。レベル値を現在の圧力値とともに保存するためには、「E」<br>キーで確定する前に「+」または「-」キーでレベル値の入力フィールドをア<br>クティブにしなければなりません。レベル値が変更されない場合も同様です。                                                                                       |
|                                   | 出荷時設定:<br>100.0                                                                                                    |
| 満量圧力(711)<br>[マンリョウアツリョク]         | 高側校正ポイントの圧力値の表示(容器が満量状態)。<br>→「満量校正」を参照ください。                                                                                                    |
| 表示                                | <b>事前設定:</b><br>● 校正モード = ウェット                                                                                                    |
|                                   | 出荷時設定:<br>センサ上限設定値 (→ 「センサ HI リミット」119 ページを参照ください)                                                                                                    |
| 補正された密度(810)<br>「 ホセイサレタミツド ]     | 高側、低側レベルポイントから算出された密度値の表示。                                                                                                    |
| 表示                                | <ul> <li>▶ 「         ● 校正モード [ コウセイモード ] = ウェット、測定タイプ [ ソクテイタイプ] = レベル     </li> </ul>                                                                                                    |
| 密度単位(812)<br>[ミット'タンイ]<br>選択      | 密度単位の選択。<br><b>事前設定:</b><br>• 測定タイプ [ソクテイタイプ]= レベル、校正モード [コウセイモード]=ドライ<br>• 測定タイプ [ソクテイタイプ]=% (レベル)、校正モード [コウセイモード]=ドライ<br>• 測定タイプ [ソクテイタイプ]=容量 [ヨウリョウ]、校正モード [コウセイモード]=ドライ<br>• 測定タイプ [ソクテイタイプ]=質量 [シンリョウ]、校正モード [コウセイモード]=ドライ                        |
|                                   | オプション:<br>• $g/cm^3$<br>• $kg/dm^3$<br>• $kg/m^3$<br>• US lb/in <sup>3</sup><br>• US lb/ft <sup>3</sup>                                                                                                    |
|                                   | <b>出荷時設定:</b><br>kg/dm <sup>3</sup>                                                                                                    |
| 密度補正 (316)                        | 流体の密度を入力。                                                                                                    |
| [ミット:ホセイ]<br>入力                   | <ul> <li>事前設定:</li> <li>測定タイプ [ソクテイタイプ]= レベル、校正モード [コウセイモード]= ドライ</li> <li>測定タイプ [ソクテイタイプ]=% (レベル)、校正モード [コウセイモード]= ドライ</li> <li>測定タイプ [ソクテイタイプ]= 容量 [ヨウリョウ]、校正モード [コウセイモード]= ドライ</li> <li>測定タイプ [ソクテイタイプ]= 質量 [シンリョウ]、校正モード [コウセイモード]= ドライ</li> </ul> |
|                                   | 出荷時設定:<br>1000.0                                                                                                    |

| 表 11:(グループ選択 →)操作メニュー → 設定 → 基本設定 [ キホンセットアップ ] :「レベル」、<br>レベルモード :「リニア」 |                                                                                                    |  |
|--------------------------------------------------------------------------|----------------------------------------------------------------------------------------------------|--|
| パラメータ名                                                                   | 説明                                                                                                    |  |
| 容量単位(313)<br>[ヨウリョウタンイ]<br>選択                                            | 容量単位の選択。<br><b>事前設定:</b><br>・ 測定タイプ [ソクテイタイプ] = 容量 [ヨウリョウ]<br>オプション:<br>・ 1<br>・ hl                                                                                                    |  |
|                                                                          | <ul> <li>cm<sup>3</sup></li> <li>dm<sup>3</sup></li> <li>m<sup>3</sup> E<sup>3</sup></li> <li>ft</li> <li>ft<sup>3</sup> E<sup>3</sup></li> <li>gal</li> <li>Igal</li> <li>bbl</li> <li>ユーザー単位 → 「容量ユーザー単位 [ヨウリョウユーサ・ータンイ]」、「容量ユーザー単</li> </ul>                                                                                                  |  |
|                                                                          | 位係数 [ ユーザータンイファクタ V]」 バラメータ詳細を参照ください。<br>出荷時設定:<br>m <sup>3</sup>                                                                                                    |  |
| 容量ユーザー単位 (608)<br>[ヨウリョウユーザータンイ]<br>入力                                   | ユーザー指定の容量単位のテキスト入力。<br>最大8文字まで入力することができます<br>→「容量ユーザー単位係数[ユーサータンイファクタ V]」を参照ください。                                                                                                    |  |
|                                                                          | <ul> <li>         ・測定タイプ[ソクテイタイプ]=容量[ヨウリョウ]、容量単位[ヨウリョウタンイ]=ユーザー単位[ユーザータンイ]     </li> </ul>                                                                                                    |  |
|                                                                          | <ul> <li>注意!</li> <li>機器本体ディスプレイには最初の5文字のみ表示されます。例えば、ユーザー指定単位として「crates」を設定すると、「crate」と表示されます。</li> <li>「/」を含む単位の場合、機器本体ディスプレイには8文字まで表示されますが、分子部分に表示されるのは5文字までに制限されます。例えばユーザー指定の単位「crates/m2」を設定すると、「crate/m2」が表示されます(s は表示されません)。FieldCare では8文字全ての表示が可能です。</li> <li>HART ハンドヘルドターミナルでは「CUSTOMER UNIT V」のみ設定可能で、ユーザー指定単位で測定値が表示されます。</li> </ul> |  |
|                                                                          | 出荷時設定:                                                                                                    |  |
| 容量ユーザー単位係数<br>(607)<br>[ユーザータンイファクタ V]                                   | 容量ユーザー指定単位用の換算係数を入力。<br>換算係数は SI 単位「m <sup>3</sup> 」を基準として入力する必要があります<br>→「容量ユーザー単位[ヨウリョウユーザータンイ]」を参照ください。                                                                                                    |  |
| 入力                                                                       | <ul> <li>事前設定:</li> <li>測定タイプ[ソクテイタイプ]=容量[ヨウリョウ]、容量単位[ヨウリョウタンイ]=ユーザー単位[ユーザータンイ]</li> </ul>                                                                                                    |  |
|                                                                          | <ul> <li>例:</li> <li>測定単位を「buckets」で表示したい場合</li> <li>「測定値 [ソクテイチ]」= 0.01 m3 ≙ 1 bucket</li> <li>「容量ユーザー単位 [ヨウリョウユーザータンイ]」: bucket を入力</li> <li>「容量ユーザー単位係数 [ユーザータンイファクタ V]」: 100 を入力</li> <li>結果:「測定値 [ソクテイチ]」= 1 bucket</li> </ul>                                                                                                    |  |
|                                                                          | 出荷時設定:<br>1.0                                                                                                    |  |
| タンク容量(858)<br>[タンクヨウリョウ]<br>入力                                           | タンク容量の入力。<br><b>事前設定:</b><br>• 測定タイプ [ソクテイタイプ] = 容量 [ヨウリョウ]、校正モード [コウセイモード] = ドライ<br>• 測定タイプ [ソクテイタイプ] = 質量 [シソリョウ]、校正モード [コウセイモード] = ドライ                                                                                                    |  |
|                                                                          | 出荷時設定:<br>1.0 m <sup>3</sup>                                                                                                    |  |

| 表 11 :(グループ選択 →)<br>レベルモード :「リニア」                           | 操作メニュー → 設定 → 基本設定 [ キホンセットアップ ] :「レベル」、                                                                                                    |
|-------------------------------------------------------------|----------------------------------------------------------------------------------------------------|
| パラメータ名                                                      | 説明                                                                                                    |
| 高さ単位(708)<br>[ <i>タカサタンイ</i> ]<br>選択                        | レベル単位の選択。<br>事前設定:<br>• 測定タイプ [ソクテイタイプ] = % (レベル)、校正モード [コウセイモード] = ドライ<br>オプション:<br>• mm<br>• dm<br>• cm<br>• m<br>• inch<br>• ft<br>• ユーザー単位 → 「高さユーザー単位 [タカサユーザータンイ]」、「高さユーザー単位<br>係数 [ューザータンイファクタ H]」パラメータ詳細を参照ください。<br>出荷時設定:<br>m                                                                                                    |
| 高さユーザー単位 (706)<br>[タカサユーサ <sup>*</sup> ータンイ]<br>入力          | <ul> <li>ユーザー指定のレベル単位のテキスト入力。<br/>最大8文字まで入力することができます</li> <li>→「高さユーザー単位係数[ユーザータンイファクタ H]」を参照ください。</li> <li>事前設定:         <ul> <li>測定タイプ[ソクテイタイプ]=%(レベル)、校正モード[コウセイモード]=ドライ、高さ単位[タカサタンイ]=ユーザー単位[ユーザータンイ]</li> </ul> </li> <li>注意!         <ul> <li>機器本体ディスプレイには最初の5文字のみ表示されます。例えば、ユーザー指定単位として「crates」を設定すると、「crate」と表示されます。</li> <li>「/」を含む単位の場合、機器本体ディスプレイには8文字まで表示されますが、分子部分に表示されるのは5文字までに制限されます。例えばユーザー指定の単位「crates/m2」を設定すると、「crate/m2」が表示されます(s は表示されません)。FieldCare では8文字全ての表示が可能です。</li> </ul> <li>HART ハンドヘルドターミナルでは「CUSTOMER UNIT H」のみ設定可能で、ユーザー指定単位で測定値が表示されます。</li> </li></ul> |
| 高さユーザー単位係数<br>(705)<br>[ ユーザ <sup>*</sup> ータンイファクタ H]<br>入力 | <ul> <li>高さユーザー指定単位用の換算係数を入力。</li> <li>換算係数は SI 単位「m」を基準として入力する必要があります</li> <li>→「高さユーザー単位 [タカサユーサ・タンイ]」を参照ください。</li> <li>事前設定: <ul> <li>測定タイプ [ソクテイタイプ<sup>o</sup>] = % (レベル)、校正モード [コウセイモート<sup>o</sup>] = ドライ、高さ単位 [タカサタンイ] = ユーザー単位 [ユーサ・タンイ]</li> </ul> </li> <li>例: <ul> <li>測定単位を「PU」(パッキング単位)で表示したい場合</li> <li>「測定値 [ソクテイチ]」 = 0.5 m ≤ 1 PU</li> <li>「高さユーザー単位 [タカサユーサ・タンイ]」: PU を入力</li> <li>「高さユーザー単位係数 [ユーサ・タンイ77クタ H]: 2 を入力</li> <li>結果:「測定値 [ソクテイチ]」 = 1 PU</li> </ul> </li> <li>出荷時設定: <ul> <li>1.0</li> </ul> </li> </ul>                                                |
| タンク高さ(859)<br>[タンクタカサ]<br>入力                                | タンク高さの入力。<br><b>事前設定:</b><br>• 測定タイプ [ソクテイタイプ] = 容量 [ヨウリョウ]、校正モード [コウセイモード] = ドライ<br>• 測定タイプ [ソクテイタイプ] = 質量 [シンリョウ]、校正モード [コウセイモード] = ドライ<br>出荷時設定:<br>1.0 m                                                                                                    |

| 表 11 : (グループ選択 →)<br>レベルモード :「リニア」  | 操作メニュー → 設定 → 基本設定 [ キホンセットアップ ] :「レベル」、                                                                                                    |
|-------------------------------------|----------------------------------------------------------------------------------------------------|
| パラメータ名                              | 説明                                                                                                    |
| 100% ポイント(813)<br>入力                | <ul> <li>100% ポイントのレベル値を入力。</li> <li>事前設定: <ul> <li>測定タイプ [ソクテイタイプ] = % (レベル)、校正モード [コウセイモード] = ドライ</li> </ul> </li> <li>例: <ul> <li>100% ポイントを 4 m にしたい場合</li> <li>「高さ単位 [タカサタンイ]」で「m」を選択</li> <li>このパラメータ「100% ポイント」に「4」を入力</li> </ul> </li> <li>出荷時設定: <ul> <li>コ</li> </ul></li></ul> |
| ゼロ点ポジション (814)<br>[ゼロテンポジション]<br>入力 | <ul> <li>1.0</li> <li>オフセットレベルを入力。</li> <li>タンク内の液ため部などによりデバイスの取付位置をゼロ点としない場合は、<br/>ゼロ点シフト (レベルオフセット)をする必要があります。</li> <li>事前設定:</li> <li>・校正モード [コウセイモート']=ドライ</li> <li>出荷時設定:</li> <li>0.0</li> </ul>                                                                                    |
| LRV 設定 (719)                        | 図 32     ゼロ点シフト       1     デバイスを低側レンジ部よりも上部に設置する場合:プラスの値を「ゼロ点ポジション」に入力する必要があります。       2     デバイスを低側レンジ部よりも下部に設置する場合:マイナスの値を「ゼロ点ポジション」に入力する必要があります。       4 mA に該当するレベル値を入力。                                                                                                    |
| [LRV セッテイ]<br>入力                    | <b>出荷時設定</b> :<br>0.0                                                                                                    |
| URV 設定(720)<br>[URV セッテイ]<br>入力     | 20 mA に該当するレベル値を入力。<br><b>出荷時設定:</b><br>100.0                                                                                                    |
| ダンピング (247)<br>入力                   | ダンピング時間(時間係数 t)を入力します。<br>ダンピングにより機器本体ディスプレイ、測定値、現在の出力等、後続の要素<br>すべてにおいて圧力変化に反応する速度に影響が現れます<br>入力可能範囲:<br>0.0999.0 s<br>出荷時設定:<br>2.0 s                                                                                                    |

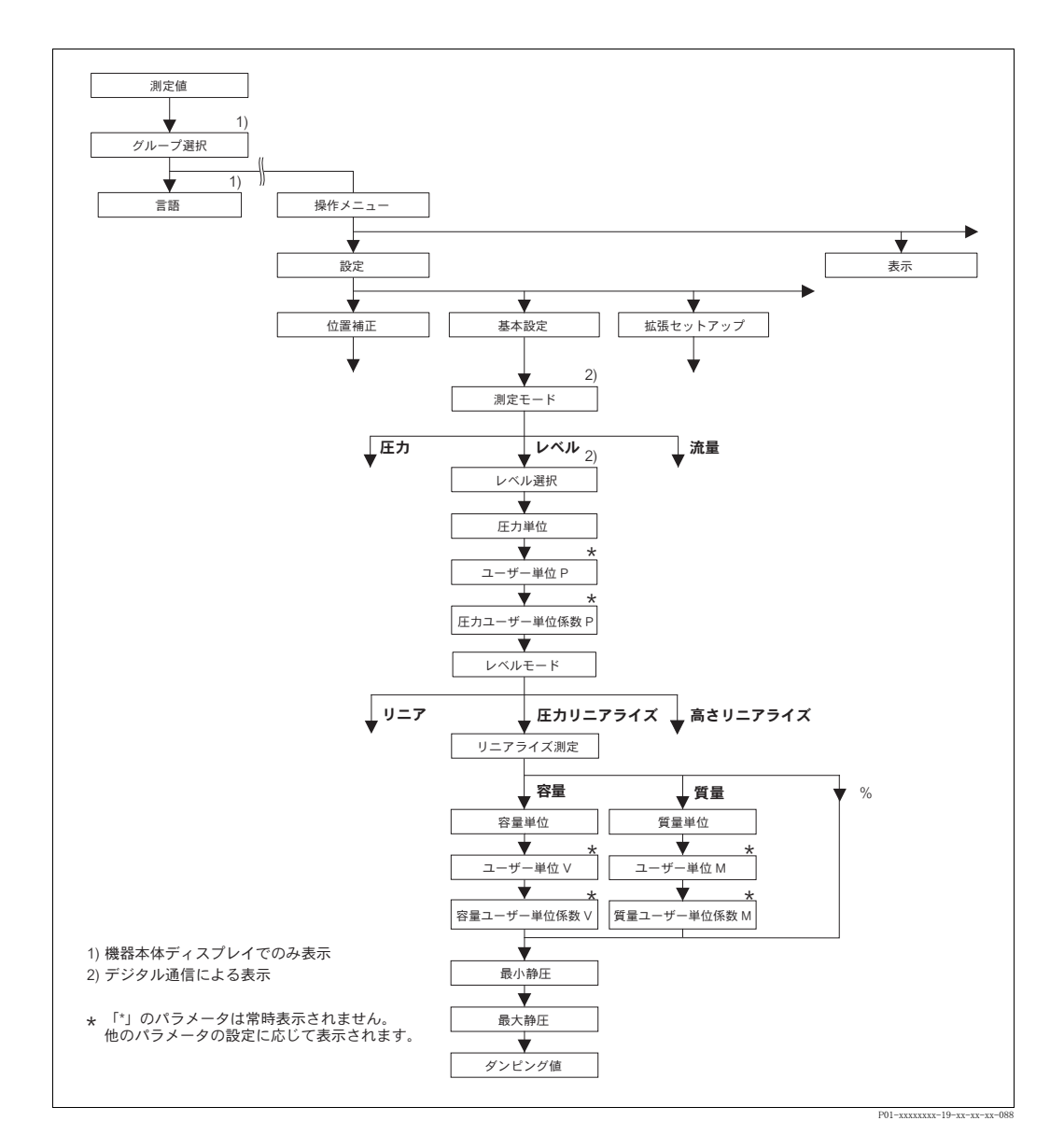

図 33 基本設定メニュー:「レベル」測定モード、「圧力リニアライズ」レベルタイプ、「リニアライゼー ション」機能グループから校正を続けます。 → 100 ページ「機器本体ディスプレイによる操作」と 104 ページ「デジタル通信による操作」を 参照ください。

| 表 12:(グループ選択 →)操作メニュー → 設定 → 基本設定[キホンセットアップ]:「レベル」、<br>レベルモード:「圧カリニアライズ [ アツリョクリニアライズ ]」                                                                                                    |                                                                                                   |  |
|----------------------------------------------------------------------------------------------------|---------------------------------------------------------------------------------------------------|--|
| パラメータ名                                                                                                    | 説明                                                                                                |  |
| 下記のパラメータは「レベ<br>イプでは測定値(レベル、<br>の入力は最低2ポイント、                                                                                                    | ジルモード」にて「圧力リニアライズ」を選択すると表示されます。この測定タ<br>容量、質量、%)は測定圧力に比例します。校正時のリニアライズテーブルへ<br>最大 32 ポイントとしてください。 |  |
| <ul> <li>事前設定:</li> <li>測定モード [ ソクテイモード] = レベル (→ 45 ページ参照)</li> <li>レベル選択 [ レヘルセンタク ] = レベルエキスパート (→ 46 ページ参照)</li> <li>レベルモード = 圧力リニアライズ [ アンリョクリニアライズ] (→68 ページ参照)</li> </ul>                                                                                                    |                                                                                                   |  |
| • レベルモード = 圧力リニアライズ [アツリョクリニアライズ] (→68 ページ参照)<br><b>注意:</b><br>下記を参照ください。<br>- 67 ページ、表 10: 基本設定 [キホンセットアップ]<br>- 96 ページ、表 16: 拡張セットアップ [ カクチョウセットアップ]<br>- 100 ページ、表 18: リニアライゼーション – 機器本体ディスプレイ<br>- 104 ページ、表 19: リニアライゼーション – デジタル通信<br>- 121 ページ、表 28: プロセス値 [ プロセスバリュー]<br>- 16 ページ、表 55 [ レベル 別字 |                                                                                                   |  |

| <br>表 12:(グループ選択 →)操作メニュー → 設定 → 基本設定 [ キホンセットアップ ]:「レベル」、<br>  レベルモード:「圧カリニアライズ [ アツリョクリニアライズ ] |                                                                                                    |  |
|--------------------------------------------------------------------------------------------------|----------------------------------------------------------------------------------------------------|--|
| パラメータ名                                                                                           | 説明                                                                                                    |  |
| 測定タイプ(805)<br>[ ソクテイタイプ]<br>選択                                                                   | <ul> <li>測定タイプの選択。</li> <li>オプション:</li> <li>・ 圧力と容量[アツリョク + ヨウリョウ]</li> <li>・ 圧力と質量[アツリョク + シツリョウ]</li> <li>・ 圧力と %[アツリョク + %]</li> <li>出荷時設定:</li> <li>圧力と %[アツリョク + %]</li> </ul>                                                                                                    |  |
| 容量単位 (313)<br>[ヨウリョウタンイ]<br>選択                                                                   | 容量単位の選択。<br>事前設定:<br>• 測定タイプ [ソクテイタイプ <sup>°</sup> ] = 圧力と容量 [アツリョク + ヨウリョウ]<br>オプション:<br>• l<br>• hl<br>• cm <sup>3</sup><br>• dm <sup>3</sup><br>• m <sup>3</sup><br>m <sup>3</sup> E <sup>3</sup><br>• ft<br>• ft <sup>3</sup> E <sup>3</sup><br>• gal<br>• Igal<br>• bbl<br>• ユーザー単位 → 「容量ユーザー単位 [ヨウリョウユーザ・タンイ]」、「容量ユーザー単<br>位係数 [ユーザ・タンイファクタ V]」パラメータ詳細を参照ください。<br>出荷時設定:<br>m <sup>3</sup>                                                                                                    |  |
| 容量ユーザー単位 (608)<br>[ヨウリョウユーザ <sup>*</sup> ータンイ]<br>入力                                             | ユーザー指定の容量単位のテキスト入力。<br>最大8文字まで入力することができます→「容量ユーザー単位係数<br>[ユーザータンイファクタ V]」を参照ください。<br>事前設定:<br>• 測定タイプ [ソクテイタイプ <sup>°</sup> ] = 圧力と容量 [アツリョク + ヨウリョウ]、<br>容量単位 [ヨウリョウタンイ] = ユーザー単位 [ユーザータンイ]                                                                                                    |  |
| 容量ユーザー単位係数<br>(607)<br>[ユーサ <sup>*</sup> ータンイファクタ V]<br>入力                                       | <ul> <li>※ 注意!</li> <li>機器本体ディスプレイには最初の5文字のみ表示されます。例えば、ユーザー指定単位として「crates」を設定すると、「crate」と表示されます。</li> <li>「/」を含む単位の場合、機器本体ディスプレイには8文字まで表示されますが、分子部分に表示されるのは5文字までに制限されます。例えばユーザー指定の単位「crates/m2」が表示されるのは5文字までに制限されます。のえばユーザー指定単位「crates/m2」が表示されます。</li> <li>HART ハンドヘルドターミナルでは「CUSTOMER UNIT V」のみ設定可能で、ユーザー指定単位で測定値が表示されます。</li> <li>出荷時設定:</li> <li></li> <li>容量ユーザー指定単位用の換算係数を入力。</li> <li>換算係数はSI単位「m<sup>3</sup>」を基準として入力する必要があります → 「容量ユーザー単位[ョウリョウユーザータンイ]」を参照ください。</li> <li>事前設定:</li> <li>測定タイプ[ソクテイタイ7°] = 圧力と容量[アンリョウ + ヨウリョウ]、容量単位[ヨウリョウタンイ] = ユーザー単位[ユーザータンイ]</li> <li>例:</li> <li>測定単位を「buckets」で表示したい場合</li> <li>「測定値[ソクテイチ]] = 0.01 m3 = 1 bucket</li> <li>「容量ユーザー単位[ヨウリョウユーザータンイ]]: bucket を入力</li> <li>「容量ユーザー単位[メクテイチ]] = 1 bucket</li> </ul> |  |
|                                                                                                  | 出荷時設定:<br>1.0                                                                                                    |  |

| 表 12 :(グループ選択 →)操作メニュー → 設定 → 基本設定 [ キホンセットアップ ] :「レベル」、<br>レベルモード :「圧カリニアライズ [ アツリョクリニアライズ ]」 |                                                                                                    |  |
|------------------------------------------------------------------------------------------------|----------------------------------------------------------------------------------------------------|--|
| パラメータ名                                                                                         | 説明                                                                                                    |  |
| 質量単位(709)<br>[シッリョウタンイ]<br>選択                                                                  | 質量単位の選択。<br><b>事前設定</b> :<br>• 測定タイプ [ソクテイタイプ] = 圧力と質量 [アツリョク + シツリョウ]<br><b>オプション</b> :<br>• g<br>• kg                                                                                                    |  |
|                                                                                                | <ul> <li>t</li> <li>oz</li> <li>lb</li> <li>ton</li> <li>ユーザー単位 → 「質量ユーザー単位 [ シツリョウユーザ・タンイ]」、「質量ユーザー単位係数 [ ユーザ・タンイファクタ M]」パラメータ詳細を参照ください。</li> <li>出荷時設定:</li> <li>kg</li> </ul>                                                                                                    |  |
| 質量ユーザー単位(704)<br>[ シンリョウユーザ <sup>゙</sup> ータンイ ]<br>入力                                          | <ul> <li>ユーザー指定の質量単位のテキスト入力。</li> <li>最大8文字まで入力することができます → 「質量ユーザー単位係数</li> <li>[ユーザータンイファクタ M]」を参照ください。</li> <li>事前設定:</li> <li>測定タイプ [ソクテイタイプ<sup>°</sup>] = 圧力と質量 [アッリョク + シッリョウ]、<br/>質量単位 [シッリョウタンイ] = ユーザー単位 [ユーサ<sup>°</sup>ータンイ]</li> <li>注意!</li> </ul>                                                                                                    |  |
|                                                                                                | 機器本体ディスプレイには最初の5文字のみ表示されます。例えば、ユー<br>ザー指定単位として「crates」を設定すると、「crate」と表示されます。<br>「/」を含む単位の場合、機器本体ディスプレイには8文字まで表示されます<br>が、分子部分に表示されるのは5文字までに制限されます。例えばユーザー<br>指定の単位「crates/m2」を設定すると、「crate/m2」が表示されます(s は表<br>示されません)。FieldCare では8文字全ての表示が可能です。<br>HART ハンドヘルドターミナルでは「CUSTOMER UNIT M」のみ設定可能で、<br>ユーザー指定単位で測定値が表示されます。<br>出荷時設定:                                                                                                    |  |
| 質量ユーザー単位係数<br>(703)<br>[ユーザータンイファクタ M]<br>入力                                                   | <ul> <li> 質量ユーザー指定単位用の換算係数を入力。 換算係数は SI 単位「kg」を基準として入力する必要があります→「質量ユー ザー単位 [シツリョウユーザ・タンイ]」を参照ください。 </li> <li> 事前設定: <ul> <li>測定タイプ [ソクテイタイプ<sup>*</sup>] = 圧力と質量 [アツリョク + シツリョウ]、 質量単位 [シツリョウタンイ] = ユーザー単位 [ユーザ・タンイ]</li> </ul> </li> <li> Ø: <ul> <li>測定単位を「buckets」で表示したい場合</li> <li>「測定値 [ソクテイチ]」 = 10 kg ≙ 1 bucket</li> <li>「質量ユーザー単位 [シツリョウユーサ<sup>*</sup>-タンイ]」: bucket を入力</li> <li>「質量ユーザー単位係数 [ユーサ<sup>*</sup>-タンイ]」: 0.1 を入力</li> <li>結果:「測定値 [ソクテイチ]」 = 1 bucket</li> </ul> </li> <li> 出荷時設定: <ul> <li>1.0</li> </ul> </li> </ul> |  |
| 最小静圧(775)<br>[MIN. セイアツ]<br>入力                                                                 | 静圧最小値の入力。<br>校正時の入力許容値は、この入力値によって決まります。入力値が実際の静圧<br>最小値に近いほど、測定精度が向上します。<br>出荷時設定:<br>0.0                                                                                                    |  |

| 表 12:(グループ選択 →)操作メニュー → 設定 → 基本設定 [ キホンセットアップ ]:「 レベル」、<br>レベルモード:「圧カリニアライズ [ アツリョクリニアライズ ]」 |                                                                                             |
|----------------------------------------------------------------------------------------------|---------------------------------------------------------------------------------------------|
| パラメータ名                                                                                       | 説明                                                                                          |
| 最大静圧(761)<br>[MAX. セイアツ]<br>入力                                                               | 静圧最大値の入力。<br>校正時の入力許容値は、この入力値によって決まります。入力値が実際の静圧<br>最大値に近いほど、測定精度が向上します。                    |
|                                                                                              | 出荷時設定:<br>センサ上限設定値(→ 「センサ HI リミット」119 ページを参照ください)                                           |
| ダンピング(247)<br>入力                                                                             | ダンピング時間(時間係数 τ)を入力します。<br>ダンピングにより機器本体ディスプレイ、測定値、現在の出力等、後続の要素<br>すべてにおいて圧力変化に反応する速度に影響が現れます |
|                                                                                              | <b>入力可能範囲:</b><br>0.0999.0 s                                                                |
|                                                                                              | 出荷時設定:<br>2.0 s                                                                             |

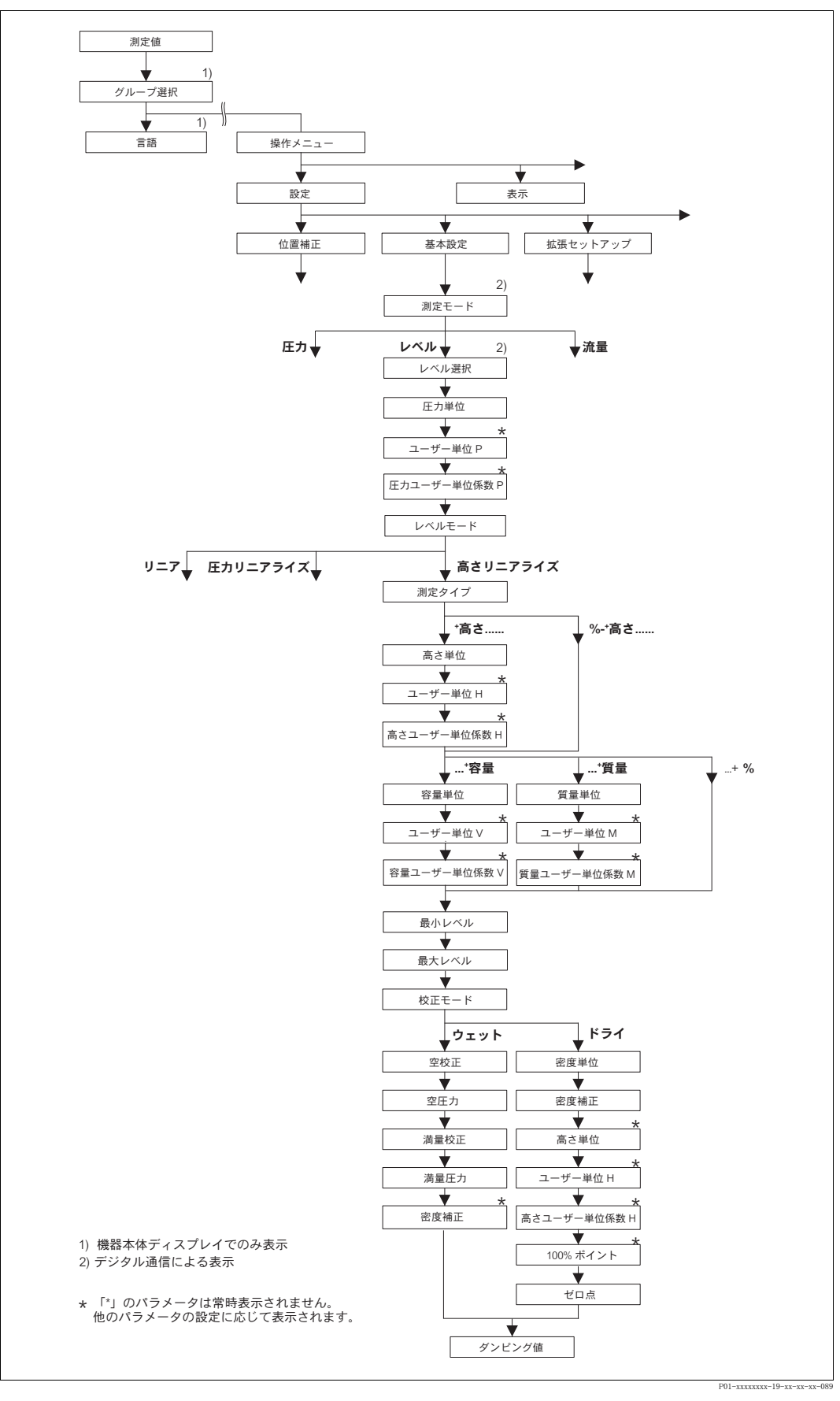

図 34 基本設定メニュー:「レベル」測定モード、「レベルリニアライズ」レベルタイプ、「リニアライ ゼーション」機能グループから校正を続けます → 100 ページ「機器本体ディスプレイによる操 作」と 104 ページ「デジタル通信による操作」を参照ください。

| 表 13:(グループ選択 →)操作メニュー → 設定 → 基本設定[キホンセットアップ]:「レベル」、<br>レベルモード:「レベルリニアライズ」                                                                                                   |                                                                                                    |  |
|----------------------------------------------------------------------------------------------------|----------------------------------------------------------------------------------------------------|--|
| パラメータ名                                                                                                    | 説明                                                                                                    |  |
| <ul> <li>下記のパラメータは「レベ2つの測定値が必要な場合この測定タイプを選択しま次の組合せが可能です。</li> <li>高さ+容量</li> <li>高さ+質量</li> <li>高さ+%</li> <li>高さパーセント+容量</li> <li>高さパーセント+質量</li> <li>ニキパーセント+質量</li> </ul> | 、<br>ルモード」にて「レベルリニアライズ」を選択すると表示されます。<br>、またはタンクの形状が組合せの測定値(例:高さと容量)で表わされる場合<br>:す。                                                                                                    |  |
| <ul> <li>高さハーセント+%</li> <li>1つ目の測定値(高さ、ま<br/>質量、%)は測定圧力に比けれなければなりません。第</li> </ul>                                                                                           | たは % 高さ)は測定圧力に比例する必要があります。2 つ目の測定値(容量、<br>列する必要はありません。リニアライズテーブルが第 2 の変数に対して入力さ<br>2 の測定変数はこのテーブルにより第 1 の測定変数に割り当てられます。                                                                                                    |  |
| <ul> <li>事前設定:</li> <li>測定モード [ソクテイモード]</li> <li>レベル選択 [レベルセンタウ]</li> <li>レベルモード = レベルリ</li> </ul>                                                                          | ゠レベル(→45 ページ参照)<br>]゠レベルエキスパート(→46 ページ参照)<br>リニアライズ(→68 ページ参照)                                                                                                    |  |
| 注意:<br>下記を参照ください。<br>- 67 ページ、表 10:基本<br>- 96 ページ、表 16:拡張<br>- 100 ページ、表 18:リニ<br>- 104 ページ、表 19:リニ<br>- 121 ページ、表 28:プロ<br>- 16 ページ、5章「レベル                                 | 設定 [ キホンセットアップ]<br>セットアップ [ カクチョウセットアップ]<br>=アライゼーション – 機器本体ディスプレイ<br>=アライゼーション – デジタル通信<br>』セス値 [ プロセスベリュー ]<br>レ測定」                                                                                                    |  |
| 測定タイプ(806)<br>[ ソクテ イタ イプ]<br>選択                                                                                                    | <ul> <li>測定タイプの選択。</li> <li>オプション:</li> <li>高さと容量[タカサ + ヨウリョウ]</li> <li>高さと質量[タカサ + シッリョウ]</li> <li>高さと % [タカサ + %]</li> <li>% 高さと容量[% タカサ + ヨウリョウ]</li> <li>% 高さと % [% タカサ + シッリョウ]</li> <li>% 高さと % [% タカサ + %]</li> <li>出荷時設定:</li> <li>% 高さと % [% タカサ + %]</li> </ul>                           |  |
| 高さ単位 (708)<br>[タカサタンイ]<br>選択                                                                                                    | レベル単位の選択。<br><b>事前設定:</b><br>• 測定タイプ [ ソクテイタイプ] = 高さと容量 [ タカサ + ヨウリョウ ]、高さと質量 [ タカサ +<br>シンリョウ ]、高さと % [ タカサ + %]<br><b>オプション:</b><br>• mm<br>• dm<br>• dm<br>• cm<br>• m<br>• inch<br>• ft<br>• ユーザー単位 → 「高さユーザー単位 [ タカサユーザータンイ]」、「高さユーザー単位<br>係数 [ ユーザータン (ファクク H]」パラメータ詳細を参照ください。<br>出荷時設定:<br>m |  |

| 表 13:(グループ選択 →)操作メニュー → 設定 → 基本設定[キホンセットアップ]:「レベル」、<br>レベルモード:「レベルリニアライズ」 |                                                                                                    |  |
|---------------------------------------------------------------------------|----------------------------------------------------------------------------------------------------|--|
| パラメータ名                                                                    | 説明                                                                                                    |  |
| 高さユーザー単位 (706)<br>[タカサユーザ <sup>゚ー</sup> タンイ]<br>入力                        | ユーザー指定のレベル単位のテキスト入力。<br>最大8文字まで入力することができます → 「高さユーザー単位係数<br>[ユーザータンイファクタ H]」を参照ください。<br>事前設定:<br>• 測定タイプ「ソクティタイプ1=高さと容量「タカサ + ヨウリョウ ] 高さ単位「タカサタンイ]=                                                                                                    |  |
|                                                                           | <ul> <li>・ 調定タイプ[ソクテイタイ7]</li> <li>・ 測定タイプ[ソクテイタイ7] = 高さと質量[タカサ + シツリョウ]、高さ単位[タカサタンイ] = ユーザー単位[ユーサータンイ]</li> <li>・ 測定タイプ[ソクテイタイ7] = 高さと%[タカサ + %]、高さ単位[タカサタンイ] = ユーザー単位[ユーサータンイ]</li> </ul>                                                                                                    |  |
|                                                                           | <ul> <li>注意!</li> <li>機器本体ディスプレイには最初の5文字のみ表示されます。例えば、ユーザー指定単位として「crates」を設定すると、「crate」と表示されます。</li> <li>「/」を含む単位の場合、機器本体ディスプレイには8文字まで表示されますが、分子部分に表示されるのは5文字までに制限されます。例えばユーザー指定の単位「crates/m2」を設定すると、「crate/m2」が表示されます(s は表示されません)。FieldCare では8文字全ての表示が可能です。</li> <li>HART ハンドヘルドターミナルでは「CUSTOMER UNIT H」のみ設定可能で、ユーザー指定単位で測定値が表示されます。</li> </ul> |  |
|                                                                           | 出荷時設定:                                                                                                    |  |
| 高さユーザー単位係数<br>(705)<br>[ユーザータンイファクタ H]                                    | <br>高さユーザー指定単位用の換算係数を入力。<br>換算係数は SI 単位「m」を基準として入力する必要があります→「高さユー<br>ザー単位 [タカサューザータンイ]」を参照ください。                                                                                                    |  |
|                                                                           | <ul> <li>事前設定:</li> <li>測定タイプ [ソクテイタイプ] = 高さと容量 [タカサ + ヨウリョウ]、高さ単位 [タカサタンイ] = ユーザー単位 [ユーサ・タンイ]</li> <li>測定タイプ [ソクテイタイプ] = 高さと質量 [タカサ + シツリョウ]、高さ単位 [タカサタンイ] = ユーザー単位 [ユーサ・タンイ]</li> <li>測定タイプ [ソクテイタイプ] = 高さと % [タカサ + %]、高さ単位 [タカサタンイ] = ユーザー単位 [ユーサ・タンイ]</li> </ul>                                                                            |  |
|                                                                           | <ul> <li> [7]: <ul> <li>測定単位を「PU」(パッキング単位)で表示したい場合 <ul> <li>「測定値[ソクテイチ]] = 0.5 m ≅ 1 PU</li> <li>「高さユーザー単位[タカサユーザータンイ]]: PU を入力</li> <li>「高さユーザー単位係数[ユーザータン/77/09 H]: 2 を入力</li> <li>結果:「測定値[ソクテイチ]] = 1 PU</li> </ul> 出荷時設定: <ul> <li>1.0</li> </ul></li></ul></li></ul>                                                                        |  |
| 容量単位 (313)                                                                | 容量単位の選択。                                                                                                    |  |
| 日                                                                         | <b>事前設定:</b><br>) 測定タイプ[ソクテイタイプ] = 高さと容量[タカサ + ヨウリョウ]、%高さと容量[%タカサ + ヨウリョウ]<br>オプション:<br>1<br>hl<br>cm <sup>3</sup><br>dm <sup>3</sup><br>m <sup>3</sup><br>E <sup>3</sup><br>ft<br>ft <sup>3</sup> E <sup>3</sup><br>gal<br>[gal<br>bbl<br>ユーザー単位 → 「容量ユーザー単位[ヨウリョウユーサ'ータンイ]」、「容量ユーザー単<br>た係数[ユーザー単位 いくファクタ い]」 パラスーク詳細を参照くだ さい)                 |  |
|                                                                           |                                                                                                    |  |
|                                                                           | шты итах <b>хс</b> .<br>m <sup>3</sup>                                                                                                    |  |

| 表 13:(グループ選択 →)操作メニュー → 設定 → 基本設定[キホンセットアップ]:「レベル」、<br>レベルモード:「レベルリニアライズ」 |                                                                                                    |  |
|---------------------------------------------------------------------------|----------------------------------------------------------------------------------------------------|--|
| パラメータ名                                                                    | 説明                                                                                                    |  |
| 容量ユーザー単位 (608)<br>[ヨウリョウユーサ <sup>*</sup> ータンイ]<br>入力                      | <ul> <li>ユーザー指定の容量単位のテキスト入力。<br/>最大8文字まで入力することができます→「容量ユーザー単位係数<br/>[ユーザータンイファクタ V]」を参照ください。</li> <li>事前設定:</li> <li>測定タイプ「ソクテイタイプ<sup>2</sup>] = 高さと容量 [タカサ + ヨウリョウ]、高さ単位 [タカサタンイ] =<br/>ユーザー単位 [ユーサータンイ]</li> <li>測定タイプ「ソクテイタイプ<sup>2</sup>] = % 高さと容量 [% タカサ + ヨウリョウ]、<br/>高さ単位 [タカサタンイ] = ユーザー単位 [ユーサータンイ]</li> </ul>                        |  |
|                                                                           | <ul> <li>注意!</li> <li>機器本体ディスプレイには最初の5文字のみ表示されます。例えば、ユーザー指定単位として「crates」を設定すると、「crate」と表示されます。</li> <li>「/」を含む単位の場合、機器本体ディスプレイには8文字まで表示されますが、分子部分に表示されるのは5文字までに制限されます。例えばユーザー指定の単位「crates/m2」を設定すると、「crate/m2」が表示されます(s は表示されません)。FieldCare では8文字全ての表示が可能です。</li> <li>HART ハンドヘルドターミナルでは「CUSTOMER UNIT V」のみ設定可能で、ユーザー指定単位で測定値が表示されます。</li> </ul> |  |
|                                                                           | шти х.с<br>                                                                                                    |  |
| 容量ユーザー単位係数<br>(607)<br>[ユーサ <sup>*</sup> -タンイファクタ V]<br>入力                | 容量ユーザー指定単位用の換算係数を入力。<br>換算係数は SI 単位「m <sup>3</sup> 」を基準として入力する必要があります → 「容量ユー<br>ザー単位[ョウリョウユーサータンイ]」を参照ください<br>事前設定:<br>• 測定タイプ[ソクテイタイプ] = 高さと容量[タカサ + ヨウリョウ]、高さ単位[タカサタンイ] =<br>ユーザー単位[ユーサータンイ]<br>• 測定タイプ[ソクテイタイプ] = % 高さと容量[% タカサ + ヨウリョウ]、<br>高さ単位[タカサタンイ] = ユーザー単位[ユーサータンイ]<br>例:                                                            |  |
|                                                                           | <ul> <li>- 測定単位を「buckets」で表示したい場合</li> <li>-「測定値[ソクテイチ]] = 0.01 m3 ≙ 1 bucket</li> <li>-「容量ユーザー単位[ヨウリョウユーザ・クシイ]]: bucket を入力</li> <li>-「容量ユーザー単位係数[ユーサ・クシイファクタ V]]: 100 を入力</li> <li>- 結果:「測定値[ソクテイチ]] = 1 bucket</li> <li>出荷時設定:</li> <li>1.0</li> </ul>                                                                                        |  |
| 質量単位(709)<br>[シッリョウタンイ]<br>選択                                             | 質量単位の選択。   事前設定: <ul> <li>測定タイプ [ソクテイタイプ] = 高さと質量 [タカサ + シツリョウ]、% 高さと質量 [% タカサ + シツリョウ]</li> </ul> オプション: <ul> <li>g</li> <li>kg</li> <li>t</li> <li>oz</li> <li>lb</li> <li>ton</li> <li>ユーザー単位 → 「質量ユーザー単位 [シツリョウユーサ'ータンイ]」、「質量ユーザー単位係数 [ユーサ'ータンイファクタ M]」パラメータ詳細を参照ください。</li> </ul> 出荷時設定:  kg                                                 |  |

| パラメータ名                                                     | 説明                                                                                                    |  |
|------------------------------------------------------------|----------------------------------------------------------------------------------------------------|--|
| 質量ユーザー単位 (704)<br>[シッリョウユーサ <sup>・</sup> ータンイ]<br>入力       | <ul> <li>ユーザー指定の質量単位のテキスト入力。</li> <li>最大8文字まで入力することができます→「質量ユーザー単位係数</li> <li>[ユーザータンイファクタ M]」を参照ください。</li> <li>事前設定:</li> <li>測定タイプ「ソクテイタイプ<sup>0</sup>] = 高さと質量 [タカサ + シッリョウ]、質量単位 [シッリョウタンイ] = ユーザー単位 [ユーザータンイ]</li> <li>測定タイプ「ソクテイタイプ<sup>0</sup>] = % 高さと質量 [% タカサ + シッリョウ]、質量単位 [シッリョウタンイ] = ユーザー単位 [ユーザータンイ]</li> </ul>                                   |  |
|                                                            | <ul> <li>注意!</li> <li>機器本体ディスプレイには最初の5文字のみ表示されます。例えば、ユーザー指定単位として「crates」を設定すると、「crate」と表示されます。</li> <li>「/」を含む単位の場合、機器本体ディスプレイには8文字まで表示されますが、分子部分に表示されるのは5文字までに制限されます。例えばユーザー指定の単位「crates/m2」を設定すると、「crate/m2」が表示されます(s は表示されません)。FieldCare では8文字全ての表示が可能です。</li> <li>HART ハンドヘルドターミナルでは「CUSTOMER UNIT M」のみ設定可能で、ユーザー指定単位で測定値が表示されます。</li> <li>出荷時設定:</li> </ul> |  |
|                                                            |                                                                                                    |  |
| 質量ユーザー単位係数<br>(703)<br>[ユーサ <sup>・</sup> ータンイファクタ M]<br>入力 | 質量ユーザー指定単位用の換算係数を入力。<br>換算係数は SI 単位「kg」を基準として入力する必要があります → 「質量ユー<br>ザー単位 [ シンリョウユーサータンイ]」を参照ください。<br>事前設定:                                                                                                    |  |
|                                                            | <ul> <li>・ 例定タイン「ノックパタイン」 - 筒さと貢重「クルリ + シンリョウ」、貢重単位「シンリョウランイ」 - ユーザー単位 [ユーザータンイ]</li> <li>・ 測定タイプ [ソクテイタイプ] = % 高さと質量 [% タカサ + シンリョウ]、質量単位<br/>[シンリョウタンイ] = ユーザー単位 [ユーザータンイ]</li> </ul>                                                                                                    |  |
|                                                            | <ul> <li>- 測定単位を「buckets」で表示したい場合</li> <li>- 測定値[ソクテイチ]] = 10 kg ≙ 1 bucket</li> <li>- 「質量ユーザー単位[シンリョウユーサ<sup>*</sup>-タンイ]]: bucket を入力</li> <li>- 「質量ユーザー単位係数[ユーサ<sup>*</sup>-タンイファクタ M]]: 0.1 を入力</li> <li>- 結果:「測定値[ソクテイチ]] = 1 bucket</li> </ul>                                                                                                    |  |
|                                                            | 出荷時設定:<br>1.0                                                                                                    |  |
| 最小レベル(755)<br>[MIN. レベル ]<br>入力                            | レベルの最小値を入力。<br>校正時の入力許容値は、この入力値によって決まります。入力値が実際のレベ<br>ル最小値に近いほど、測定精度が向上します。                                                                                                    |  |
|                                                            | <ul> <li>注意!</li> <li>「最小レベル [MIN. レベル]」に新しい値を入力すると、「LRV 設定」も同様に変更されます。低側電流値(4 mA)として高さを設定する際は「LRV 設定」に入力してください。「最小レベル [MIN. レベル]」に設定した値以外の値を低側電流値とする場合は、「LRV 設定」に設定する値を入力します(→「LRV設定」98ページと「電流値の割当て」113ページを参照ください)。</li> </ul>                                                                                                    |  |
|                                                            | 出荷時設定:<br>0.0                                                                                                    |  |
| 最大レベル(712)<br>[MAX. レベ <sup>・</sup> ル ]<br>入力              | レベルの最大値を入力。<br>校正時の入力許容値は、この入力値によって決まります。入力値が実際のレベ<br>ル最大値に近いほど、測定精度が向上します。                                                                                                    |  |
|                                                            | <ul> <li>注意!</li> <li>「最大レベル [MAX. レヘル]」に新しい値を入力すると、「URV 設定」も同様に変更されます。高側電流値(20 mA)として高さを設定する際は「URV 設定」に入力してください。「最大レベル [MAX. レヘル]」に設定した値以外の値を高側電流値とする場合は、「URV 設定」に設定する値を入力します(→「URV 設定」98 ページと「電流値の割当て」113 ページを参照ください)。</li> </ul>                                                                                                    |  |
|                                                            | 出荷時設定:<br>100.0                                                                                                    |  |

| 表 13 :(グループ選択 →)操作メニュー → 設定 → 基本設定 [ キネンセットアップ ] :「レベル」、<br>レベルモード :「レベルリニアライズ」 |                                                                                                    |  |
|---------------------------------------------------------------------------------|----------------------------------------------------------------------------------------------------|--|
| パラメータ名                                                                          | 説明                                                                                                    |  |
| 校正モード (392)<br>[ コウセイモード]<br>選択                                                 | <ul> <li>1つ目の測定値の校正モードの選択。</li> <li>オプション:         <ul> <li>ウェット</li> <li>ウェット校正にはタンクが満量と空の2つの状態が必要です。この校正ではこの2組の圧力 - レベル値を本体に設定することが必要です。これら2つの異なるポイントにおけるレベル値に該当する圧力値が設定されます。</li></ul></li></ul>                                                                                             |  |
| 空校正 (314)<br>[カラコウセイ]<br>入力                                                     | <ul> <li>リェット</li> <li>低側校正ポイントのレベル値を入力(容器が空状態)。</li> <li>この設定では、容器が空状態、または空付近のレベル状態である必要があります。このパラメータに値を入力すると現在の圧力値がレベル値として本体に登録されます。→「空圧力」を参照ください。</li> <li>事前設定:</li> <li>校正モード=ウェット</li> <li>出荷時設定:</li> <li>0.0</li> </ul>                                                                 |  |
| 空圧力(710)<br>[ カラアンリョク ]<br>表示                                                   | <ul> <li>低側校正ポイントの圧力値の表示(容器が空状態)。</li> <li>→「空校正」を参照ください。</li> <li>事前設定:</li> <li>・校正モード=ウェット</li> </ul>                                                                                                    |  |
| 満量校正(315)<br>[マンリョウコウセイ]<br>入力                                                  | <ul> <li>高側校正ポイントのレベル値を入力(容器が満量状態)。</li> <li>この設定では、容器が満量状態、または満量付近のレベル状態である必要があります。このパラメータに値を入力すると現在の圧力値がレベル値として本体に登録されます。→「満量圧力」を参照ください。</li> <li>事前設定:</li> <li>校正モード=ウェット</li> <li>出荷時設定:</li> <li>100.0</li> </ul>                                                                         |  |
| 満量圧力(711)<br>[マンリョウアツリョク]<br>表示                                                 | <ul> <li>高側校正ポイントの圧力値の表示(容器が満量状態)。</li> <li>→「満量校正」を参照ください。</li> <li>事前設定:</li> <li>校正モード = ウェット</li> <li>出荷時設定:</li> <li>センサ上限設定値(→「センサ HI リミット」119 ページを参照ください)</li> </ul>                                                                                                    |  |
| 補正された密度(810)<br>[ ホセイサレタミツト']<br>表示                                             | <ul> <li>高側、低側レベルポイントから算出された密度値の表示。</li> <li>事前設定: <ul> <li>測定タイプ [ソクテイタイプ] = 高さと容量 [タカサ + ヨウリョウ]、校正モード [コウセイモード]</li> <li>= ウェット</li> </ul> </li> <li>測定タイプ [ソクテイタイプ] = 高さと質量 [タカサ + シンリョウ]、校正モード [コウセイモード]= ウェット</li> <li>測定タイプ [ソクテイタイプ] = 高さと % [タカサ + %]、校正モード [コウセイモード] = ウェット</li> </ul> |  |

| 表 13:(グループ選択 →)操作メニュー → 設定 → 基本設定 [ キネンセットアップ ]:「レベル」、<br>レベルモード:「レベルリニアライズ」 |                                                                                                    |  |
|------------------------------------------------------------------------------|----------------------------------------------------------------------------------------------------|--|
| パラメータ名                                                                       | 説明                                                                                                    |  |
| 密度単位 (812)<br>[ミット'タンイ]<br>選択                                                | <ul> <li>密度単位の選択。</li> <li>事前設定:</li> <li>測定タイプ [ソクテイタイプ] = % 高さと % [% タカサ + %]、校正モード [ コウセイモード] = ドライ</li> <li>測定タイプ [ソクテイタイプ] = % 高さと容量 [% タカサ + ヨウリョウ]、校正モード [ コウセイモード] = ドライ</li> <li>測定タイプ [ソクテイタイプ] = % 高さと質量 [% タカサ + シンリョウ]、校正モード [ コウセイモード] = ドライ</li> <li>測定タイプ [ソクテイタイプ] = 高さと % [タカサ + %]、校正モード [ コウセイモード] = ドラ</li> <li>게定タイプ [ ソクテイタイプ] = 高さと容量 [ タカサ + ヨウリョウ]、校正モード [ コウセイモード] = ドラ</li> <li>測定タイプ [ ソクテイタイプ] = 高さと質量 [ タカサ + シンリョウ]、校正モード [ コウセイモード] = ドラ</li> <li>測定タイプ [ ソクテイタイプ] = 高さと質量 [ タカサ + シンリョウ]、校正モード [ コウセイモード] = ドライ</li> <li>割定タイプ [ ソクテイタイプ] = 高さと質量 [ タカサ + シンリョウ]、校正モード</li> <li>□ウセィモード] = ドライ</li> <li>オプション:</li> <li>g/cm<sup>3</sup></li> <li>kg/m<sup>3</sup></li> <li>US lb/in<sup>3</sup></li> <li>US lb/in<sup>3</sup></li> </ul> |  |
| 密度補正 (316)<br>[ミット <sup>*</sup> ホセイ]<br>入力                                   | <ul> <li>測定対象液の密度を入力。</li> <li>事前設定: <ul> <li>測定タイプ [ソクテイタイプ] = % 高さと%[% タカサ + %]、校正モード [コウセイモート'] = ドライ</li> <li>測定タイプ [ソクテイタイプ] = % 高さと容量[% タカサ + ヨウリョウ]、校正モード [コウセイモート'] = ドライ</li> <li>測定タイプ [ソクテイタイプ] = % 高さと質量[% タカサ + シツリョウ]、校正モード [コウセイモート'] = ドライ</li> <li>測定タイプ [ソクテイタイプ] = 高さと%[タカサ + %]、校正モード [コウセイモート'] = ドライ</li> <li>測定タイプ [ソクテイタイプ] = 高さと容量[タカサ + ヨウリョウ]、校正モード [コウセイモート'] = ドライ</li> <li>測定タイプ [ソクテイタイプ] = 高さと容量[タカサ + ヨウリョウ]、校正モード [コウセイモート'] = ドライ</li> </ul> </li> <li>割定タイプ [ソクテイタイプ] = 高さと質量[タカサ + シツリョウ]、校正モード [コウセイモート'] = ドライ</li> <li>測定タイプ [ソクテイタイプ] = 高さと質量[タカサ + シツリョウ]、校正モード [コウセイモート'] = ドライ</li> </ul>                                                                                                    |  |
| 高さ単位(708)<br>[ <i>タカサタン1</i> ]<br>選択                                         | <ul> <li>レベル単位の選択。</li> <li>事前設定: <ul> <li>測定タイプ [ソクテイタイプ] = % 高さと容量 [% タカサ + ヨウリョウ]、校正モード</li> <li>[コウセイモード] = ドライ</li> </ul> </li> <li>測定タイプ [ソクテイタイプ] = % 高さと質量 [% タカサ + シンリョウ]、校正モード</li> <li>[コウセイモード] = ドライ</li> <li>測定タイプ [ソクテイタイプ] = % 高さと % [% タカサ + %]、校正モード [コウセイモード] = ドライ</li> <li>オプション: <ul> <li>mm</li> <li>dm</li> <li>cm</li> <li>m</li> <li>inch</li> <li>f</li> <li>ユーザー単位 → 「高さユーザー単位 [タカサューザータンイ]」、「高さユーザー単位<br/>係数 [ューザータンイファクタ H]」パラメータ詳細を参照ください。</li> </ul> </li> <li>出荷時設定:</li> <li>m</li> </ul>                                                                                                    |  |

| 表 13 :(グループ選択 →)操作メニュー → 設定 → 基本設定 [ キホンセットアップ ] :「レベル」、<br>レベルモード :「レベルリニアライズ」 |                                                                                                    |  |
|---------------------------------------------------------------------------------|----------------------------------------------------------------------------------------------------|--|
| パラメータ名                                                                          |                                                                                                    |  |
| 高さユーザー単位 (706)<br>[タカサユーサ <sup>*</sup> ータンイ]<br>入力                              | ユーザー指定のレベル単位のテキスト入力。<br>最大8文字まで入力することができます<br>→「高さユーザー単位係数[ユーザータンイファクタ H]」を参照ください。                                                                                                    |  |
|                                                                                 | <ul> <li>事前設定:</li> <li>測定タイプ [ソクテイタイプ] = % 高さと容量 [% タカサ + ヨウリョウ]、校正モード [ コウセイモード] = ドライ、<br/>高さ単位 [タカサタンイ] = ユーザー単位 [ ユーザータンイ]</li> <li>測定タイプ [ ソクテイタイプ] = % 高さと質量 [% タカサ + シンリョウ]、校正モード [ コウセイモード] = ドライ、<br/>高さ単位 [ タカサタンイ] = ユーザー単位 [ ユーザータンイ]</li> <li>測定タイプ [ ソクテイタイプ] = % 高さと % [% タカサ + %]、校正モード [ コウセイモード] = ドライ、<br/>高さ単位 [ タカサタンイ] = ユーザー単位 [ ユーザータンイ]</li> </ul> |  |
|                                                                                 | 注意!<br>機器本体ディスプレイには最初の5文字のみ表示されます。例えば、ユー<br>ザー指定単位として「crates」を設定すると、「crate」と表示されます。<br>「/」を含む単位の場合、機器本体ディスプレイには8文字まで表示されます<br>が、分子部分に表示されるのは5文字までに制限されます。例えばユーザー<br>指定の単位「crates/m2」を設定すると、「crate/m2」が表示されます (s は表<br>示されません)。FieldCare では8文字全ての表示が可能です。<br>HART ハンドヘルドターミナルでは「CUSTOMER UNIT H」のみ設定可能で、<br>ユーザー指定単位で測定値が表示されます。                                              |  |
|                                                                                 | 出荷時設定:                                                                                                    |  |
| 高さユーザー単位係数<br>(705)<br>[ユーサ <sup>・</sup> ータンイファクタ H]<br>入力                      | <br>高さユーザー指定単位用の換算係数を入力。<br>換算係数は SI 単位「m」を基準として入力する必要があります→「高さユー<br>ザー単位 [タカサユーサ <sup>*</sup> ータンイ]」を参照ください。                                                                                                    |  |
|                                                                                 | <ul> <li>         ・ 測定タイプ[ソクテイタイプ]=%高さと容量[% タカサ + ヨウリョウ]、校正モード         [ コウセイモード]=ドライ、</li></ul>                                                                                                    |  |
|                                                                                 | <ul> <li>高さ単位[タルリタンイ]=ユーリー単位[ユーリータンイ]</li> <li>測定タイプ[ソクテイタイプ]=%高さと質量[%タカサ+シツリョウ]、校正モード<br/>[コウセイモート<sup>*</sup>]=ドライ、</li> </ul>                                                                                                    |  |
|                                                                                 | <ul> <li>高さ単位 [タフカテタン1]=ユーザー単位 [ユーザーダン1]</li> <li>測定タイプ [ソクテイタイプ]=%高さと%[% タカサ+%]、校正モード [コウセイモード]=<br/>ドライ、</li> </ul>                                                                                                    |  |
|                                                                                 | 高さ単位 [タカサタンイ]=ユーザー単位 [ユーサータンイ]                                                                                                    |  |
|                                                                                 | <b>19]</b> : - 測定単位を「PU」(パッキング単位)で表示したい場合 - 「測定値[ソクテイチ]」= 0.5 m ≅ 1 PU - 「高さユーザー単位 [タカサユーザータンイ] : PU を入力                                                                                                    |  |
|                                                                                 | - 「高さユーザー単位係数 [ ユーザータンイファクタ H] : 2 を入力<br>- 結果 : 「測定値 [ ソクテイチ ] 」 = 1 PU                                                                                                    |  |
|                                                                                 | 出荷時設定:<br>1.0                                                                                                    |  |
| 100% ポイント (813)                                                                 | 100% ポイントのレベル値を入力。                                                                                                    |  |
| 入力                                                                              |                                                                                                    |  |
|                                                                                 | <ul> <li>         ・ 測定タイプ [ ソクテイタイブ] = % 高さと容量 [% タカサ + ヨウリョウ ]、校正モード         [ コウセイモード] = ドライ         ・ 測定タイプ [ ソクテイタイプ] = % 高さと質量 [% タカサ + シンリョウ ]、校正モード         </li> </ul>                                                                                                    |  |
|                                                                                 | <ul> <li>[コウセイモート<sup>'</sup>] = ドライ</li> <li>測定タイプ [ソクテイタイプ] = % 高さと % [% タカサ + %]、校正モード [コウセイモート<sup>'</sup>] = ドライ</li> </ul>                                                                                                    |  |
|                                                                                 | <b>例:</b><br>- 100% ポイントを4mにしたい場合<br>- 「高さ単位 [タカサタンイ]」で「m」を選択<br>- このパラメータ「100% ポイント」に「4」を入力                                                                                                    |  |
|                                                                                 | 出荷時設定:<br>1.0                                                                                                    |  |

| 表 13:(グループ選択 →)操作メニュー → 設定 → 基本設定[キホンセットアップ]:「レベル」、<br>レベルモード:「レベルリニアライズ」 |                                                                                                    |  |
|---------------------------------------------------------------------------|----------------------------------------------------------------------------------------------------|--|
| パラメータ名                                                                    | 説明                                                                                                    |  |
| ゼロ点ポジション(814)<br>[ゼロテンボジジョン]<br>入力                                        | オフセットレベルを入力。<br>タンク内の液ため部などによりデバイスの取付位置をゼロ点としない場合は、<br>ゼロ点シフト (レベルオフセット)をする必要があります。<br>事前設定:                                              |  |
|                                                                           |                                                                                                    |  |
|                                                                           |                                                                                                    |  |
|                                                                           | P01-PMP73m-19-m-m-w-001<br>図 35 ゼロ点シフト                                                                                                    |  |
|                                                                           | <ol> <li>デバイスを低側レンジ部よりも上部に設置する場合:プラスの値を「ゼロ点ポジション」に入力する必要があります。</li> <li>デバイスを低側レンジ部よりも下部に設置する場合:マイナスの値を「ゼロ点ポジション」に入力する必要があります。</li> </ol> |  |
|                                                                           | 出荷時設定:<br>0.0                                                                                                    |  |
| ダンピング(247)<br>入力                                                          | ダンピング時間(時間係数 τ)を入力します。<br>ダンピングにより機器本体ディスプレイ、測定値、現在の出力等、後続の要素<br>すべてにおいて圧力変化に反応する速度に影響が現れます                                               |  |
|                                                                           | <b>入力可能範囲</b> :<br>0.0999.0 s                                                                                                    |  |
|                                                                           | 出荷時設定:<br>2.0 s                                                                                                    |  |

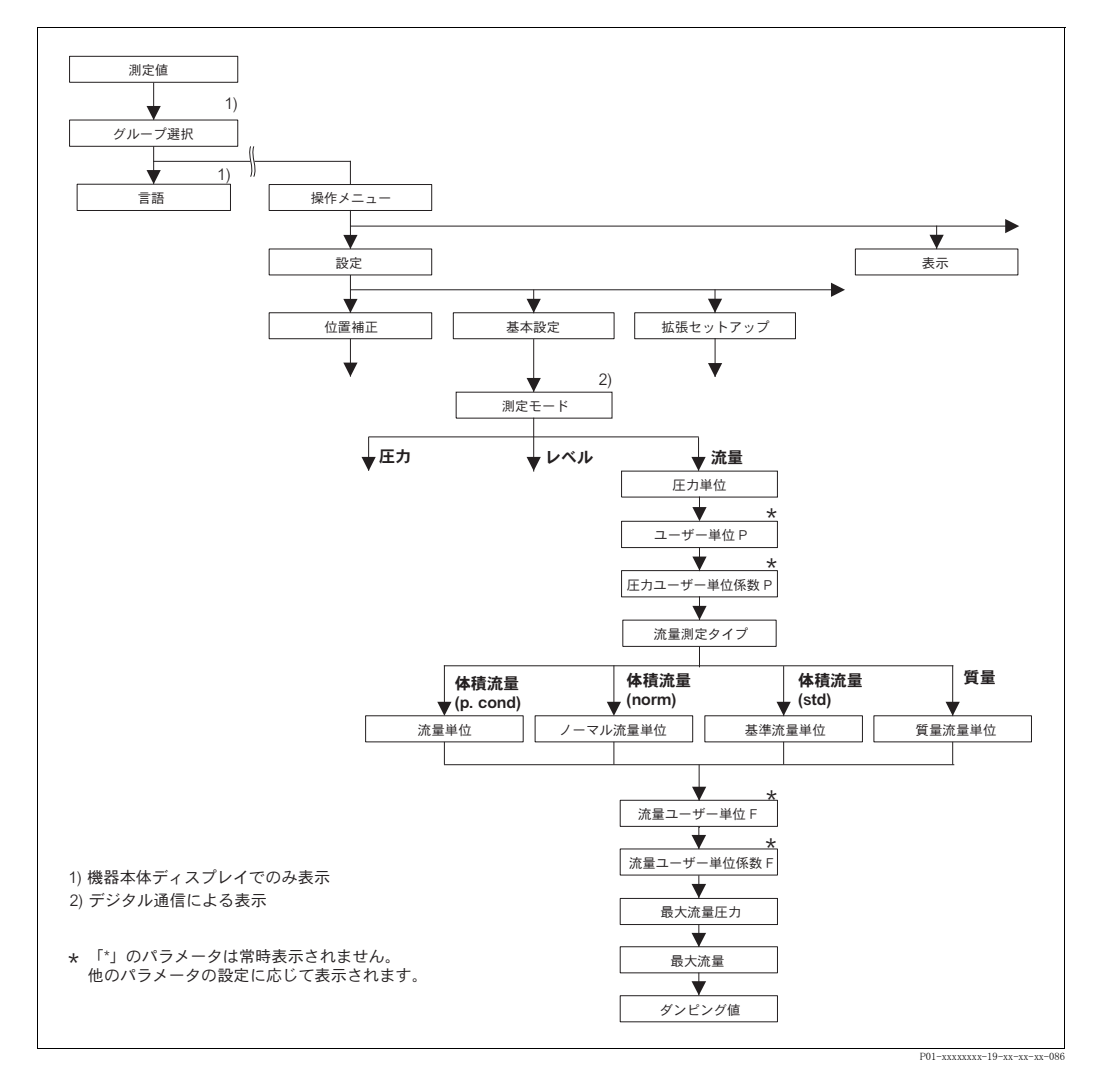

## 図 36 基本設定メニュー:「流量」測定モード

| <br>表 14 : (グループ選択 →) 操作メニュー → 設定 → 基本設定 [ キネンセットアップ ] :「流量 [ リュウリョウ ]」                                        |                                                                                       |
|----------------------------------------------------------------------------------------------------|---------------------------------------------------------------------------------------|
| パラメータ名                                                                                                    | 説明                                                                                    |
| <b>事前設定:</b><br>● 測定モード [ソクテイモード]                                                                              | = 流量 [ リュウリョウ ](→ 45 ページ参照)                                                           |
| 注意:<br>下記を参照ください。<br>- 52ページ、表5:クイッ<br>- 99ページ、表15:拡張・<br>- 107ページ、表18:積算<br>- 122ページ、表27:プロ<br>- 41ページ、6章「流量測 | クセットアップ<br>セットアップ [ カクチョウセットアップ]<br>計セットアップ [ セキサンケイセットアップ]<br>セス値 [ プロセスベリュー ]<br>定」 |

| 表 14:(グループ選択 →)操作メニュー → 設定 → 基本設定 [ キホンセットアップ ]:「流量 [ リュウリョウ ]」 |                                                                                                    |  |
|-----------------------------------------------------------------|----------------------------------------------------------------------------------------------------|--|
| パラメータ名                                                          | 説明                                                                                                    |  |
| 測定モード<br>[ ソクテイモード]<br>選択                                       | <ul> <li>測定モードの選択。</li> <li>操作メニューは選択された測定モードに応じて構成されます。</li> <li>注意!</li> <li>測定モードが変更してもそのまま設定を転用することはできません。測定モードを変更した際は再校正を行う必要があります。</li> <li>事前設定:</li> </ul>                                                                                                    |  |
|                                                                 | <ul> <li>デジタル通信</li> <li>オプション:</li> <li>圧力</li> <li>レベル</li> <li>デルタバーS:流量</li> </ul>                                                                                                    |  |
|                                                                 | <ul> <li>出荷時設定:</li> <li>・ セラバー S、デルタバー S: 圧力</li> <li>・ デルタパイロット S: レベル</li> </ul>                                                                                                    |  |
| 圧力単位(060)<br>[アンリョクタンイ]<br>選択                                   | 圧力単位の選択。<br>圧力単位を新たに選択すると、全ての圧力に関するパラメータは換算され、新<br>しい単位にて表示されます。                                                                                                    |  |
|                                                                 | オプション:<br>• mbar、bar<br>• mmH2O、mH2O、inH2O、ftH2O<br>• Pa、hPa、kPa、MPa<br>• psi<br>• mmHg, inHg<br>• Torr<br>• $g/cm^2$ 、 $kg/cm^2$<br>• $lb/ft^2$<br>• atm<br>• $gf/cm^2$ 、 $kgf/cm^2$<br>• $\neg - \vec{v} - \vec{\Psi} \vec{C} \rightarrow \rightarrow [E j \neg - \vec{v} - \vec{\Psi} \vec{C} [7 \neg y]_3 j \neg - \vec{v} - g j \not\in m_2 \wedge \vec{v} - \vec{v} - $ |  |
|                                                                 | 出荷時設定:<br>センサの規準レンジに応じて mbar、または bar                                                                                                    |  |
| 圧力ユーザー単位 (075)<br>[アンリョクユーサ <sup>*</sup> ータンイ]<br>入力            | <ul> <li>ユーザー指定の圧力単位のテキスト入力。</li> <li>最大8文字まで入力することができます → 「圧力ユーザー単位係数</li> <li>[ユーサ<sup>*</sup>-タンイファクタ P]」を参照ください。</li> <li>事前設定:</li> <li>・圧力単位 [アツリョクタンイ] = ユーザー単位 [ユーサ<sup>*</sup>ータンイ]</li> </ul>                                                                                                    |  |
|                                                                 | <ul> <li>注意!</li> <li>機器本体ディスプレイには最初の5文字のみ表示されます。例えば、ユーザー指定単位として「crates」を設定すると、「crate」と表示されます。</li> <li>「/」を含む単位の場合、機器本体ディスプレイには8文字まで表示されますが、分子部分に表示されるのは5文字までに制限されます。例えばユーザー指定の単位「crates/m2」を設定すると、「crate/m2」が表示されます(s は表示されません)。FieldCare では8文字全ての表示が可能です。</li> <li>HART ハンドヘルドターミナルでは「CUSTOMER UNIT P」のみ設定可能で、ユーザー指定単位で測定値が表示されます。</li> <li>出荷時設定:</li> </ul>                                                                                                    |  |
|                                                                 |                                                                                                    |  |

| 表 14 : (グループ選択 →) 操作メニュー → 設定 → 基本設定 [ キホンセットアップ ] : 「流量 [ リュウリョウ ]」 |                                                                                                    |  |
|----------------------------------------------------------------------|----------------------------------------------------------------------------------------------------|--|
| パラメータ名                                                               | 説明                                                                                                    |  |
| 圧力ユーザー単位係数<br>(317)<br>[ューザ <sup>・</sup> ータンイファクタ P]<br>入力           | 圧力ユーザー指定単位用の換算係数を入力。<br>換算係数は SI 単位「Pa」を基準として入力する必要があります→「圧力ユー<br>ザー単位 [ アンリョクユーサータンイ]」を参照ください。                                                                                                    |  |
|                                                                      | <ul> <li>事前設定:</li> <li>● 圧力単位 [アツリョクタンイ] = ユーザー単位 [ユーサータンイ]</li> </ul>                                                                                                    |  |
|                                                                      | <ul> <li>例:</li> <li>- 測定単位を「PU」(パッキング単位)で表示したい場合</li> <li>- 「測定値[ソクテイチ]」=10000 Pa ≙1 PU</li> <li>- 「圧力ユーザー単位[アンリョクユーザータンイ]」:PU を入力</li> <li>- 「圧力ユーザー単位係数[ユーザータンイファクタ P]」:0.0001 を入力</li> <li>- 結果:「測定値[ソクテイチ]」=1 PU</li> </ul> |  |
|                                                                      | 出荷時設定:<br>1.0                                                                                                    |  |
| 流量測定タイプ(640)<br>「リュウリョウソクテイタイプ <sup>°</sup> 〕                        | 流量タイプの選択。                                                                                                    |  |
| 選択                                                                   | <ul> <li>オフション:</li> <li>体積流量(p.cond):運転状態の体積流量</li> <li>体積流量(Norm): 1013.25 mbar、273.15 K(0°C)における体積流量(ヨーロッパ基準)</li> </ul>                                                                                                    |  |
|                                                                      | <ul> <li>体積流量(std.): 1013.25 mbar (14.7 psi)、288.15 K (15°C/59°F) における体積流量(USA 基準)</li> <li>質量流量(p.cond):運転状態の質量流量</li> </ul>                                                                                                    |  |
|                                                                      | <b>出荷時設定:</b><br>体積流量 (p.cond)                                                                                                    |  |
| 流量単位(391)<br>[フロータンイ]<br>選択                                          | 体積流量(p.cond)単位の選択。<br>同じ「流量測定タイプ[リュウリョウソクテイタイプ]」で、流量単位が変更されると、全<br>ての流量の仕様に関するパラメータは新しい単位に変換され、表示されます。<br>しかしながら流量モードを変更すると値は変換されません。                                                                                            |  |
|                                                                      | <b>事前設定:</b> <ul> <li>流量測定タイプ [リュウリョウソクティタイプ] = 体積流量 (p.cond) [タイセキ (p.cond)]</li> </ul>                                                                                                    |  |
|                                                                      | オプション:<br>• m3/s、m3/min、m3/h、m3/day<br>• l/s、l/min、l/h<br>• hl/s、hl/min、hl/day                                                                                                    |  |
|                                                                      | <ul> <li>ft3/s、ft3/min、ft3/h、ft3/day</li> <li>ACFS、ACFM、ACFH、ACFD</li> <li>ozf/s、ozf/min</li> </ul>                                                                                                    |  |
|                                                                      | <ul> <li>US Gal/s、 US Gal/min、 US Gal/h、 US Gal/day</li> <li>Imp. Gal/s、 Imp. Gal/min、 Imp. Gal/h</li> <li>bbl/s</li> <li>bbl/min</li> <li>bbl/day</li> </ul>                                                                    |  |
|                                                                      | <ul> <li>ユーザー単位 → この表中の「流量ユーザー単位 [フローユーザータンイ]」、「流量<br/>ユーザー単位係数 [ユーザータンイファクタ F]」パラメータ詳細を参照ください。</li> </ul>                                                                                                    |  |
|                                                                      | <b>出荷時設定:</b><br>m <sup>3</sup> /s                                                                                                    |  |
| ノーマル流量単位(661)<br>[ノーマルフロータンイ]<br>選択                                  | 体積流量(Norm.)単位の選択。<br>同じ「流量測定タイプ [リュウリョウソクテイタイプ]」で、流量単位が変更されると、全<br>ての流量の仕様に関するパラメータは新しい単位に変換され、表示されます。<br>しかしながら流量モードを変更すると値は変換されません。                                                                                            |  |
|                                                                      | <ul> <li>事前設定:</li> <li>流量測定タイプ [リュウリョウソクテイタイプ] = 体積流量(Norm.) [タイセキ(Norm.)]</li> </ul>                                                                                                    |  |
|                                                                      | <b>オプション:</b> <ul> <li>Nm3/s、Nm3/min、Nm3/h、Nm3/day</li> <li>ユーザー単位 → この表中の「流量ユーザー単位 [フローユーザータンイ]」、「流量<br/>ユーザー単位係数 [ユーザータンイファクタ F]」パラメータ詳細を参照ください。</li> </ul>                                                                    |  |
|                                                                      | 出荷時設定:<br>Nm <sup>3</sup> /s                                                                                                    |  |

| 表 14 :(グループ選択 →)操作メニュー → 設定 → 基本設定 [ キホンセットアップ] :「流量 [ リュウリョウ ]」 |                                                                                                    |  |
|------------------------------------------------------------------|----------------------------------------------------------------------------------------------------|--|
| パラメータ名                                                           | 説明                                                                                                    |  |
| 基準流量単位(660)<br>[STD. フロータンイ]<br>選択                               | 体積流量(std.)単位の選択。<br>同じ「流量測定タイプ[リュウリョウソクテイタイプ]」で、流量単位が変更されると、全<br>ての流量の仕様に関するパラメータは新しい単位に変換され、表示されます。<br>しかしながら流量モードを変更すると値は変換されません。                                                                                                    |  |
|                                                                  | <b>事前設定</b> : <ul> <li>流量測定タイプ [リュウリョウソクテイタイプ] = 体積流量 (std.) [タイセキ (std.)]</li> </ul>                                                                                                    |  |
|                                                                  | <ul> <li>オプション:</li> <li>Sm3/s、Sm3/min、Sm3/h、Sm3/day</li> <li>SCFS、SCFM、SCFH、SCFD</li> <li>ユーザー単位 → この表中の「流量ユーザー単位 [フローユーザータンイ]」、「流量<br/>ユーザー単位係数 [ユーザータンイファクタ F]」パラメータ詳細を参照ください。</li> </ul>                                                                                                    |  |
|                                                                  | 出荷時設定:<br>Sm <sup>3</sup> /s                                                                                                    |  |
| 質量流量単位(571)<br>[マスフロータンイ]<br>選択                                  | 質量流量(p.cond)単位の選択。<br>同じ「流量測定タイプ[リュウリョウソクテイタイプ]」で、流量単位が変更されると、全<br>ての流量の仕様に関するパラメータは新しい単位に変換され、表示されます。<br>しかしながら流量モードを変更すると値は変換されません。                                                                                                    |  |
|                                                                  | <b>事前設定</b> :<br>• 流量測定タイプ [リュウリョウソクテイタイプ] = 質量流量 (p.cond) [シツリョウ (p.cond)]                                                                                                    |  |
|                                                                  | オプション:<br>• g/s、kg/s、kg/min、kg/min、kg/h<br>• t/s、t/min、t/h、t/day<br>• oz/s、oz/min<br>• lb/s、lb/min、lb/h<br>• ton/s、ton/min、ton/h、ton/day<br>• ユーザー単位 → この表、「流量ユーザー単位 [フローユーザータンイ]」、「流量ユー                                                                                                    |  |
|                                                                  | ザー単位係数 [ユーザータンイファクタ F]」パラメータ詳細を参照ください。<br>出荷時設定:<br>kg/s                                                                                                    |  |
| 流量ユーザー単位 (610)<br>[フローユーザータンイ]<br>入力                             | ユーザー指定の流量単位のテキスト入力。<br>最大 8 文字まで入力することができます → 「流量ユーザー単位係数<br>[ユーザータンイファクタ F]」を参照ください。                                                                                                    |  |
|                                                                  | <ul> <li>事前設定:</li> <li>流量単位 [フロータンイ]= ユーザー単位 [ユーザ゚ーダンイ]</li> <li>ノーマル流量単位 [ノーマルフロータンイ] = ユーザー単位 [ユーサ゚ータンイ]</li> <li>基準流量単位 [STD. フロータンイ] = ユーザー単位 [ユーサ゚ータンイ]</li> <li>質量流量単位 [マスフロータンイ] = ユーザー単位 [ユーサ゚ータンイ]</li> </ul>                                                                                                    |  |
|                                                                  | <ul> <li>注意!</li> <li>機器本体ディスプレイには最初の5文字のみ表示されます。例えば、ユーザー指定単位として「crates」を設定すると、「crate」と表示されます。</li> <li>「/」を含む単位の場合、機器本体ディスプレイには8文字まで表示されますが、分子部分に表示されるのは5文字までに制限されます。例えばユーザー指定の単位「crates/m2」を設定すると、「crate/m2」が表示されます(s は表示されません)。FieldCare では8文字全ての表示が可能です。</li> <li>HART ハンドヘルドターミナルでは「CUSTOMER UNIT F」のみ設定可能で、ユーザー指定単位で測定値が表示されます。</li> <li>出荷時設定:</li> </ul> |  |
|                                                                  |                                                                                                    |  |

| 表 14:(グループ選択 →)操作メニュー → 設定 → 基本設定 [ キホンセットアップ ]:「流量 [ リュウリョウ ]」 |                                                                                                    |
|-----------------------------------------------------------------|----------------------------------------------------------------------------------------------------|
| パラメータ名                                                          | 説明                                                                                                    |
| 流量ユーザー単位係数<br>(609)<br>[ューサ <sup>*</sup> ータンイファクタ F]<br>入力      | <ul> <li>流量ユーザー指定単位用の換算係数を入力。換算係数は流量タイプ:「体積流量(p.cond)」の標準単位「m<sup>3</sup>/s」を基準として入力する必要があります「流量ユーザー単位[フローユーサ'ータンイ]」を参照ください。</li> <li>事前設定:</li> <li>流量単位[フロータンイ]=ユーザー単位[ユーサ'ータンイ]</li> <li>ノーマル流量単位[/ーマルフロータンイ]=ユーザー単位[ユーサ'ータンイ]</li> <li>基準流量単位[STD. フロータンイ]=ユーザー単位[ユーサ'ータンイ]</li> <li>質量流量単位[マスフロータンイ]=ユーザー単位[ユーサ'ータンイ]</li> </ul>                                                                                                    |
|                                                                 | <ul> <li>- 測定単位を「bucket/h」で表示したい場合</li> <li>- 「測定値[ソクテイチ]」= 0.01 m3/s i 3600 bucket/h</li> <li>- 「流量ユーザー単位[フローユーザータンイ]」: bucket/h を入力</li> <li>- 「流量ユーザー単位係数[ユーサータンイファクタ F]]: 360000 を入力</li> <li>- 結果:「測定値[ソクテイチ]」= 3600 bucket/h</li> <li>出荷時設定:</li> <li>1.0</li> </ul>                                                                                                    |
| 最大流量 (311)<br>[MAX. フロー]<br>入力                                  | <ul> <li>流量測定部の最大流量の入力。</li> <li>→測定エレメントの仕様を確認ください。この最大流量は「最大流量圧力<br/>[MAX 7ロ-アソリョウ]」で入力した最大圧力に該当します。</li> <li>注意!</li> <li>流量測定モードの電流信号の仕様は「リニア/スクエアルート」(→113 ページ)パラメータから設定してください。「流量(スクエアルート)」に設定すると下記の様になります。</li> <li>「最大流量[MAX.7ロー]」に新しい値を入力すると「URV 設定」も同様に変更されます。「最大流量[MAX.7ロー]」に設定した値以外の値を高側電流値とする場合は、「URV 設定」に設定する値を入力します(→「URV 設定」100 ページを参照ください)。</li> <li>出荷時設定:</li> <li>1.0</li> </ul>                                        |
| 最大流量圧力 (634)<br>[MAX. フローアツリョク]<br>入力                           | <ul> <li>流量測定部の最大圧力値の入力。</li> <li>→測定部(オリフィスやビトー管)のレイアウトシートを参照ください。この値は最大流量値に割当てられます(→「最大流量」を参照ください)。</li> <li>注意!</li> <li>流量測定モードの電流信号の仕様は「リニア/スクエアルート」(→113 ページ)パラメータから設定してください。「差圧」に設定すると下記の様になります。</li> <li>「最大流量圧力[MAX.7ローアツリョク]」に新しい値を入力すると「URV 設定」も同様に変更されます。「最大流量圧力[MAX.7ローアツリョク]」に設定した値以外の値を高側電流値とする場合は、「URV 設定」に設定する値を入力します(→「URV 設定」100 ページを参照ください)。</li> <li>出荷時設定:</li> <li>センサ上限設定値(→「センサ HI リミット」119 ページを参照ください)</li> </ul> |
| ダンピング (247)<br>入力                                               | <ul> <li>ダンピング時間(時間係数 τ) を入力します。</li> <li>ダンピングにより機器本体ディスプレイ、測定値、現在の出力等、後続の要素</li> <li>すべてにおいて圧力変化に反応する速度に影響が現れます</li> <li>入力可能範囲:</li> <li>0.0999.0 s</li> <li>出荷時設定:</li> <li>2.0 s</li> </ul>                                                                                                    |

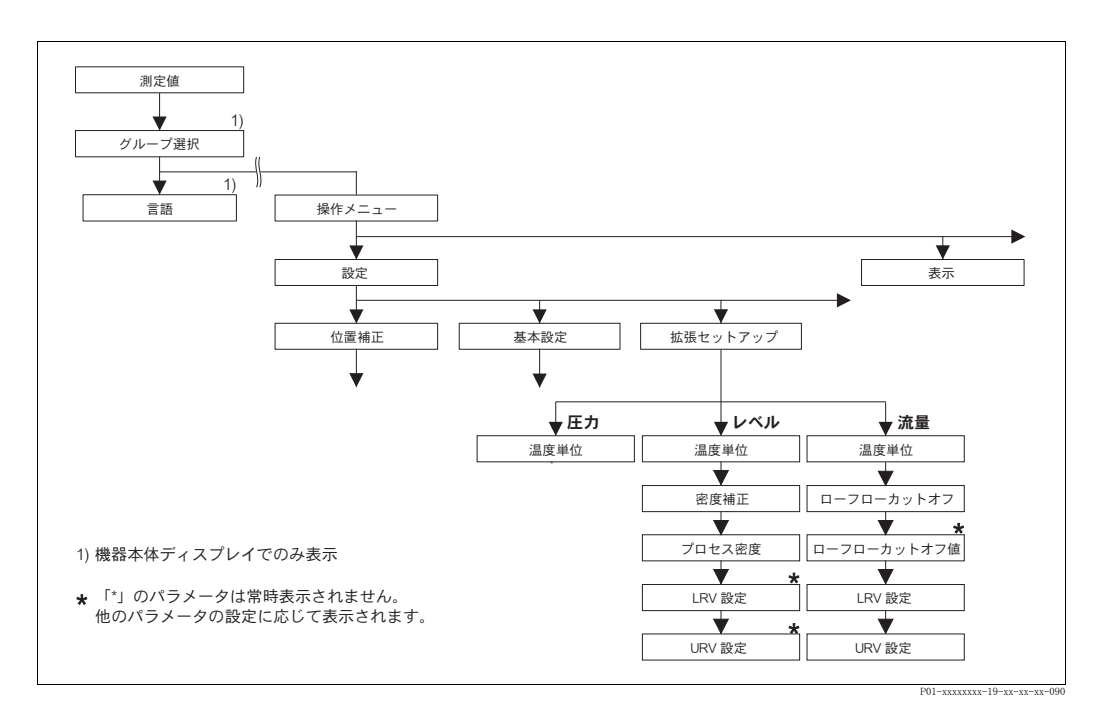

## 図 37 「拡張セットアップ」機能グループ → 圧力測定モード:96 ページ、表 15 を参照ください。 → レベル測定モード:96 ページ、表 16 を参照ください。 → 流量測定モード:99 ページ、表 17 を参照ください。

| 表 15:(グループ選択 →)操作メニュー → 設定 → 拡張セットアップ [ カクチョウセットアップ ]:「圧力 [ アツリョク ]」 |                                                                 |  |
|----------------------------------------------------------------------|-----------------------------------------------------------------|--|
| パラメータ名                                                               | 説明                                                              |  |
| 事前設定:<br>● 測定モード [ソクテイモード] = 圧力 [アツリョク] (→ 45 ページ参照)                 |                                                                 |  |
| <b>注意:</b><br>● 13 ページ、4 章「圧力測定」を参照ください。                             |                                                                 |  |
| 温度単位(318)<br>[オンドタンイ]<br>選択                                          | 温度測定値の単位の選択。<br>→「PCB 温度」(117 ページ)と「センサ温度」(121 ページ)を参照くださ<br>い。 |  |
|                                                                      | オプション:<br>• °C<br>• °F<br>• K<br>• R                            |  |
|                                                                      | 出荷時設定:<br>℃                                                     |  |

| 表 16 : (グループ選択 →) 操作メニュー → 設定 → 拡張セットアップ [ カクチョウセットアップ ] :「レベル」 |    |
|-----------------------------------------------------------------|----|
| パラメータ名                                                          | 説明 |
| 事前設定:<br>● 測定モード [ソクテイモード] = レベル (→ 45 ページ参照)                   |    |
| <b>注意:</b><br>● 16 ページ、5 章「レベル測定」を参照ください。                       |    |

| 表 16:(グループ選択 →) 操作メニュー → 設定 → 拡張セットアップ [ カクチョウセットアップ ]:「レベル」 |                                                                                                    |  |
|--------------------------------------------------------------|----------------------------------------------------------------------------------------------------|--|
| パラメータ名                                                       | 説明                                                                                                    |  |
| 温度単位 (318)<br>[オンドタンイ]<br>選択                                 | 温度測定値の単位の選択。<br>→「PCB 温度」(117 ページ)と「センサ温度」(122 ページ)を参照くださ<br>い。<br>オプション:<br>• °C<br>• °F<br>• K<br>• R<br>出荷時設定:<br>°C                                                                                                    |  |
| 密度単位(001)/(812)<br>[ミット・タンイ]<br>オプション                        | 密度単位の選択。<br>オプション:<br>• g/cm <sup>3</sup><br>• kg/dm <sup>3</sup><br>• kg/m <sup>3</sup><br>• US lb/in <sup>3</sup><br>• US lb/ft <sup>3</sup><br>出荷時設定:<br>kg/dm <sup>3</sup>                                                                                                    |  |
| 密度補正 (007) / (316)<br>[ミンドホセイ]<br>入力                         | <ul> <li>流体の密度を入力。</li> <li>注意!</li> <li>測定タイプ[ソクティタイプ]:「% (レベル)」、「質量」、「容量」、「測定タイプ」:<br/>「校正モード」パラメータ (→73 または 87 ページ)を使用してウェット校正<br/>後にドライ校正に変更する場合は、校正モード変更前に、このパラメータに適<br/>正な密度を入力する必要があります。残留量測定など、レベル増加とともに圧<br/>力が減少する場合(測定タイプ:容量)は、このパラメータにマイナスの値を<br/>入力します。</li> <li>出荷時設定:</li> <li>1.0</li> </ul>                                                                  |  |
| プロセス密度(025)/<br>(811)<br>[プロセスミツド]<br>入力                     | <ul> <li>密度補正用の新規密度値の入力。</li> <li>例えば水で校正し、実際の運転時には別の測定液になる場合にこの校正を行います。このパラメータに入力することにより校正が補正されます。</li> <li>注意!</li> <li>測定タイプ[ソクテイタイプ]:「% (レベル)」、「質量」、「容量」、「測定タイプ」:</li> <li>「校正モード」パラメータ(→73 または 87 ページ)を使用してウェット校正後にドライ校正に変更する場合は、校正モード変更前に、このパラメータに適正な密度を入力する必要があります。残留量測定など、レベル増加とともに圧力が減少する場合(測定タイプ:容量)は、このパラメータにマイナスの値を入力します。</li> <li>出荷時設定:</li> <li>1.0</li> </ul> |  |

| 表 16 : (グループ選択 →) 操作メニュー → 設定 → 拡張セットアップ [ カクチョウセットアップ ] :「レベル」 |                                                                                                    |  |
|-----------------------------------------------------------------|----------------------------------------------------------------------------------------------------|--|
| パラメータ名                                                          | 説明                                                                                                    |  |
| LRV 設定(762)<br>「LRV セッテイ ]                                      | 低側電流値(4 mA)に該当するレベル値を入力。<br><b>車前設</b> 字:                                                                                                    |  |
| 入力                                                              | <ul> <li>         ・レベルモード = 圧力リニアライズ [アツリョクリニアライズ]、レベルリニアライズ         </li> </ul>                                                                                                    |  |
|                                                                 | <ul> <li>注意!</li> <li>レベルモード:「レベルリニアライズ」では「電流値の割当て」(→113 ページ)パラメータから電流出力を測定値1または測定値2(高さ、またはタンク測定)に設定することができます。「電流値の割当て」パラメータの設定により、「LRV設定」に下記の値を入力してください。         <ul> <li>「電流値の割当て」=「タンク測定」(工場設定)⇒この場合、%、容量、<br/>質量測定値のいずれかを設定します。</li> <li>「電流値の割当て」=「高さ」⇒この場合、レベル測定値を設定します。</li> </ul> </li> </ul> |  |
|                                                                 | 「レベルモード」を「圧力リニアライズ [ アツリョクリニアライズ]」または「レベルリニ<br>アライズ」、「電流値の割当て」を「タンク測定」に設定すると下記の様になり<br>ます。                                                                                                    |  |
|                                                                 | <ul> <li>・「最小タンク測定 [MIN. タンクソクテイ]」に新しい値を入力すると、「LRV 設定」</li> <li>も同様に変更されます。「最小タンク測定 [MIN. タンクソクテイ]」に設定した値以外の値を低側電流値とする場合は、「LRV 設定」に設定する値を入力します<br/>(→「最小タンク測定」101 または 104 ページを参照ください)。</li> </ul>                                                                                                    |  |
|                                                                 | 「レベルモード」を「レベルリニアライズ」、「電流値の割当て」を「高さ」に                                                                                                    |  |
|                                                                 | •「最小レベル [MIN. レベル]」に新しい値を入力すると、「LRV 設定」も同様に<br>変更されます。「最小レベル [MIN. レベル]」に設定した値以外の値を低側電流<br>値とする場合は、「LRV 設定」に設定する値を入力します (→「最小レベ<br>ル」86 ページを参照ください)。                                                                                                    |  |
|                                                                 | <b>出荷時設定</b> :<br>0.0                                                                                                    |  |
| URV 設定 (763)                                                    | 高側電流値(20 mA)に該当するレベル値を入力。                                                                                                    |  |
| [URV セッテイ]<br>入力                                                | 事前設定:<br>• レベルモード = 圧力リニアライズ [アツリョクリニアライズ]、レベルリニアライズ                                                                                                    |  |
|                                                                 | <ul> <li>注意!</li> <li>レベルモード:「レベルリニアライズ」では「電流値の割当て」(→113 ページ)パラメータから電流出力を測定値1または測定値2(高さ、またはタンク測定)に設定することができます。「電流値の割当て」パラメータの設定により、「URV 設定」に下記の値を入力してください。</li> <li>「電流値の割当て」=「タンク測定」(工場設定)⇒この場合、%、容量、<br/>質量測定値のいずれかを設定します。</li> </ul>                                                               |  |
|                                                                 | 「レベルモード」を「圧力リニアライズ[アツリョクリニアライズ]」または「レベルリニアライズ」、「電流値の割当て」を「タンク測定」に設定すると下記の様になり                                                                                                    |  |
|                                                                 | ます。<br>•「最大タンク測定 [MAX. タンクソクテイ]」に新しい値を入力すると、「URV 設定」<br>も同様に変更されます。「最大タンク測定 [MAX. タンクソクテイ]」に設定した値<br>以外の値を高側電流値とする場合は、「URV 設定」に設定する値を入力しま<br>す(→「最大タンク測定」101 または 105 ページを参照ください)。                                                                                                    |  |
|                                                                 | 「レベルモード」を「レベルリニアライズ」、「電流値の割当て」を「高さ」に<br>設定すると下記の様になります。<br>•「最大レベル [MAX. レヘル]」に新しい値を入力すると、「URV 設定」も同様<br>に変更されます。「最大レベル [MAX. レヘル]」に設定した値以外の値を低側<br>電流値とする場合は、「URV 設定」に設定する値を入力します<br>(→「最大レベル」86ページを参照ください)。                                                                                         |  |
|                                                                 | 出荷時設定:<br>  100.0                                                                                                    |  |

| 表 17:(グループ選択 →)操作メニュー → 設定 → 拡張セットアップ[カクチョウセットアップ]:「流量[リュウリョウ]」 |                                                                                                    |
|-----------------------------------------------------------------|----------------------------------------------------------------------------------------------------|
| パラメータ名                                                          | 説明                                                                                                    |
| <b>事前設定:</b> <ul> <li>測定モード [ ソクテイモード]</li> </ul>               | = 流量 [リュウリョウ] (→45 ページ参照)                                                                                                    |
| <b>注意:</b><br>• 41 ページ、6 章「流量測                                  | 川定」を参照ください。                                                                                                    |
| 温度単位(318)<br>[オンドタンイ]<br>選択                                     | 温度測定値の単位の選択。<br>→「PCB 温度」(117 ページ)と「センサ温度」(123 ページ)を参照くださ<br>い。<br>オプション:<br>• °C<br>• °F<br>• K<br>• R<br>出荷時設定:<br>°C                                                                                                    |
| ローフロー カットオフ<br>(442)<br>選択                                      | <ul> <li>「ローフロー カットオフ」機能の設定。</li> <li>小流量時には測定値に大きな変動を引き起こす可能性があります。この機能によって、このような小流量測定を記録しないようにすることができます。→</li> <li>「ローフロー カットオフ値」を参照ください。</li> <li>オプション:</li> <li>Off</li> <li>On</li> <li>出荷時設定:</li> <li>Off</li> </ul>                                                                         |
| ローフロー カットオフ値<br>(323)<br>[ローフローカットオフチ]<br>入力                    | 「ローフロー カットオフ」のスイッチオフポイントを入力。<br>スイッチオンポイントとスイッチオフポイント間のヒステリシスは常に最大流<br>量の1%となります。→「ローフロー カットオフ」を参照ください。<br>事前設定:<br>• ローフロー カットオフ = on<br>入力可能範囲:<br>スイッチオフポイント:最大流量値(→「最大流量」)の050%<br>① $Q_{max}$<br>0% $Q$ $Q_{max}$<br>6% 5% $0\%$<br>5% $0\%$<br>5% $0\%$<br>90-PMD7aar-06-ar-ar-ar-00<br>出荷時設定: |
| LRV 設定(637)<br>[LRV セッテイ]<br>入力                                 | <ul> <li>最大流量値の5%</li> <li>「リニア / スクエアルート」パラメータ (→113 ページ)の設定により、低側</li> <li>電流値(4 mA)に該当する流量値または圧力値を入力。</li> <li>リニア / スクエアルート = 流量(スクエアルート)(工場設定) ⇒ 流量値</li> <li>リニア / スクエアルート = 差圧 ⇒ 圧力値</li> <li>出荷時設定:</li> <li>0</li> </ul>                                                                    |

| 表 17 :(グループ選択 →)操作メニュー → 設定 → 拡張セットアップ [ カクチョウセットアップ ] :「流量 [ リュウリョウ ]」 |                                                                                                    |
|-------------------------------------------------------------------------|----------------------------------------------------------------------------------------------------|
| パラメータ名                                                                  | 説明                                                                                                    |
| URV 設定(638)<br>[URV セッテイ]<br>入力                                         | 「リニア / スクエアルート」パラメータ (→113 ページ)の設定により、高側<br>電流値 (20 mA) に該当する流量値または圧力値を入力。                                                                                                    |
|                                                                         | <ul> <li>リニア / スクエアルート = 流量(スクエアルート)(工場設定)⇒流量値</li> <li>リニア / スクエアルート = 差圧⇒圧力値</li> </ul>                                                                                                    |
|                                                                         | 「リニア/スクエアルート」を「流量(スクエアルート)」に設定すると下記の<br>様になります。<br>•「最大流量[MAX.7ロ-]」に新しい値を入力すると、「URV 設定」も同様に変<br>更されます。「最大流量[MAX.7ロ-]」に設定した値以外の値を高側電流値と<br>する場合は、「URV 設定」に設定する値を入力します(→「最大流量」95<br>ページを参照ください)。    |
|                                                                         | 「リニア/スクエアルート」を「差圧」に設定すると下記の様になります。<br>•「最大流量圧力[MAX.7ローアツリョク]」に新しい値を入力すると、「URV 設定」<br>も同様に変更されます。「最大流量圧力[MAX.7ローアツリョク]」に設定した値以<br>外の値を高側電流値とする場合は、「URV 設定」に設定する値を入力します<br>(→「最大流量圧力」95ページを参照ください)。 |
|                                                                         | <b>出荷時設定</b> :<br>最大流量 [MAX. フロー]                                                                                                    |

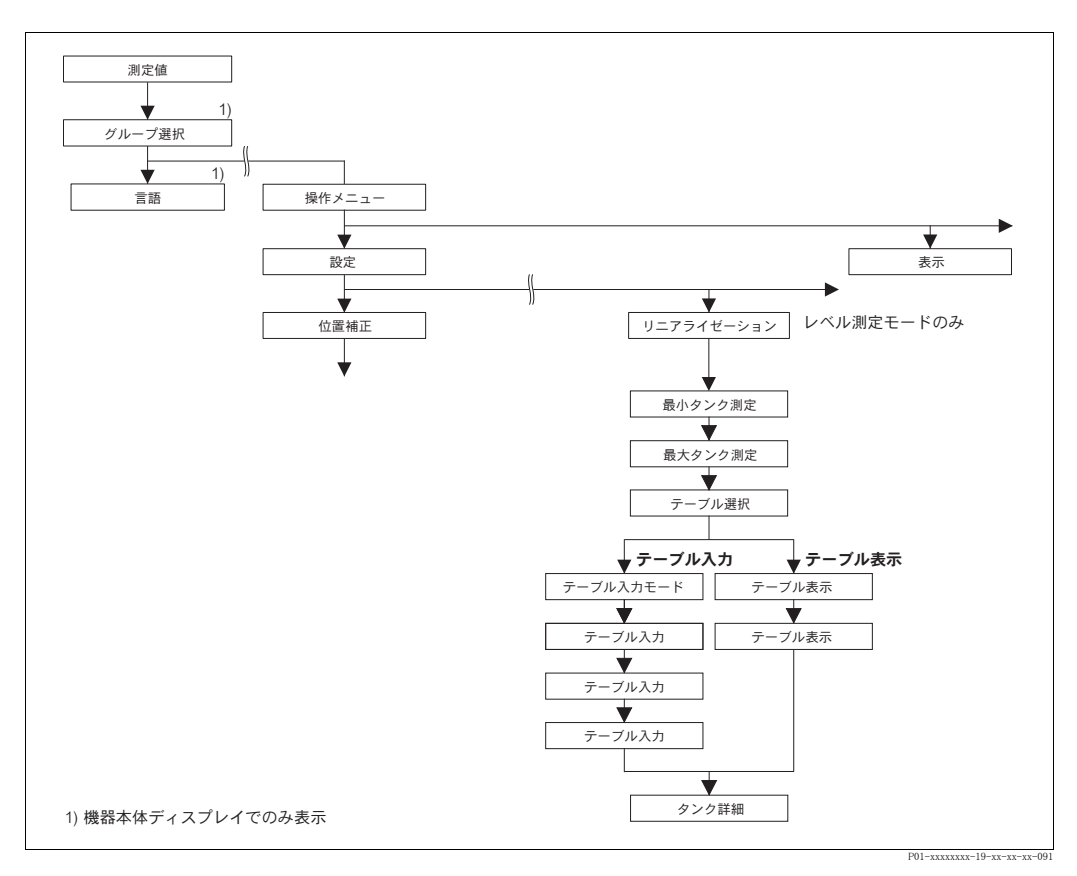

## 図 38 機器本体ディスプレイによる「リニアライゼーション」機能グループの操作

| 表 18 : (グループ選択 →) 操作メニュー → 設定 → リニアライゼーション – 機器本体ディスプレイによる<br>設定                                                                      |  |
|----------------------------------------------------------------------------------------------------|--|
| パラメータ名                                                                                                    |  |
| <ul> <li>事前設定:</li> <li>測定モード [ソクテイモード] = レベル (→ 45 ページ参照)</li> <li>レベルモード = 圧力リニアライズ [アツリョクリニアライズ]、レベルリニアライズ (→ 68 ページ参照)</li> </ul> |  |
| <b>注意:</b><br>- 16ページ、5章「レベル測定」を参照ください。                                                                                               |  |

| 表 18 : (グループ選択 →)<br>設定                               | 操作メニュー → 設定 → リニアライゼーション – 機器本体ディスプレイによる                                                                                                    |
|-------------------------------------------------------|----------------------------------------------------------------------------------------------------|
| パラメータ名                                                | 説明                                                                                                    |
| 最小 <i>タンク</i> 測定(759)<br>[MIN. <i>タンクソク</i> テイ]<br>入力 | <ul> <li>タンク(容器)測定レベルの最小値を入力。</li> <li>校正時の入力許容値は、この入力値によって決まります。入力値が実際の最小タンク測定値に近いほど、測定精度が向上します。</li> <li>注意!</li> <li>「最小タンク測定[MIN. タンクソクテイ]」に新しい値を入力すると、「LRV 設定」も同様に変更されます。「最小タンク測定[MIN. タンクソクテイ]」に設定する値以外(%値、容量値、質量値)を低側の電流値に割当てる場合は、「LRV 設定」に設定する値を入力します(→「LRV 設定」98ページを参照ください)。</li> <li>「レベルモード」を「レベルリニアライズ」、「電流値の割当て<br/>[デンリュウチワリアテ]」を「リニア」の設定では「最小タンク測定[MIN.<br/>タンク)クテイ]」の入力によって「LRV 設定」パラメータは変更されません(→<br/>「LRV 設定」98ページを参照ください)。</li> </ul> |
|                                                       | 出荷時設定:<br>0.0                                                                                                    |
| 最大タンク測定 (713)<br>[MAX. タンクソクテイ]<br>入力                 | タンク(容器)測定レベルの最大値を入力。<br>校正時の入力許容値は、この入力値によって決まります。入力値が実際の最大<br>タンク測定値に近いほど、測定精度が向上します。<br>・「最大タンク測定[MAX. タンクソクテイ]」に新しい値を入力すると、「URV 設定」<br>も同様に変更されます。「最大タンク測定[MAX. タンクソクテイ]」に設定する値<br>以外(%値、容量値、質量値)を高側の電流値に割当てる場合は、「URV 設<br>定」に設定する値を入力します(→「URV 設定」98ページを参照くださ<br>い)。<br>・「レベルモード」を「レベルリニアライズ」、「電流値の割当て<br>[デンリュウチワリアテ]」を「リニア」の設定では「最大タンク測定[MAX.<br>タンクク測定[MAX.                                                                                       |
|                                                       | 出荷時設定:<br>100.0                                                                                                    |
| テーブル選択 (808)<br>[テーブルセンタク]<br>選択                      | テーブルの選択。<br>デバイスは測定しながらテーブル入力設定を行います。テーブルは測定値を計<br>算して使用するため、新しいテーブルに入力する場合は正しく動作するかを確<br>認するため、予め別のテーブルに入力します。<br>オプション:<br>• テーブルの表示 [テーブル/ ヒョウジ]                                                                                                    |
|                                                       | <ul> <li>テーブル入力</li> <li>出荷時設定:</li> <li>テーブルの表示「テーブル/ ヒョウシ']</li> </ul>                                                                                                    |
| テーブル入力モード<br>(397)<br>[ァーブルニュウリョクモード]<br>選択           | <ul> <li>リニアライズテーブルの入力モードの選択。</li> <li>事前設定:</li> <li>・テーブル選択[テーブルセンタク]=テーブル入力[テーブルニュウリョク]</li> <li>オプション:</li> <li>・マニュアル:<br/>タンクは空にも満量にもする必要がありません。作成したリニアライズ<br/>テーブルを入力してください。</li> <li>・セミオートマチック:このモードではタンクを空または満量にする必要が<br/>あります。本体は自動的に静圧を記録します。各ポイントの容量、質量、<br/>または%を入力してください。</li> <li>出荷時設定:</li> </ul>                                                                                                    |

| 表 18 :(グループ選択 →)操作メニュー → 設定 → リニアライゼーション – 機器本体ディスプレイによる<br>設定 |                                                                                                    |  |
|----------------------------------------------------------------|----------------------------------------------------------------------------------------------------|--|
| パラメータ名                                                         | 説明                                                                                                    |  |
| テーブル入力 (809)<br>[テーブルニュウリョク]<br>選択                             | テーブル入力モードの選択。<br><b>事前設定:</b><br>• テーブル選択 [テーブルセンタク] = テーブル入力 [テーブルニュウリョク]<br>オプション:<br>• 新しいテーブル [アタラシイテーブル]:                                                                               |  |
|                                                                | 新しいリニアライズテーブルへの入力。<br>・ テーブル入力 [テーブルニュウリョク]:<br>保存されているテーブルの表示。変更修正可能です→「テーブル選択」を<br>参照ください。<br>・入力の継続 [ニュウリョク コンティニュー]<br>既存のテーブルへの継続入力。→「テーブル入力」(770)を参照ください。                              |  |
|                                                                | 山印 ゆ                                                                                                    |  |
| テーブル入力<br>[テーブルニュウリョク]<br>入力(「セミオートマチッ<br>ク」入力モード)             | 「セミオートマチック」入力モードによるテーブルへの入力。<br>リニアライズテーブルは最低2ポイント、最大32ポイントとしてください。<br>ポイントはラインナンバー、X値(X-VAL)、Y値(Y-VAL)から構成されて<br>います。このモードではタンクを空または満量にする必要があります。                                           |  |
| - ラインナンバー (549)<br>- Y 値 [Y-VAL](551)                          | <ul> <li>例:レベルモード=圧力リニアライズ[アツリョクリニアライス']:</li> <li>- ラインナンバー:表示値の確認。</li> <li>- Y値(Y-VAL):「測定タイプ[ソクテイタイプ]」で設定した容量、質量、%値を入力。</li> </ul>                                                       |  |
|                                                                | <ul> <li>- X値(X-VAL):現在の静圧の表示し、Y値の確定時に表示値を登録。</li> <li>例:レベルモード=レベルリニアライズ:</li> <li>- ラインナンバー:表示値の確認。</li> <li>- Y値(Y-VAL):「測定タイプ[ソクテイタイプ]」で設定した容量、質量、%値を入力。</li> </ul>                      |  |
|                                                                | - X値(X-VAL):現在の静圧が測定されています。「測定タイノ[フクフフ4タイフ]]<br>の設定により、測定圧力はレベル単位、または%に変換されて表示します。<br>値は Y 値の確定時に表示値を登録。                                                                                     |  |
|                                                                | 出荷時設定:<br>ラインナンバー = 1、Y 値(Y-VAL)= 0.0、Y 値(Y-VAL)= 0.0                                                                                                    |  |
| テーブル入力<br>[テーブルニュウリョク]<br>入力(「マニュアル」入力<br>モード)                 | 「マニュアル」入力モードによるテーブルへの入力。<br>リニアライズテーブルは最低2ポイント、最大32ポイントとしてください。<br>ポイントはラインナンバー、X値(X-VAL)、Y値(Y-VAL)から構成されて<br>います。このモードではタンクを空にも満量にもする必要がありません。                                              |  |
| - ラインナンバー(549)<br>- Y値[Y-VAL](551)<br>- X値[X-VAL](550)         | <ul> <li>例:レベルモード=圧力リニアライズ[アツリョクリニアライス]:</li> <li>ラインナンバー:表示値の確認。</li> <li>X値(X-VAL):圧力値を入力。</li> <li>Y値(Y-VAL):「測定タイプ[ソクテイタイプ]」で設定した容量、質量、%値を入力。</li> </ul>                                 |  |
|                                                                | <ul> <li>例:レベルモード = レベルリニアライズ:</li> <li>ラインナンバー:表示値の確認。</li> <li>X値(X-VAL):現在の静圧が測定されています。「測定タイプ[ソクテイタイプ]」の設定により、レベル単位、%を入力。</li> <li>Y値(Y-VAL):「測定タイプ[ソクテイタイプ]」で設定した容量、質量、%値を入力。</li> </ul> |  |
|                                                                | <b>出何時設正:</b><br>  ラインナンバー = 1、X 値(X-VAL)= 0.0、Y 値(Y-VAL)= 0.0                                                                                                    |  |

| <br>表 18 :(グループ選択 →)操作メニュー → 設定 → リニアライゼーション – 機器本体ディスプレイによる<br> 設定 |                                                                                                    |
|---------------------------------------------------------------------|----------------------------------------------------------------------------------------------------|
| パラメータ名                                                              | 説明                                                                                                    |
| テーブル入力 (770)<br>[テーブルニュウリョク]<br>オプション                               | <ul> <li>デーブル入力の機能の選択。</li> <li>オプション:</li> <li>次のポイント[ツギノボイト]:次のポイントを入力。</li> <li>最終ポイント[サイシュウボイト]:入力変更、修正等のため、最終入力ポイントへ移動。</li> <li>入力の確定[ニュウリョクカウテイ]:測定用のテーブルとして登録。これまでのテーブルに上書きすることになります。</li> <li>アボート:最後に入力されたポイントまでを保存し、次のパラメータを表示します。テーブルの起動はされていません。</li> <li>ボイント挿入[ボイントツウニュウ]:下記の例を参照ください。</li> <li>ボイント削除[ポイントサウジョ]:現在のボイントが削除されます。下記の例を参照ください。</li> <li>例:例えば4番目と5番目のポイントの間にポイントを追加します。</li> <li>「テーブル入力/ラインナンバー」パラメータでポイント5を選択します。</li> <li>「テーブル入力/ラインナンバー」パラメータでポイント5が表示されます。新しいX値とY値になります。</li> <li>「テーブル入力/ラインナンバー」パラメータでポイント5が表示されます。新しいX値とY値になります。</li> <li>「テーブル入力/フインナンバー」パラメータでポイント5を選択します。</li> <li>「テーブル入力/ラインナンバー」パラメータでポイント5を選択します。</li> <li>「テーブル入力/フインナンバー」パラメータでポイント5を選択します。</li> <li>「テーブル入力/フインナンバー」パラメータでポイント5を選択します。</li> <li>「テーブル入力/ブイントを削除します。</li> <li>「テーブル入力/ブイントを削除します。</li> <li>「テーブル入力/ブイントを削除します。</li> <li>「テーブル入力/ブイントを削除します。</li> <li>「テーブル入力/ブイントを削除します。</li> <li>「テーブル入力/ブイントを削除します。</li> <li>「テーブル入力/ブイントを削除します。</li> <li>「テーブル入力/ブイントを削除します。</li> <li>「テーブル入力/ブイントを削除します。</li> <li>「テーブル入力/ブイントを削除します。</li> <li>「テーブル入力/ブイントを削除します。</li> <li>「デーブル入力/ブイントを削除します。</li> <li>「デーブル入力/ブイントが削除されます。これ以降のポイントはすべて番号が1つずつ繰り上がります(6番目のポイントがボイント5になります)。</li> <li>出荷時設定:<br/>次のポイント[ツギノボイルト]</li> </ul> |
| テーブルの表示(549)<br>[テーブル/ ヒョウジ]<br>表示                                  | 保存されているリニアライズテーブルの機器本体ディスプレイへの表示。<br>最初にリニアライズテーブルの1番目のポイントを表示し、ラインナンバー<br>を入力することによって、任意のリニアライズテーブルのポイントを表示する<br>ことができます。                                                                                                    |
| テーブルの表示(717)<br>[ テーブルノ ヒョウジ ]<br>選択                                | <ul> <li>リニアライズテーブルの機能選択。</li> <li>オプション:</li> <li>・次のポイント[ツギノポイント]:次のポイントの表示。</li> <li>・最終ポイント[サイシュウポイント]:最終ポイントの表示。</li> <li>・アボート:テーブルの表示をキャンセル。次のパラメータの表示。</li> <li>出荷時設定:<br/>次のポイント[ツギノポイント]</li> </ul>                                                                                                    |
| タンク詳細(815)<br>[タンクショウサイ]<br>入力                                      | タンクの詳細内容の入力(最大 32 文字まで入力することができます)。<br>出荷時設定:                                                                                                    |

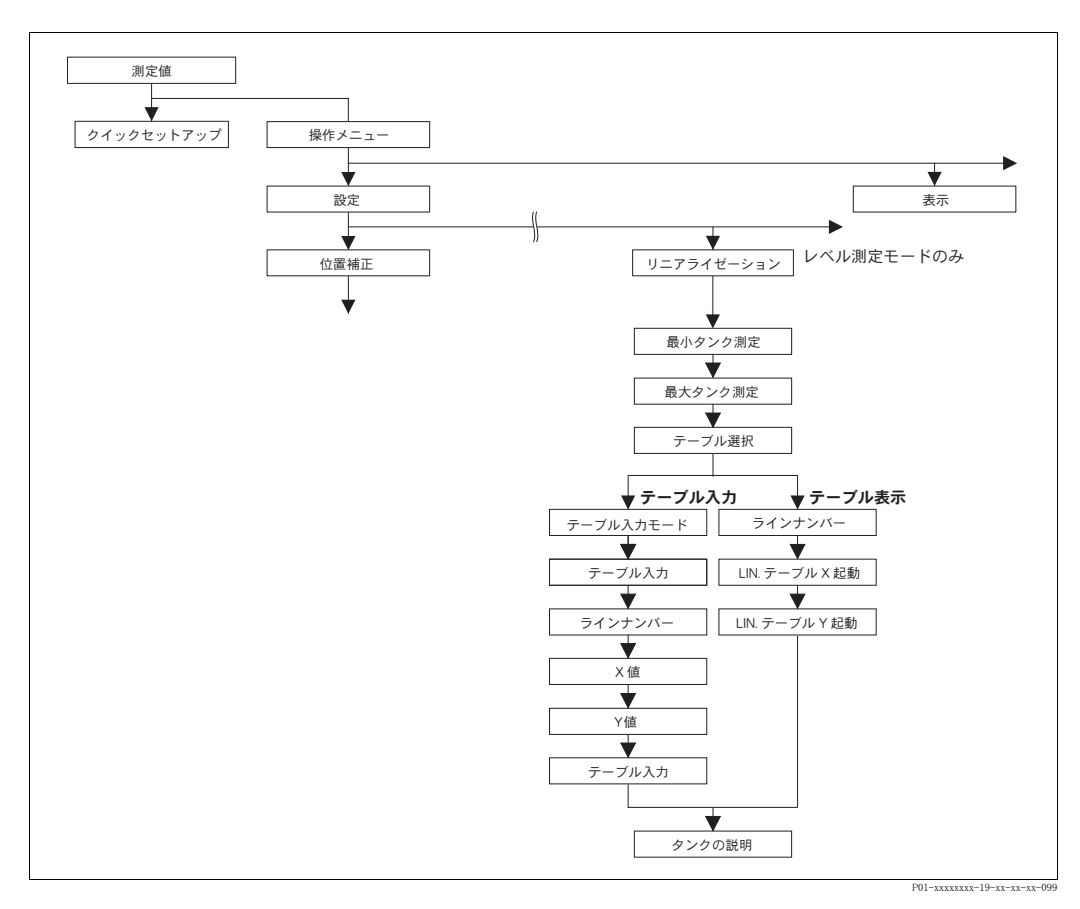

## 図 39 デジタル通信による「リニアライゼーション」機能グループの操作

| 表 19 : (グループ選択 →)                                                                                                    | 操作メニュー → 設定 → リニアライゼーション – デジタル通信による設定                                                                                                    |  |
|----------------------------------------------------------------------------------------------------|----------------------------------------------------------------------------------------------------|--|
| パラメータ名                                                                                                    | 説明                                                                                                    |  |
| <ul> <li>事前設定:</li> <li>測定モード [ソクテイモード] = レベル (→ 45 ページ参照)</li> <li>レベルモード = 圧力リニアライズ [アツリョクリニアライズ]、レベルリニアライズ (→ 68 ページ参照)</li> <li>注意:</li> </ul> |                                                                                                    |  |
| - 16 ベーシ、5 卓 1 レベル                                                                                                    |                                                                                                    |  |
| 最小タンク測定<br>入力                                                                                                    | タンク(容器)測定レベルの最小値を入力。<br>校正時の入力許容値は、この入力値によって決まります。入力値が実際の最小<br>タンク測定値に近いほど、測定精度が向上します。                                                                                                    |  |
|                                                                                                    | <ul> <li>注意!</li> <li>「最小タンク測定 [MIN. タンクソクテイ]」に新しい値を入力すると、「LRV 設定」<br/>も同様に変更されます。「最小タンク測定 [MIN. タンクソクテイ]」に設定する値以<br/>外(%値、容量値、質量値)を低側の電流値に割当てる場合は、「LRV 設定」<br/>に設定する値を入力します(→「LRV 設定」98ページを参照ください)。</li> <li>「レベルモード」を「レベルリニアライズ」、「電流値の割当て<br/>[デンリュウチワリアテ]」を「リニア」の設定では「最小タンク測定 [MIN.<br/>タンクソクテイ]」の入力によって「LRV 設定」パラメータは変更されません(→<br/>「LRV 設定」98ページと「電流値の割当て」113ページを参照ください)。</li> </ul> |  |
|                                                                                                    | 出荷時設定:<br>0.0                                                                                                    |  |

| 表 19 : (グループ選択 →) | 操作メニュー → 設定 → リニアライゼーション – デジタル通信による設定                                                                                                    |
|-------------------|----------------------------------------------------------------------------------------------------|
| パラメータ名            | 説明                                                                                                    |
| 最大タンク測定<br>入力     | タンク(容器)測定レベルの最大値を入力。<br>校正時の入力許容値は、この入力値によって決まります。入力値が実際の最大<br>タンク測定値に近いほど、測定精度が向上します。                                                                                                    |
|                   | <ul> <li>注意!</li> <li>「最大タンク測定 [MAX. タンクソクテイ]」に新しい値を入力すると、「URV 設定」<br/>も同様に変更されます。「最大タンク測定 [MAX. タンクソクテイ]」に設定する値<br/>以外(%値、容量値、質量値)を高側の電流値に割当てる場合は、「URV 設<br/>定」に設定する値を入力します(→「URV 設定」98ページを参照くださ<br/>い)。</li> <li>「レベルモード」を「レベルリニアライズ」、「電流値の割当て</li> </ul> |
|                   | [ r シリュワチリリア ]] を「リニア」の設定では「最大タンク測定[MAX.<br>タンケソクテイ]]の入力によって「URV 設定」パラメータは変更されません(→<br>「URV 設定」98 ページと「電流値の割当て」113 ページを参照ください)。                                                                                                    |
|                   | 出荷時設定:<br>  100.0                                                                                                    |
| テーブル選択<br>選択      | テーブルの選択。<br>デバイスは測定しながらテーブル入力設定を行います。テーブルは測定値を計<br>算して使用するため、新しいテーブルに入力する場合は正しく動作するかを確<br>認するため、予め別のテーブルに入力します。                                                                                                    |
|                   | <b>オプション</b> :<br>• テーブルの表示 [ テーブルノ ヒョウジ ]<br>• テーブル入力                                                                                                    |
|                   | <b>出荷時設定:</b><br>テーブルの表示 [ テーブルノ ヒョウジ ]                                                                                                    |
| テーブル入力モード         | リニアライズテーブルの入力モードの選択。                                                                                                    |
| 選択                | 事前設定:<br>● テーブル選択[テーブルセンタク]=テーブル入力[テーブルニュウリョク]                                                                                                    |
|                   | <b>オプション</b> :<br>● マニュアル・                                                                                                    |
|                   | タンクは空にも満量にもする必要がありません。作成したリニアライズ                                                                                                    |
|                   | <ul> <li>・セミオートマチック:このモードではタンクを空または満量にする必要があります。本体は自動的に静圧を記録します。各ポイントの容量、質量、または%を入力してください。</li> </ul>                                                                                                    |
|                   | <br> 出荷時設定:<br> マニュアル                                                                                                    |
| テーブル入力            | テーブル入力モードの選択。                                                                                                    |
| 選択                | <b>事前設定:</b><br>● テーブル選択 [テーブルセンタク] = テーブル入力 [テープルニュウリョク]                                                                                                    |
|                   | <b>オプション</b> :<br>● 新しいテーブル [アタラシイテーフ <sup>*</sup> ル]:                                                                                                    |
|                   | 新しいリニアライズテーブルへの入力。                                                                                                    |
|                   | <ul> <li>アンパンスボ(アンパンにはアン)。</li> <li>保存されているテーブルの表示。変更修正可能です。</li> </ul>                                                                                                    |
|                   | <ul> <li>入力の継続 [ニュウリョク コンティニュー]</li> <li>既存のテーブルへの継続入力。</li> </ul>                                                                                                    |
|                   | ◎ 注意!                                                                                                    |
|                   | <ul> <li>●「テーブルの表示」オプションを選択した場合、操作プログラムに保存されているテーブルがロードされます。操作プログラムのウィンドウ中の「リニアライズテーブル」タブからテーブルの表示、変更修正とデバイスへのまさ込むが可能です。</li> </ul>                                                                                                    |
|                   | <ul> <li>「X値(X-VAL)」または「Y値(Y-VAL)」パラメータを変更しても操作プログラムのウィンドウ中の「リニアライズテーブル」タブのテーブルは変更されません。デバイス中に保存されているテーブルを変更するには、最初にデバイスからのこのテーブルを読み出してください。</li> </ul>                                                                                                    |
|                   | 出荷時設定:<br> 新しいテーブル[アタラシイテーブル]                                                                                                    |

| 表 19: (グループ選択 →) 操作メニュー → 設定 → リニアライゼーション – デジタル通信による設定 |                                                                                                    |
|---------------------------------------------------------|----------------------------------------------------------------------------------------------------|
| パラメータ名                                                  | 説明                                                                                                    |
| ラインナンバー<br>入力                                           | リニアライズテーブルのラインナンバーの入力。 リニアライズテーブルは最低<br>2 ポイント、最大 32 ポイントとしてください。                                                                                                    |
|                                                         | <ul> <li>テーブル選択 [テーブルセンタク] = テーブルの表示 [テーブル/ ヒョウジ]<br/>このパラメータによりリニアライズテーブルの表示させたいポイントを選<br/>択できます。</li> <li>テーブル選択 [テーブルセンタク] = テーブル入力 [テーブルニュウリョク]<br/>ポイントへはラインナンバー、X値(X-VAL)、Y値(Y-VAL)を入力します。</li> <li>→この表中の「テーブル入力モード」、X値(X-VAL)(「マニュアル」入力<br/>モード)、X値(X-VAL)(「セミオートマチック」入力モード)、Y値(Y-<br/>VAL)を参照ください。</li> </ul>                                                                                                    |
|                                                         | <ul> <li>注意!<br/>操作プログラムではウィンドウ中の「リニアライズテーブル」タブから、まとめてテーブルに入力することが可能です。</li> </ul>                                                                                                    |
| X 値 [X-VAL] (「マニュア<br>ル」入力モード)<br>入力                    | リニアライズテーブルへの圧力値の入力。<br>→「テーブル入力モード」、「ラインナンバー」、Y値(Y-VAL)を参照ください。<br>■##35:-                                                                                                    |
| X値[X-VAL] (「セミオー                                        | <ul> <li>● デーブル選択 [テーブルセンタク] = テーブル入力 [テーブルニュウリョク]</li> <li>「セミオートマチック」入力モードでは、タンクを空または満量にする必要が</li> </ul>                                                                                                    |
| トマチック」入力モード)<br>表示                                      | あります。X 値 (X-VAL) では測定している静圧を表示します。<br><b>事前設定:</b><br>- テーブル選択「テーブルか/タク」- テーブルス カ「テーブル- ウリーク」                                                                                                    |
|                                                         | <ul> <li>ケークル (選択し) ークル (2009) ークークル (スパレククル (2003))</li> <li>操作プログラム</li> <li>Y 値 (Y-VAL) の確定により X 値 (X-VAL) は登録されます。</li> </ul>                                                                                                    |
|                                                         | <b>HART ハンドヘルド</b><br>表示されている X 値(X-VAL)の確認。                                                                                                    |
|                                                         | →「テーブル入力モード」、「ラインナンバー」、Y 値(Y-VAL)を参照ください。                                                                                                    |
| Y 値 [Y-VAL<br>入力                                        | リニアライズテーブルのX値(X-VAL)に該当する、容量、質量、%値の入力。<br><b>事前設定</b> :<br>• テーブル選択[テーブルセンタク]=テーブル入力[テーブルニュウリョク]                                                                                                    |
|                                                         | 「測定タイプ [ソクテイタイプ]」パラメータの設定に応じて、このパラメータに容<br>量、質量、% 値を入力します。<br>→この表中の「テーブル入力モード」、「ラインナンバー」、X 値 (X-VAL)<br>(「マニュアル」入力モード)、X 値 (X-VAL) (「セミオートマチック」入力<br>モード)を参照ください。                                                                                                    |
| テーブル入力                                                  | テーブル入力の機能の選択。                                                                                                    |
|                                                         | <ul> <li>事前設定:</li> <li>テーブル選択 [テーブルセンタク] = テーブル入力 [テーブルニュウリョク]</li> </ul>                                                                                                    |
|                                                         | <ul> <li>オプション:</li> <li>次のポイント[ツギノボイント]:機能なし</li> <li>最終ポイント[サイシュウボイント]:機能なし</li> <li>入力の確定[ニュウリュクカクテイ]:測定用のテーブルとして登録。これまでのテーブルに上書きすることになります。</li> <li>アボート:最後に入力されたポイントまでを保存し、次のパラメータを表示します。テーブルの起動はされていません。</li> <li>ポイント挿入[ポイントリウニュウ]:下記の例を参照ください。</li> <li>ポイント削除[ポイントサクジョ]:現在のポイントが削除されます。下記の例を参照ください。</li> <li>例:例えば4番目と5番目のポイントの間にポイントを追加します。</li> <li>「ラインナンバー」パラメータでポイント5を選択します。</li> <li>「ラインナンバー」パラメータで、「ポイント挿入]オプションを選択します。</li> <li>「ラインナンバー」パラメータでポイント5が表示されます。新しいX値とY値になります。</li> <li>例:例えば5番目のポイントを削除します。</li> <li>「ラインナンバー」パラメータで、「ポイント削除」オプションを選択します。</li> <li>「テーブル入力」パラメータで、「ポイント削除」オプションを選択します。</li> <li>「ケーブル入力」パラメータで、「ポイント削除」オプションを選択します。</li> <li>「ケーブル入力」パラメータで、「ポイント削除」オプションを選択します。</li> <li>「ケーブル入力」パラメータで、「ポイント削除」オプションを選択します。</li> <li>「ケーブル入力」パラメータで、「ポイント削除」オプションを選択します。</li> <li>「ケーブル入力」パラメータで、「ポイント削除」オプションを選択します。</li> <li>「カイントが削除されます。これ以降のポイントはすべて番号が1つずつ繰り上がります(6番目のポイントがポイント5になります)。</li> </ul> |
表 19: (グループ選択 →) 操作メニュー → 設定 → リニアライゼーション – デジタル通信による設定

| パラメータ名               | 説明                                                                        |
|----------------------|---------------------------------------------------------------------------|
| LIN. テーブル X 起動<br>表示 | 保存されているリニアライズテーブルの X 値の表示。<br>「ラインナンバー」パラメータからリニアライズテーブルのポイントを選択で<br>きます。 |
|                      | 事前設定:<br>● テーブル選択 [テーブルセンタク] = テーブルの表示 [テーブルノ ヒョウジ]                       |
|                      | 注意!<br>操作プログラムではウィンドウ中の「リニアライズテーブル」タブから、保存<br>されているテーブル全体を表示することができます。    |
| LIN. テーブル Y 起動<br>表示 | 保存されているリニアライズテーブルのY値の表示。<br>「ラインナンバー」パラメータからリニアライズテーブルのポイントを選択で<br>きます。   |
|                      | 事前設定:<br>テーブル選択[テーブルセンタク]=テーブルの表示[テーブルノ ヒョウジ]                             |
|                      | 注意!<br>操作プログラムではウィンドウ中の「リニアライズテーブル」タブから、保存<br>されているテーブル全体を表示することができます。    |
| タンク詳細                | タンクの詳細内容の入力(最大32文字まで入力することができます)。                                         |
| 入力                   | 出荷時設定:                                                                    |
|                      |                                                                           |

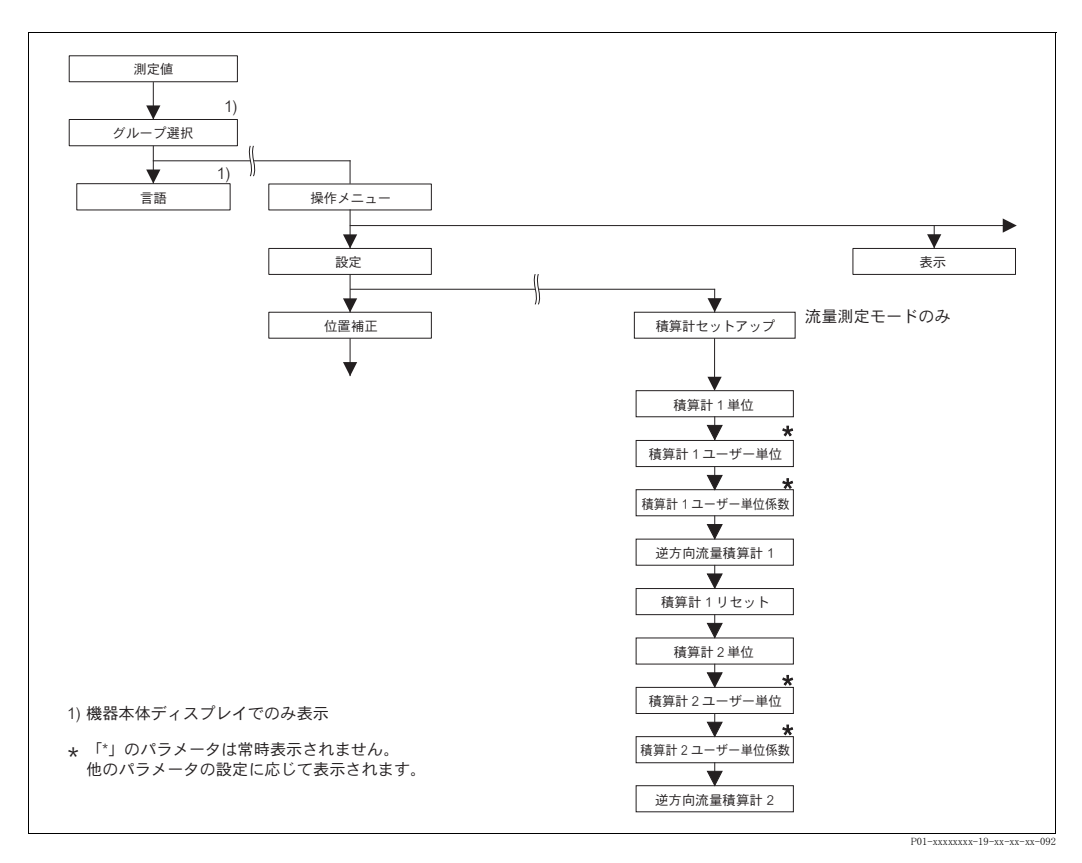

図 40 「積算計セットアップ」機能グループ

| 表 20:(グループ選択 →)操作メニュー → 設定 → 積算計セットアップ [ セキサンケイセットアップ ]       |    |
|---------------------------------------------------------------|----|
| パラメータ名                                                        | 説明 |
| <b>事前設定:</b><br>● 測定モード [ソクテイモート゚] = 流量 [リュウリョウ] (→ 45 ページ参照) |    |
| 注意:<br>● 41 ページ、6 章「流量測定」を参照ください。                             |    |

| 表 20:(グループ選択 →) 操作メニュー → 設定 → 積算計セットアップ [ セキサンケイセットアップ ]         |                                                                                                    |  |  |  |
|------------------------------------------------------------------|----------------------------------------------------------------------------------------------------|--|--|--|
| パラメータ名                                                           |                                                                                                    |  |  |  |
| 積算計1単位<br>(398) / (666) / (664) /<br>(662)<br>[セキサンケイ1タンイ]<br>選択 | 積算計1の単位選択。<br>「流量測定タイプ [リュウリョウソクテイタイプ]」パラメータ(→93ページ)の設定によ<br>り、体積流量または質量流量の単位が選択できます。体積流量、または質量流<br>量の単位が変更されると、積算計の仕様に関するパラメータは新しい単位に変<br>換され、表示されます。しかしながら流量モードを変更すると積算計の値は変<br>換されません。                                                                                                    |  |  |  |
|                                                                  | <ul> <li>「流量測定タイプ [リュウリョウソクテイタイプ]」の選択によって表示器に下記のような3<br/>桁の ID ナンバーが表示されます。</li> <li>(398):流量測定タイプ = 体積流量(p. cond) [タイセキ(p. cond)]</li> <li>(662):流量測定タイプ = 質量流量(p. cond) [シツリョウ(p. cond)]</li> <li>(664):流量測定タイプ = 体積流量(std.) [タイセキ(std.)]</li> <li>(666):流量測定タイプ = 体積流量(Norm) [タイセキ(Norm)]</li> </ul>                                                          |  |  |  |
|                                                                  | 出荷時設定:<br>m <sup>3</sup>                                                                                                    |  |  |  |
| 積算計 1 ユーザー単位<br>(627)<br>[セキサンケイ1 ユーサ <sup>*</sup> ータンイ]<br>入力   | ユーザー指定の積算計1単位のテキスト入力。<br>最大8文字まで入力することができます→「積算計1ユーザー単位係数<br>[ユーザータンイファクタ1]」を参照ください。<br>事前設定:                                                                                                    |  |  |  |
|                                                                  | <ul> <li>積算計1単位[セキサンケイ1タンイ]=ユーザー単位[ユーサータンイ]</li> </ul>                                                                                                    |  |  |  |
|                                                                  | <ul> <li>注意!</li> <li>機器本体ディスプレイには最初の5文字のみ表示されます。例えば、ユーザー指定単位として「crates」を設定すると、「crate」と表示されます。</li> <li>「/」を含む単位の場合、機器本体ディスプレイには8文字まで表示されますが、分子部分に表示されるのは5文字までに制限されます。例えばユーザー指定の単位「crates/m2」を設定すると、「crate/m2」が表示されます(s は表示されません)。FieldCare では8文字全ての表示が可能です。</li> <li>HART ハンドヘルドターミナルでは「TOT.1 USER UNIT」のみ設定可能で、ユーザー指定単位で測定値が表示されます。</li> <li>出荷時設定:</li> </ul> |  |  |  |
| 積算計1ユーザー単位係                                                      | <br>積算計 1 ユーザー指定単位用の換算係数を入力。                                                                                                    |  |  |  |
| 数 (329)<br>[ユーザータンイファクタ 1]」<br>入力                                | 換算係数は流量タイプ:「体積流量(p.cond)」の標準単位「m <sup>3</sup> 」を基準として入力する必要があります→「積算計1ユーザー単位[セキサンケイ1ユーザータンイ]」を参照ください。                                                                                                    |  |  |  |
|                                                                  | <b>事前設定:</b><br>● 積算計1単位[セキサンケイ1タンイ]=ユーザー単位[ユーサ゚ータンイ]                                                                                                    |  |  |  |
|                                                                  | 例:測定単位を「buckets」で表示したい場合<br>- 「測定値「ソクテイチ〕」=1 m3 i 100 buckets                                                                                                    |  |  |  |
|                                                                  | - 「例止他」ソクアイテ 」] =1 m3 1 100 buckets<br>- 「積算計 1 ユーザー単位 [ユーザ <sup>・</sup> ータン イファクタ 1]」: bucket を入力<br>- 「積算計 1 ユーザー単位係数 [ユーサ <sup>・</sup> ータン イファクタ 1]」: 100 を入力<br>- 結果:「測定値 [ソクテイテ]」= 100 buckets                                                                                                    |  |  |  |
|                                                                  | 出荷時設定:<br>1.0                                                                                                    |  |  |  |
| 逆方向流量積算計 1<br>(400)                                              | 積算計1の逆方向流量に対する積算方法の設定。                                                                                                    |  |  |  |
| [NEG. / III]<br>選択                                               | 正方向流量 逆方向流量                                                                                                    |  |  |  |
|                                                                  |                                                                                                    |  |  |  |
|                                                                  | インション         W         W           逆方向流量でプラス         プラスカウント(増加)         プラスカウント(増加)                                                                                                    |  |  |  |
|                                                                  | 逆方向流量でマイナス プラスカウント(増加) マイナスカウント(減少)                                                                                                    |  |  |  |
|                                                                  | 逆方向流量でストップ   プラスカウント(増加)   カウントストップ(増減なし)<br>P01-xMD7xxx-16-xx-xx-xx-003                                                                                                    |  |  |  |
|                                                                  | <b>出荷時設定:</b><br>逆方向流量でプラス                                                                                                    |  |  |  |

| 表 20:(グループ選択 →) 操作メニュー → 設定 → 積算計セットアップ [ セキサンケイセットアップ ]             |                                                                                                    |  |
|----------------------------------------------------------------------|----------------------------------------------------------------------------------------------------|--|
| パラメータ名                                                               | 説明                                                                                                    |  |
| 積算計 1 リセット(331)<br>[セキサンケイ 1 リセット]<br>選択                             | <ul> <li>積算計1のゼロへのリセット。</li> <li>オプション:</li> <li>アボート (リセットしない)</li> <li>リセット</li> <li>出荷時設定:</li> <li>アボート</li> </ul>                                                                                                    |  |
| 積算計 2 単位<br>(399) / (663) / (665) /<br>(667)<br>[セキサンケイ 2 タンイ]<br>選択 | 積算計 2 の単位選択。<br>→「積算計 1 単位 [ セキサンケイ 1 タンイ]」を参照ください。<br>「流量測定タイプ [ リュウリョウソクテイタイプ ]」の選択によって表示器に下記のような 3<br>桁の ID ナンバーが表示されます。<br>- (399):流量測定タイプ = 体積流量 (p. cond) [ タイセキ (p. cond)]<br>- (663):流量測定タイプ = 質量流量 (p. cond) [ シヅリョウ (p. cond)]<br>- (665):流量測定タイプ = 体積流量 (std.) [ タイセキ (std.)] |  |

|                                                                 | - (665):流量測定タイプ = 体積流量 (std.) [タイセキ (std.)]<br>- (667):流量測定タイプ = 体積流量 (Norm) [タイセキ (Norm)]<br>出荷時設定:<br>m <sup>3</sup> |
|-----------------------------------------------------------------|----------------------------------------------------------------------------------------------------|
| 積算計 2 ユーザー単位<br>(628)<br>[セキサンケイ 2 ユーサ <sup>*</sup> ータンイ]<br>入力 | ユーザー指定の積算計 2 単位のテキスト入力。<br>→ 「積算計 1 ユーザー単位 [ セキサンケイ 1 ユーザーダンイ]」を参照ください。                                                |
|                                                                 | <b>事前設定:</b> <ul> <li>積算計2単位[セキサンケイ2タンイ]=ユーザー単位[ユーサータンイ]</li> </ul>                                                    |
|                                                                 | 出荷時設定:                                                                                                    |
|                                                                 |                                                                                                    |
| 積算計 2 ユーザー単位係<br>数(330)<br>[ ユーサ <sup>*</sup> ータンイファクタ 2]<br>選択 | 積算計 2 ユーザー指定単位用の換算係数を入力。→「積算計 1 ユーザー単位<br>係数 [ ユーザータンイファクタ 1]」を参照ください。                                                 |
|                                                                 | <b>事前設定:</b> <ul> <li>積算計2単位[セキサンケイ2タンイ]=ユーザー単位[ユーサータンイ]</li> </ul>                                                    |
|                                                                 | 出荷時設定:<br>1.0                                                                                                    |
| 逆方向流量積算計 2<br>(416)                                             | 積算計 2 の逆方向流量に対する積算方法の設定。<br>→ 「逆方向流量積算計 1 [NEG. フロー TOT. 1] を参照ください。                                                   |
| [NEG. フロー TOT. 2]<br>選択                                         | <b>出荷時設定</b> :<br>プラス                                                                                                  |

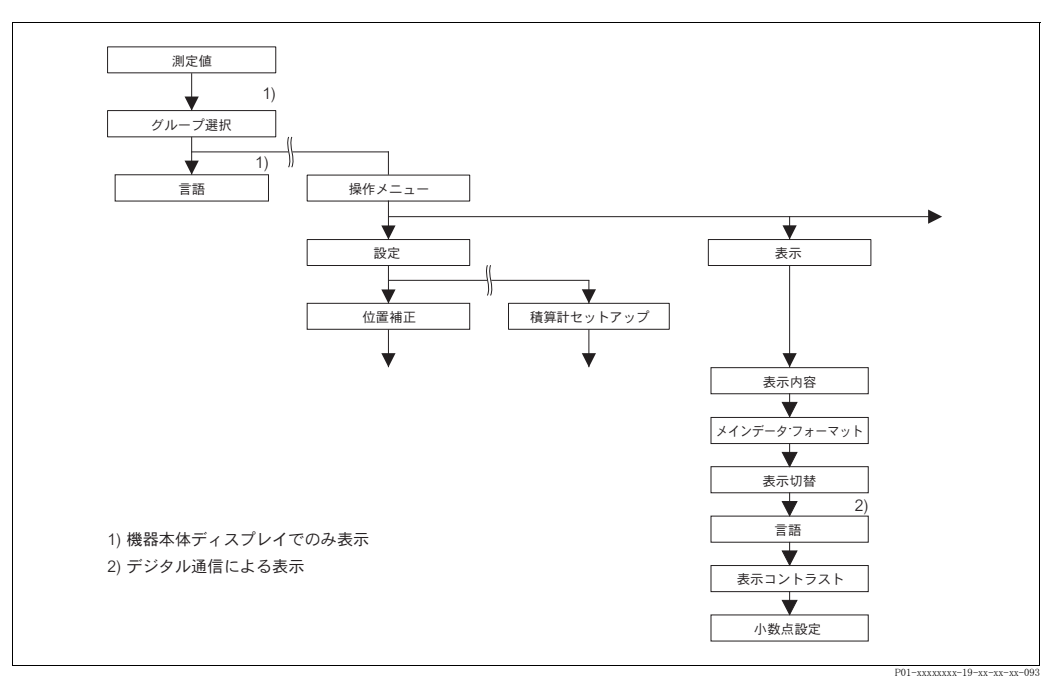

図 41 「ディスプレイ」グループ

| 表 21 :(グループ選択 →)操作メニュー → ディスプレイ |                                                                                                    |  |  |
|---------------------------------|----------------------------------------------------------------------------------------------------|--|--|
| パラメータ名                          | 説明                                                                                                    |  |  |
| 表示内容(419)<br>[ヒョウジナイヨウ]<br>選択   | 測定モード中の機器本体ディスプレイのメインライン表示設定。<br>→取扱説明書 BA270P (デルタバー S)、BA271P (セラバー S)、BA332P (デ<br>ルタパイロット S) の 5.1 章「機器本体ディスプレイ」を参照ください。                                                                                                    |  |  |
|                                 | <ul> <li>オプション:</li> <li>測定値(PV)[ソクテイチ(PV)]</li> <li>測定値(%)[ソクテイチ(%)]</li> <li>圧力</li> <li>流量[リュウリョウ]</li> <li>レベル</li> <li>タンク測定</li> <li>電流</li> <li>温度[オンド]</li> <li>エラーナンバー</li> <li>積算計1[セキサンケイ1]</li> <li>積算計2[セキサンケイ2]</li> <li>選定した測定モードに応じて選択ができます。</li> </ul>                                                                                                    |  |  |
|                                 | 出荷時設定:<br>測定値 (PV) [ ソクテイチ (PV)]                                                                                                    |  |  |
| メインデータフォーマッ<br>ト(688)<br>選択     | <ul> <li>メインラインに表示される測定値の小数点位置の設定。</li> <li>→取扱説明書 BA270P (デルタバー S)、BA271P (セラバー S)、BA332P (デルタパイロット S) の 5.1 章「機器本体ディスプレイ」を参照ください。</li> <li>オプション:</li> <li>オート</li> <li>x.x</li> <li>x.xx</li> <li>x.xxx</li> <li>x.xxx</li> <li>x.xxxx</li> <li>x.xxxx</li> <li>x.xxxx</li> <li>x.xxxx</li> <li>x.xxxx</li> <li>x.xxxx</li> <li>x.xxxx</li> <li>x.xxxx</li> <li>x.xxxx</li> <li>x.xxxx</li> <li>x.xxxx</li> <li>x.xxx</li> <li>x.xx</li> <li>x.xx</li> <li>x.xx</li></ul> |  |  |
| 表示切替(423)<br>[ ヒョウジキリカエ ]<br>選択 | <ul> <li>「表示切替 [ ヒョウジ キリカエ ]] モードの設定。</li> <li>この表示モードでは選定した測定モードに応じて下記の測定値を機器本体ディスプレイに表示することができます。</li> <li>圧力:測定値 (PV)、圧力、温度、電流</li> <li>レベルエキスパート:測定値 (PV)、圧力、レベル、タンクレベル、温度、電流</li> <li>レベルイージー:測定値 (PV)、圧力、温度、電流</li> <li>流量:測定値 (PV)、圧力、流量、温度、電流、積算計 1、積算計 2</li> <li>オプション:</li> <li>Off</li> <li>On</li> <li>出荷時設定:</li> <li>Off</li> </ul>                                                                                                    |  |  |

| ᆂᅆᆞᄼᄻᆈᅠᆕᅄᄱ                               |                                                                                                    |
|------------------------------------------|----------------------------------------------------------------------------------------------------|
| 表 21:(クルーノ 選択<br>パラメータ名                  | (→) 採作メニュー → ティスノレイ 説明                                                                                                    |
| 言語<br>[ <i>ゲン</i> ゴ <sup>*</sup> ]<br>選択 | <ul> <li>メニューの言語選択。</li> <li>注意!</li> <li>現場操作では、グループセレクションから直接「言語 [ゲンゴ'] パラメータ<br/>を設定できます (メニューパス:グループセレクション → 言語 [ゲンゴ']、44<br/>ページを参照ください)。</li> <li>操作プログラムのメニュー言語の選択は、メニューの「オプション」→<br/>「セッティング」→「言語」タブ→「ツールの言語」フィールドから行えま<br/>す。</li> <li>オプション:</li> <li>ドイツ語</li> <li>英語</li> <li>フランス語 [フランスゴ]</li> <li>イタリア語</li> <li>スペイン語 [スペインゴ]</li> <li>オランダ語</li> <li>中国語 (CHS)</li> <li>日本語 (JPN)</li> </ul> |
|                                          | <b>出荷時設定</b> :<br>英語                                                                                                    |
| ディスプレイコントラ<br>ト (339)<br>入力              | <ul> <li>              後器本体ディスプレイのコントラスト調整。             番号の入力により機器本体ディスプレイのコントラストを調整することができます。変更は1段階ずつしか確定できません。値を「8」から「4」に変更する場合は、4回保存しなければなりません。機器本体ディスプレイのコントラスト調整は電子回路ボックスや本体の操作キーからも調整が行えます。             → 取扱説明書 BA270P(デルタバーS)、BA271P(セラバーS)、BA332P(デルタパイロットS)の5.2.3章「操作キーの機能」を参照ください。      </li> </ul>                                                                                                 |
|                                          | <b>入力可能範囲:</b><br>413、4:コントラスト最小値(明るい)、13:コントラスト最大値(暗い)。                                                                                                    |
|                                          | 出荷時設定:<br>8                                                                                                    |
| 小数点設定(840)<br>[ ショウスウテン セッテイ ]           | このパラメータを使用して、ユーザインタフェース上の小数点のキャラクターお<br>よび桁の正しい表示を確認できます。小数点のキャラクターおよび桁が正しく表                                                                                                    |

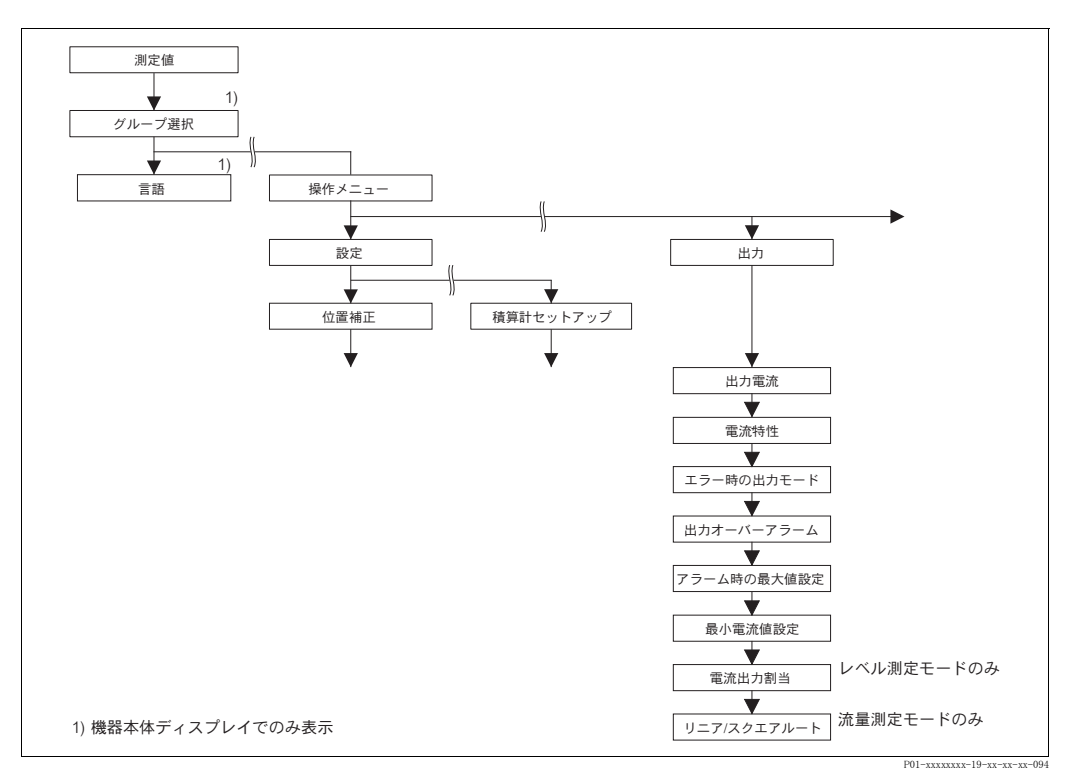

示されていると、このパラメータに文字列「0123456789.-」が表示されます。

図 42 「出力」グループ

表示

| 表 22 : (グループ選択 →) 操作メニュー → 出力 [シュツリョク]                    |                                                                                                    |  |  |
|-----------------------------------------------------------|----------------------------------------------------------------------------------------------------|--|--|
| パラメータ名                                                    | 説明                                                                                                    |  |  |
| 出力電流(254)<br>[ シュンリョクデンリュウ ]<br>表示                        | 出力電流値の表示。                                                                                                    |  |  |
| 電流特性<br>(694) / (695) / (696) /<br>(764)<br>[デンリュウトクセイ]   | 出力電流の出力特性選択。<br>オプション:                                                                                                    |  |  |
| 選択                                                        | <u>↓ I 20 mA</u>                                                                                                    |  |  |
|                                                           |                                                                                                    |  |  |
|                                                           | 2<br>/<br>/<br>/<br>/<br>/<br>/<br>/<br>/<br>/<br>/<br>/<br>/<br>/<br>/<br>/<br>/<br>/<br>/<br>/                                                                                                    |  |  |
|                                                           | LRV 0 URV                                                                                                    |  |  |
|                                                           | 図 43 電流出力                                                                                                    |  |  |
|                                                           | <ul> <li>1 リニア:LRV=4 mA、URV=20 mA</li> <li>バイリニア:LRV=4 mA、センターまたはゼロ=20 mA、URV=4 mA</li> <li>ハンテン リニア:LRV=20 mA、URV=4 mA</li> <li>インテン バイリニア:LRV=20 mA、URV=4 mA</li> <li>ハンテン バイリニア:LRV=20 mA、センターまたはゼロ=4 mA、URV=20 mA</li> <li>LRV Lower range value (下限設定値)</li> <li>I 電流</li> <li>p 測定値(圧力)</li> <li>「測定モード[ソクテイモート']」の選択によってディスプレイに下記のような 3 桁の</li> <li>ID ナンバーが表示されます。</li> <li>- (694):測定モード=「圧力」</li> <li>(694):測定モード=「流量」、リニア/スクエアルート=「差圧」</li> <li>- (696):測定モード=「元ル」、レベルモード=「リニア」</li> <li>(696):測定モード=「レベル」、レベルモード=「レベルリニアライズ」</li> <li>(696):測定モード=「レベル」、レベルモード=「レベルリニアライズ」</li> <li>(696):測定モード=「レベル」、レベルモード=「レベルリニアライズ、電流値の割当て=「タンクレベル」</li> </ul> |  |  |
| エラー時の出力モード<br>(388)<br>[ェラーシュツリョクモート <sup>*</sup> ]<br>入力 | <ul> <li>アラーム時の出力設定。</li> <li>アラーム発生時、電流値とバーグラフがこのパラメータで設定した通りになります。</li> <li>オプション: <ul> <li>Max. アラーム (110%): 2123 mA で設定可能。</li> <li>ホールド:最終値をキープします。</li> <li>Min. アラーム (-10%): 3.6 mA</li> <li>→ この表中の「アラーム時の最大値設定 [MAX. アラームセッテイ]」、および取扱説明書 BA270P (デルタバーS)、BA271P (セラバーS)、BA332P (デルタパイロットS) の8.2.1 章「エラー時の出力設定」を参照ください。</li> </ul> </li> <li>出荷時設定:</li> </ul>                                                                                                    |  |  |
|                                                           | 山町叶町双心:<br>Max. アラーム 110% (22 mA)                                                                                                    |  |  |

| 表 22:(グループ選択 →)操作メニュー → 出力 [シュツリョク ]                        |                                                                                                    |  |
|-------------------------------------------------------------|----------------------------------------------------------------------------------------------------|--|
| パラメータ名                                                      | 説明                                                                                                    |  |
| 出力オーバーアラーム<br>(597)<br>[シュツリョクオーハ <sup>*</sup> ーアラーム]<br>選択 | <ul> <li>センサの許容値を超えた場合の出力電流値の設定。</li> <li>オプション:</li> <li>通常時:電流出力が「エラー時の出力モード」、「アラーム時の最大値設定」のパラメータにより設定された値を取ります。</li> <li>NAMUR: <ul> <li>センサ LO プレッシャー (E120):出力電流 = 3.6 mA</li> <li>センサ オーバー プレッシャー (E115):「アラーム時の最大値設定 [MAX.<br/>アラームセッテイ]」パラメータで設定した出力電流。</li> </ul> </li> <li>出荷時設定: <ul> <li>ノーマル</li> </ul> </li> </ul>                        |  |
| アラーム時の最大値設定<br>(342)<br>[MAX. アラームセッテイ]<br>入力               | <ul> <li>アラーム時の最大出力電流値の入力。</li> <li>→「エラー時の出力モード」を参照ください。</li> <li>入力可能範囲:</li> <li>2123 mA</li> <li>出荷時設定:</li> <li>22 mA</li> </ul>                                                                                                    |  |
| 最小電流値設定(343)<br>[MIN. デンリュウセッテイ]<br>入力                      | 最小電流値の入力。<br>4.0 mA 以下の出力が適用できない場合、このパラメータで設定します。<br>オプション:<br>• 3.8 mA<br>• 4.0 mA<br>出荷時設定:<br>3.8 mA                                                                                                    |  |
| 電流値の割当て (760)<br>[デンリュウチワリアテ]<br>選択                         | レベル測定モードに関する出力信号の設定。<br>「LRV 設定」(→98 ページ) と「URV 設定」(→98 ページ) を参照ください。<br>事前設定:<br>• 測定モード = レベル、レベルモード = レベルリニアライズ<br>オプション:<br>• 高さ<br>• タンク測定<br>出荷時設定:<br>タンク測定                                                                                                    |  |
| リニア / スクエアルート<br>(390)<br>選択                                | <ul> <li>流量測定モードに関する電流信号の設定。</li> <li>「LRV 設定」(→99 ページ) と「URV 設定」(→100 ページ) を参照ください。</li> <li>事前設定: <ul> <li>測定モード = 流量</li> </ul> </li> <li>オプション: <ul> <li>差圧:圧力信号に対してリニアな電流出力</li> <li>流量(スクエアルート):ルート演算(開平演算) された流量信号の電流出力。</li> <li>「流量(スクエアルート)」の電流出力ではルートシンボル「√」が表示されます。</li> </ul> </li> <li>出荷時設定: <ul> <li>流量(スクエアルート)</li> </ul> </li> </ul> |  |

| 測定值                |             |                 |              |                |
|--------------------|-------------|-----------------|--------------|----------------|
| 1)                 |             |                 |              |                |
| グループ選択             |             |                 |              |                |
|                    |             |                 |              |                |
| 言語 操作メニュー          |             |                 |              |                |
|                    | <b>.</b>    |                 |              |                |
| 設定                 | トランスミッタインフォ |                 |              |                |
|                    |             |                 |              |                |
| 位置補正 積算計セットアップ     | HART データ    | 変換器データ          | プロセス接続       | センサデータ         |
|                    |             |                 |              |                |
| ▼ ▼                | バスアドレス      | デバイスシリアルNo.     | Pmax プロヤス接続  | ヤンサシリアル NO.    |
|                    | ×           | <b>V</b>        | <b>V</b>     | <u> </u>       |
|                    | デバイスタイプ     | 電子基板シリアルNo.     | プロセス接続タイプ    | センサ LO リミット    |
|                    | <b>V</b>    | <b>V</b>        | <b>V</b>     | <b>V</b>       |
|                    | デバイスリビジョン   | ユーザー指定 TAG No.  | 接続材質 + 側     | センサ用リミット       |
|                    | バーストモード     | ■<br>ロング TAG 番号 | 接続材質 - 側     | 最小スパン          |
|                    | 2)          | <b></b>         | <b></b>      | <b></b>        |
|                    | バーストオプション   | 追加の情報           | シールタイプ       | センサタイプ         |
|                    |             |                 | 2)           | メンブレン材質        |
|                    | ノリアノノル金亏    | デバイズの形式         | ホルド相賀 2)     |                |
|                    | 製造者 ID      | ▼ ハードウェア 改訂番号   | ナット材質        | 封入液            |
|                    | <b></b>     | <b>•</b>        | 2)           | <b>•</b>       |
|                    | HART メッセージ  | ソフトウェア バージョン    | ドレン・ベント材質    | 最低温度センサ        |
|                    |             |                 | 2)           | 最高温度センサ        |
|                    |             | 設定レコータ          | トレノ・ヘノト位置 2) |                |
|                    | 1 次値名       | PCB 温度          |              | センサハードウェア REV. |
|                    | 2)          | <b></b>         | 2)           |                |
|                    | 1次値         | PCB 許容最小温度      | 取付ネジ<br>の    |                |
|                    | 2) 2) 2)    | PCB 許容最大温度      | 2)           |                |
|                    | 2)          |                 | 2)           |                |
|                    | 2次値         | DIP スイッチ ステータス  | キャビラリー -     |                |
|                    | 2)          |                 | 2)           |                |
|                    | 3次値名        |                 | ダイヤフラム材質 + 側 |                |
|                    | 3次値         |                 | ▼ 2)         |                |
|                    | 2)          |                 | 2)           |                |
| 1) 機器本体ディスプレイでのみ表示 | 4次値名        |                 | キャビラリー数      |                |
| 2) デジタル通信による表示     |             |                 | 2)           |                |
|                    | 4 次恒        |                 | 打人次          |                |
|                    |             |                 |              | D01            |

図 44 「トランスミッタインフォ」グループ

→「HART データ」機能グループ:114 ページ、表 23 を参照ください。

→「トランスミッタデータ」機能グループ:116 ページ、表 24 を参照ください。 →「プロセスインフォ」機能グループ:117 ページ、表 25 を参照ください。 →「センサデータ」機能グループ:119 ページ、表 26 を参照ください。

| 表 23 :(グループ選択 →)操作メニュー → トランスミッタインフォ → HART データ |                                                                       |  |
|-------------------------------------------------|-----------------------------------------------------------------------|--|
| パラメータ名                                          | 説明                                                                    |  |
| BUS アドレス(345)<br>入力                             | HART プロトコルによるデータ変換のアドレス入力。<br>(HART 5.0 : レンジ 015、HART 6.0 : レンジ 063) |  |
|                                                 | 出荷時設定:<br>0                                                           |  |
| デバイスタイプ(351)<br>表示                              | デバイス ID の表示。ここではデルタバー S:23                                            |  |
|                                                 | <b>事前設定:</b><br>● このパラメータは差圧デバイスデルタバー S のみ表示可能です。                     |  |
| デバイスタイプ(802)<br>表示                              | デバイス ID の表示。ここではセラバー S:24                                             |  |
|                                                 | <b>事前設定:</b><br>● このパラメータは圧力デバイスセラバー S のみ表示可能です。                      |  |

| 表 23 :(グループ選択 →)操作メニュー → トランスミッタインフォ → HART データ |                                                                                                    |  |  |
|-------------------------------------------------|----------------------------------------------------------------------------------------------------|--|--|
| パラメータ名                                          | 説明                                                                                                    |  |  |
| デバイスタイプ(002)<br>表示                              | デバイス ID の表示。ここではデルタパイロット S:26<br><b>事前設定</b> :                                                                                                    |  |  |
|                                                 | <ul> <li>このバラメータは圧力デバイスデルタバイロットSのみ表示可能です。</li> </ul>                                                                                                    |  |  |
| デバイス REV.(699)<br>表示                            | デバイスレビジョンの表示。                                                                                                    |  |  |
| バーストモード                                         | 「バーストモード」機能の設定。                                                                                                    |  |  |
| 選択                                              | <b>選択</b> :<br>• On<br>• Off                                                                                                    |  |  |
|                                                 | <b>事前設定</b> :<br>● デジタル通信                                                                                                    |  |  |
| バーストオプション                                       | マスターに伝送するコマンドの設定。                                                                                                    |  |  |
| 入力                                              | <b>事前設定:</b><br>● デジタル通信                                                                                                    |  |  |
|                                                 | <b>出荷時設定:</b><br>3(HART コマンド 3)                                                                                                    |  |  |
| プレアンブルナンバー<br>(036)<br>入力                       | HART プロトコルのプレアンブル(序文)番号の入力(伝送ラインのモデムモジュール同期化の際、モデムモジュール同士が1ビットを重複する可能性がある少なくとも2バイトが必要)。                                                                                                    |  |  |
|                                                 | <b>入力可能範囲</b> :<br>220                                                                                                    |  |  |
|                                                 | <b>出荷時設定</b> :<br>5                                                                                                    |  |  |
| 製造者 ID(432)<br>[セイゾウシャ ID]<br>表示                | 製造者番号の表示。<br>ここには「17 Endress+Hauser」が入力されています。                                                                                                    |  |  |
| HART メッセージ(271)<br>入力                           | メッセージの入力(最大 32 文字まで入力することができます)。<br>マスター側からの要求により HART プロトコル経由でメッセージを伝送され<br>ます。                                                                                                    |  |  |
|                                                 | 出荷時設定:                                                                                                    |  |  |
| HART デート (481)                                  | <br>最後に設定を行った日を入力。                                                                                                    |  |  |
| 入力                                              | <b>出荷時設定:</b><br>DD.MM.YY(最終工場テスト日)                                                                                                    |  |  |
| 第1の値設定<br>[1st ハ <sup>゙</sup> リューセッテイ]<br>表示    | このパラメータでは選択した測定モードによって下記の測定値が表示されま<br>す。<br>- 圧力測定モード:「圧力[アツリョク]」<br>- レベル測定モード、「リニア」または「圧力リニアライズ」<br>レベルタイプ:「リニアライズ前のレベル[リニアライズマルヘベル]」<br>- レベル測定モード、レベルタイプ「レベルリニアライズ」:「タンク測定<br>[タンクソクテイ]]<br>- 流量測定モード:「サプレッションフロー」<br>→ 「第1の値」を参照ください。<br>事前設定:<br>デジタル通信 |  |  |
| 第 1 の値<br>[1st ハリュー]<br>表示                      | <ul> <li>第1のプロセス値の表示</li> <li>→「第1の値設定」を参照ください。</li> <li>事前設定:</li> <li>デジタル通信</li> </ul>                                                                                                    |  |  |

| 表 23 :(グループ選択 →)操作メニュー → トランスミッタインフォ → HART データ |                                                                                                    |  |
|-------------------------------------------------|----------------------------------------------------------------------------------------------------|--|
| パラメータ名                                          | 説明                                                                                                    |  |
| 第 2 の値設定<br>[2nd ベリューセッテイ]                      | <ul> <li>第2のプロセス値の選択。</li> <li>測定モードによって下記のプロセス値から選択できます。</li> <li>圧力</li> <li>補正圧力</li> <li>センサ圧力</li> <li>センサ温度</li> <li>PCB 温度</li> <li>サプレッションフロー</li> <li>積算計1</li> <li>積算計2</li> <li>リニアライズ前のレベル</li> <li>タンク測定</li> <li>事前設定:</li> <li>デジタル通信</li> </ul> |  |
| 第 2 の値<br>[2nd ベリュー ]                           | 第 2 のプロセス値の表示→「第 2 の値設定」を参照ください。<br><b>事前設定:</b><br>• デジタル通信                                                                                                    |  |
| 第 3 の値設定<br>[3rd ベリューセッテイ]                      | 第3のプロセス値の選択→「第2の値設定」を参照ください。<br><b>事前設定:</b><br>• デジタル通信                                                                                                    |  |
| 第 3 の値<br>[3rd ハ'リュー ]                          | 第3のプロセス値の表示→「第2の値設定」を参照ください。<br><b>事前設定:</b><br>• デジタル通信                                                                                                    |  |
| 第 4 の値設定<br>[4th ベリューセッテイ                       | 第4のプロセス値の選択→「第2の値設定」を参照ください。<br><b>事前設定:</b><br>• デジタル通信                                                                                                    |  |
| 第 4 の値<br>[4th ヘ <sup>゙</sup> リュー ]             | 第4のプロセス値の表示→「第2の値設定」を参照ください。<br><b>事前設定:</b><br>• デジタル通信                                                                                                    |  |

| 表 24 : (グループ選択 →)操作メニュー → トランスミッタインフォ → トランスミッタデータ |                                                       |  |
|----------------------------------------------------|-------------------------------------------------------|--|
| パラメータ名                                             | 説明                                                    |  |
| デバイスシリアル No.<br>(354)<br>表示                        | デバイスのシリアルナンバーの表示 (11 桁の英数字)。                          |  |
| 電子回路シリアル No.<br>(386)<br>[デンシカイロ シリアル No.]<br>表示   | メイン電子回路(PCB)のシリアルナンバーの表示(11 桁の英数字)。                   |  |
| ユーザー指定 TAG No.<br>(055)<br>[ユーザー TAG No.]<br>入力    | TAG ナンバーの入力(最大 8 文字まで入力可能)。<br>出荷時設定:<br>またはオーダー時の仕様  |  |
| TAG No. (ロング) (305)<br>入力                          | TAG ナンバーの入力(最大 32 文字まで入力可能)。<br>出荷時設定:<br>またはオーダー時の仕様 |  |
| 追加インフォメーション<br>(272)<br>[ツイカ インフォメーション]<br>入力      | TAG の詳細入力(最大 16 文字まで入力可能)。<br>出荷時設定:<br>またはオーダー時の仕様   |  |

| 表 24 : (グループ選択 →)                                     | 操作メニュー → トランスミッタインフォ → トランスミッタデータ                                                                                                    |
|-------------------------------------------------------|----------------------------------------------------------------------------------------------------|
| パラメータ名                                                | 説明                                                                                                    |
| デバイスの型式(350)<br>[デバイス/ カタシキ ]<br>表示                   | デバイスの型式とオーダーコード。                                                                                                    |
| ハードウェア REV. (266)<br>表示                               | メイン電子回路のレビジョンナンバーの表示。<br>例:V02.00                                                                                                    |
| ソフトウェア Ver.(264)<br>表示                                | ソフトウェアバージョンの表示。<br>例 : V02.10                                                                                                    |
| レコーダコンフィグレー<br>ション(352)<br>表示                         | コンフィグレーション回数の表示。<br>このカウンタはそれぞれのパラメータが変更される度に増加します。カウンタ<br>は 65536 までカウントされると再び 0 からカウントされます。「ディスプレ<br>イ」機能グループの変更ではカウントされません。                                                                                                    |
| PCB 温度(357)<br>[PCB オント <sup>*</sup> ]<br>表示          | メイン電子回路の測定温度の表示。                                                                                                    |
| PCB 許容最小温度(358)<br>[PCB MIN. オント <sup>*</sup> ]<br>表示 | メイン電子回路の許容最小温度の表示。                                                                                                    |
| PCB 許容最大温度(359)<br>[PCB MAX. オント <sup>*</sup> ]<br>表示 | メイン電子回路の許容最大温度の表示。                                                                                                    |
| DIP スイッチステータス<br>(363)<br>表示                          | <ul> <li>電子回路ボックス上の DIP スイッチ 1 のステータス表示。</li> <li>DIP スイッチ 1 の操作によりパラメータの操作ロック / ロック解除が行えます。操作が「インサート PIN No.」パラメータによって操作ロックされている場合は、このパラメータからのみ操作ロック解除が行えます(→「インサート PIN No.」 126 ページを参照ください)。</li> <li>→ 取扱説明書 BA270P (デルタバー S)、BA271P (セラバー S)、BA332P (デルタパイロット S) の 5.9 章「操作ロック / ロック解除」を参照ください。</li> <li>表示:</li> <li>On (操作ロック)</li> <li>Off (操作ロック解除)</li> <li>出荷時設定:</li> <li>Off (操作ロック解除)</li> </ul> |

| 表 25 : (グループ選択 →) 操作メニュー → トランスミッタインフォ → プロセス接続 [プロセスセツゾク] |                                                                                                    |
|------------------------------------------------------------|----------------------------------------------------------------------------------------------------|
| パラメータ名                                                     | 説明                                                                                                    |
| Pmax. プロセス接続<br>(570)<br>[Pmax. プロセスセツゾク]<br>入力            | プロセス接続部の許容最大圧力の入力と表示。<br>出荷時設定:<br>ネームプレートによる (→ 取扱説明書 BA270P (デルタバー S)、BA271P (セ<br>ラバー S)、BA332P (デルタパイロット S) の 2.1.1 章「ネームプレート」を<br>参照ください)                             |
| プロセス接続タイプ<br>(482)<br>[プロセスセツゾクタイプ]<br>選択                  | <ul> <li>プロセス接続タイプの選択と表示。</li> <li>オプション:</li> <li>使用されていません</li> <li>不明</li> <li>特殊</li> <li>オーバルフランジ</li> <li>メネジ</li> <li>オネジ</li> <li>フランジ</li> <li>リモートシール</li> </ul> |

| 表 25 :(グループ選択 →)                                 | 操作メニュー → トランスミッタインフォ → プロセス接続 [プロセスセツゾク]                                                                                                    |
|--------------------------------------------------|----------------------------------------------------------------------------------------------------|
| パラメータ名                                           | 説明                                                                                                    |
| 接続材質 + 側(360)<br>[+ ガワ サ <sup>*</sup> イシツ]<br>選択 | <ul> <li>プロセス接続(P+)の選択と表示。</li> <li>→「接続材質 - 側」のパラメータ詳細を参照ください。</li> <li>オプション:</li> <li>使用されていません</li> <li>不明</li> <li>特殊</li> <li>スチール</li> <li>SUS304</li> <li>SUS316</li> <li>アロイ C</li> <li>モネル</li> <li>タンタル</li> <li>チタン</li> <li>PTFE</li> <li>SUS316L</li> <li>PVC</li> <li>インコネル</li> <li>PVDF</li> <li>ECTFE</li> <li>出荷時設定:</li> </ul> |
|                                                  | オーダー仕様によります。                                                                                                    |
| 接続材質 - 側(361)<br>[- ガワザイシツ]<br>選択                | プロセス接続(P-)の選択と表示。<br>→「接続材質 + 側」のパラメータ詳細を参照ください。<br>事前設定:<br>• このパラメータは差圧デバイスデルタバー S からのみ設定が可能です。                                                                                                    |
| シールタイプ(362)<br>選択                                | <ul> <li>プロセスシール材質の選択と表示。</li> <li>オプション:</li> <li>使用されていません</li> <li>不明</li> <li>特殊</li> <li>FKM バイトン</li> <li>NBR</li> <li>EPDM</li> <li>ウレタン</li> <li>IIR</li> <li>カルレッツ</li> <li>FKM バイトン酸素</li> <li>CR</li> <li>MVQ</li> <li>PTFE グラス</li> <li>PTFE グラファイト</li> <li>酸素用 PTFE</li> <li>カッパー</li> <li>出荷時設定:</li> <li>オーダー仕様によります。</li> </ul>   |
| ボルト材質<br>[ボルトザイシツ]                               | ボルト材質の選択と表示。<br><b>事前設定:</b><br>• デジタル通信                                                                                                    |
| ナット材質<br>[ナットザイシツ]                               | ナット材質の選択と表示。<br><b>事前設定:</b><br>• デジタル通信                                                                                                    |
| ドレンベント材質<br>[ドレンベントザイシツ]                         | ベントバルブ材質の選択と表示。<br><b>事前設定:</b><br>• デジタル通信                                                                                                    |
| ドレンベントポジション                                      | ベントバルブ位置の選択と表示。<br><b>事前設定:</b><br>• デジタル通信                                                                                                    |

| 表 25 : (グループ選択 →)      | 操作メニュー → トランスミッタインフォ → プロセス接続 [プロセスセツゾク] |
|------------------------|------------------------------------------|
| パラメータ名                 | 説明                                       |
| ねじ込み                   | プロセス接続(ねじ込み)の選択と表示。                      |
|                        | <b>事前設定</b> :<br>● デジタル通信                |
| 本体用ボルト                 | 本体用ボルトの選択と表示。                            |
| [ ホンタイヨワホ ルト ]         | <b>事前設定:</b><br>● デジタル通信                 |
| リモートシール + 側            | + (高圧)側ダイヤフラムシール接続タイプの選択と表示。             |
| []]+-トジール +]           | <b>事前設定:</b><br>● デジタル通信                 |
| リモートシール – 側            | - (低圧)側ダイヤフラムシール接続タイプの選択と表示。             |
|                        | <b>事前設定</b> :<br>• デジタル通信                |
| ダイヤフラム材質 + 側           | + (高圧)側ダイヤフラムシール材質の選択と表示。                |
| [ダイヤフラムサイシツ +]         | <b>事前設定</b> :<br>• デジタル通信                |
| ダイヤフラム材質 – 側           | - (低圧)側ダイヤフラムシール材質の選択と表示。                |
| Lダイヤフラムサイシツ <i>ー</i> 」 | <b>事前設定</b> :<br>• デジタル通信                |
| キャビラリー数<br>[キャピラリー]    | ダイヤフラムシール数の選択と表示。                        |
|                        | <b>事前設定</b> :<br>● デジタル通信                |
| 封入液                    | ダイヤフラムシールの封入液種類の選択と表示。                   |
|                        | <b>事前設定:</b><br>● デジタル通信                 |

| 表 26 :(グループ選択 →)操作メニュー → トランスミッタインフォ → センサデータ<br>(全ての測定モード) |                                                                                                    |  |
|-------------------------------------------------------------|----------------------------------------------------------------------------------------------------|--|
| パラメータ名                                                      | 説明                                                                                                    |  |
| センサシリアル No.<br>(250)<br>表示                                  | センサのシリアルナンバーの表示(11 桁の英数字)。                                                                                                    |  |
| センサ LO リミット<br>(484)<br>表示                                  | センサの最小測定圧力の表示。                                                                                                    |  |
| センサ HI リミット(485)<br>表示                                      | センサの最大測定圧力の表示。                                                                                                    |  |
| 最小スパン(591)<br>[MIN. スパン ]<br>表示                             | 許容最小スパンの表示。                                                                                                    |  |
| センサタイプ (581)<br>表示                                          | センサタイプの表示。<br>• デルタバー S = 差圧 [サアツ]<br>• セラバー S (相対圧仕様) = 相対圧 [ソウタイアツ]<br>• セラバー S (絶対圧仕様) = 絶対圧 [ゼッタイアツ]<br>• デルタパイロット S = 相対圧 [ソウタイアツ] |  |
| Pmin センサダメージ<br>(251)<br>表示                                 | センサの許容最小圧力(絶対圧)の表示(真空耐久性)。                                                                                                    |  |
| Pmax センサダメージ<br>(252)<br>表示                                 | センサの許容最大圧力(絶対圧)の表示(過大圧力耐久性)。                                                                                                    |  |

| 表 26 :(グループ選択 →)操作メニュー → トランスミッタインフォ → センサデータ<br>(全ての測定モード) |                                                                                                    |  |
|-------------------------------------------------------------|----------------------------------------------------------------------------------------------------|--|
| パラメータ名                                                      | 説明                                                                                                    |  |
| メンブレン材質(365)<br>[メンプレンザイシツ]<br>表示                           | メンブレンの選択と表示。<br>出荷時設定:<br>オーダーコードによる。<br>→技術仕様書 TI382P (デルタバー S)、TI383P (セラバー S)、TI416P (デルタ<br>パイロット S) の「オーダーコード」の章を参照ください。 |  |
| 封入液 (366)<br>[フウニュウエキ]<br>表示                                | 封入液種類の表示。                                                                                                    |  |
| Tmin センサ(368)<br>表示                                         | センサの許容最小温度の表示。                                                                                                    |  |
| Tmax センサ(369)<br>表示                                         | センサの許容最大温度の表示。                                                                                                    |  |
| センサハードウェア REV.<br>(487)<br>表示                               | センサハードウェアのレビジョンの表示。<br>例:1                                                                                                    |  |

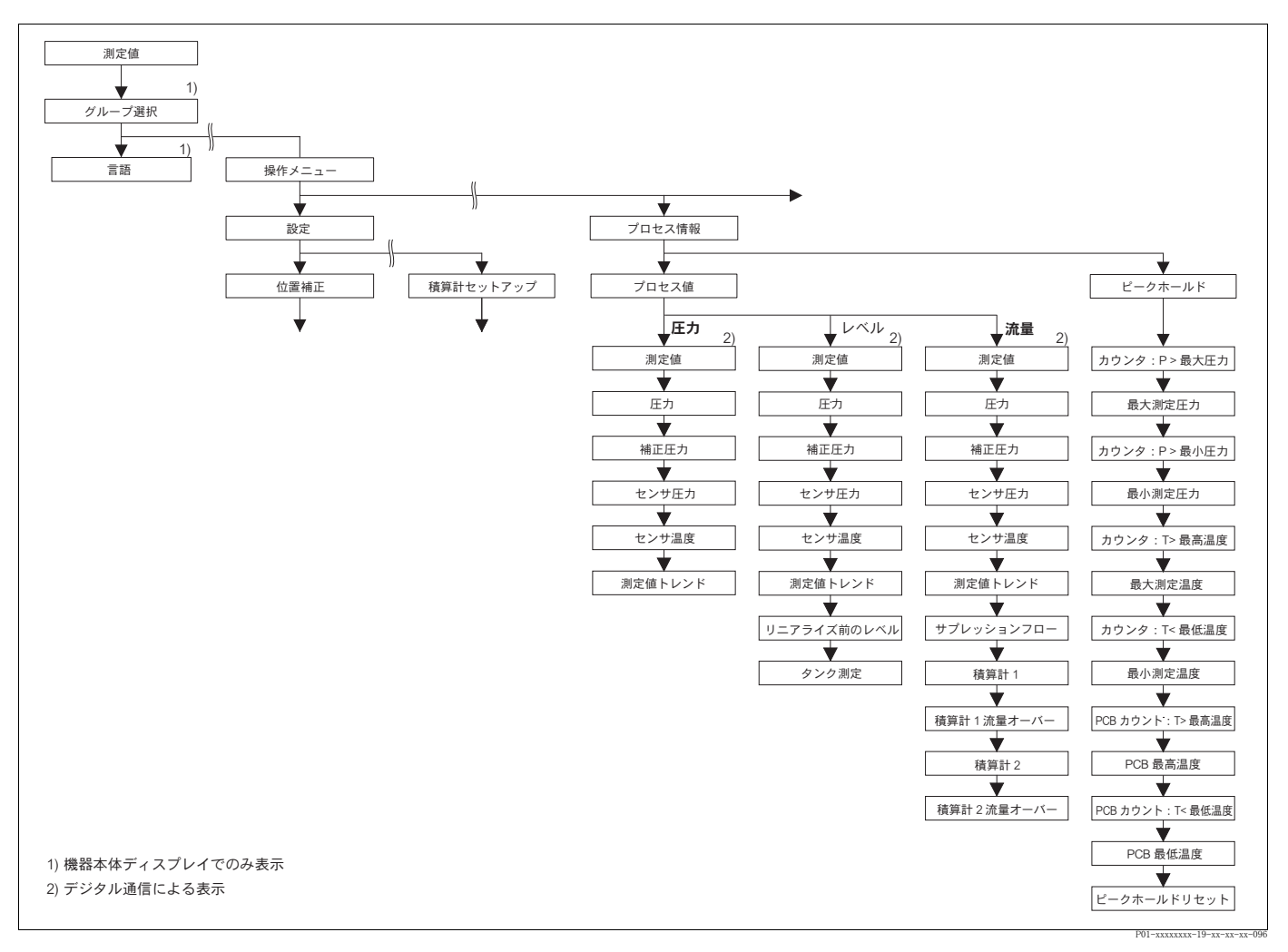

図 45 「プロセスインフォ」グループ

- →「プロセス値」機能グループ、「圧力」測定モード: 121 ページ、表 27 を参照ください。 →「プロセス値」機能グループ、「レベル」測定モード: 121 ページ、表 28 を参照ください。
- →「プロセス値」機能グループ、「流量」測定モード: 122 ページ、表 29 を参照ください。
- →「ピークホールド」機能グループ、123ページ、表 30を参照ください。

Г

| 表 27 : (グループ選択 →)操作メニュー → プロセスインフォ → プロセス値 [ プロセスバリュー ] : 「圧力 [ アツリョク ]」 |                                                                                                |
|--------------------------------------------------------------------------|------------------------------------------------------------------------------------------------|
| パラメータ名                                                                   |                                                                                                |
| <b>事前設定:</b><br>測定モード [ ソクテイモード] =                                       | = 圧力 [ アンリョク ](→ 45 ページ参照)                                                                     |
| 測定値(679)<br>[ <i>ソクテイチ</i> ]                                             | 測定値の表示。<br>「圧力」測定モードでは「圧力 [アンリョク]」パラメータと同じ値になります。<br>事前設定:<br>• デジタル通信                         |
|                                                                          | <ul> <li>機器本体ディスプレイ:</li> <li>機器本体ディスプレイでは「測定値」パラメータが第1レベルに表示されます。</li> </ul>                  |
| 圧力(301)<br>[アツリョク]<br>表示                                                 | センサ再校正、位置補正後(ダンピングあり)の測定圧力値の表示。この値は<br>「圧力[アソリョク]」測定モードの「測定値[ソクテイチ]」と同じ値になります。                 |
|                                                                          | センサ     センサ     位置補正     ダンビング     ア     レベル     1     電流出力       センサ圧力     補正圧力     圧力     圧力 |
|                                                                          | P01-xMx7xxxx-05-xx-xx-x009                                                                     |
| 補正された圧力(434)<br>[ ホセイサレタ アツリョク ]<br>表示                                   | センサトリム、位置補正後(ダンピングなし)の測定圧力値の表示。→「圧<br>力」の図を参照ください。                                             |
| センサ圧力(584)<br>[センサアツリョク]<br>表示                                           | センサトリム、位置補正後(ダンピングあり)の測定圧力値の表示。<br>→ 「圧力」の図を参照ください。                                            |
| センサ温度(367)<br>[センサオンド]<br>表示                                             | 現在のセンサ内の測定温度の表示。この値はプロセス温度と温度差があります。                                                           |
| 測定値トレンド(378)<br>[ ソクティチ トレンド]<br>表示                                      | 圧力測定値トレンドの表示。<br>操作:上昇(↑)、下降(↓)、一定(→)                                                          |

| 表 28 :(グループ選択 →)操作メニュー → プロセスインフォ → プロセス値 [ プロセスバリュー ] :「レベル」 |                                                                                                    |
|---------------------------------------------------------------|----------------------------------------------------------------------------------------------------|
| パラメータ名                                                        |                                                                                                    |
| <b>事前設定:</b><br>● 測定モード [ソクテイモード]                             | = レベル (→ 45 ページ参照)                                                                                                    |
| 測定値 (679)<br>[ソクテイチ]                                          | 測定値の表示。<br>「レベル」測定モードの「リニア」、「圧力リニアライズ」では、この値は「リ<br>ニアライズ前のレベル」パラメータと同じ値になります。<br>「レベル」測定モードの「レベルリニアライズ」では、この値は「タンク測定」<br>パラメータと同じ値になります。 |
|                                                               | <b>事前設定</b> :<br>● デジタル通信                                                                                                    |
|                                                               | <ul> <li>機器本体ディスプレイ:</li> <li>機器本体ディスプレイでは「測定値」パラメータが第1レベルに表示されます。</li> </ul>                                                            |

| 表 28 : (グループ選択 →)                            | 操作メニュー → プロセスインフォ → プロセス値 [プロセスバリュー] :「レベル」                                                                                                    |
|----------------------------------------------|----------------------------------------------------------------------------------------------------|
| パラメータ名                                       | 説明                                                                                                    |
| 圧力(301)<br>[アンリョク]<br>表示                     | センサ再校正、位置補正後(ダンピングあり)の測定圧力値の表示。この値は<br>「圧力 [アツリョク]」測定モードの「測定値 [ソクテイチ]」と同じ値になります。                                                                                                    |
|                                              | センサ     センサ     センサ     レンサ     ー     圧力       センサ     トリム     位置補正     ダンビング     ア     レベル     ①     電流出力       ・     ・     ・     ・     ・     ・     ・     ・     ・       ・     ・     ・     ・     ・     ・     ・     ・     ・       ・     ・     ・     ・     ・     ・     ・     ・     ・       ・     ・     ・     ・     ・     ・     ・     ・     ・       ・     ・     ・     ・     ・     ・     ・     ・     ・       ・     ・     ・     ・     ・     ・     ・     ・     ・       ・     ・     ・     ・     ・     ・     ・     ・       ・     ・     ・     ・     ・     ・     ・     ・       ・     ・     ・     ・     ・     ・     ・     ・       ・     ・     ・     ・     ・     ・     ・     ・       ・     ・     ・     ・     ・     ・     ・     ・       ・     ・     ・     ・     ・     ・     ・     ・       ・     ・     ・     ・ |
| 補正された圧力 (434)<br>[ ホセイサレタ アツリョク ]<br>表示      | センサトリム、位置補正後(ダンピングなし)の測定圧力値の表示。→「圧<br>力」の図を参照ください。                                                                                                    |
| センサ圧力(584)<br>[ センサ アツリョク ]<br>表示            | センサトリム、位置補正後(ダンピングあり)の測定圧力値の表示。→「圧<br>力」の図を参照ください。                                                                                                    |
| センサ温度(367)<br>[ センサ オント' ]<br>表示             | 現在のセンサ内の測定温度の表示。この値はプロセス温度と温度差があります。                                                                                                    |
| 測定値トレンド(378)<br>[ソクテイチ トレンド]<br>表示           | 圧力測定値トレンドの表示。<br>操作:上昇(↑)、下降(↓)、一定(→)                                                                                                    |
| リニアライズ前のレベル<br>(050)<br>[リニアライズマェノレベル]<br>表示 | リニアライゼーション前のレベル値の表示。<br>事前設定:<br>• レベルモード = リニア、レベルリニアライズ<br>「測定タイプ [ソクテイタイプ]」のパラメータの設定により、このパラメータは %、<br>またはレベルの単位で表示されます。                                                                                                    |
| タンク測定(370)<br>[タンクソクテイ]<br>表示                | リニアライゼーション後のレベル値の表示。<br>事前設定:<br>• レベルモード = 圧力リニアライズ [アツリョクリニアライズ]、レベルリニアライズ<br>「測定タイプ [ソクテイタイプ]」のパラメータの設定により、このパラメータは %、<br>または容量や質量の単位で表示されます。この値は「測定値 [ソクテイチ]」と同じ<br>値になります。                                                                                                    |

| 表 29 : (グループ選択 →) 操作メニュー → プロセスインフォ → プロセス値 [プロセスバリュー]:「流量 [リュウリョウ]」 |                                                                               |
|----------------------------------------------------------------------|-------------------------------------------------------------------------------|
| パラメータ名                                                               | 説明                                                                            |
| <b>事前設定:</b><br>● 測定モード [ソクテイモード]                                    | = 流量 [ リュウリョウ ] (→ 45 ページ参照)                                                  |
| 測定値 (679)<br>[ ソクテイチ ]                                               | 測定値の表示。<br>「流量」測定モードでは「サプレッションフロー」パラメータと同じ値になり<br>ます。                         |
|                                                                      | <b>事前設定</b> :<br>● デジタル通信                                                     |
|                                                                      | <ul> <li>機器本体ディスプレイ:</li> <li>機器本体ディスプレイでは「測定値」パラメータが第1レベルに表示されます。</li> </ul> |

| 表 29 : (グループ選択 →) 操作メニュー→ プロセスインフォ → プロセス値 [ プロセスバリュー ] : 「流量 [ リュウリョウ ] 」 |                                                                                                    |  |  |  |  |
|----------------------------------------------------------------------------|----------------------------------------------------------------------------------------------------|--|--|--|--|
| パラメータ名                                                                     | 説明                                                                                                    |  |  |  |  |
| 圧力 (301)<br>[アッリョク]<br>表示                                                  | センサ再校正、位置補正後(ダンピングあり)の測定圧力値の表示。この値は<br>「圧力[アソリョク]」測定モードの「測定値[ソクテイチ]」と同じ値になります。                                                                                                    |  |  |  |  |
|                                                                            | センサ     センサ     センサ     ー     ー     圧カ       センサ     レ     レ     レ     ル     一       レ     ・     ・     ・     ・     ・       センサ     ・     ・     ・     ・     ・       センサ     ・     ・     ・     ・     ・       ・     ・     ・     ・     ・     ・       ・     ・     ・     ・     ・     ・       ・     ・     ・     ・     ・     ・       ・     ・     ・     ・     ・     ・       ・     ・     ・     ・     ・     ・       ・     ・     ・     ・     ・     ・       ・     ・     ・     ・     ・     ・       ・     ・     ・     ・     ・     ・       ・     ・     ・     ・     ・     ・       ・     ・     ・     ・     ・     ・       ・     ・     ・     ・     ・     ・       ・     ・     ・     ・     ・     ・       ・     ・     ・     ・     ・     ・       ・     ・     ・     ・     ・     ・       ・     ・ |  |  |  |  |
| 補正された圧力(434)<br>[ ホセイサレタ アツリョク ]<br>表示                                     | <sup>P01-Md7arx-06-xr-xr-011</sup><br>センサトリム、位置補正後(ダンピングなし)の測定圧力値の表示。→「圧<br>力」の図を参照ください。                                                                                                    |  |  |  |  |
| センサ圧力(584)<br>[センサアツリョク]<br>表示                                             | センサトリム、位置補正後(ダンピングあり)の測定圧力値の表示。→「圧<br>力」の図を参照ください。                                                                                                    |  |  |  |  |
| センサ温度(367)<br>[センサオンド]<br>表示                                               | 現在のセンサ内の測定温度の表示。この値はプロセス温度と温度差がありま<br>す。                                                                                                    |  |  |  |  |
| 測定値トレンド(378)<br>[ ソクテイチ トレンド]<br>表示                                        | 圧力測定値トレンドの表示。<br>操作:上昇(↑)、下降(↓)、一定(→)                                                                                                    |  |  |  |  |
| サプレッションフロー<br>(375)<br>表示                                                  | 現在の流量値の表示。流量測定モード(→「流量測定タイプ[フローソクテイタイプ]」<br>を参照ください)により、体積流量、質量流量、標準体積流量、補正体積流量<br>が表示されます。                                                                                                    |  |  |  |  |
| 積算計 1 (652)<br>[セキサンケイ 1]<br>表示                                            | 積算計1の合計流量の表示。「積算計1リセット[セキサンケイ1リセット]」パラメー<br>タでリセットを行えます。「積算計1流量オーバー[セキサンケイ1オーバーフロー]」パ<br>ラメータにてオーバーフローを表示します。                                                                                                    |  |  |  |  |
|                                                                            | 例:123456789 m <sup>3</sup> は次のように表示されます。<br>- 積算計 1 [セキサンケイ 1]:3456789 m <sup>3</sup><br>- 「積算計 1 流量オーバー [セキサンケイ 1 オーバーフロー ]」:12 E7                                                                                                    |  |  |  |  |
| 積算計 1 流量オーバー<br>(655)<br>[セキサンケイ 1 オーパーフロー]<br>表示                          | 積算計 1 のオーバーフロー値の表示。<br>→ 「積算計 1」を参照ください。                                                                                                    |  |  |  |  |
| 積算計 2(657)<br>[ セキサンケイ 2]<br>表示                                            | 積算計 2 の合計流量の表示。積算計 2 のリセットは行えません。「積算計 2 流<br>量オーバー [ セキサンケイ 2 オーバーフロー ]」パラメータにてオーバーフローを表示し<br>ます。<br>→ 「積算計 1」の例を参照ください。                                                                                                    |  |  |  |  |
| 積算計2流量オーバー<br>(658)<br>[セキサンケイ2オーバーフロー]<br>表示                              | 積算計 2 のオーバーフロー値の表示。<br>→ 「積算計 2」、および「積算計 1」の例を参照ください。                                                                                                    |  |  |  |  |

| 表 30 :(グループ選択 →)操作メニュー → プロセスインフォ → ピークホールド |                                                                                         |  |  |
|---------------------------------------------|-----------------------------------------------------------------------------------------|--|--|
| パラメータ名                                      | 説明                                                                                      |  |  |
| カウンタ:P>Pmax<br>(380)<br>表示                  | センサの基準レンジが許容値を上回った回数の表示。<br>リミット値はセンサ基準レンジの + 10 % です。「ピークホールドリセット」か<br>らリセットすることができます。 |  |  |
| 最大測定圧力 (383)<br>[MAX. ソクテイアツリョク]<br>表示      | 最大測定圧力値の表示。「ピークホールドリセット」からリセットすることが<br>できます。                                            |  |  |

| 表 30 :(グループ選択 →)操作メニュー → プロセスインフォ → ピークホールド         |                                                                                                    |  |  |  |  |
|-----------------------------------------------------|----------------------------------------------------------------------------------------------------|--|--|--|--|
| パラメータ名                                              | 説明                                                                                                    |  |  |  |  |
| カウンタ: P < Pmin(467)<br>表示                           | センサの基準レンジが許容値を下回った回数の表示。<br>リミット値はセンサ基準レンジの – 10 % です。「ピークホールドリセット」か<br>らリセットすることができます。                                                                                                    |  |  |  |  |
| 最小測定圧力(469)<br>[MIN. ソクテイアツリョク]<br>表示               | 最小測定圧力値の表示。「ピークホールドリセット」からリセットすることができます。                                                                                                    |  |  |  |  |
| カウンタ:T>Tmax<br>(404)<br>表示                          | センサの許容レンジを上回った回数の表示。「ピークホールドリセット」から<br>リセットすることができます。                                                                                                    |  |  |  |  |
| 最大測定温度(471)<br>[MAX. ソクテイオンド]<br>表示                 | センサ内の最大測定温度値の表示。「ピークホールドリセット」からリセット<br>することができます。                                                                                                    |  |  |  |  |
| カウンタ:T < Tmin<br>(472)<br>表示                        | センサの許容レンジを下回った回数の表示。「ピークホールドリセット」から<br>リセットすることができます。                                                                                                    |  |  |  |  |
| 最小測定温度(474)<br>[MIN. ソクテイオンド]<br>表示                 | センサ内の最小測定温度値の表示。「ピークホールドリセット」からリセット<br>することができます。                                                                                                    |  |  |  |  |
| PCB カウンタ:T>Tmax<br>(488)<br>表示                      | メイン電子回路(PCB)内の測定温度が許容値を上回った回数の表示。                                                                                                    |  |  |  |  |
| PCB 最大温度(490)<br>[PCB MAX. オント <sup>*</sup> ]<br>表示 | メイン電子回路(PCB)内の最大測定温度値の表示。                                                                                                    |  |  |  |  |
| PCB カウンタ:T < Tmin<br>(492)<br>表示                    | メイン電子回路(PCB)内の測定温度が許容値を下回った回数の表示。                                                                                                    |  |  |  |  |
| PCB 最小温度(494)<br>[PCB MIN. オント・]<br>表示              | メイン電子回路(PCB)内の最小測定温度値の表示。                                                                                                    |  |  |  |  |
| ピークホールドリセット<br>(382)<br>選択                          | <ul> <li>ピークホールドのパラメータ全てのリセットが可能。Enter キーにてリセット<br/>するパラメータを選択すると、工場設定にリセットされます。</li> <li>オプション:</li> <li>なし</li> <li>最大圧力 [MAX. アツリョク]</li> <li>最小圧力 [MIN. アツリョク]</li> <li>Pmax 履歴 [Pmax リレキ]</li> <li>Pmin 履歴 [Pmin リレキ]</li> <li>最大温度 [MAX. オンド']</li> <li>最小温度 [MIN. オンド']</li> <li>Tmax 履歴 [Tmax リレキ]</li> <li>Tmin 履歴 [Tmin リレキ]</li> <li>リセットオール</li> <li>出荷時設定:<br/>なし</li> </ul> |  |  |  |  |

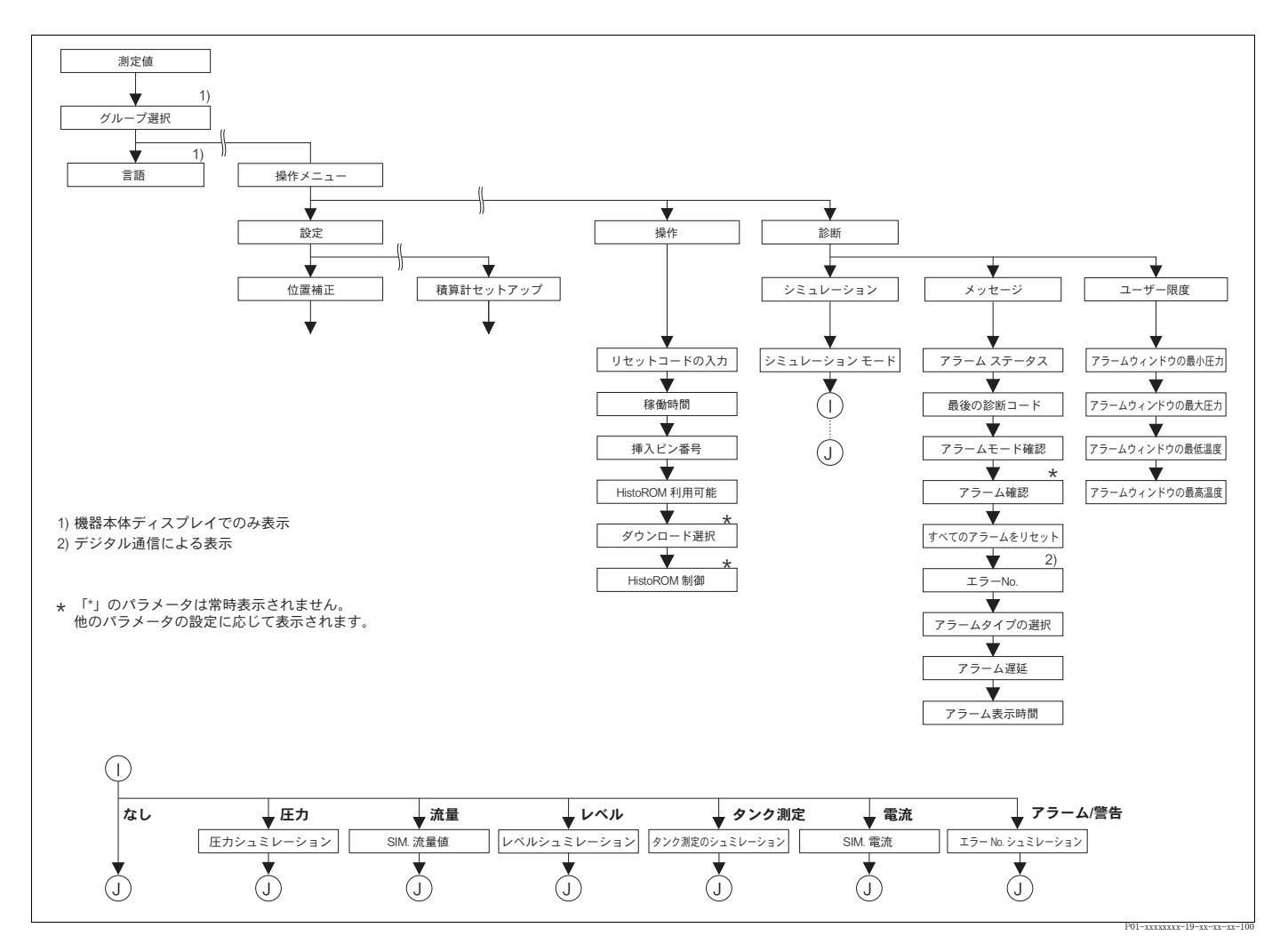

図 46 「操作」と「自己診断」グループ

→「操作」機能グループ:125ページ、表 31 を参照ください。

→「シミュレーション」機能グループ:127ページ、表 32を参照ください。

→「メッセージ」機能グループ:128ページ、表 33 を参照ください。

→「ユーザーリミット」機能グループ:130ページ、表 34を参照ください。

| 表 31 : (グループ選択 →) 操作メニュー → 操作                |                                                                                                    |  |  |
|----------------------------------------------|----------------------------------------------------------------------------------------------------|--|--|
| パラメータ名                                       | 説明                                                                                                    |  |  |
| リセットコード入力<br>(047)<br>[リセットコート、ニュウリョク]<br>入力 | <ul> <li>パラメータの完全リセット、または部分的な工場設定へのリセット。</li> <li>→ 取扱説明書 BA270P (デルタバー S)、BA271P (セラバー S)、BA332P (デルタパイロット S) の 5.10 章「工場設定 (リセット)」を参照ください。</li> <li>出荷時設定:</li> <li>0</li> </ul> |  |  |
| 稼動時間(409)<br>[ オペレーティング ジカン ]<br>表示          | デバイスの運転時間の表示。このパラメータはリセットできません。                                                                                                    |  |  |

| パラメータ名                                            | 説明                                                                                                    |  |  |
|---------------------------------------------------|----------------------------------------------------------------------------------------------------|--|--|
| インサート PIN No. (048)<br>入力                         | 本体の操作ロック/ロック解除のコード入力用。<br>注意!<br>・機器本体ディスプレイに表示されるよ カギ印は操作がロックされているこ<br>とを示しています。表示に関係するパラメータ(「言語」、「ディスプレイコ<br>ントラスト」)は変更可能です。<br>・ DIP スイッチで操作がロックされると DIP スイッチ以外でロックの解除はで<br>きません。機器本体ディスプレイまたは FieldCare 等のリモート操作から操<br>作ロックした場合は、ディスプレイまたはリモート操作から操作ロック解<br>除が行えます。<br>→ 取扱説明書 BA270P(デルタバー S)、BA271P(セラバー S)、BA332P(デ<br>ルタパイロット S)の 5.9 章「操作ロック/ロック解除」を参照ください。<br>オプション:<br>・操作ロック解除:100を入力してください。<br>・<br>出荷時設定:<br>100                                                                                                    |  |  |
| HistoROM 利用可能<br>(831)<br>[HistoROM リヨウカノウ]<br>表示 | オプションの HistoROM <sup>®</sup> /M-DAT メモリモジュールが電子回路ボックスに接<br>続されているかを表示します。<br>→ 取扱説明書 BA270P (デルタバー S)、BA271P (セラバー S)、BA332P (デ<br>ルタパイロット S) の 5.5 章「HistoROM <sup>®</sup> /M-DAT (オプション)」を参照くだ<br>さい。<br>オプション:<br>• Yes (HistoROM <sup>®</sup> /M-DAT が電子回路ボックスに接続されています)<br>• No (HistoROM <sup>®</sup> /M-DAT が電子回路ボックスに接続されていません)                                                                                                    |  |  |
| ダウンロード選択 (014)<br>[ ダウンロード センタク ]<br>オプション        | <ul> <li>HistoROM からデバイスへのダウンロード機能の選択。この選択は、デバイスから HistoROM へのアップロードには影響しません。</li> <li>事前設定: <ul> <li>HistoROM®/M-DAT を電子回路ボックスに接続してください。(HistoROM 利用可能 [HistoROM リョウカノウ] = Yes)</li> </ul> </li> <li>オプション: <ul> <li>設定データのコピー:このオプションでは「デバイスシリアル No.」、「デバイスの型式」、「ユーザー指定 TAG No.」、「TAG No. (ロング)」、「追加インフォメーション」、「BUS アドレス」、および「位置補正」、「プロセス接続」グループのパラメータ以外は全て上書きされます。</li> <li>デバイス交換:このオプションでは「デバイスシリアル No.」、「デバイスの型式」、および「位置補正」、「プロセス接続」グループのパラメータ以外は全て上書きされます。</li> <li>電子回路ボックス交換:このオプションでは「位置補正」グループのパラメータ以外は全て上書きされます。</li> </ul> </li> <li> 出荷時設定: 設定データのコピー (HistoROM<sup>®</sup>/M-DAT が電子回路ボックスに接続している場合)</li></ul> |  |  |
| HistoROM コントロール<br>(832)<br>選択                    | <ul> <li>データのコピー方向を選択します。</li> <li>→ 取扱説明書 BA270P (デルタバー S)、BA271P (セラバー S)、BA332P (デルタバイロット S) の 5.5 章「HistoROM<sup>®</sup>/M-DAT (オプション)」を参照ください。</li> <li>事前設定:</li> <li>HistoROM<sup>®</sup>/M-DAT を電子回路ボックスに接続してください。<br/>(HistoROM 利用可能 [HistoROM リョウカノウ] = Yes)</li> <li>オプション:</li> <li>アボート</li> <li>HistoROM → デバイス</li> <li>デバイス → HistoROM</li> <li>出荷時設定:</li> <li>アボート (HistoROM<sup>®</sup>/M-DAT が電子回路ボックスに接続している場合)</li> </ul>                                                                                                    |  |  |

| 表 32 : (グループ選択 →)                                    | 操作メニュー → 自己診断 [ジコシンダン]→ シミュレーション                                                                                                    |  |  |  |  |  |
|------------------------------------------------------|----------------------------------------------------------------------------------------------------|--|--|--|--|--|
| パラメータ名                                               | 説明                                                                                                    |  |  |  |  |  |
| シミュレーションモード<br>(413)<br>選択                           | <ul> <li>シミュレーションの起動とシミュレーションタイプの選択。</li> <li>「測定モード [ソクティモード]」や「レベルタイプ」が変更されるとシミュレーシンは終了します。</li> <li>オプション:</li> <li>なし</li> <li>圧力 [アソリョク] → 「シミュレーション圧力」パラメータの詳細を参照くだい。</li> <li>流量 [リュウリョオウ] (差圧デバイスのみ可能) → 「SIM. 流量値 [SIM. フローハ'リュー]」パラメータの詳細を参照ください。</li> <li>レベル → 「SIM. レベル」パラメータの詳細を参照ください。</li> <li>タンクレベル → 「SIM. タンク測定 [SIM. タンクリクティ]」パラメータの詳細を<br/>照ください。</li> <li>電流 [テンリュウ] → 「SIM. 電流 [SIM. デンリュウ]」の詳細を参照ください。</li> <li>異常 (A) / 警告 (W) [イシ'ョウ / ケイコク] → 「SIM. エラー No.」の詳細を参照<br/>ださい。</li> </ul> |  |  |  |  |  |
|                                                      | <ul> <li>シミュレーションレベル値</li> <li>シミュレーションタンク測定値</li> <li>エンサ センサ 位置補正 ダンビング P レベル ① 電流出力</li> <li>ブニュレーション圧力値</li> <li>シミュレーション圧力値</li> <li>アジニュレーション流量値</li> <li>P01-xM7xxx-05-xx-xx-012</li> </ul>                                                                                                    |  |  |  |  |  |
|                                                      | 出荷時設定:                                                                                                    |  |  |  |  |  |
| シミュレーション圧力<br>(414)<br>[SIM. アツリョク]<br>入力            | なし<br>シミュレーション値の入力。<br>→「シミュレーションモード」を参照ください。<br>事前設定:<br>• シミュレーションモード = 圧力 [ アツリョク ]<br>出荷時設定:<br>現在の圧力測定値                                                                                                    |  |  |  |  |  |
| SIM. 流量値(639)<br>[SIM. フローハ <sup>゙</sup> リュー ]<br>入力 | シミュレーション値の入力。<br>→「シミュレーションモード」を参照ください。<br><b>事前設定:</b><br>・測定モード [ソクテイモード] = 圧力 [アツリョク]、シミュレーションモード = 流量<br>[リュウリョウ]                                                                                                    |  |  |  |  |  |
|                                                      | <ul> <li>測定モード [ ソクテ イモート ] = 流量 [ リュウリョウ ]、ジミュレーションモード = 流量<br/>[ リュウリョウ ]</li> </ul>                                                                                                    |  |  |  |  |  |
| SIM. レベル(714)<br>入力                                  | シミュレーション値の入力。<br>→「シミュレーションモード」を参照ください。<br><b>事前設定:</b><br>• 測定モード [ソクテイモード] = レベル、シミュレーションモード = レベル                                                                                                    |  |  |  |  |  |
| SIM. タンク測定(715)<br>[SIM. タンクソクティ]<br>入力              | <ul> <li>シミュレーション値の入力。</li> <li>→「シミュレーションモード」を参照ください。</li> <li>事前設定:</li> <li>測定モード [ソクテイモード]=レベル、レベルモード = 圧力リニアライズ<br/>[アソリョクリニアライズ]、シミュレーションモード = タンク測定 [タンクソクテイ]</li> <li>測定モード [ソクティモード]=レベル、レベルモード = レベルリニアライズ、シ<br/>ミュレーションモード = タンク測定 [タンクソクティ]</li> </ul>                                                                                                    |  |  |  |  |  |
| SIM. 電流(270)<br>[SIM. デンリュウ ]<br>入力                  | シミュレーション値の入力。<br>→「シミュレーションモード」を参照ください。<br><b>事前設定:</b>                                                                                                    |  |  |  |  |  |
|                                                      | <ul> <li>シミュレーションモード = 電流 [デンリュウ]</li> <li>出荷時設定:</li> <li>現在の電流値</li> </ul>                                                                                                    |  |  |  |  |  |

| 表 32 :(グループ選択 →)操作メニュー → 自己診断 [ジコシンダン ]→ シミュレーション |                                                                                           |  |  |
|---------------------------------------------------|-------------------------------------------------------------------------------------------|--|--|
| パラメータ名                                            | 説明                                                                                        |  |  |
| SIM.エラー No. (476)<br>入力                           | シミュレーション用の値、エラーコードの入力。<br>→「シミュレーションモード」を参照ください。<br>→取扱説明書、8.1 章「メッセージ」の表中「コード」の列を参照ください。 |  |  |
|                                                   | <ul> <li>事前設定:</li> <li>● シミュレーションモード = 異常(A) / 警告(W) [イジョウ / ケイコク]</li> </ul>            |  |  |
|                                                   | <b>出荷時設定:</b><br>613(シミュレーション中)                                                           |  |  |

| 表 33:(グループ選択 →)操作メニュー → 自己診断 [ジコシンダン]→ メッセージ                      |                                                                                                    |  |  |
|-------------------------------------------------------------------|----------------------------------------------------------------------------------------------------|--|--|
| パラメータ名                                                            | 説明                                                                                                    |  |  |
| アラームステータス<br>(046)<br>表示                                          | 現在のエラーメッセージの表示。→取扱説明書、8.1 章「メッセージ」と8.3<br>章「メッセージ確認」を参照ください。                                                                                                    |  |  |
|                                                                   | <ul> <li>機器本体ディスプレイ</li> <li>測定値表示は最優先のメッセージを表示します。</li> <li>「アラームステータス」パラメータでは優先度順に全てのメッセージが表示されます。・・・・・・・・・・・・・・・・・・・・・・・・・・・・・・・・・・・・</li></ul>                                      |  |  |
|                                                                   | <b>操作プログラム</b> <ul> <li>「ステータス」フィールドと「アラームステータス」パラメータでは最も優先度が高いメッセージが表示されます。</li> </ul>                                                                                                 |  |  |
| 前回のエラーコード<br>(564)<br>[ セ <sup>*</sup> ンカイノ エラーコート <sup>*</sup> ] | これまでに発生し、解除された前回のエラーメッセージの表示。                                                                                                    |  |  |
| 表示                                                                | <ul> <li>・ 機器本体ディスノレイ: □キー、□キーで適去 15 件のエラーメッセージを<br/>スクロールすることができます。</li> <li>・ デジタル通信:前回のエラーメッセージが表示されます。</li> <li>・ 前回のエラーコードのメッセージリストは「リセット オール アラーム」から消去(リセット)することができます。</li> </ul> |  |  |
| アラーム確認モード<br>(401)<br>[アラーム カクニン モード]<br>選択                       | アラーム確認モードの設定。<br>→「アラームの確認」を参照ください。<br>オプション:<br>• On<br>• Off                                                                                                    |  |  |
|                                                                   | <b>出荷時設定</b> :<br>Off                                                                                                    |  |  |
| アラームの確認 (500)                                                     | アラームの確認。                                                                                                    |  |  |
| [ アラーム/ カクニン ]<br>選択                                              | <b>事前設定:</b><br>● アラーム確認モード = On                                                                                                    |  |  |
|                                                                   | <b>オプション</b> :<br>• アボート<br>• 確定 [ カクテイ ]                                                                                                    |  |  |
|                                                                   | 「アラームの確認」パラメータからアラームの確認をする際は、そのアラーム<br>が事前に解除されている必要があります。またアラーム解除後、「アラーム表<br>示時間」(→129 ページ)が経過した後、測定を再び開始します。<br>→取扱説明書、8.3 章「メッセージ確認」を参照ください。                                         |  |  |
|                                                                   | <b>出荷時設定:</b><br>アボート                                                                                                    |  |  |

E

| 表 33 : (グループ選択 →)                                       | 操作メニュー → 自己診断 [ジコシンダン]→ メッセージ                                                                                                    |
|---------------------------------------------------------|----------------------------------------------------------------------------------------------------|
| パラメータ名                                                  | 説明                                                                                                    |
| リセット オール アラーム<br>(603)<br>選択                            | このパラメータから、「前回のエラーコード」パラメータのメッセージを全て<br>リセットします。<br>オプション:<br>• アボート<br>• 確定 [ カクテイ ]<br>出荷時設定:                                                                                                   |
|                                                         | アボート                                                                                                    |
| エラー No.<br>入力                                           | 「エラー (E)」のメッセージタイプについては、異常 (A)、または警告 (W)<br>メッセージに変更することができます。このパラメータに該当するメッセージ<br>No. を入力してください。→「アラームタイプ選択」を参照ください。<br>→ 取扱説明書、8.1 章「メッセージ」と 8.2 章「エラー時の出力」も同様に参<br>照ください。<br>事前設定:<br>・デジタル通信 |
| マラートカイプ巡知                                               | 「アニー ( $\Gamma$ )」のオッキージタイプについては、田労 (A) オキは数先 ( $\mu$ )                                                                                                    |
| ) ソームタイフ速<br>[アラームタイプ センタク]<br>(595) — 入力<br>(600) — 選択 | <ul> <li>エラー(E)」のメッセージタイノについては、英部(A)、または警告(W)</li> <li>メッセージに変更することができます。このパラメータに該当するメッセージ</li> <li>No. を入力してください。→「エラー No.」を参照ください。</li> <li>→取扱説明書、8.2 章「エラー時の出力」も同様に参照ください。</li> </ul>        |
|                                                         | <b>オプション</b> :<br>• 異常 (A):出力は規定された値へ<br>• 警告 (W):デバイスは測定を継続                                                                                                    |
|                                                         | 機器本体ディスプレイ:                                                                                                    |
|                                                         | 1. 「エラー No.」フィールドへ該当するエラー No. を入力します。                                                                                                    |
|                                                         | 2. 「異常 (A)」または「警告 (W)」を選択します。                                                                                                    |
|                                                         | デジタル通信:                                                                                                    |
|                                                         | 1. 「エラー No.」パラメータへ該当するエラー No. を入力します。                                                                                                    |
|                                                         | 2. 「アラームタイプ選択」から「異常(A)」または「警告(W)」を選択しま<br>す。                                                                                                    |
| アラーム遅延設定(336)                                           | アラームの応答時間の入力。                                                                                                    |
| [アラーム チェンセッテイ]<br>入力                                    | 注意!<br>アラーム遅延中に解除されたアラームは表示されません。                                                                                                    |
|                                                         | <b>入力可能範囲</b> :<br>0100 s                                                                                                    |
|                                                         | 出荷時設定:<br>0.0 s                                                                                                    |
| アラーム表示時間(480)<br>[アラーム ヒョウジジカン ]                        | アラームの表示時間の入力。エラー状態が解除されてもエラー表示時間中は継<br>続表示されます。                                                                                                    |
| 入力                                                      | <ul> <li>注意!</li> <li>「アラーム確認モード」= On に設定した場合、下記の様に設定されます。</li> <li>アラームが表示され、表示時間が経過すれば、表示後にアラームを確認してメッセージをクリアできます。</li> <li>→取扱説明書、8.3 章「メッセージ確認」を参照ください。</li> </ul>                           |
|                                                         | <b>入力可能範囲</b> :<br>0999.9 s                                                                                                    |
|                                                         | 出荷時設定:<br>0.0 s                                                                                                    |

| 表 34 : (グループ選択 →) 操作メニュー → 自己診断 [ジコシンダン]→ ユーザーリミット |                                                                                                    |  |  |
|----------------------------------------------------|----------------------------------------------------------------------------------------------------|--|--|
| パラメータ名                                             | 説明                                                                                                    |  |  |
| Pmin アラームウィンドウ<br>(332)<br>入力                      | プロセスモニターのユーザー指定-許容最小圧力値の入力。<br>圧力が設定値以下になった場合、「アラームタイプ選択」パラメータで選択し<br>た応答を設定できます。<br>→ 取扱説明書、8.1 章「メッセージ」の E730 と 8.2 章「エラー時の出力」を<br>参照ください。 |  |  |
|                                                    | 出荷時設定:<br>センサ測定下限値 × 1.1<br>(→ センサ測定下限値に関しては「センサ LO リミット」を参照ください)                                                                            |  |  |
| Pmax アラームウィンドウ<br>(333)<br>入力                      | プロセスモニターのユーザー指定-許容最大圧力値の入力。<br>圧力が設定値以上になった場合、「アラームタイプ選択」パラメータで選択し<br>た応答を設定できます。<br>→ 取扱説明書、8.1 章「メッセージ」の E731 と 8.2 章「エラー時の出力」を<br>参照ください。 |  |  |
|                                                    | 出荷時設定:<br>センサ測定上限値 × 1.1<br>(→ センサ測定上限値に関しては「センサ HI リミット」を参照ください)                                                                            |  |  |
| Tmin アラームウィンドウ<br>(334)<br>入力                      | プロセスモニターのユーザー指定-許容最小温度値の入力。<br>温度が設定値以下になった場合、「アラームタイプ選択」パラメータで選択し<br>た応答を設定できます。<br>→取扱説明書、8.1 章「メッセージ」の E732 と 8.2 章「エラー時の出力」を<br>参照ください。  |  |  |
|                                                    | 出荷時設定:<br>センサ測定温度下限値 – 10 K<br>(→ センサ測定温度下限値に関しては「Tmin センサ」を参照ください)                                                                          |  |  |
| Tmax アラームウィンドウ<br>(335)<br>入力                      | プロセスモニターのユーザー指定-許容最大温度値の入力。<br>温度が設定値以上になった場合、「アラームタイプ選択」パラメータで選択し<br>た応答を設定できます。<br>→ 取扱説明書、8.1 章「メッセージ」の E733 と 8.2 章「エラー時の出力」を<br>参照ください。 |  |  |
|                                                    | <ul> <li>出荷時設定:</li> <li>センサ測定温度上限値 +10 K</li> <li>(→ センサ測定温度上限値に関しては「Tmax センサ」を参照ください)</li> </ul>                                           |  |  |

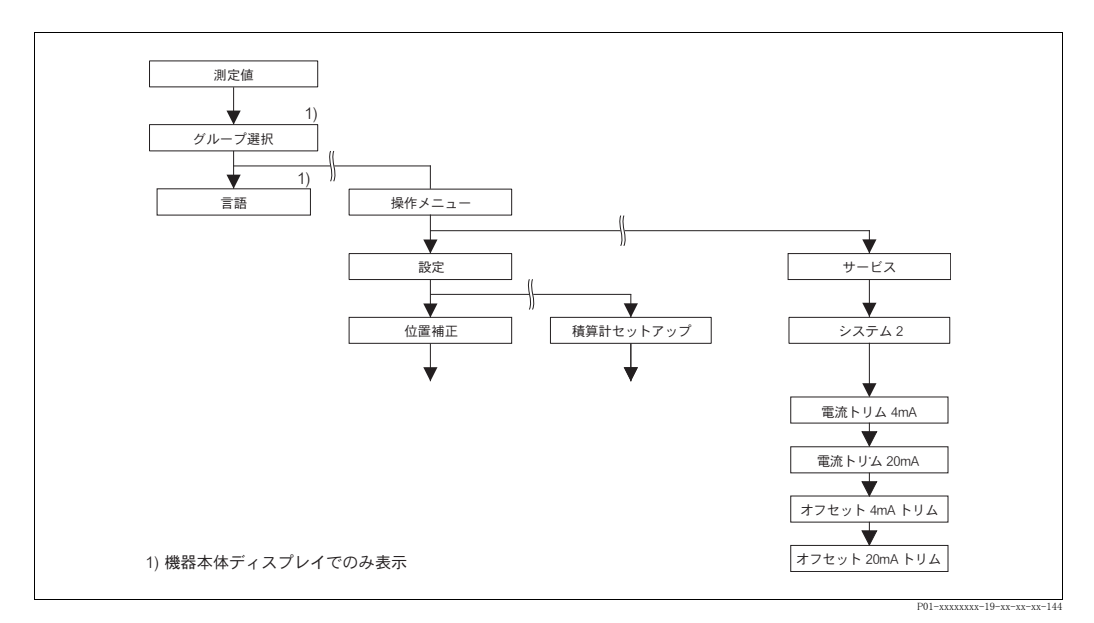

図 47 「システム 2」グループ

| 表 35 : (グループ選択 →)                       | 操作メニュー → サービス → システム 2                                                                                             |
|-----------------------------------------|----------------------------------------------------------------------------------------------------|
| パラメータ名                                  | 詳細                                                                                                    |
| 電流トリム 4mA(045)<br>[デンリュウトリム 4mA]<br>入力  | 電流値トリムラインの低側ポイント(4 mA)の電流値を入力。<br>このパラメータと「電流トリム 20mA」により電流値を伝送条件に合わせるこ<br>とが可能です。                                 |
|                                         | 以下の手順で低側ポイントの電流トリムを行います。                                                                                           |
|                                         | <ol> <li>「シミュレーション」グループの選択。</li> <li>(メニューパス:(グループセレクション)→オペレーティングメニュー</li> <li>→自己診断[ジョシンダン]→シミュレーション)</li> </ol> |
|                                         | 2. 「シミュレーション」パラメータで「電流 [デンリュウ]」オプションを選択します。                                                                        |
|                                         | 3. 「SIM. 電流 [SIM. デンリュウ]」パラメータに「4 mA」を入力します。                                                                       |
|                                         | <ul> <li>4. 「システム 2」グループの選択。</li> <li>(メニューパス:(グループセレクション)→オペレーティングメニュー</li> <li>→サービス)</li> </ul>                 |
|                                         | 5. 「電流トリム 4mA [デンリュウトリム 4mA]」パラメータ用に変換機で測定した電流値を入力します。                                                             |
|                                         | <b>入力可能範囲:</b><br>電流測定値 ± 0.2 mA                                                                                   |
|                                         | 出荷時設定:<br>4 mA                                                                                                    |
| 電流トリム 20mA(042)<br>[デンリュウトリム 20mA<br>入力 | 電流値トリムラインの高側ポイント(20 mA)の電流値を入力。<br>このパラメータと「電流トリム 4mA」により電流値を伝送条件に合わせるこ<br>とが可能です。                                 |
|                                         | 以下の手順で高側ポイントの電流トリムを行います。                                                                                           |
|                                         | <ol> <li>「シミュレーション」グループの選択。</li> <li>(メニューパス:(グループセレクション)→オペレーティングメニュー</li> <li>→自己診断[ジョシンダン]→シミュレーション)</li> </ol> |
|                                         | 2. 「シミュレーション」パラメータで「電流 [デンリュウ]」オプションを選択します。                                                                        |
|                                         | 3. 「SIM. 電流 [SIM. デンリュウ]」パラメータに「20 mA」を入力します。                                                                      |
|                                         | <ul> <li>4. 「システム 2」グループの選択。</li> <li>(メニューパス:(グループセレクション)→オペレーティングメニュー</li> <li>→サービス)</li> </ul>                 |
|                                         | 5. 「電流トリム 20mA [デンリュウトリム 20mA]」パラメータ用に変換機で測定した<br>電流値を入力します。                                                       |
|                                         | <b>入力可能範囲:</b><br>電流測定値 ± 0.2 mA                                                                                   |
|                                         | <b>出荷時設定:</b><br>20 mA                                                                                             |
| オフセット 4mA トリム<br>(043)]<br>表示           | 4 mA と「電流トリム 4mA [ デンリュウトリム 4mA]」パラメータに入力された値との<br>差を表示します。                                                        |
| 21/1                                    | 出荷時設定:<br> 0                                                                                                    |
| オフセット 20mA トリム<br>(044)<br>表示           | 20 mA と「電流トリム 20mA [デンリュウトリム 20mA]」パラメータに入力された値と<br>の差を表示します。                                                      |
| <b> </b>                                | 出荷時設定:<br>0                                                                                                    |

# 8 トラブルシューティング

#### 8.1 メッセージ

以下の表には表示されるメッセージがすべて列挙されています。 デバイスはエラータイプである「アラーム」、「警告」、「エラー」を区別します。デバイスがエラー メッセージに対して「アラーム」、もしくは「警告」と反応するように、指定することができます。 →「エラータイプ/NA64」の列と「エラー No.」のパラメータ詳細、「アラームタイプ選択」(→ 129 ページ)を参照ください。

また、「エラータイプ /NA64」の欄では NAMUR 推奨事項 NA64 にしたがい、メッセージを分類しています。

- 故障:「B」で表記
- 要メンテナンス:「C」で表記(確認要求)
- 機能確認:「I」で表記(動作中)

機器本体ディスプレイのエラーメッセージ:

- 測定値表示は最優先のメッセージを表示します。→「優先度」の欄を参照してください。
- 「アラームステータス」(→ 128 ページ)パラメータでは現在発生しているアラームを優先度順に全て表示します。 ・ キー、 □ キーによりスクロールし、存在する全メッセージを閲覧することができます。
- デジタル通信によるメッセージ表示:
- 「アラームステータス」(→ 128 ページ)) パラメータでは最も優先度が高いメッセージが表示 されます。→「優先度」の欄を参照してください。

注意!

- 本デバイスが初期化中に機器本体ディスプレイの異常を検出した場合、特殊なエラーメッセージが表示されます。→このエラーメッセージについては、139ページ、セクション 8.1.1 「機器本体ディスプレイのエラーメッセージ」を参照してください。
- サポート、詳細情報については弊社のサービスまでご連絡ください。
- → 8.4、8.5、8.6節も参照してください。

| コード           | エラータイ<br>プ /NA64 | メッセージ / 内容                          | 原因                                                                                                    | 手段                                                                                                    | 優先度 |
|---------------|------------------|-------------------------------------|----------------------------------------------------------------------------------------------------|----------------------------------------------------------------------------------------------------|-----|
| 101<br>(A101) | アラーム<br>B        | B> センサ電子コンポーネント<br>の EEPROM エラー     | - 電磁効果がテクニカルデータの<br>仕様を上回っています→技術<br>仕様書 TI382P(デルタバー S)、<br>TI383P(セラバー S)、TI416P<br>(デルタパイロット S)を参照く<br>ださい。通常、このメッセージ<br>の表示は短時間となります。 | <ul> <li>数分間、お待ち下さい。</li> <li>デバイスを再起動してください。リセット(コード 62)してください。</li> <li>電磁効果を遮断するか、障害源を除去してください。</li> </ul> | 17  |
|               |                  |                                     | - センサの不具合                                                                                                    | - センサを交換してください。                                                                                               |     |
| 102<br>(W102) | 警告<br>C          | C>EEPROM のチェックサムエ<br>ラー : ピークホールド部分 | <ul> <li>メイン電子コンポーネントの不<br/>具合。ピークホールド表示器の<br/>機能が必要でない限り、測定精<br/>度に影響はありません。</li> </ul>                                                  | - メインの電子コンポーネントを<br>交換してください。                                                                                 | 53  |
| 106<br>(W106) | 警告<br>C          | C> ダウンロード中 - お待ち<br>ください。           | - ダウンロード                                                                                                    | - ダウンロードが完了するまでお<br>待ちください。                                                                                   | 52  |
| 110<br>(A110) | アラーム<br>B        | B>EEPROM のチェックサムエ<br>ラー : 設定部分      | - 書込み中に電源が切断されました。                                                                                                    | - 供給電圧を再接続してくださ<br>い。必要に応じてリセット<br>(コード 7864) してください。<br>再度、校正を行ってください。                                       | 6   |
|               |                  |                                     | - 電磁効果がテクニカルデータの<br>仕様を上回っています → 技術<br>仕様書 TI382P (デルタバー S)、<br>TI383P (セラバー S)、TI416P<br>(デルタパイロット S) を参照く<br>ださい。                       | - 電磁効果を遮断するか、障害源<br>を除去してください。                                                                                |     |
|               |                  |                                     | - メイン電子コンポーネントの不<br>具合                                                                                                    | - メインの電子コンポーネントを<br>交換してください。                                                                                 |     |
| 113<br>(A113) | アラーム<br>B        | B>ROM デバイス電子コン<br>ポーネントの不具合         | - メイン電子コンポーネントの不<br>具合                                                                                                    | - メインの電子コンポーネントを<br>交換してください。                                                                                 | 1   |

| コード           | エラータイ<br>プ /NA64         | メッセージ / 内容                          | 原因                                                                                                    | 手段                                                                                                    | 優先度 |
|---------------|--------------------------|-------------------------------------|----------------------------------------------------------------------------------------------------|----------------------------------------------------------------------------------------------------|-----|
| 115<br>(E115) | エラー<br>B<br>山英時記         | B>センサ過圧                             | - 過圧が存在します。                                                                                                    | - メッセージが消えるまで圧力を<br>低下させてください。                                                                                                    | 29  |
|               | 山何 時 段<br>定:警告           |                                     | - センサの不具合                                                                                                    | - センサを交換してください。                                                                                                    |     |
| 116<br>(W116) | 警告<br>C                  | C> ダウンロードエラー、ダ<br>ウンロードを継続          | <ul> <li>ファイルに不具合があります。</li> <li>ダウンロード中、例えばケーブル接続部の開状態、供給電圧のスパイク(リップル)、電磁効果などによりデータがプロセッサに正しく送信されません。</li> </ul>                                                                                          | <ul> <li>別のファイルを使用してください。</li> <li>PC-デバイス間のケーブル接続を確認してください。</li> <li>電磁効果を遮断するか、障害源を除去してください。</li> <li>リセット(コード7864)し再校正してください。</li> <li>ダウンロードを続けてください。</li> </ul> | 36  |
| 120<br>(E120) | エラー<br>B<br>出荷時設<br>定:警告 | B> センサ圧低                            | - 超低圧<br>- センサの不具合                                                                                                    | - メッセージが消えるまで圧力を<br>上昇させてください。<br>- センサを交換してください。                                                                                                    | 30  |
| 121<br>(A121) | アラーム<br>B                | B>EEPROM チェックサムエ<br>ラー:工場           | - メイン電子コンポーネントの不<br>具合                                                                                                    | - メインの電子コンポーネントを<br>交換してください。                                                                                                    | 5   |
| 122<br>(A122) | アラーム<br>B                | B> センサ未接続                           | <ul> <li>センサとメイン電子コンポーネ<br/>ント間のケーブルが切断</li> <li>電磁効果がテクニカルデータの<br/>仕様を上回っています →→ 技<br/>術仕様書 TI382P (デルタバー<br/>S)、TI383P (セラバー S)、<br/>TI416P (デルタパイロット S)<br/>を参照ください。</li> <li>メイン電子コンポーネントの不</li> </ul> | <ul> <li>- 必要に応じて、ケーブル接続を<br/>確認し、修理してください。</li> <li>- 電磁効果を遮断するか、障害源<br/>を除去してください。</li> <li>- メインの電子コンポーネントを</li> </ul>                                            | 13  |
|               |                          |                                     | 具合<br>- センサの不具合                                                                                                    | 交換してください。<br>- センサを交換してください。                                                                                                    |     |
| 130<br>(A130) | アラーム<br>B                | B>EEPROM の不具合。                      | - メイン電子コンポーネントの不<br>具合                                                                                                    | - メインの電子コンポーネントを<br>交換してください。                                                                                                    | 10  |
| 131<br>(A131) | アラーム<br>B                | B>EEPROM のチェックサムエ<br>ラー : 最小 / 最大部分 | - メイン電子コンポーネントの不<br>具合                                                                                                    | - メインの電子コンポーネントを<br>交換してください。                                                                                                    | 9   |
| 132<br>(A132) | アラーム<br>B                | B>EEPROM 積算計チェックサ<br>ムエラー           | - メイン電子コンポーネントの不<br>具合                                                                                                    | - メインの電子コンポーネントを<br>交換してください。                                                                                                    | 7   |
| 133<br>(A133) | アラーム<br>B                | B>EEPROM 履歴チェックサム<br>エラー            | <ul> <li>書込み中にエラーが発生しました。</li> <li>メイン電子コンポーネントの不具合</li> </ul>                                                                                                    | <ul> <li>リセット (コード 7864) し再校<br/>正してください。</li> <li>電子コンポーネントを交換して<br/>ください。</li> </ul>                                                                               | 8   |
| 602<br>(W602) | 警告<br>C                  | C> リニアライズ曲線が単調<br>ではありません。          | - リニアライズテーブルが単調な<br>増減をしていません。                                                                                                    | <ul> <li>リニアライズテーブルに追加するか、再度、リニアライズを行ってください。</li> </ul>                                                                                                    | 57  |

| コード           | エラータイ<br>プ /NA64         | メッセージ / 内容                                     | 原因                                                                                                    | 手段                                                                                                    | 優先度 |
|---------------|--------------------------|------------------------------------------------|----------------------------------------------------------------------------------------------------|----------------------------------------------------------------------------------------------------|-----|
| 604<br>(W604) | 警告<br>C                  | C>リニアライズが無効です。<br>2ポイント未満か、ポイント<br>が近接しすぎています。 | <ul> <li>リニアライズテーブルの構成ポ<br/>イントが1点しかありません。</li> </ul>                                                                                                    | <ul> <li>リニアライズテーブルにポイン</li> <li>トを追加します。必要に応じて、</li> <li>もう一度リニアライズを行ってください。</li> </ul>                                                                               | 58  |
|               |                          |                                                | <ul> <li>リニアライズテーブルの少なくとも2点が近接しすぎています。最低でも2点間の距離の0.5%を保たなければなりません。「圧力リニアライズ」オプションの範囲:「最大静圧」、「最小静圧」、「最大タンク測定」、「最小タンク測定」。</li> <li>「圧力リニアライズ」オプションの範囲:「最大レベル」、「最小レベル」、「最大タンク測定」、</li> <li>「最小タンク測定」、</li> </ul> | - リニアライズテーブルを修正<br>し、再度入力します。                                                                                                    |     |
| 613<br>(W613) | 警告<br>I                  | I> シュミレーションがアク<br>ティブ状態です。                     | <ul> <li>シミュレーションがオンになっています。例:デバイスが測定中ではない。</li> </ul>                                                                                                    | - シミュレーションをオフにして<br>ください。                                                                                                    | 60  |
| 620<br>(E620) | エラー<br>C<br>出荷時設<br>定:警告 | C> 電流出力が範囲外です。                                 | <ul> <li>電流が 3.8 ~ 20.5mA の許容範囲を越えています。</li> <li>印加されている圧力が設定されている測定範囲を越えています(ただし、センサの範囲内)。</li> </ul>                                                                                                    | <ul> <li>- 印加されている圧力を確認し、<br/>必要に応じて測定レンジを再設<br/>定してください(→取扱説明書<br/>4~6章を参照ください)。</li> <li>- リセット(コード 7864)し再校<br/>正してください。</li> </ul>                                 | 49  |
|               |                          |                                                | - センサーケーブルの接続が弛ん<br>でいる                                                                                                    | <ul> <li>少し待ってから接続をきつくするか、弛みを防止してください。</li> </ul>                                                                                                    |     |
| 700<br>(W700) | 警告<br>C                  | C> 最新の設定が保存されて<br>いません。                        | - 設定データの書込み、読み取り<br>の際にエラーが発生したか、電<br>源が切断されています。                                                                                                    | - リセット (コード 7864) し再校<br>正してください。                                                                                                    | 54  |
|               |                          |                                                | - メイン電子コンボーネントの不<br>具合                                                                                                    | - メインの電子コンポーネントを<br>交換してください。                                                                                                    |     |
| 701<br>(W701) | 警告<br>C                  | C> 測定連鎖設定がセンサー<br>範囲を越えています。                   | <ul> <li>校正の実施によりセンサーの公</li> <li>称動作範囲を超過するか、この</li> <li>範囲に及びません。</li> </ul>                                                                                                    | - 再度、校正を行ってください。                                                                                                    | 50  |
| 702<br>(W702) | 警告<br>C                  | C>HistoROM データが一致し<br>ません。                     | - データが HistroM に正しく書き<br>込まれていません。例:書き込<br>みの際、HistROM を取り外し<br>た。                                                                                                    | - アップロードを続けてくださ<br>い。<br>- リセット(コード 7864)し再校<br>正してください。                                                                                                    | 55  |
|               |                          |                                                | - HistROM にデータがありません。                                                                                                    | <ul> <li>正しいデータを HistROM ヘコ<br/>ピーしてください (→ 取扱説<br/>明書 BA270P (デルタバー S)、<br/>BA271P (セラバー S)、BA332P<br/>(デルタパイロット S) の 5.5.1<br/>章「設定データのコピー」を参<br/>照ください。)</li> </ul> |     |
| 703<br>(A703) | アラーム<br>B                | B> 測定エラー                                       | - メイン電子コンポーネントの欠陥                                                                                                    | - 短時間、本デバイスの電源を切<br>断してください。                                                                                                    | 22  |
|               |                          |                                                | - メイン電ナコンホーネントの不具合                                                                                                    | - メインの電ナコンホーネントを<br>交換してください。                                                                                                    |     |
| 704<br>(A704) | アラーム<br>B                | B> 測定エラー                                       | - メイン電子コンポーネントの欠<br>陥                                                                                                    | - 短時間、本デバイスの電源を切<br>断してください。                                                                                                    | 12  |
|               |                          |                                                | - メイン電子コンボーネントの不<br>具合                                                                                                    | - メインの電子コンボーネントを<br>交換してください。                                                                                                    |     |
| 705<br>(A705) | アラーム<br>B                | B> 測定エラー                                       | - メイン電子コンポーネントの欠<br>陥                                                                                                    | - 短時間、本デバイスの電源を切<br>断してください。                                                                                                    | 21  |
|               |                          |                                                | - メイン電子コンポーネントの不<br>具合                                                                                                    | - メインの電子コンポーネントを<br>交換してください。                                                                                                    |     |

| コード           | エラータイ<br>プ /NA64         | メッセージ / 内容                              | 原因                                                                                                    | 手段                                                                                                    | 優先度 |
|---------------|--------------------------|-----------------------------------------|----------------------------------------------------------------------------------------------------|----------------------------------------------------------------------------------------------------|-----|
| 706<br>(W706) | 警告<br>C                  | C>HistROM とデバイスの設定<br>が異なります。           | - HistROM と本デバイスの設定<br>(パラメータ) が異なっていま<br>す。                                                                                                    | <ul> <li>データをデバイスから HistROM<br/>ヘコピーしてください</li> <li>データを HistROM からデバイ<br/>スヘコピーしてください</li> <li>HistROM とデバイスのソフト<br/>ウェアバージョンが異なる場<br/>合、メッセージは消えません。</li> <li>データをデバイスから HistROM<br/>ヘコピーするとメッセージは消<br/>えます。</li> <li>7864 などのデバイスリセット<br/>コードは HistROM に影響しま<br/>せん。つまり、リセットを行う<br/>と HistROM とデバイスの設定<br/>が同一でなくなることもありま<br/>す。</li> <li>→ 取扱説明書 BA270P (デルタ<br/>バー S)、BA271P (セラバー S)、<br/>BA332P (デルタパイロット S) の<br/>5.5.1 章「設定データのコピー」を<br/>参照ください。</li> </ul> | 59  |
| 707<br>(A707) | アラーム<br>B                | B> リニアライズテーブルの<br>X- 値が編集限度を越えていま<br>す。 | - リニアライズテーブルの X 値が<br>「最小静圧」または「最小レベ<br>ル」以下、あるいは「最大静<br>圧」または「最大レベル」以上<br>になっています。                                                                    | - 再度、校正を行ってください<br>(→取扱説明書の5章を参照く<br>ださい。)                                                                                                    | 38  |
| 710<br>(W710) | 警告<br>C                  | B> 設定範囲が狭すぎます。許<br>容されていません。            | <ul> <li>校正値(例:下限範囲値と上限<br/>範囲値)が互いに近すぎます。</li> <li>センサーを交換しましたが、<br/>ユーザー仕様の設定がセンサー<br/>に合っていません。</li> <li>実施したダウンロードが不適正</li> </ul>                  | <ul> <li>センサーに合わせて校正を調整<br/>してください</li> <li>(→119ページ「最小スパン」<br/>パラメータ詳細を参照ください。)</li> <li>センサーに合わせて校正を調整<br/>してください。</li> <li>センサーを正しいセンサーと交換してください。</li> <li>設定を確認し、再度、ダウン</li> </ul>                                                                                                    | 51  |
| 711<br>(A711) | アラーム<br>B                | B>LRV か URV が編集限度を<br>越えています。           | <ul> <li>下限値、上限値の一方もしくは<br/>両方がセンサーの範囲限界を下<br/>回るか、超過しています。</li> <li>センサーを交換しましたが、<br/>ユーザー仕様の設定がセンサー<br/>に合っていません。</li> <li>実施したダウンロードが不適正</li> </ul> | <ul> <li>セートを行ってください。</li> <li>センサーに合わせて、下限値、<br/>上限値の一方もしくは両方を再<br/>設定してください。位置的な要<br/>因に注意してください。</li> <li>センサーに合わせて、下限値、<br/>上限値の一方もしくは両方を再<br/>設定してください。位置的な要<br/>因に注意してください。</li> <li>センサーを正しいセンサーと交換してください。</li> <li>設定を確認し、再度、ダウン<br/>ロードを行ってください。</li> </ul>                                                                                                    | 37  |
| 713<br>(A713) | アラーム<br>B                | B>100%ポイントレベルが限<br>度を越えています。            | - センサーが交換されました。                                                                                                    | - 再度、校正を行ってください。                                                                                                    | 39  |
| 715<br>(E715) | エラー<br>C<br>出荷時設<br>定:警告 | C> センサーが温度を超過し<br>ています。                 | <ul> <li>センサーで測定した温度がセンサーの公称温度の上限を超過しています(→120ページ「Tmax センサ」パラメータ詳細を参照ください。)</li> <li>実施したダウンロードが不適正</li> </ul>                                         | <ul> <li>プロセス温度 / 周囲温度を下げてください。</li> <li>設定を確認し、再度、ダウンロードを行ってください。</li> </ul>                                                                                                    | 32  |

| コード           | エラータイ<br>プ /NA64               | メッセージ / 内容                              | 原因                                                                                                    | 手段                                                    | 優先度 |
|---------------|--------------------------------|-----------------------------------------|----------------------------------------------------------------------------------------------------|-------------------------------------------------------|-----|
| 716<br>(E716) | エラー<br>B<br>出荷時設<br>定:アラー<br>ム | B> センサーダイアフラム故障                         | <ul> <li>センサの不具合</li> <li>PMD70、FMD76:デバイスの -<br/>側または + 側が過圧状態になっています(片側過圧)。</li> </ul>                          | - センサを交換してください。<br>- 圧力を下げてください。                      | 24  |
| 717<br>(E717) | エラー<br>C<br>出荷時設<br>定:警告       | C> デバイスが温度を超過し<br>ています。                 | - 電子コンポーネントで測定した<br>温度が電子コンポーネントの公<br>称温度の上限(+88℃)を超過<br>しています。                                                   | - 周囲温度を下げて下さい。<br>                                    | 34  |
|               |                                |                                         | - 夫旭しにダリンロートが不適止                                                                                                  | - 設定を確認し、再度、タリン<br>ロードを行ってください。                       |     |
| 718<br>(E718) | エラー<br>C<br>出荷時設<br>定:警告       | C> デバイスが温度を下回っ<br>ています。                 | - 電子コンポーネントで測定した<br>温度が電子コンポーネントの公<br>称温度の下限(-43℃)を下<br>回っています。                                                   | - 周囲温度を上昇させて下さい。<br>必要に応じて、デバイスを絶縁<br>してください。         | 35  |
|               |                                |                                         | - 実施したダウンロードが不適正                                                                                                  | - 設定を確認し、再度、ダウン<br>ロードを行ってください。                       |     |
| 719<br>(A719) | アラーム<br>B                      | B> リニアライズテーブルの<br>Y- 値が編集限度を越えていま<br>す。 | <ul> <li>リニアライズテーブルのY値が</li> <li>少なくとも一つが最小タンク測</li> <li>定を下回るか、最大タンク測定</li> <li>を超過しています。</li> </ul>             | - 再度、校正を行ってください<br>(取扱説明書 BA274Pの5章を参<br>照してください)。    | 40  |
| 720<br>(E720) | エラー<br>C<br>出荷時設<br>定:警告       | C> センサーが温度を下回っ<br>ています。                 | - センサーで測定した温度がセン<br>サーの公称温度の下限を下回っ<br>ています (→120 ページ「Tmin<br>センサ」パラメータ詳細を参照<br>ください。)                             | - プロセス温度 / 周囲温度を上昇<br>させてください。                        | 33  |
|               |                                |                                         | - 実施したダウンロードが不適正                                                                                                  | - 設定を確認し、再度、ダウン<br>ロードを行ってください。                       |     |
|               |                                |                                         | - センサーケーブルの接続が弛ん<br>でいる                                                                                           | - 少し待ってから接続をきつくす<br>るか、弛みを防止してくださ<br>い。               |     |
| 721<br>(A721) | アラーム<br>B                      | B> ゼロ点が限度を越えていま<br>す。                   | - 最小レベルか、最大レベルが変<br>更されています。                                                                                      | - リセット (コード 2710)し、も<br>う一度校正してください。                  | 41  |
| 722<br>(A722) | アラーム<br>B                      | B><br>空校正か、満量校正が編集範<br>囲を越えています。        | - 最小レベルか、最大レベルが変<br>更されています。                                                                                      | - リセット (コード 2710) し、も<br>う一度校正してください。                 | 42  |
| 723<br>(A723) | アラーム<br>B                      | B>最大流量が設定範囲外で<br>す。                     | - 流量測定タイプが変更されまし<br>た。                                                                                            | - 再度、校正を行ってください。                                      | 43  |
| 725<br>(A725) | アラーム<br>B                      | B> センサー接続エラー、サイ<br>クル障害                 | - 電磁効果がテクニカルデータの<br>仕様を上回っています→技術<br>仕様書 TI382P (デルタバー S)、<br>TI383P (セラバー S)、TI416P<br>(デルタパイロット S) を参照く<br>ださい。 | - 電磁効果を遮断するか、障害源<br>を除去してください。                        | 25  |
|               |                                |                                         | - センサーか、メイン電子コン<br>ポーネントの不具合                                                                                      | <ul> <li>センサーか、メイン電子コン<br/>ポーネントを交換してください。</li> </ul> |     |

| コード           | エラータイ<br>プ /NA64         | メッセージ / 内容              | 原因                                                                                                    | 手段                                                                                                    | 優先度 |
|---------------|--------------------------|-------------------------|----------------------------------------------------------------------------------------------------|----------------------------------------------------------------------------------------------------|-----|
| 726<br>(E726) | エラー<br>C<br>出荷時設<br>定:警告 | C> センサー温度エラー – 範<br>囲超過 | <ul> <li>         - 電磁効果がテクニカルデータの<br/>仕様を上回っています → 技術<br/>仕様書 TI382P (デルタバー S)、<br/>TI383P (セラバー S)、TI416P<br/>(デルタパイロット S) を参照く<br/>ださい。     </li> </ul> | - 電磁波の影響を遮断するか、障<br>害源を除去してください。                                                                                                    | 31  |
|               |                          |                         | - プロセス温度が許容範囲外で<br>す。                                                                                                    | - 温度を確認し、必要に応じて、<br>上げ下げしてください。                                                                                                    |     |
|               |                          |                         | - センサの不具合                                                                                                    | <ul> <li>プロセス温度が許容範囲内であればセンサーを交換してください。</li> </ul>                                                                                             |     |
| 727<br>(E727) | エラー<br>C<br>出荷時設<br>定:警告 | C> センサー圧力エラー – 範<br>囲超過 | - 電磁効果がテクニカルデータの<br>仕様を上回っています→技術<br>仕様書 TI382P (デルタバー S)、<br>TI383P (セラバー S)、TI416P<br>(デルタパイロット S) を参照く<br>ださい。                                          | - 電磁波の影響を遮断するか、障<br>害源を除去してください。                                                                                                    | 28  |
|               |                          |                         | - 圧力が許容範囲外です。                                                                                                    | - 圧力を確認し、必要に応じて、<br>増減してください。                                                                                                    |     |
|               |                          |                         | - センサの不具合                                                                                                    | - 圧力が許容範囲内であればセン<br>サーを交換してください。                                                                                                    |     |
| 728<br>(A728) | アラーム<br>B                | B>RAM エラー               | - メイン電子コンポーネントの欠<br>陥                                                                                                    | - 短時間、本デバイスの電源を切<br>断してください。                                                                                                    | 2   |
|               |                          |                         | - メイン電子コンポーネントの不<br>具合                                                                                                    | - メインの電子コンポーネントを<br>交換してください。                                                                                                    |     |
| 729<br>(A729) | アラーム<br>B                | B>RAM エラー               | - メイン電子コンポーネントの欠<br>陥                                                                                                    | - 短時間、本デバイスの電源を切<br>断してください。                                                                                                    | 3   |
|               |                          |                         | - メイン電子コンポーネントの不<br>具合                                                                                                    | - メインの電子コンポーネントを<br>交換してください。                                                                                                    |     |
| 730<br>(E730) | エラー<br>C<br>出荷時設<br>定:警告 | C>LRV ユーザー限度超過          | - 圧力の測定値が最小圧力アラー<br>ムウィンドウパラメータに指定<br>されている値を下回りました。                                                                                                    | <ul> <li>システム/圧力の測定値を確認してください。</li> <li>必要に応じてアラームウィンドウの最小圧力を変更してください(→130ページ「Pminアラームウィンドウ」パラメータ詳細を参照ください。)</li> </ul>                        | 46  |
|               |                          |                         | - センサーケーブルの接続が弛ん<br>でいる                                                                                                    | <ul> <li>少し待ってから接続をきつくするか、弛みを防止してください。</li> </ul>                                                                                              |     |
| 731<br>(E731) | エラー<br>C<br>出荷時設<br>定:警告 | C>URV ユーザー限度超過          | - 圧力の測定値が最大圧力アラー<br>ムウィンドウパラメータに指定<br>されている値を超過しました。                                                                                                    | <ul> <li>システム / 圧力の測定値を確認<br/>してください。</li> <li>必要に応じてアラームウィンド<br/>ウの最大圧力を変更してください(→130ページ「Pmax ア<br/>ラームウィンドウ」パラメータ<br/>詳細を参照ください。)</li> </ul> | 45  |
|               |                          |                         | - センサーケーブルの接続が弛ん<br>でいる                                                                                                    | - 少し待ってから接続をきつくす<br>るか、弛みを防止してくださ<br>い。                                                                                                    |     |
| 732<br>(E732) | エラー<br>C<br>出荷時設<br>定:警告 | C>LRV 温度ユーザー限度超過        | - 温度の測定値が、最低温度ア<br>ラームウィンドウパラメータに<br>指定されている値を下回りまし<br>た。                                                                                                  | <ul> <li>システム / 温度の測定値を確認<br/>してください。</li> <li>必要に応じてアラームウィンド<br/>ウの最低温度を変更してください(→130ページ「Tmin ア<br/>ラームウィンドウ」パラメータ<br/>詳細を参照ください。)</li> </ul> | 48  |

| コード           | エラータイ<br>プ /NA64         | メッセージ / 内容                     | 原因                                                                                                    | 手段                                                                                                    | 優先度 |
|---------------|--------------------------|--------------------------------|----------------------------------------------------------------------------------------------------|----------------------------------------------------------------------------------------------------|-----|
| 733<br>(E733) | エラー<br>C<br>出荷時設<br>定:警告 | C>URV 温度ユーザー限度超<br>過           | - 温度の測定値が最高温度アラー<br>ムウィンドウパラメータに指定<br>されている値を超過しました。                                                                                      | <ul> <li>システム / 温度の測定値を確認<br/>してください。</li> <li>必要に応じてアラームウィンド<br/>ウの最高温度を変更してください(→130ページ「Tmax ア<br/>ラームウィンドウ」パラメータ<br/>詳細を参照ください。)</li> </ul> | 47  |
| 736<br>(A736) | アラーム<br>B                | B>RAM エラー                      | - メイン電子コンポーネントの欠<br>陥                                                                                                    | - 短時間、本デバイスの電源を切<br>断してください。                                                                                                    | 4   |
|               |                          |                                | - メイン電子コンポーネントの不<br>具合                                                                                                    | - メインの電子コンポーネントを<br>交換してください。                                                                                                    |     |
| 737<br>(A737) | アラーム<br>B                | B> 測定エラー                       | - メイン電子コンポーネントの欠<br>陥                                                                                                    | - 短時間、本デバイスの電源を切<br>断してください。                                                                                                    | 20  |
|               |                          |                                | - メイン電子コンポーネントの不<br>具合                                                                                                    | - メインの電子コンポーネントを<br>交換してください。                                                                                                    |     |
| 738<br>(A738) | アラーム<br>B                | B> 測定エラー                       | - メイン電子コンポーネントの欠<br>陥                                                                                                    | - 短時間、本デバイスの電源を切<br>断してください。                                                                                                    | 19  |
|               |                          |                                | - メイン電子コンポーネントの不<br>具合                                                                                                    | - メインの電子コンポーネントを<br>交換してください。                                                                                                    |     |
| 739<br>(A739) | アラーム<br>B                | B> 測定エラー                       | - メイン電子コンポーネントの欠<br>陥                                                                                                    | - 短時間、本デバイスの電源を切<br>断してください。                                                                                                    | 23  |
|               |                          |                                | - メイン電子コンポーネントの不<br>具合                                                                                                    | - メインの電子コンポーネントを<br>交換してください。                                                                                                    |     |
| 740<br>(E740) | エラー<br>C<br>出荷時設<br>定:警告 | C> 計算のオーバーフロー、<br>設定の誤り        | - レベル測定モード:測定圧力が<br>「最小静圧」以下、または「最<br>大静圧」以上になっています。                                                                                      | <ul> <li>- 設定を確認し、必要に応じて、</li> <li>再校正を行ってください。</li> <li>- 測定範囲の適したデバイスを選<br/>択してください。</li> </ul>                                              | 27  |
|               |                          |                                | <ul> <li>レベル測定モード:測定レベル<br/>が最小レベルに達していない</li> <li>か、最大レベルを超過しました。</li> </ul>                                                             | <ul> <li>- 設定を確認し、必要に応じて、</li> <li>再校正を行ってください</li> <li>(→86ページ「最低レベル」パ</li> <li>ラメータ詳細を参照ください。)</li> </ul>                                    |     |
|               |                          |                                | - 流量測定モード:測定圧力が最<br>大流量圧力を下回りました。                                                                                                    | <ul> <li>設定を確認し、必要に応じて、</li> <li>再校正を行ってください。</li> <li>測定範囲の適したデバイスを選択してください。</li> </ul>                                                       |     |
| 741<br>(A741) | アラーム<br>B                | B> タンク高さが編集限度を越<br>えています。      | - 最小レベルか、最大レベルが変<br>更されています。                                                                                                    | - リセット (コード 2710)し、も<br>う一度校正してください。                                                                                                    | 44  |
| 742<br>(A742) | アラーム<br>B                | B> センサー接続エラー(アッ<br>プロード)       | - 電磁効果がテクニカルデータの<br>仕様を上回っています→技術<br>仕様書 TI382P(デルタバー S)、<br>TI383P(セラバー S)、TI416P<br>(デルタパイロット S)を参照く<br>ださい。通常、このメッセージ<br>の表示は短時間となります。 | - 数分間、お待ち下さい。<br>- リセット(コード 7864)し再校<br>正してください。                                                                                               | 18  |
|               |                          |                                | - センサとメイン電子コンポーネ<br>ント間のケーブルが切断                                                                                                    | - 必要に応じて、ケーブル接続を<br>確認し、修理してください。                                                                                                    |     |
|               |                          |                                | - センサの不具合                                                                                                    | - センサを交換してください。                                                                                                    |     |
| 743<br>(E743) | アラーム<br>B                | B> 初期化中の電子コンポーネ<br>ント PCB のエラー | - 通常、このメッセージの表示は<br>短時間となります。                                                                                                    | - 数分間、お待ち下さい。<br>- デバイスを再起動してくださ<br>い。リセット(コード 62)して<br>ください。                                                                                  | 14  |
|               |                          |                                | - メイン電子コンポーネントの不<br>具合                                                                                                    | - メインの電子コンポーネントを<br>交換してください。                                                                                                    |     |

| コード           | エラータイ<br>プ /NA64 | メッセージ / 内容                                | 原因                                                                                                    | 手段                                                                                                    | 優先度 |
|---------------|------------------|-------------------------------------------|----------------------------------------------------------------------------------------------------|----------------------------------------------------------------------------------------------------|-----|
| 744<br>(A744) | アラーム<br>B        | B〉 メイン電子コンポーネント<br>の PCB のエラー             | <ul> <li>- 電磁効果がテクニカルデータの<br/>仕様を上回っています→技術<br/>仕様書 TI382P (デルタバー S)、<br/>TI383P (セラバー S)、TI416P<br/>(デルタパイロット S) を参照く<br/>ださい。</li> </ul>                           | <ul> <li>デバイスを再起動してください。リセット(コード 62)してください。</li> <li>電磁効果を遮断するか、障害源を除去してください。</li> </ul>                        | 11  |
|               |                  |                                           | - メイン電子コンポーネントの不<br>具合                                                                                                    | - メインの電子コンポーネントを<br>交換してください。                                                                                   |     |
| 745<br>(W745) | 警告<br>C          | C> センサーデータ不明                              | <ul> <li>センサーがデバイスに適してい<br/>ません(電子センサーネームプ<br/>レート)。本デバイスの測定は継<br/>続されます。</li> </ul>                                                                                 | - センサーを正しいセンサーと交<br>換してください。                                                                                    | 56  |
| 746<br>(W746) | 警告<br>C          | C> センサー接続エラー : 初<br>期化中                   | - 電磁効果がテクニカルデータの<br>仕様を上回っています 通常、こ<br>のメッセージの表示は短時間と<br>なります。→技術仕様書 TI382P<br>(デルタバー S)、TI383P(セラ<br>バー S)、TI416P(デルタパイ<br>ロット S)を参照ください。                           | <ul> <li>数分間、お待ち下さい。</li> <li>デバイスを再起動してください。リセット(コード 7864)してください。</li> <li>電磁効果を遮断するか、障害源を除去してください。</li> </ul> | 26  |
|               |                  |                                           | - 加圧あるいは低圧が存在しま<br>す。                                                                                                    | - 圧力を増減してください。                                                                                                  |     |
| 747<br>(A747) | アラーム<br>B        | B> センサーソフトウェアが電<br>子コンポーネントに対応して<br>いません。 | <ul> <li>センサーがデバイスに適してい<br/>ません(電子センサーネームプ<br/>レート)。</li> </ul>                                                                                                    | - センサーを正しいセンサーと交<br>換してください。                                                                                    | 16  |
| 748<br>(A748) | アラーム<br>B        | B> シグナルプロセッサのメモ<br>リ不具合                   | <ul> <li>- 電磁効果がテクニカルデータの<br/>仕様を上回っています→技術<br/>仕様書 TI382P (デルタバー S)、<br/>TI383P (セラバー S)、TI416P<br/>(デルタパイロット S) を参照く<br/>ださい。</li> <li>- メイン電子コンポーネントの不</li> </ul> | <ul> <li>- 電磁効果を遮断するか、障害源<br/>を除去してください。</li> <li>- メインの電子コンポーネントを</li> </ul>                                   | 15  |
|               |                  |                                           | - メイン電子コンポーネントの不<br>具合                                                                                                    | - メインの電子コンポーネントを<br>交換してください。                                                                                   |     |

## 8.1.1 機器本体ディスプレイのエラーメッセージ

本デバイスが初期化中に機器本体ディスプレイの異常を検出した場合、以下のエラーメッセージ が表示されます:

| メッセージ                                                       | 手段              |
|-------------------------------------------------------------|-----------------|
| Initialization, VU Electr. Defect A110<br>(初期化、VU 電子回路異常)   | 機器本体ディスプレイを交換する |
| Initialization, VU Electr. Defect A114<br>(初期化、VU 電子回路異常)   |                 |
| Initialization, VU Electr. Defect A281<br>(初期化、VU 電子回路異常)   |                 |
| Initialization, VU Checksum Err. A110<br>(初期化、VU チェックサムエラー) |                 |
| Initialization, VU Checksum Err. A112<br>(初期化、VU チェックサムエラー) |                 |
| Initialization, VU Checksum Err. A171<br>(初期化、VU チェックサムエラー) |                 |

## 8.2 エラーへの応答出力

デバイスはエラータイプである「アラーム」、「警告」、「エラー」を区別します。 →表 20「出力」(112 ページ)、表 31「メッセージ」(112 ページ)の表、および 8.1 章「メッセー ジ」(132 ページ)を参照ください。

| 出力                       | A (アラーム)                                                                                                    | W (警告)                                                                                      | E (エラー:アラーム / 警告)                                                                                                    |
|--------------------------|----------------------------------------------------------------------------------------------------|---------------------------------------------------------------------------------------------|----------------------------------------------------------------------------------------------------|
| 電流出力                     | エラー時の出力モード <sup>1</sup> 、出力オーバー<br>アラーム <sup>1</sup> 、アラーム時の最大値設定 <sup>1</sup><br>パラメータで設定した出力。→以下に<br>記載する「アラームの電流出力を設定」<br>の箇所も参照してください。 | デバイスは測定を継続します。                                                                              | このエラーの際、デバイスがアラーム<br>時のように対処するか、警告時のよう<br>に対処するか入力することができま<br>す。対応する「アラーム」か、「警告」<br>の欄を参照してください (→取扱説<br>明書の「アラームタイプ選択」パラ<br>メータ詳細を参照ください。) |
| 棒グラフ<br>(機器本体ディスプレ<br>イ) | 棒グラフでは「エラー時の出力モード <sup>1</sup> 」<br>のパラメータが定める値を採用します。                                                                                     | 棒グラフでは電流値に対応する値を<br>採用します。                                                                  | → この表の「アラーム」または「警<br>告」の欄を参照ください。                                                                                                    |
| 機器本体ディスプレ<br>イ           | <ul> <li>測定値とメッセージが交互に表示されます。</li> <li>測定値の表示:<br/>・<br/>・<br/>・</li></ul>                                                                 | <ul> <li>- 測定値とメッセージが交互に表示<br/>されます。</li> <li>- 測定値の表示:<br/>ム滅</li> </ul>                   | <ul> <li>- 測定値とメッセージが交互に表示されます。</li> <li>- 測定値の表示:対応する「アラーム」か、「警告」の欄を参照してください。</li> </ul>                                                   |
|                          | メッセージ表示<br>- A122 のような 3 桁の数と詳細                                                                                                    | メッセージ表示:<br>- W613 のような 3 桁の数と詳細                                                            | メッセージ表示 :<br>- E731 のような 3 桁の数と詳細                                                                                                    |
| リモート操作<br>(デジタル通信)       | アラームの際、「アラーム 状況 <sup>2</sup> 」のパラ<br>メータは「センサー未接続」について、<br>122 のような 3 桁の数を表示します。                                                           | 警告の際、「アラーム 状況 <sup>2</sup> 」のパ<br>ラメータは「シミュレーションがア<br>クティブ状態です。」について、613<br>のような3桁の数を表示します。 | エラーの際、「アラーム ステータス <sup>2</sup> 」<br>のパラメータは「URV ユーザー限度超<br>過」について、731 のような 3 桁の数<br>を表示します。                                                 |

1) メニューパス: (グループ選択→) オペレーティングメニュ→出力)

2) メニューパス:(グループ選択→)オペレーティングメニュ→メッセージ

### 8.3 メッセージ確認

「アラーム表示時間」(→129 ページ)と「アラーム確認モード」(→128 ページ)の設定に応じて、下記の方法でメッセージをクリアできます。

| 設定 <sup>1</sup>                   | 手段                                                                                                    |
|-----------------------------------|----------------------------------------------------------------------------------------------------|
| アラーム表示時間 = 0 s<br>アラーム確認モード = off | - メッセージの原因を修正してください(8.1 節も参照)。                                                                                                    |
| アラーム表示時間 > 0 s<br>アラーム確認モード = off | - メッセージの原因を修正してください(8.1節も参照)。<br>- アラームの表示時間が経過するのを待ってください。                                                                                                    |
| アラーム表示時間 = 0 s<br>アラーム確認モード = on  | - メッセージの原因を修正してください(8.1節も参照)。<br>-「アラームの確認」パラメータでメッセージの確認をしてください。                                                                                                    |
| アラーム表示時間 > 0 s<br>アラーム確認モード = on  | <ul> <li>メッセージの原因を修正してください(8.1節も参照)。</li> <li>「アラームの確認」パラメータでメッセージの確認をしてください。</li> <li>アラームの表示時間が経過するのを待ってください。メッセージが表示され、メッセージの確認前にアラーム表示時間が経過してもメッセージ確認後にクリアされます。</li> </ul> |

「アラーム表示時間」と「アラーム確認モード」のメニューパス:(グループセレクション→)オペレーティングメニュー→自己診断→メッセージ

機器本体ディスプレイで表示されるメッセージは E キーで消去することができます。 メッセージが幾つかある場合、機器本体ディスプレイは優先度の高いメッセージを表示します (8.1 節も参照してください)。 E キーにより表示されているメッセージを消去すると、次に優先 度が高いメッセージが表示されます。 E キーにより順次メッセージを消去することが可能です。 「アラーム 状況」のパラメータは存在するメッセージすべての表示を継続します。

## 9 付録

### 9.1 デジタル通信用機器本体ディスプレイ操作メニュー

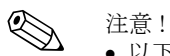

- 以下のページには全体メニューが記載されています。
- メニューは選択済みの測定モードにより異なります。これは一つの測定モードに対して特定の 機能グループがあるためです。例:「リニアライゼーション」に関する機能グループはレベル 測定モード専用となっています(メニューパス:(グループセレクション→)オペレーティン グメニュー→セッティング→基本セットアップ)。
- また、他のパラメータの設定が正しい場合のみ表示されるパラメータもあります。例えば「ユー ザー単位 P」パラメータが表示されるのは、「圧力単位」パラメータに対して「ユーザー単位」 が選択された場合のみです。これらのパラメータは「\*」で表示されます。
- パラメータの詳細は取扱説明書 BA274Pの「パラメータの詳細」を参照ください。個々のパラメータの相互依存性はここに詳述されています。

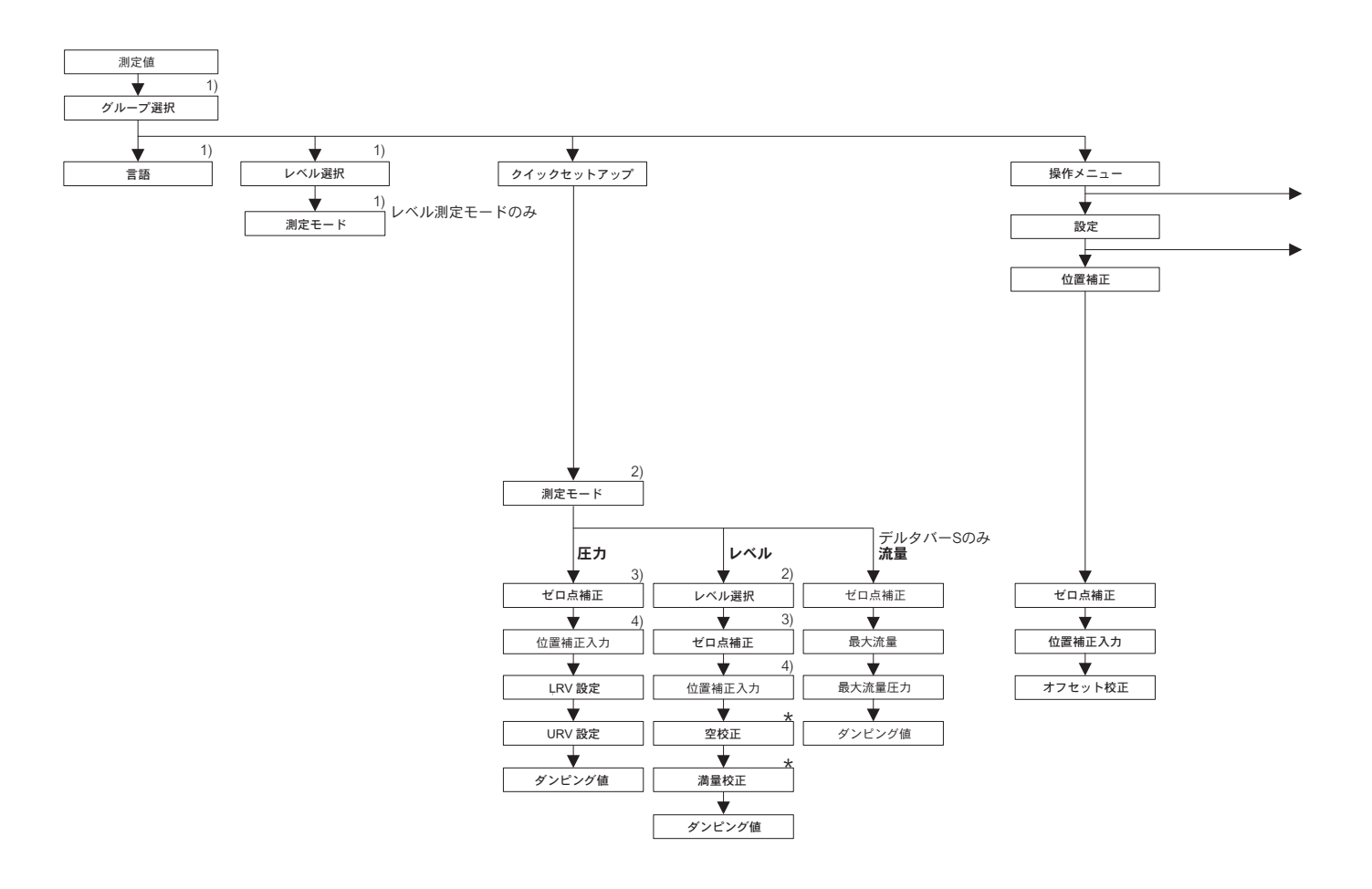

1)機器本体ディスプレイでのみ表示
 2)デジタル通信による表示
 3)セラパーS-相対圧センサ、デルタバーS、デルタパイロットS
 4)セラバーS-絶対圧センサ

\* 一部のパラメータは、それとは別のパラメータが適切な形で 設定された場合に限り表示されます。 例えば「ユーザー単位P」パラメータが表示されるのは、「圧力単位」 パラメータに対して「ユーザー単位」が選択された場合のみです。 こういったパラメータは「\*」で示されます。

P01-xxxxxxx-19-xx-xx-138
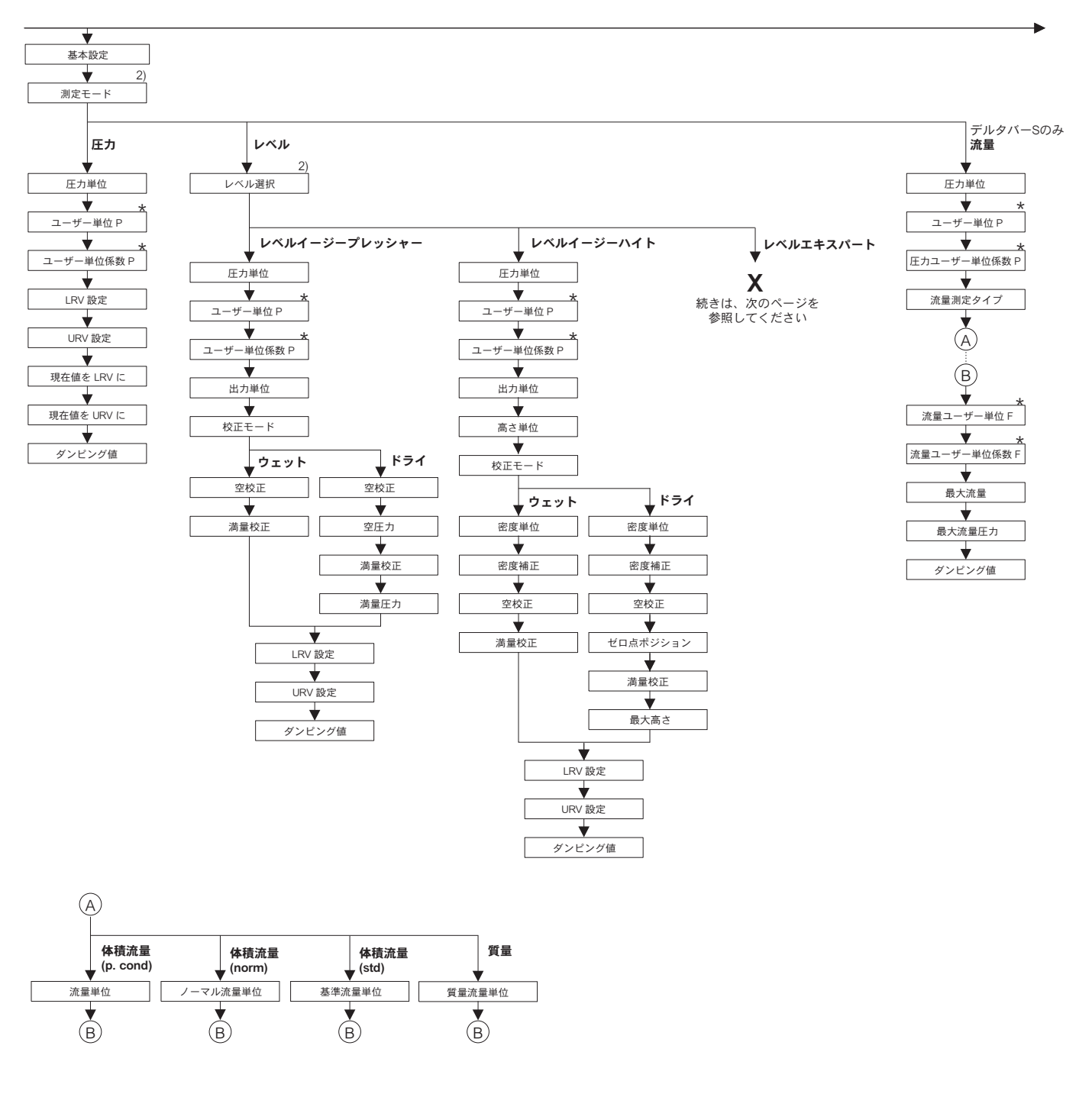

2) デジタル通信による表示

\* 一部のパラメータは、それとは別のパラメータが適切な形で 設定された場合に限り表示されます。 例えば「ユーザー単位P」パラメータが表示されるのは、「圧力単位」 パラメータに対して「ユーザー単位」が選択された場合のみです。 こういったパラメータは「\*」で示されます。

P01-xxxxxxx-19-xx-xx-xx-139

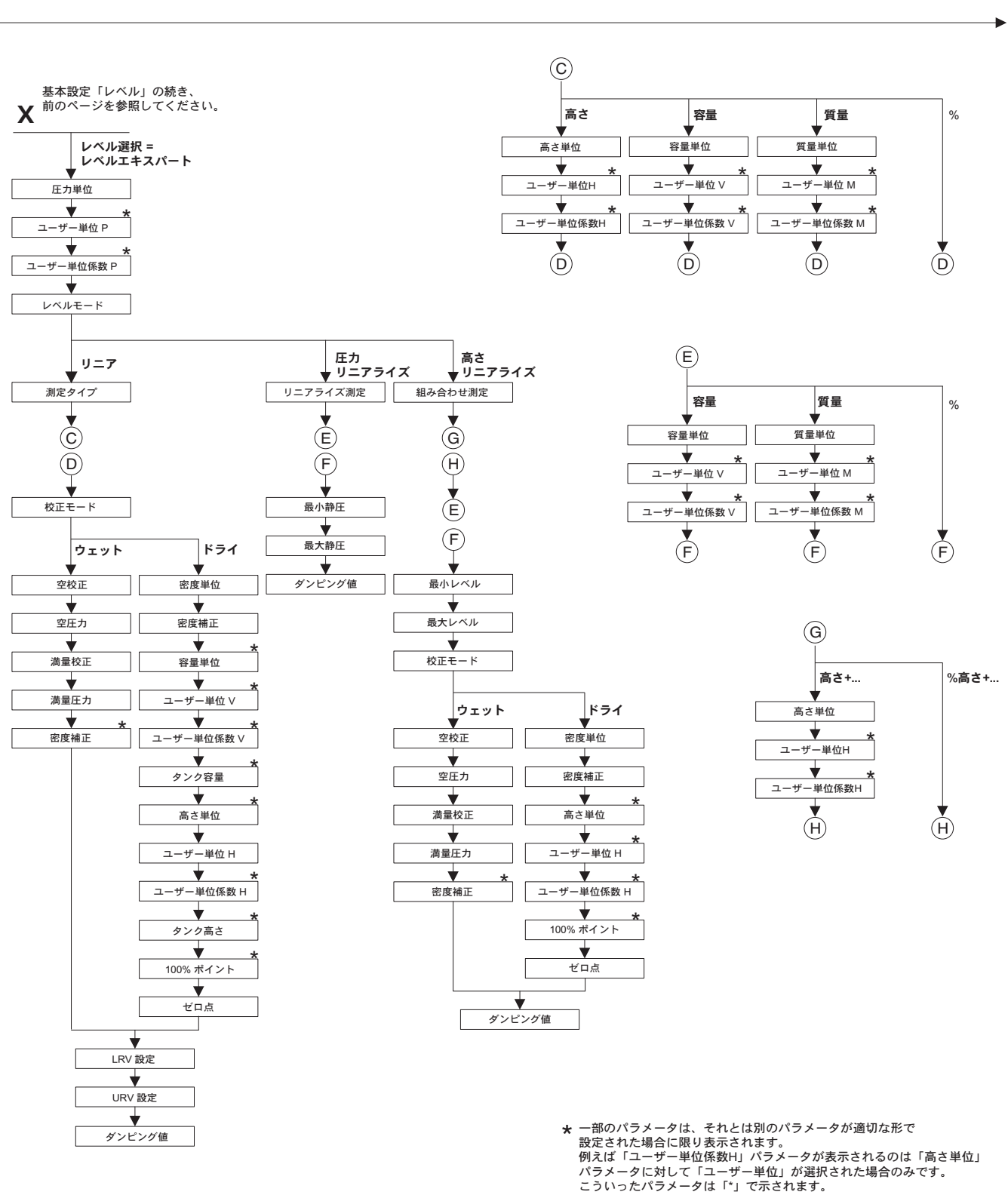

P01-xxxxxxx-19-xx-xx-140

エンドレスハウザー ジャパン

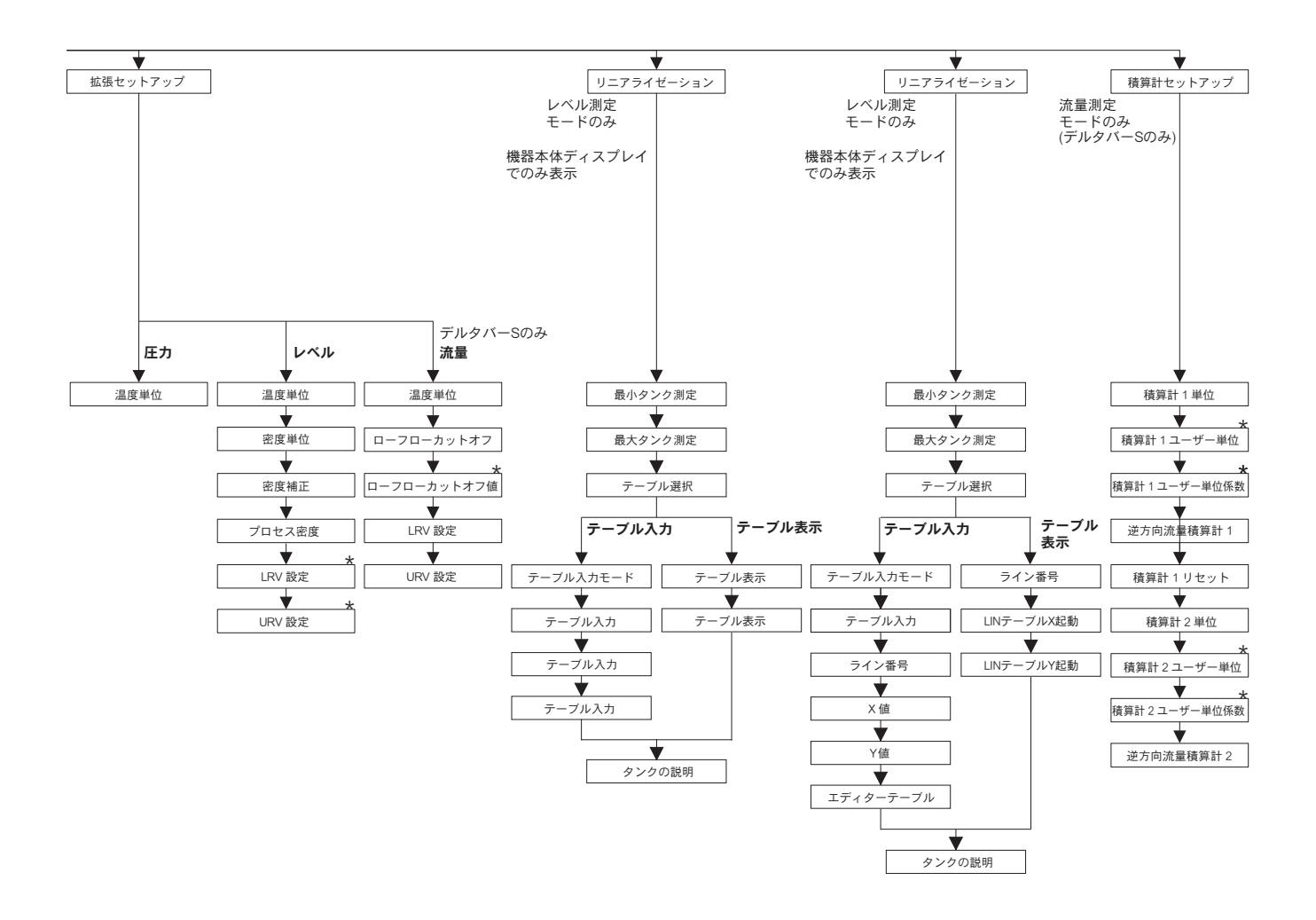

\* 一部のパラメータは、それとは別のパラメータが適切な形で 設定された場合に限り表示されます。 例えば「積算計1ユーザー単位」パラメータが表示されるのは、 「積算計1単位」パラメータに対して「ユーザー単位」が選択された場合のみです。 こういったパラメータは「\*」で示されます。

P01-xxxxxxxx-19-xx-xx-xx-101

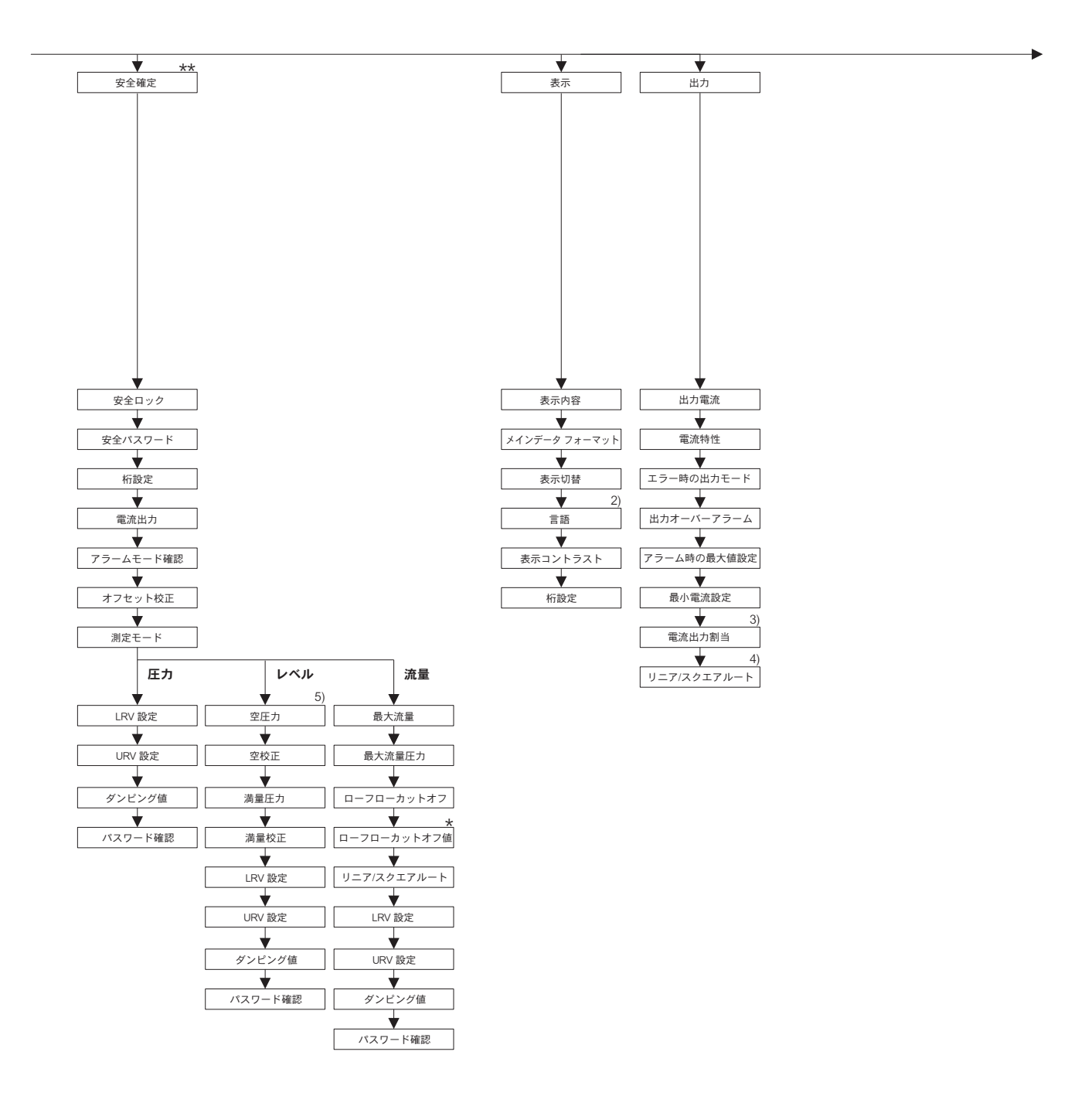

\* 一部のパラメータは、それとは別のパラメータが適切な形で 設定された場合に限り表示されます。 こういったパラメータは「\*」で示されます。

\*\* セラバー S の SD190P、デルタバー S の SD189P および デルタパイロット S の SD213P 安全マニュアルを参照

P01-xxxxxxx-19-xx-xx-141

2) デジタル通信による表示

5) レベル選択 = レベルイージープレッシャーのみ

3) レベル測定モードのみ 4) 流量測定モードのみ

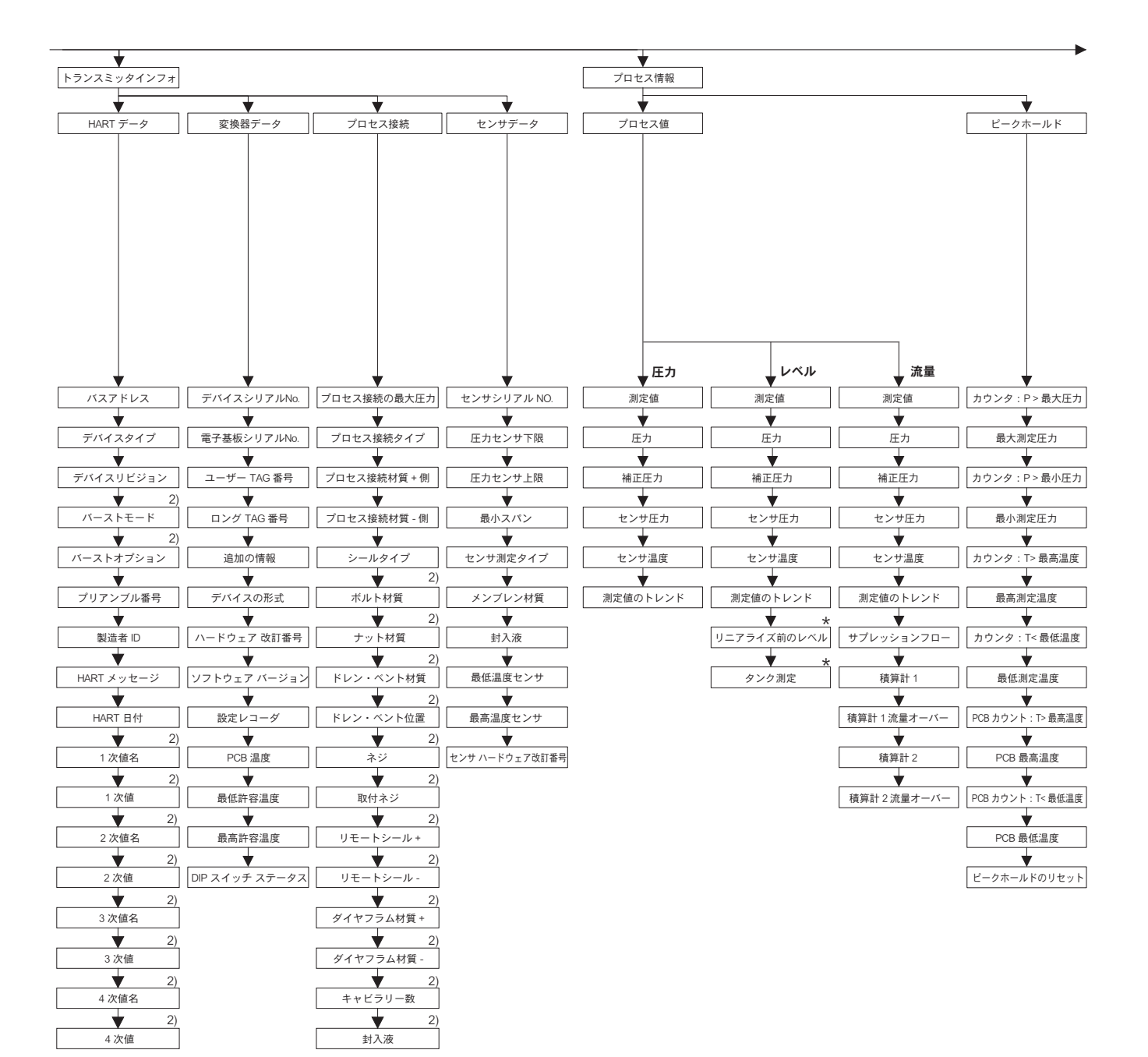

2) デジタル通信による表示

\* 一部のパラメータは、それとは別のパラメータが適切な形で 設定された場合に限り表示されます。 こういったパラメータは「\*」で示されます。

P01-xxxxxxxx-19-xx-xx-142

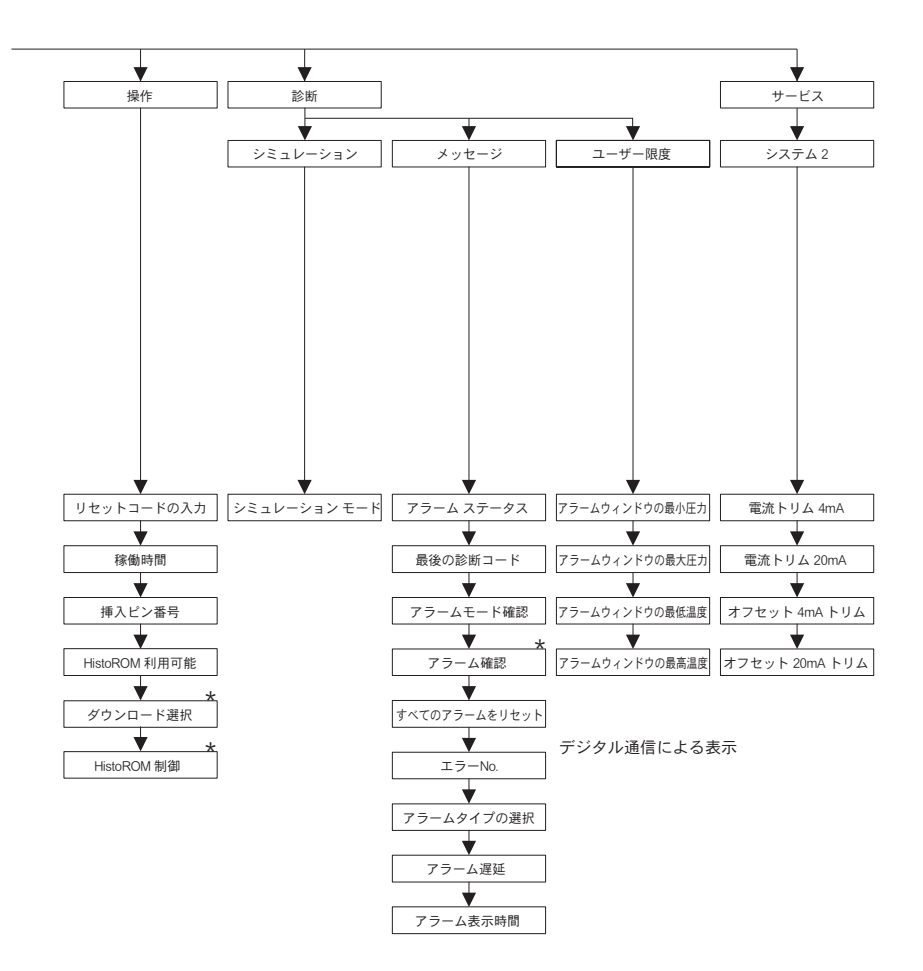

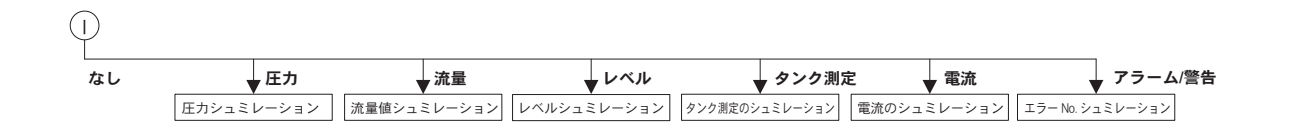

\* 一部のパラメータは、それとは別のパラメータが 適切な形で設定された場合に限り表示されます。 こういったパラメータは「\*」で示されます。

P01-xxxxxxx-19-xx-xx-143

●機器調整(新規調整、再調整、故障)不適合に関するお問い合わせ サービス部ヘルプデスク課 〒183-0036府中市日新町5-70-3 Tel. 042(314)1919 Fax. 042(314)1941

| ■仙台サービス                                                                                | ■横浜サービス                                                                   | ■徳山サービス                                 |
|----------------------------------------------------------------------------------------|---------------------------------------------------------------------------|-----------------------------------------|
| 〒 980-0011 仙台市青葉区上杉 2-5-12 今野ビル                                                        | 〒 221-0045 横浜市神奈川区神奈川 2-8-8 第1川島ビル                                        | 〒746-0028 山口県周南市港町1-48 三戸ビル             |
| Tel 022 (265) 262 Fax 022 (265) 8678                                                   | Tel 045(441)5701 Fax 045(441)5702                                         | Tel 0834 (64) 0611 Fay 0834 (64) 1755   |
| ■新潟サービス                                                                                | ■名古屋サービス                                                                  | ■小倉サービス                                 |
| 〒 950-0951 新潟市鳥屋野 3-14-13 マルモビル 3F                                                     | 〒463-0088 名古屋市守山区鳥神町 88                                                   | 〒 802-0971 北九州市小倉南区守恒本町 3-7-6           |
| Tel. 025 (285) 0611 Fax. 025 (284) 0611                                                | Tel. 052 (795) 0221 Fax. 052 (795) 0440                                   | Tel. 093 (963) 2822 Fax. 093 (963) 2832 |
| ■千葉サービス<br>〒290-0054 千葉県市原市五井中央東1-15-24斉藤ビル<br>Tel. 0436 (23) 4601 Fax. 0436 (21) 9364 | ■大阪サービス<br>〒564-0042 吹田市穂波町26-4<br>Tel. 06(6389)8511 Fax. 06(6389)8182    |                                         |
| ■東京サービス<br>〒183-0036 府中市日新町 5-70-3<br>Tel. 042(314)1912 Fax. 042(314)1941              | ■水島サービス<br>〒712-8061 岡山県倉敷市神田1-5-5<br>Tel. 086(445)0611 Fax. 086(448)1464 |                                         |

■計量器製造業登録工場 ■特定建設業認定工場許可(電気工事業、電気通信工事業)

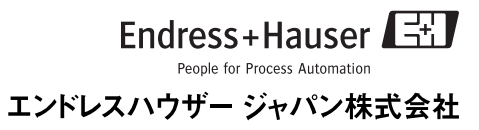